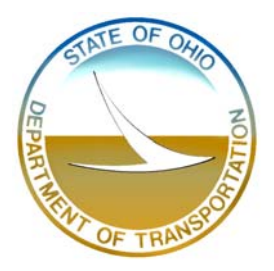

# OHIO DEPARTMENT of TRANSPORTATION Project WAR-71-14.20

Bridge Number WAR-71-1514L/R Interstate 71 over Little Miami River

JEREMIAH MORROW BRIDGES MANUAL FOR LOAD RATING and PERMITS

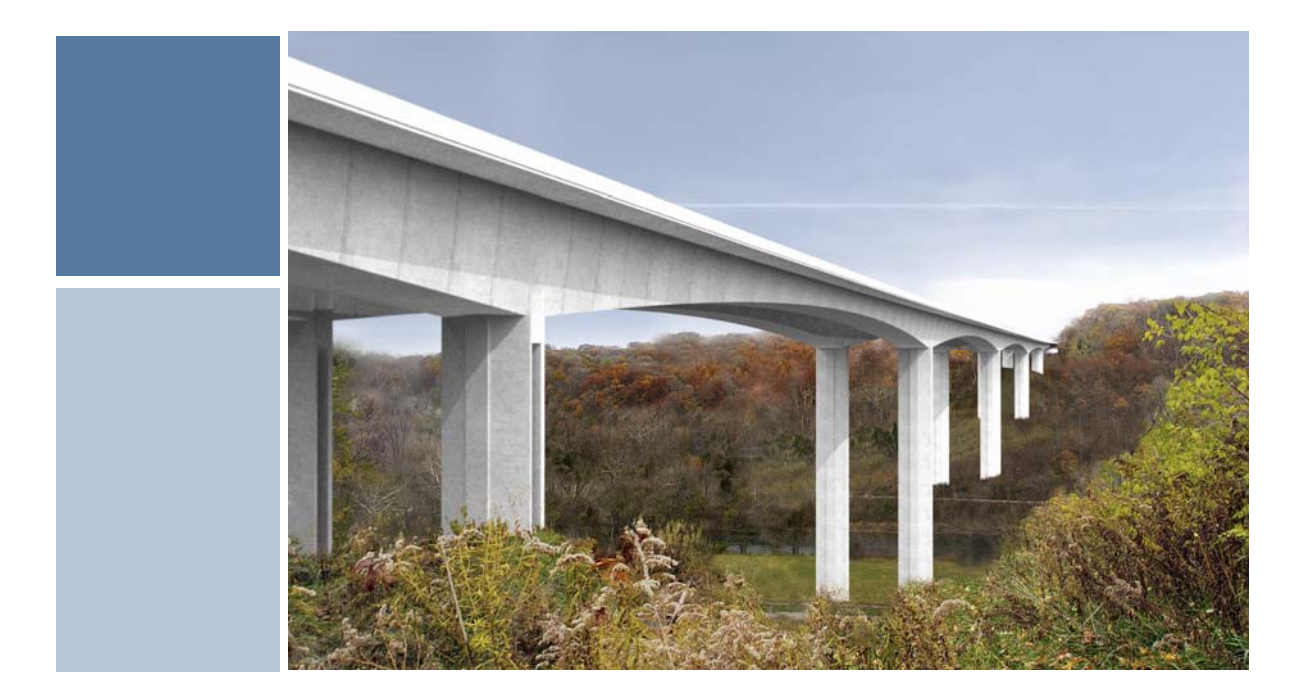

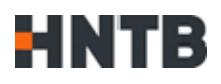

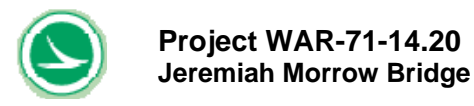

TABLE OF CONTENTS

# **1.0 INTRODUCTION**

- 1.1 Objectives
- 1.2 Description of the Bridge
- 1.3 Manual Organization

#### 2.0 METHODOLOGY

- 2.1 Overview
- 2.2 Loads, Load Factors, and Allowable Stresses
- 2.3 Analysis Methods
- 2.4 Member Capacities
- 2.5 Rating Methods

### 3.0 DESCRIPTION OF WORKBOOKS AND SPREADSHEETS

- 3.1 Overview
- 3.2 User Input Sheets
- 3.3 Result Summary Sheets
- 3.4 Calculations
- 3.5 Reference or Data File Sheets

#### 4.0 LOAD RATING PROCEDURES

- 4.1 Overview
- 4.2 Procedures for Permit Evaluations (a user-defined vehicle)
- 4.3 Procedures for Inventory Rating (Standard HS loading)
- 4.4 Procedures for Operating Rating (Standard HS loading)

# 5.0 INTERPRETATION OF RESULTS AND WORKED EXAMPLES

- 5.1 Example 1 Permit Evaluation for a User-Define Vehicle without Adjacent Normal Traffic
- 5.2 Example 2 Permit Evaluation for a User-Define Vehicle with One Lane of Adjacent Normal Traffic
- 5.3 Example 3 Inventory Rating
- 5.4 Example 4 Operating Rating

# 6.0 LOAD RATING

- 6.1 Load Rating Assumptions and Summary
- 6.2 Load Rating Observations

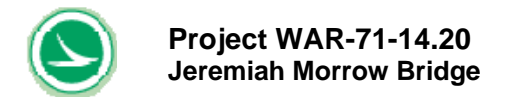

# 7.0 REFERENCES

### APPENDIX A – Description of the Bridge (Figures 1-1 through 1-13)

#### **APPENDIX B – Load Configurations of User Defined Vehicle**

#### LIST OF FIGURES

- Figure 1-1Plan and Elevation
- Figure 1-2 Cross Section
- Figure 1-3 Top Slab Tendon 1
- Figure 1-4 Top Slab Tendon 2
- Figure 1-5 Top Slab Tendon 3
- Figure 1-6 Bottom Slab Tendon 1
- Figure 1-7 Bottom Slab Tendon 2
- Figure 1-8 Bottom Slab Tendon 3
- Figure 1-9 Bottom Slab Tendon 4
- Figure 1-10 External Tendon 1
- Figure 1-11 External Tendon 2
- Figure 1-12Transverse Tendon Profile
- **Figure 1-13** 16' Typical Segment Reinforcement
- **Figure 2-1** Definition of Load Configurations (User-Defined Vehicle)
- Figure 2-2 T-187 Model for Longitudinal Analysis
- Figure 2-3Shallow Section T-187 Model for Transverse Analysis (Deep Section Similar)
- **Figure 2-4** Shallow Section LARSA Model for Transverse Analysis (Deep Section Similar)
- **Figure 2-5** 3D Moment Surface Defined by A Point Load Acting Near the Box Center on Shallow Section (Deep Section Similar)
- Figure 5-1 Permit (User Defined) Wheel Configurations for Example 1
- Figure 5-2 Permit (User Defined) Wheel Configurations for Example 2

#### LIST OF TABLES

- **Table 2-1**Load Factors Used in the Analysis
- **Table 2-2**Allowable Stresses Used in the Analysis
- Table 3-1
   Summary of Workbook and Spreadsheet Content
- **Table 3-2**User Input Sheet for Load Rating Analysis
- Table 5-1User Input Sheet for Permit Vehicle Rating for Example 1 (w/o Adjacent<br/>Normal Traffic)
- Table 5-2
   Summary Results for Permit Vehicle Rating for Example 1 (w/o Adjacent Normal Traffic)
- Table 5-3Longitudinal Results for Permit Vehicle Rating for Example 1 (w/o Adjacent<br/>Normal Traffic)
- Table 5-4
   Transverse Results for Permit Vehicle Rating for Example 1 (w/o Adjacent

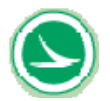

|            | Normal Traffic)                                                                             |
|------------|---------------------------------------------------------------------------------------------|
| Table 5-5  | User Input Sheet for Permit Vehicle Rating for Example 2 (with Adjacent Normal Traffic)     |
| Table 5-6  | Summary Results for Permit Vehicle Rating for Example 2 (with Adjacent Normal Traffic)      |
| Table 5-7  | Longitudinal Results for Permit Vehicle Rating for Example 2 (with Adjacent Normal Traffic) |
| Table 5-8  | Transverse Results for Permit Vehicle Rating for Example 2 (with Adjacent Normal Traffic)   |
| Table 5-9  | User Input Sheet for Inventory Rating (Standard HS) for Example 3                           |
| Table 5-10 | Summary Results for Inventory Rating (Standard HS) for Example 3                            |
| Table 5-11 | Longitudinal Result for Inventory Rating Standard HS) for Example 3                         |
| Table 5-12 | Transverse Result for Inventory Rating (Standard HS) for Example 3                          |
| Table 5-13 | User Input Sheet for Operating Rating (Standard HS) for Example 4                           |
| Table 5-14 | Summary Results for Operating Rating (Standard HS) for Example 4                            |
| Table 5-15 | Longitudinal Result for Operating Rating Standard HS) for Example 4                         |
| Table 5-16 | Transverse Result for Operating Rating (Standard HS) for Example 4                          |

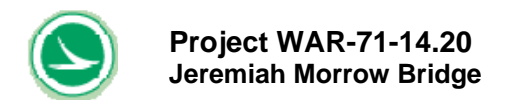

# 1.0 INTRODUCTION

#### 1.1 Objectives

The goal of this Manual is to provide ODOT with a tool to rate permit trucks for the Jeremiah Morrow Bridges. This Manual is based on Load Factor Rating (LFR) principles.

The previous rating spreadsheet tools were developed in 2009. It allowed ODOT to quickly rate this bridge for user-defined permit vehicles without any adjacent normal traffic. In March of 2018, HNTB was scoped by ODOT to enhance the previous spreadsheet tools to have the following improvements:

- 1) Add an option to rate the bridge for the user-defined permit vehicle with one lane of adjacent normal traffic (HS25).
- 2) Increase the maximum distance between the first axle and the last axle of the userdefined permit vehicle from 180 feet to 250 feet.
- 3) Incorporate a cross section view and a plan view showing permit vehicle wheel locations on the bridge in the input sheet of load rating tool.
- 4) Include a check to limit vehicles within 52 ft inside to inside of barrier walls while inputting the data in data spreadsheet.
- 5) Since rating the bridge for the permit vehicle with adjacent normal traffic takes much longer time, a new feature of using VBA progress bar is added in the rating tool to show Macro running progress.

#### **1.2** Description of the Bridge

The Jeremiah Morrow project consists of twin bridges, one for northbound traffic and the other for southbound. The bridge was designed in 2006. The construction started in 2010. The southbound bridge was completed in 2013 and the northbound bridge was completed in 2016.

Each bridge has a cast-in-place concrete box girder superstructure with an overall length of 2,235 feet. The superstructures of each bridge are identical. The pier heights for each bridge are different.

Each bridge has six spans (270', 440', 440' 440', 416' and 229') supported on bearings at the abutments and Pier 5. The remaining Piers 1, 2, 3, and 4 are twin-wall piers that are integral with the superstructure.

In plan, the bridge has a constant width of 55 ft (52 ft inside to inside of barrier walls). The bridges will initially be striped for 3 lanes of traffic in each direction with 6 and 10 feet shoulders.

In the future, the bridge can be re-striped for 4 - 12 foot lanes of traffic between the traffic barriers.

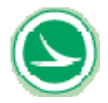

In elevation, the bridge is variable depth. The section depth at the pier location is 25 feet and the section depth at the mid-span is 12 feet.

The bridge is constructed using the cast-in-place balanced cantilever method. Two small portions next to the abutments are constructed on falsework.

All Figures (1-1 through 1-13) describing the bridge are contained in Appendix A for convenience.

#### 1.3 Manual Organization

The seven sections of this Manual are summarized as follows.

**Section 1 -** Introduction and Objectives

**Section 2 -** Provides a general description of the load rating methodologies used including descriptions of the load factors, the load combinations, and the permit vehicles considered.

**Section 3 -** Provides detailed information on organization of the workbooks and worksheets.

**Section 4 -** Describes the procedures used to obtain inventory ratings, operating ratings, and permit vehicle ratings.

**Section 5** - Contains the interpretation of the results and presents four examples (inventory rating, operating rating, and rating for a permit vehicle with and without one lane of adjacent normal traffic).

**Section 6** - Summarizes the primary assumptions used when assembling the inventory and operating ratings. In addition, the summary HS inventory and operating rating values are provided in this section.

Section 7 - References

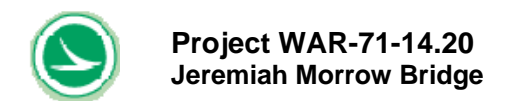

### 2.0 METHODOLOGY

#### 2.1 Overview

Load factor principles of the AASHTO Standard (LFD) Specifications are used for service load checks to be performed in conjunction with strength ratings. Through the use of different load factors at the strength limit state or different allowable stresses at service load limits, inventory ratings (design vehicle) differ from operating ratings (design vehicles or user-defined vehicles).

This user Manual describes a unique evaluation tool developed specifically for this structure. The spreadsheet was developed to perform the following three tasks.

- Inventory rating using standard HS load configuration
- Operating rating using standard HS load configuration
- Permit evaluation (at the operating level) for user-defined vehicles

#### 2.1.1. Criteria and Assumptions

The load rating analysis is based on the requirement of the AASHTO Manual for Condition Evaluation of Bridges, 1994 Second Edition, with all Interim Revisions [1]. The capacity of each structural component was calculated according to the AASHTO Standard Specifications for Highway Bridges, 17<sup>th</sup> Edition, [2] and AASHTO Guide Specifications for Segmental Bridges [3].

The multi-lane load reduction factor (AASHTO Standard Specification article 3.12) has been included in the spreadsheet for both the inventory rating and operating rating.

The design plans are those created by the Engineer of Record for bidding purposes. These plans are based on a number of assumptions, such as age of the concrete at erection, construction sequence, method of erection, temporary support conditions etc.

The load rating values provided in this Manual are based on the design plans. The SB Bridge was designed the same as the NB Bridge. Both bridges were constructed similarly, and closely following the original design plan; therefore, the load rating tool developed for ODOT based on the design plan can be used for both bridges.

#### 2.1.2. Inventory and Operating Rating Levels

In general, load rating factors are developed for two conditions.

- Inventory load rating factors describe the prescribed design load on the bridge associated with standard loads and factors.
- The Operating Load Rating Factors are based on an evaluation of the bridge using reduced load factors. The Operating Load Rating factors are used to determine the maximum weight vehicles that can safely use the bridge.

The general load rating equation is the following,

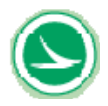

# RF = (C - D) / (L + I)

Where

- **RF** represents a rating factor,
- **C** represents the capacity of the component being evaluated,
- **D** represents dead load effects and other built-in construction force effects including post-tensioning, and
- L+ I is used to represent live load force effects.

Rating factors are dependent on the live load used to generate the L+I forces.

The inventory and operating ratings are provided as capacity in "tons" for the standard HS load configuration. For example, "25 tons" shown in the inventory rating summary sheet is corresponding to standard HS25.

Four lanes of live load are used to determine the inventory HS rating while three lanes (the number of striped lanes), are used for the operating rating live load.

# 2.1.3. Permit Rating

The permit vehicle is rated using the same criteria as the operating rating. The permit rating is calculated using VBA Macro with a concept called the "Margin of Safety" to obtain the rating factor.

The Margin of Safety is defined as follows.

# MARGIN OF SAFETY (%) = (1 - X) \* 100

Where

**X**= (Total Applied Load) / (The maximum load allowed for the same load configuration)

A Margin of Safety value less than zero indicates that the element is overstressed and that its capacity has been exceeded. Therefore, the rating factor will be less than 1.0. The Margin of Safety represents the available capacity beyond what is needed to support the applied load.

#### 2.2 Loads, Load Factors, and Allowable Stresses

#### 2.2.1 Loads other than Live Loads

Temperature effects were considered in the longitudinal analysis. Other non-gravity load effects such as wind were not considered. The transverse rating factors did not include temperature force effects.

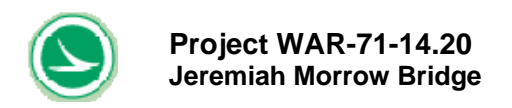

# 2.2.2 Live Loads

The standard HS25 truck and lane loading were used for the bridge design. Four lanes of live load were used to design the bridge. The bridge will be striped for three lanes of traffic in its initial configuration.

This customized rating tool will allow ODOT to define any permit vehicle shown in Figure 2-1 by inputting wheel configurations, axle locations and wheel loadings. The user can define the transverse position of the permit vehicle on the bridge deck relative to the PGL. In addition, the user can specify different impact factors. Under the normal traffic condition, impact factor 0.15 is recommended for longitudinal load rating and impactor 0.3 is recommended for transverse load rating.

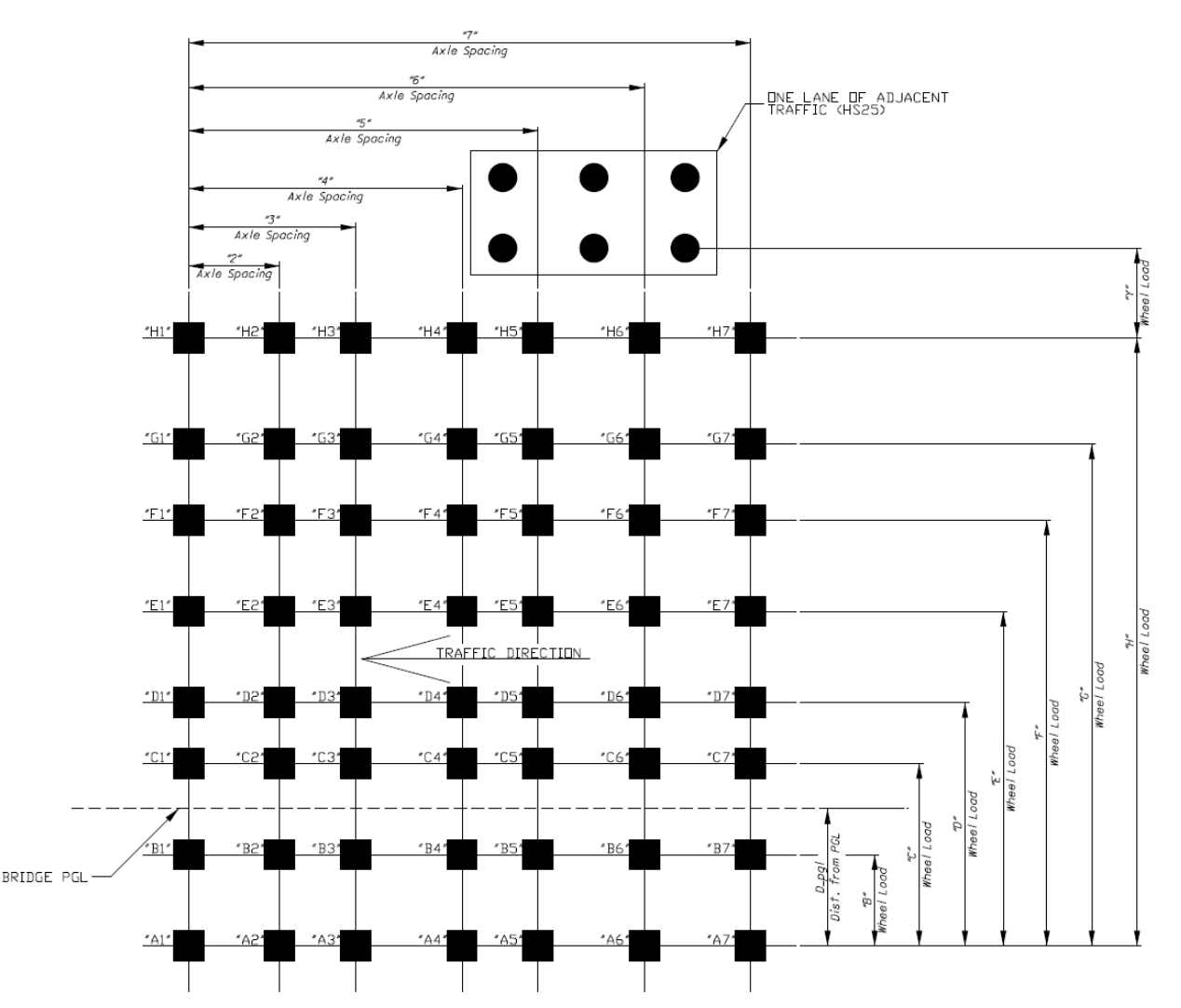

Figure 2-1 Definition of Load Configuration (User-Define Vehicle)

The user configured permit vehicle illustrated in Figure 2.1 consists of a maximum 8

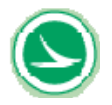

wheels per axle and may utilize up to 25 axles. The maximum distance between first axle and last axle of the permit vehicle was increased from previous 180 ft to 250 ft. The user configured permit vehicle can represent a single vehicle or a group of vehicles in the most unfavorable position.

This latest enhanced rating tool allows users to rate the bridge for the permit truck concurrent with one lane of adjacent normal traffic represented by Standard HS25 and lane loading defined by AASHTO Standard Specification.

Positions between the permit truck and adjacent traffic varies transversely and longitudinally. On transverse direction, the user needs manually input the "Y" shown in Figure 2-1, which is the distance between adjacent wheels of the normal traffic and the permit truck. If the distance "Y" is expected to vary other than a constant, the user needs to input different "Y", then rerun the Macro to obtain the corresponding rating factor. In order for the permit vehicle to pass the bridge, those rating factors must be greater than 1.0. The variation of "Y" mainly just have impact on the transverse rating factor.

On longitudinal direction, VBA macro was built into the rating spreadsheets, which can automatedly account for different positions of the permit vehicle and normal traffic. For the permit truck with normal traffic, running Macro of the spreadsheet to get rating factor takes longer. More axles the permit truck has, the more time is needed.

# 2.2.3 Load Factors and Load Combinations

In general, conventional LFR load factors and combinations were considered in the analysis. Table 2-1summarizes the loadings used with their corresponding load factors.

| Lood Comb      | inationa     | Factor Used  |            |  |  |  |  |  |
|----------------|--------------|--------------|------------|--|--|--|--|--|
|                | Inations     | Longitudinal | Transverse |  |  |  |  |  |
| Permanent      | Dc           | 1.3          | 1.3        |  |  |  |  |  |
| Dead loads     | PT           | 1.0          | 1.0        |  |  |  |  |  |
|                | Temperature  |              |            |  |  |  |  |  |
|                | Gradient     | 0.5          | 0.0        |  |  |  |  |  |
| Transient      | Uniform      |              |            |  |  |  |  |  |
| Loads          | Temperature  | 1.0          | 0.0        |  |  |  |  |  |
|                | Creep and    |              |            |  |  |  |  |  |
|                | Shrinkage    | 1.0          | 0.0        |  |  |  |  |  |
| Inventory Live | HS 25 – Lane | 2.17         | 0.0        |  |  |  |  |  |
| Load           | HS 25 –Truck | 2.17         | 1.3        |  |  |  |  |  |
| Operating Live | HS 25 – Lane | 2.17         | 0.0        |  |  |  |  |  |
| Load           | HS 25 –Truck | 2.17         | 1.3        |  |  |  |  |  |

| Table 2-1 | Load | Factors | Used | in the | Analysis |
|-----------|------|---------|------|--------|----------|
|-----------|------|---------|------|--------|----------|

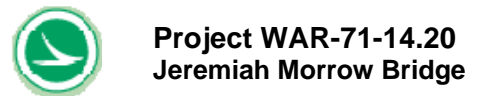

# 2.2.4 Allowable Stresses

The following table summarizes the allowable stresses. Different values of allowable stress are utilized when evaluating different components. Permit evaluations use the same allowable stress criteria as the Operating Rating.

| Stress Type and Leastian          | Allowable |           |  |  |  |  |
|-----------------------------------|-----------|-----------|--|--|--|--|
| Stress Type and Location          | Inventory | Operating |  |  |  |  |
| Tension - longitudinal, top deck  | zero      | zero      |  |  |  |  |
| Tension - longitudinal, all other |           |           |  |  |  |  |
| locations considered              | 230 psi   | 460 psi   |  |  |  |  |
| Tension - transverse, top deck    | zero      | 230 psi   |  |  |  |  |
| Tension - transverse, all other   |           |           |  |  |  |  |
| locations considered              | 230 psi   | 460 psi   |  |  |  |  |
| Compression (all loads combined)  | 2400 psi  | 2400 psi  |  |  |  |  |
| Principal Tensile Stress          | 270 psi   | 350 psi   |  |  |  |  |

# Table 2-2 Allowable Stresses Used in the Analysis

# 2.3 Analysis Methods

#### 2.3.1 Longitudinal Analysis

The longitudinal analysis was accomplished using a proprietary HNTB structural analysis software, T-187. This software will perform construction staging and time dependent analysis. The same software was used to design the bridge. Figure 2-2 shows the T-187 model for longitudinal analysis

The built in dead load and PT forces are taken at day 10,000 which is assumed to be at the end of pre-stress losses.

The resulting structural model was then used to determine the live load force effects. The standard HS loading and user defined permit loading are generated using two different methods.

HS loading is applied to the model to generate internal force envelopes for shear and bending moment. Multi-lane effects and impacts are considered, following the AASHTO guidelines.

For user defined permit loading, moment and shear influence lines for each structure element are generated by moving a point from one end of the bridge to the other. After the permit vehicle is defined by the user, a macro is used to generate moment and shear envelopes.

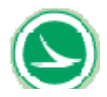

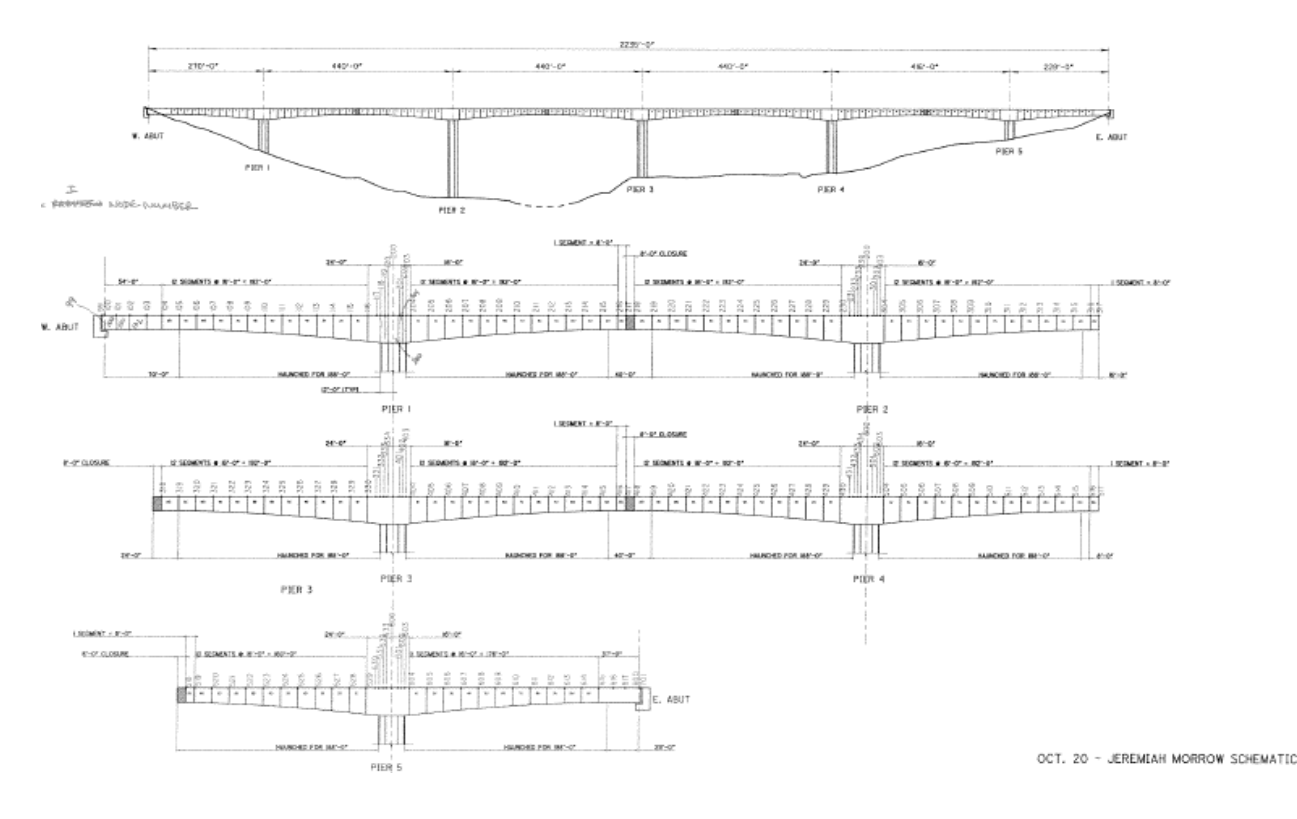

Figure 2-2 T-187 Model for Longitudinal Analysis

# 2.3.2 Transverse Analysis

The transverse analysis was assembled as follows. LARSA was used to generate 3D finite element models, and T-187 was used for the frame models.

Two T-187 models (2-D frame model) were used to calculate moment and stress under the effect of dead load and post-tensioning. The first model shown in Figure 2-3 used the geometry of the shallow segmental region (near midspan), and the second model used the geometry of the deep segmental region near a pier.

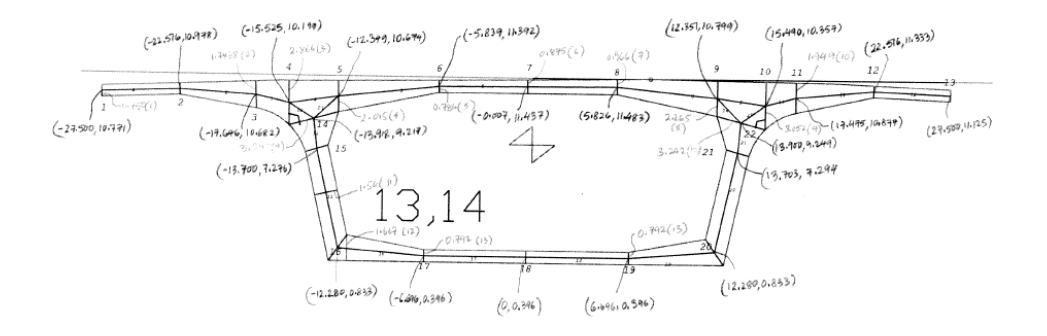

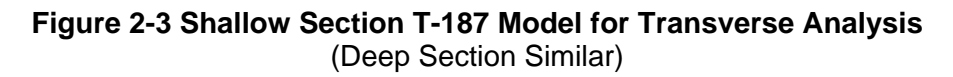

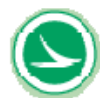

Two LARSA models (shallow section shown in Figure 2-4 and deep section respectively) were used to generate the live load influence surfaces. The LARSA models generate the 3D influence surface under a unit point load. A spreadsheet macro was developed in the load rating spreadsheet to calculate slab moments under any truck configurations (typical HS or a user-defined).

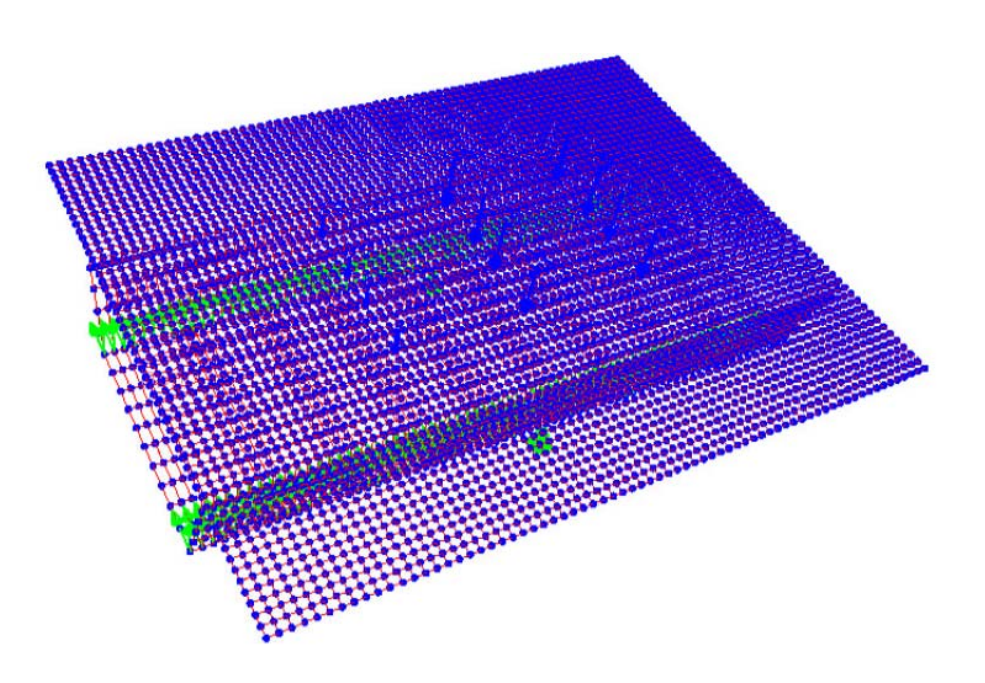

# Figure 2- 4 Shallow Section LARSA Model for Transverse Analysis (Deep Section Similar)

The transverse design is always controlled by wheel loads. Within the spreadsheet the transverse moments for ratings of permit or permit combining with one lane of adjacent normal traffic are obtained using the following procedures:

- Calculate the 3D moment surface for each wheel load using the unit loads and the 3D LARSA model. Figure 2-5 shows a 3D moment surface defined by a point load acting near the box center on shallow section.
- The total transverse influence surface is then generated by superimposing the moment surfaces from each individual wheel load.
- Obtain the maximum and minimum moment at a particular transverse position from the total transverse moment surface.

Note that the above procedures are applied to the deep and shallow sections respectively.

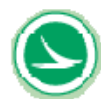

For the inventory and operating ratings, the transverse position of the vehicles is not defined. Therefore, the above procedures have to be repeated to consider the effect due to the most unfavorable vehicle position. A set of calculations have been conducted to generate the envelope by varying vehicle positions in the transverse direction.

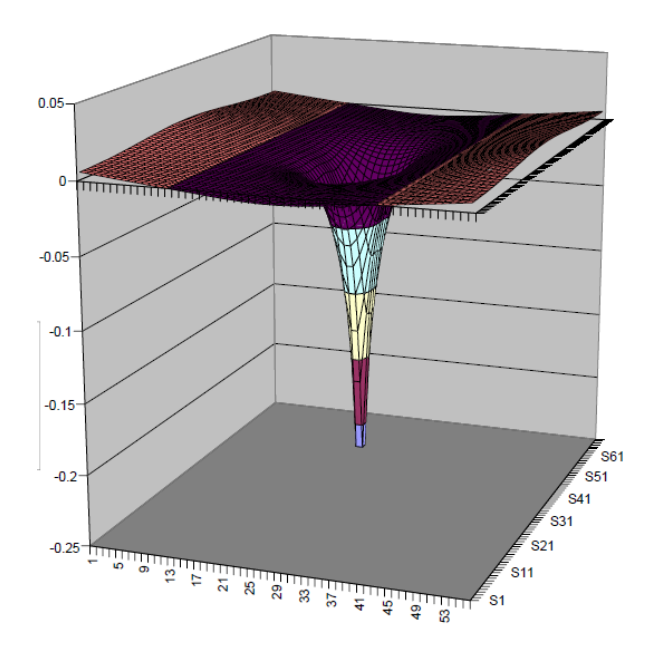

#### Figure 2-5 3D Moment Surface Defined by A Point Load Acting Near the Box Center on Shallow Section. (Deep Section Similar)

# 2.4 Member Capacities

# 2.4.1 Longitudinal Checks

Longitudinal member capacities are evaluated for the following conditions.

#### Serviceability

- Longitudinal normal stresses (top and bottom)
- Principal tensile stress in the webs at the section CG

#### Strength

 Longitudinal moment capacity (positive and negative). When checking the longitudinal capacity, the external post-tensioning effect is considered as an

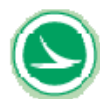

externally applied load, not a part of the section capacity.

• Section shear capacity including the effect of web bending. This check is performed in accordance with Podolny and Muller [5].

# 2.4.2 Transverse Checks

#### Serviceability

• Top and bottom stress checks on the top slab.

#### Strength

Moment capacity at each section of the top slab.

These checks apply to both deep and shallow sections.

#### 2.5 Rating methods

The results for member rating in the longitudinal direction are summarized in the "Long result summary" tab in the workbook. For results in the transverse direction, see the "Trans result summary" tab. The "RatingSummary" tab shows the minimum rating factor.

When performing inventory and operating rating for Standard HS loading, the rating factors are multiplied by the tonnage of the vehicle or the HS loading used to generate the L+I force to arrive at the HS rating and tonnage rating. Therefore, the rating output is provided in "tons". When performing permit vehicle rating, the rating factors that are provided correspond to the Margin of Safety.

In the "Long result summary" tab, the results are broken down for Serviceability (Column C to Column G) and Strength (column H to Column J). The minimum ratings for each individual check are provided in cell C26 for maximum top stress check, cell D26 for minimum top stress check, cell E26 for maximum bottom stress check, cell F26 for minimum bottom stress check, cell G26 for web principal stress check, cell H26 for maximum moment check, cell I26 for minimum moment check, and cell J26 for web shear check.

In the "Trans result summary" tab, the transverse results on the deep section (cell B26 to cell H84) and shallow section (cell L26 to cell R84) are provided. Further, each segment is broken down by Serviceability (Column C to Column F for deep segment and Column M to Column P for shallow segment) and Strength (column G to Column H for deep segment, and Column Q to Column R for shallow segment).

The minimum ratings for each individual check are also provided. For deep segments, cell C26 shows the minimum rating for maximum top stress check, cell D26 for minimum top stress check, cell E26 for maximum bottom stress check, cell F26 for minimum bottom

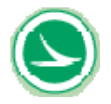

stress check, cell G26 for maximum moment check, and cell H26 for minimum moment check. For shallow segments, cell M26 shows the minimum rating for maximum top stress check, cell N26 for minimum top stress check, cell O26 for maximum bottom stress check, cell P26 for minimum bottom stress check, cell Q26 for maximum moment check, and cell R26 for minimum moment check.

Longitudinal rating and top slab rating (transverse) are provided so the user can determine which member is critical and where the critical rating is located along the bridge.

In the "RatingSummary" tab, the minimum rating of the bridge is shown in cell D7. The graphic on right side of worksheet shows transverse positions of wheels for the permit truck and adjacent traffic.

# 3.0 DESCRIPTION OF WORKBOOKS and SPREADSHEETS

#### 3.1 Overview

This section provides a brief description of the organization of workbooks and the spreadsheet structure. As shown in Table 3-1, the workbooks and their spreadsheets are divided into four groups.

- USER INPUT
- CALCULATIONS
- REFERENCE OR DATA FILE, and
- RESULTS SUMMARY.

The user needs only work with the USER INPUT and RESULT SUMMARY sheets. After specifying the loading and type of rating in the USER INPUT sheet, the user can run the macro and then review the results in the RESULT SUMMARY sheets. No other worksheets should be modified. "RatingSummary" tab provides a summary in terms of controlling rating factor, design parameters and wheel & axle configuration of the permit truck. "Long result summary" tab and "Trans result summary" tab give detail summary of rating factors for longitudinal direction and transverse direction.

All cells in the spreadsheets of workbooks, except for those requiring user input and the result output sheets, are locked to protect against any accidental changes or modifications.

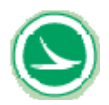

# Table 3-1 Summary of Workbook and Spreadsheet Content

| Group                                 | Excel Workbook Name         | Excel Worksheet Name                       |  |  |  |  |
|---------------------------------------|-----------------------------|--------------------------------------------|--|--|--|--|
| User Input Sheet                      | load_rate_control.xls       | User Input                                 |  |  |  |  |
|                                       |                             | RatingSummary                              |  |  |  |  |
| Result Summary Sheets                 | load_rate_control.xls       | Trans Result Summary                       |  |  |  |  |
|                                       |                             | Long Result Summary                        |  |  |  |  |
|                                       |                             | Ht&WidthDim                                |  |  |  |  |
|                                       |                             | Geometry                                   |  |  |  |  |
|                                       |                             | Sect Prop                                  |  |  |  |  |
|                                       |                             | LongNegMom                                 |  |  |  |  |
|                                       |                             | LongPosMom                                 |  |  |  |  |
|                                       | load_rate_cal_original.xls  | Trans Sect Prop                            |  |  |  |  |
|                                       |                             | TransUltPosResist                          |  |  |  |  |
|                                       |                             | TransUltNegResist                          |  |  |  |  |
|                                       |                             | LongShear                                  |  |  |  |  |
|                                       |                             | trans capacity                             |  |  |  |  |
| Calculation Sheets                    |                             | long capacity                              |  |  |  |  |
|                                       |                             | Ht&WidthDim                                |  |  |  |  |
|                                       |                             | Geometry                                   |  |  |  |  |
|                                       |                             | Sect Prop                                  |  |  |  |  |
|                                       |                             | LongNegMom                                 |  |  |  |  |
|                                       |                             | LongPosMom                                 |  |  |  |  |
|                                       | load_rate_trans_current.xls | Irans Sect Prop                            |  |  |  |  |
|                                       |                             | TransUltPosResist                          |  |  |  |  |
|                                       |                             | IransuitnegResist                          |  |  |  |  |
|                                       |                             | LongSnear                                  |  |  |  |  |
|                                       |                             | trans capacity                             |  |  |  |  |
|                                       |                             |                                            |  |  |  |  |
|                                       |                             | FOShAFWS                                   |  |  |  |  |
|                                       |                             | EOSD41WS<br>FOS+FWS                        |  |  |  |  |
|                                       |                             | Total PT                                   |  |  |  |  |
|                                       |                             | Creen Shrinkage                            |  |  |  |  |
| Reference or Data File sheets         |                             | Temp uniform                               |  |  |  |  |
| (Longitudinal Direction)              | longitudinal_data.xls       | Temp Gradient                              |  |  |  |  |
| (                                     |                             |                                            |  |  |  |  |
|                                       |                             | Permit LL Mom                              |  |  |  |  |
|                                       |                             | Permit LL Shear                            |  |  |  |  |
|                                       |                             | Permit LL TopStress                        |  |  |  |  |
|                                       |                             | Permit LL BotStress                        |  |  |  |  |
|                                       |                             | Axial                                      |  |  |  |  |
|                                       |                             | ShearY                                     |  |  |  |  |
| Deference er Dete File sheete         | DLtransDataDeep.xls         | MomentZ                                    |  |  |  |  |
| (Transverse Direction - Deen          |                             | TopStress                                  |  |  |  |  |
| (mansverse Direction Deep<br>Section) |                             | BotStress                                  |  |  |  |  |
|                                       |                             | TransPoint 1 to TransPoint 57              |  |  |  |  |
|                                       | transverseDataDeep.xls      | Stdmax                                     |  |  |  |  |
|                                       |                             | Stdmin                                     |  |  |  |  |
|                                       |                             | Axial                                      |  |  |  |  |
|                                       |                             | Snear Y                                    |  |  |  |  |
| Reference or Data File sheets         |                             |                                            |  |  |  |  |
| (Transverse Direction -               |                             | I OPSTRESS<br>BotStress                    |  |  |  |  |
| Shallow Section)                      |                             | BUISTRESS<br>TransDoint 1 to TransDoint 57 |  |  |  |  |
|                                       | transverseDataShallow vic   | Stdmay                                     |  |  |  |  |
|                                       |                             | Stullida                                   |  |  |  |  |
|                                       |                             | Statilli                                   |  |  |  |  |

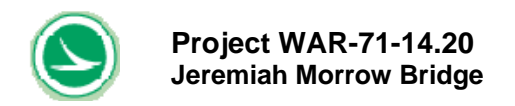

### 3.2 User Input Sheets

The USER INPUT group consists of only one sheet, "User Input." Table 3-2 shows an example of the "User Input" sheet.

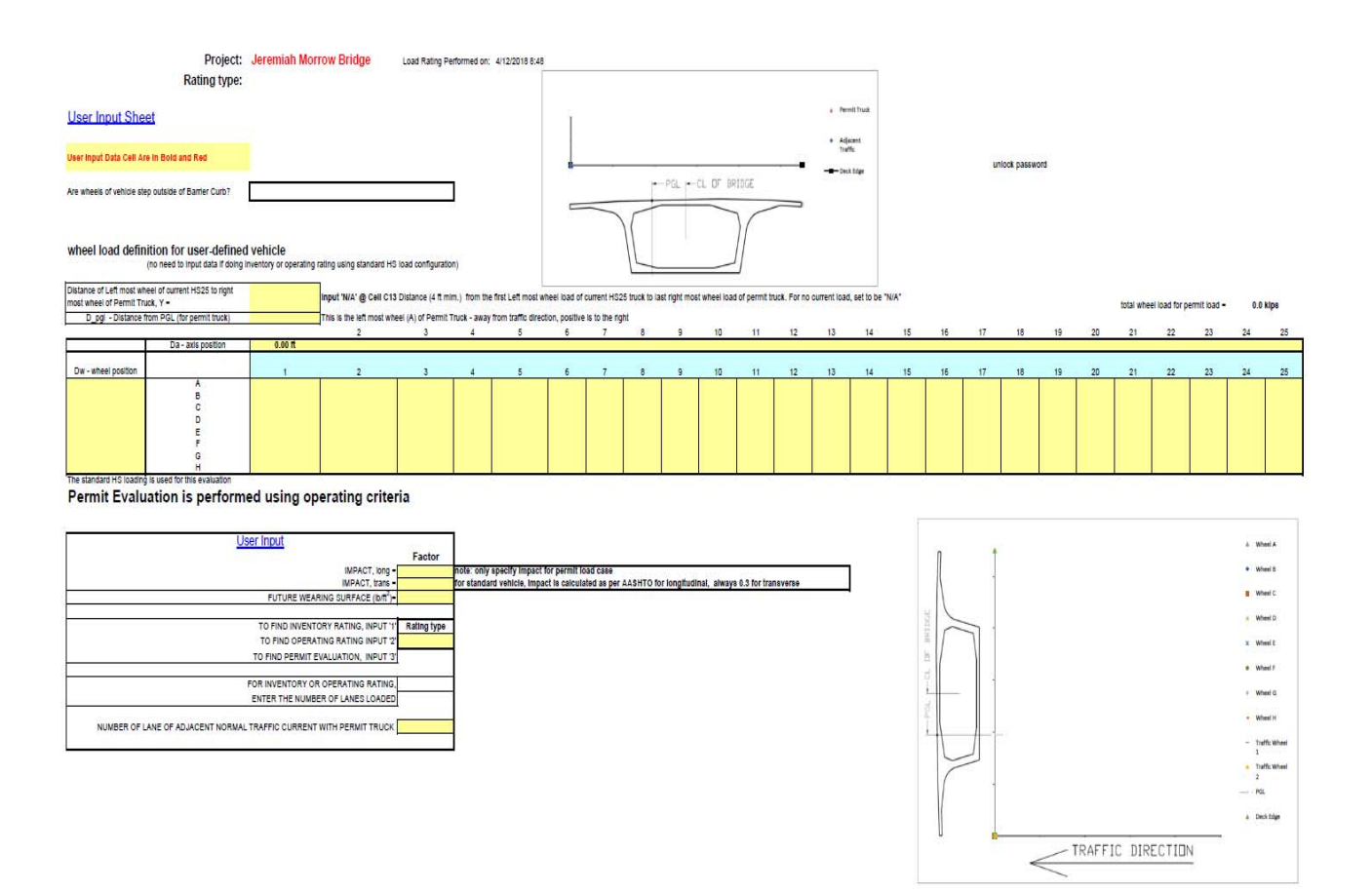

#### Table 3-2 User Input Sheet for Load Rating Analysis

In this sheet, the user will define loading, loading configuration, impact, any applied future wearing surface, rating tasks (whether inventory rating, operating rating or permit evaluation) and the total number of lanes to be loaded. For load configuration, the user will input the number of axles and the axle spacing. The user can define up to a maximum of 25 axles. The maximum distance of the permit vehicle (from the first axle to the last axle) is 250 ft. The user will also input the wheel location and wheel load. The maximum number of wheels is eight and the maximum vehicle width is 52 feet, which is the distance between the barriers. The distance in cell14 from PGL is the distance measured from PGL to the first leftmost wheel when facing traffic direction. Positive values mean the leftmost wheel is at the right side of the PGL while negative values mean it is at the left side. Figure 2-1 shows the definition of the load configuration data. The user can specify the load at each wheel.

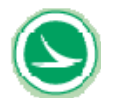

If the user would like to consider rating the bridge for permit truck together with one lane of adjacent normal traffic. The user also needs to input data "Y" in cell C13, which is the distance of adjacent wheels between permit truck and adjacent traffic. The minimum "Y" shall be 4 ft per AASHTO Specification. If "Y" is expected to vary in some degree, the user shall consider rating the bridge using different "Y" to insure rating factor exceed 1.0 for all possibilities.

# 3.3 Result Summary Sheets

The RESULT SUMMARY group consists of three sheets, one (RatingSummary sheet) shows minimum rating factor of bridge to allow user quickly know outcome of the rating. The other two (Long\_result\_summary & Trans\_result\_summary) provide summary of the rating factor for each of the members depending on type of rating specified by the user and under the specified loading pattern. How the structure is rated (i.e. inventory, operating or permit) is also listed in summaries.

#### 3.4. Calculations

The CALCULATIONS group are performed using two excel spreadsheets. They are "load\_rate\_cal\_original.xls" and "load\_rate\_trans\_current.xls". Each of these two spreadsheet consists of 11 sheets, none of which should be modified by the user. For example, the "geometry" sheet calculates section height, center of gravity, and angle on bottom flange for each segment along the entire bridge. Furthermore, the "Sect Prop" sheet finds the material and section properties for each element and then checked against the combined force of dead load, superimposed dead load, force due to post-tensioning, force due to uniform temperature change, force due to temperature gradient, load due to future wearing surface, if applies, and also live load plus impact. The "Trans Sect Prop" sheet provides the calculations of the material and section properties of the top slab which is broken into 55 members. The remainders of the sheets in the CALCULATIONS group perform similar operations where the data from this CALCULATIONS group is then incorporated into the member capacity check and used to determine the rating factor or Margin of safety at each live load step and the controlling (minimum) value for each element is summarized in the RESULT SUMMARY group. The calculation spreadsheets shall not be used or modified by any user.

#### 3.5. Reference or Data File Sheets

The REFERENCE or DATA FILE group consists of a large database divided into two subcategories of longitudinal and transverse directions. In each subcategory, the database is further divided into two smaller groups – Permanent Loading and Live Load Loading.

# 3.5.1 Longitudinal Direction

The Permanent Load group for longitudinal direction consists of 7 sheets. Loadings that are considered in the permanent load group include the dead load, superimposed dead load, load due to creep and shrinkage, post-tensioning load, uniform temperature load, load due to temperature gradient, and future wearing surface if application. All of these loads are from T-187 models. The structure is defined such that the X-axis is parallel to

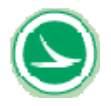

the longitudinal axis of the deck. For this group of loadings, each sheet provides the axial force, shear in the Y direction, moment, top stress and bottom stresses for each segment along the bridge.

The live loads are also from T-187 models. 4 lanes of traffics using standard HS are used for inventory rating while only 3 lanes of traffics using standard HS are used for operating rating. For this group of loadings, envelope (maximum and minimum values) of the axial force, shear in the Y direction, moment, top stress and bottom stresses are provided for each segment along the bridge.

The live loads for permit vehicle rating with and without current traffic are handled differently and the live load generation takes place in two steps. First, influence matrices are generated from T-187 models. Then the spreadsheet takes the user-defined load configuration and moves it across the bridge in the specified increments. Each incremental movement causes a live load case to be generated. This live load case consists of a set of concentrated point loads acting at the grid points on the live load influence surface. These loads are then multiplied by the live load influence surface coefficients to get the final live load for each structural element considered. The INFLUENCE MATRIX group for longitudinal direction consists of 4 sheets. The INFLUENCE MATRIX group sheets are the live load influence surfaces created from the 100-kip unit load. The "Permit LL Mom" sheet contains the moment influence surface for each segment along the bridge. Likewise, the "Permit LL Shear" sheet contains the shear influence surface in the Y direction for each segment along the bridge. The "Permit LL Top Stress" sheet contains the top stress influence surface for each segment along the bridge, and so forth. These sheets in the INFLUENCE MATRIX group contain the results from the T-187 model and should not to be modified.

# 3.5.2 Transverse Direction

Section near the pier (deep) and at the midspan (shallow) are considered when performing the transverse analysis on models using T-187 and 3D LARSA.

The results due to the permanent loading applied to each segment are separated into two workbooks where each workbook consists of 5 sheets. The "axial" sheet contains the axial force due to the permanent loading group. The "Shear Y" sheet contains the shear in the Y direction due to the permanent loading group and so forth. The loadings that are considered in the permanent load group include the dead load, superimposed dead load, post-tensioning load, and future wearing surface if applies. All of these loads are from T-187 two dimensional frame models. The X-axis is transverse to the bridge deck and Y-axis is in the vertical direction.

The live loads for inventory and operating rating using standard HS loading are from LARSA models. The transverse position of the vehicle is not defined in the excel spreadsheet for these two ratings. Instead, a set of calculations has been conducted to generate the envelope by varying vehicle positions in the transverse direction. For this group of loadings, the envelope (maximum and minimum values) of the moment is provided at each segment along the top slab. The X-axis is parallel to the longitudinal axis of the deck, Y-axis is set transverse to the bridge deck and the Z-axis is in the vertical direction.

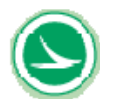

The live loads for permit vehicle rating with or without concurrent traffic are handled differently and the live load generation takes place in two steps. First, influence matrices are generated along the top slab from 3D LARSA model. On the other hand, the spreadsheet takes the user-defined load configuration and converts into the grid points that were used in the influence matrix. This live load case consists of a set of concentrated point loads acting at the grid points on the live load influence surface. These loads are then multiplied by the live load influence surface coefficients to get the final live load for each structural element considered. The INFLUENCE MATRIX group for transverse direction consists of two workbooks (one for deep section while another for shallow section) where each workbook consists of 57 sheets. The INFLUENCE MATRIX group sheets are the live load influence surface along a point of the top slab. These sheets in the INFLUENCE MATRIX group contain the results from the 3D LARSA model and they should not be modified by the user.

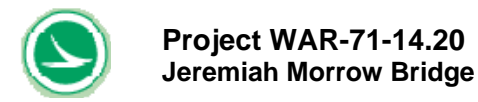

### 4.0 LOAD RATING PROCEDURES

#### 4.1 Overview

The Load Rating utility is capable of performing an inventory rating on standard HS loading, an operating rating on standard HS loading, and a permit rating on user defined vehicles with or without one lane of adjacent normal traffic.

When performing a permit rating, the input is a combination of wheel loads and axle spacing associated with the vehicle to be evaluated. Furthermore, the user is able to re-evaluate the overload vehicle by limiting the speed of the vehicle and therefore reducing transverse impact of the vehicle or re-position it by relocating transversely.

#### 4.2 **Procedures for Permit Evaluation (a user-defined vehicle)**

- Step 1 Open "Load\_rate\_control.xls" workbook
- Step 2 Navigate to the "User Input" tab
- **Step 3a -** Enter the PGL offset value of the reference wheel line in cell C14. The distance from PGL is identified on Figure 2-1 and in the cross sections showing the traffic patterns in Section 1 of this manual. The reference wheel line is wheel line "A" in the spreadsheet which is described on row 18
- **Step 3b -** Enter the "Y" value in cell C13 if the user would like to include one lane of adjacent normal traffic together with permit truck. "Y" is the distance between transverse position of the vehicle's wheel between normal traffic (HS25 truck) and the permit truck defined in Step 3a. Wheel load pattern and the configurations on the bridge can be seen from two graphics in "User Input" tab.
- **Step 4 -** Enter the wheel loads in cells C18...AA25. Axles are in columns. Transverse wheel lines on each axle are in rows.
- **Step 5** Put the axle distances from the reference wheel in D16...AA16. The axle distances represent the total distance to the reference wheel; not the distance to the adjacent axle.
- **Step 6** Put the wheel line offsets from the reference wheel in A19...A25. Similar to the axle distances, the wheel line offsets are the total distance to the reference wheel, not the distances to the adjacent wheel line.
- **Step 7 -** If applicable, enter the future wearing surface load or any other additional superimposed dead load in cell E36.
- **Step 8 -** Specify a '3' in cell E39 for rating type as Permit Rating. Specify the impact factor for longitudinal direction in cell E34 and for transverse direction in cell E35.

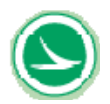

| Step 9a - | Specify a "1" in cell E42 as the number of lanes loaded for Permit Rating.                                                                                                    |
|-----------|----------------------------------------------------------------------------------------------------|
| Step 9b - | Specify a "0" in cell E45 if the bridge is rated only with the permit truck.                                                                                                    |
| Step 9b - | Specify a "1" in cell E45 if the bridge is rated with permit truck concurrently with one lane of adjacent normal traffic.                                                                                                    |
| Step 10 - | The macro can be executed by "Run Load Rating Evaluation".                                                                                                    |
| Step 11-  | It takes a few minutes for the macro to process the data and spit out the outputs for permit truck without adjacent normal traffic. But for permit truck with adjacent normal traffic will take much longer time than without it. The more axles the permit truck has, the more time is needed to run the Macro in the rating spreadsheet. When the macro was completed, a message box will pop out informing the program is finished processing the results. When it completes, click on the "Long result summary" tab to check on the rating factor on the longitudinal analysis. For the rating factor on the transverse analysis, click on the "Trans result summary" tab. For controlling rating factor, see "RatingSummary" tab. |

**Step 12 -** A rating factor less than 1.0 indicates that this vehicle cannot safely pass over the bridge with the defined conditions (such as the transverse position of the vehicle's wheels or the impact factor). The user can further try to shift the vehicle in the transverse direction of the bridge to reduce the impact if transverse rating is controlling. Also, by specifying a lower travel speed with police escort, a lower impact factor can be used.

# 4.3. Procedures for Inventory Rating (Standard HS Loading)

- Step 1 Open "Load\_rate\_control.xls" workbook
- Step 2 Navigate to the "User Input" tab
- **Step 3 -** If applicable, input the future wearing surface load or any other additional superimposed dead load in cell E36.
- **Step 4 -** Specify a '1' in cell E39 for rating type to indicate inventory rating for standard HS loading.
- **Step 5 -** Specify a "4" in cell E42 as the number of lanes loaded for inventory rating. On standard HS loading.
- Step 6 The macro can be executed by hitting the button that said, "Run Load Rating Evaluation".
- **Step 7** It takes a few minutes for the macro to process the data and spit out the outputs. When the macro was completed, a massage box will pop out informing the program is finished processing the results. When it

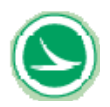

completes, click on the "Long result summary" tab to check on the results on longitudinal analysis and the "Trans result summary" tab to check on the results on transverse analysis. For controlling rating, see "RatingSummary" tab.

**Step 8** - The rating factor are multiplied internally in the macro by the tonnage of the vehicle or the HS loading used to generate the L+I forces to arrive at the HS rating and the tonnage ratings. Noted that the impact due to HS loading for the longitudinal analysis is set as the same as original design and transverse analysis is 0.3.

#### 4.4. Procedures for Operating Rating (Standard HS Loading)

- Step 1 Open "Load\_rate\_control.xls" workbook
- Step 2 Navigate to the "User Input" tab
- **Step 3 -** If applicable, input the future wearing surface load or any other additional superimposed dead load in cell E36.
- **Step 4 -** Specify a "2" in cell E39 for rating type to indicate operating rating for standard HS loading.
- **Step 5 -** Specify a "3" in cell E42 as the number of lanes loaded for operating rating on standard HS loading.
- Step 6 The macro can be executed by hitting the button that said, "Run Load Rating Evaluation".
- **Step 7 -** It takes a few minutes for the macro to process the data and provide the results. When the macro was completed, a massage box will pop out informing the program is finished processing the results. When it completes, click on the "Long result summary" tab to check on the results on longitudinal analysis and the "Trans result summary" tab to check on the results on the transverse analysis. For controlling rating, see "RatingSummary" tab.
- **Step 8 -** The rating factor are multiplied internally in the macro by the tonnage of the vehicle or the HS loading used to generate the L+I forces to arrive at the HS rating and the tonnage ratings. Noted that the impact due to HS loading for the longitudinal analysis is set as the same as original design and transverse analysis is 0.3.
- Note: This spreadsheet will activate with the "Run Load Rating Evaluation" button.

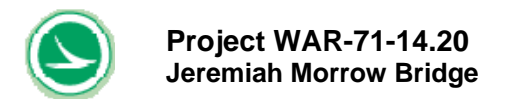

### 5.0 INTERPRETATION OF RESULTS AND WORKED EXAMPLES

For permit evaluation, the Summary Tables found in the "Result Summary" sheets list all of the critical members, and the different type of rating factors for each member being checked. The lowest rating factor of bridge can be found at cell D7 in the "RatingSummary" tab. If the rating factor is less than 1.0, which is a "Not Adequate" rating, it indicates that the structure cannot safely carry the proposed loading.

If a "Not Adequate" rating is found for the structure, measures can be taken to increase the Margin of Safety. One such measure would be to shift the vehicle transversely if the bridge is controlled by transverse rating. The second option would be to reduce the permit truck impact factor by lowering the permit vehicle speed. A third option would be to use a different vehicle to carry the load. By distributing the load with more axles, it may be possible to carry the same proposed load.

# 5.1 Example 1 - Permit Evaluation for a User-Defined Vehicle without Adjacent Normal Traffic

This example is for the permit evaluation of a user-defined vehicle without adjacent normal traffic. The permit vehicle weighted 550 kips consists of 8 axles with 5 wheels per axle. Refer to Figure 5-1 for the wheel load pattern and the vehicle's transverse position on the bridge. The travel speed of the vehicle is at their normal speed, which means the impact factor on the transverse direction is 0.30. The future wearing surface has not been placed yet (0.0 kip/ft<sup>2</sup> for future wearing surface load). The "User Input" sheet can be found in Table 5-1. Two graphics in "User Input" sheet shows patterns and configuration of vehicle's wheels on the bridge deck. It helps user to visualize wheel positions of the trucks on the bridge.

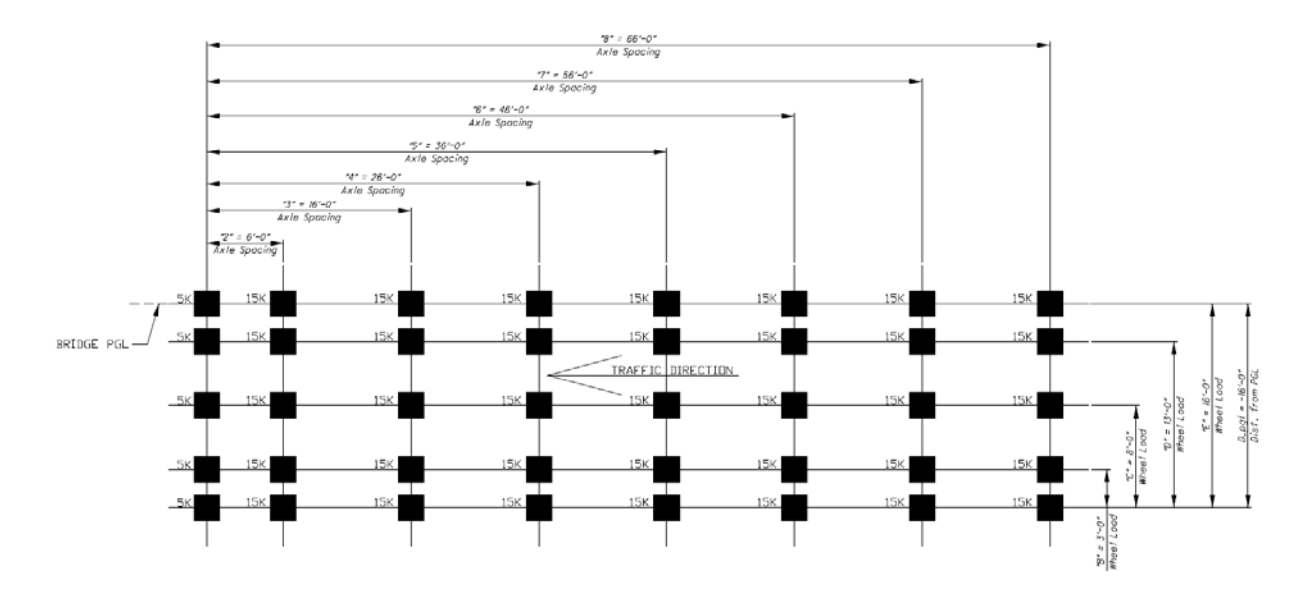

Figure 5-1 Permit (User Defined) Wheel Configurations for Example 1

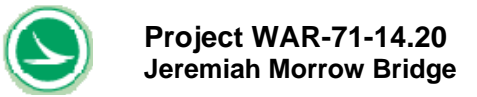

# Table 5-1 User Input Sheet for Permit Vehicle Rating for Example 1 (w/o adjacent normal traffic)

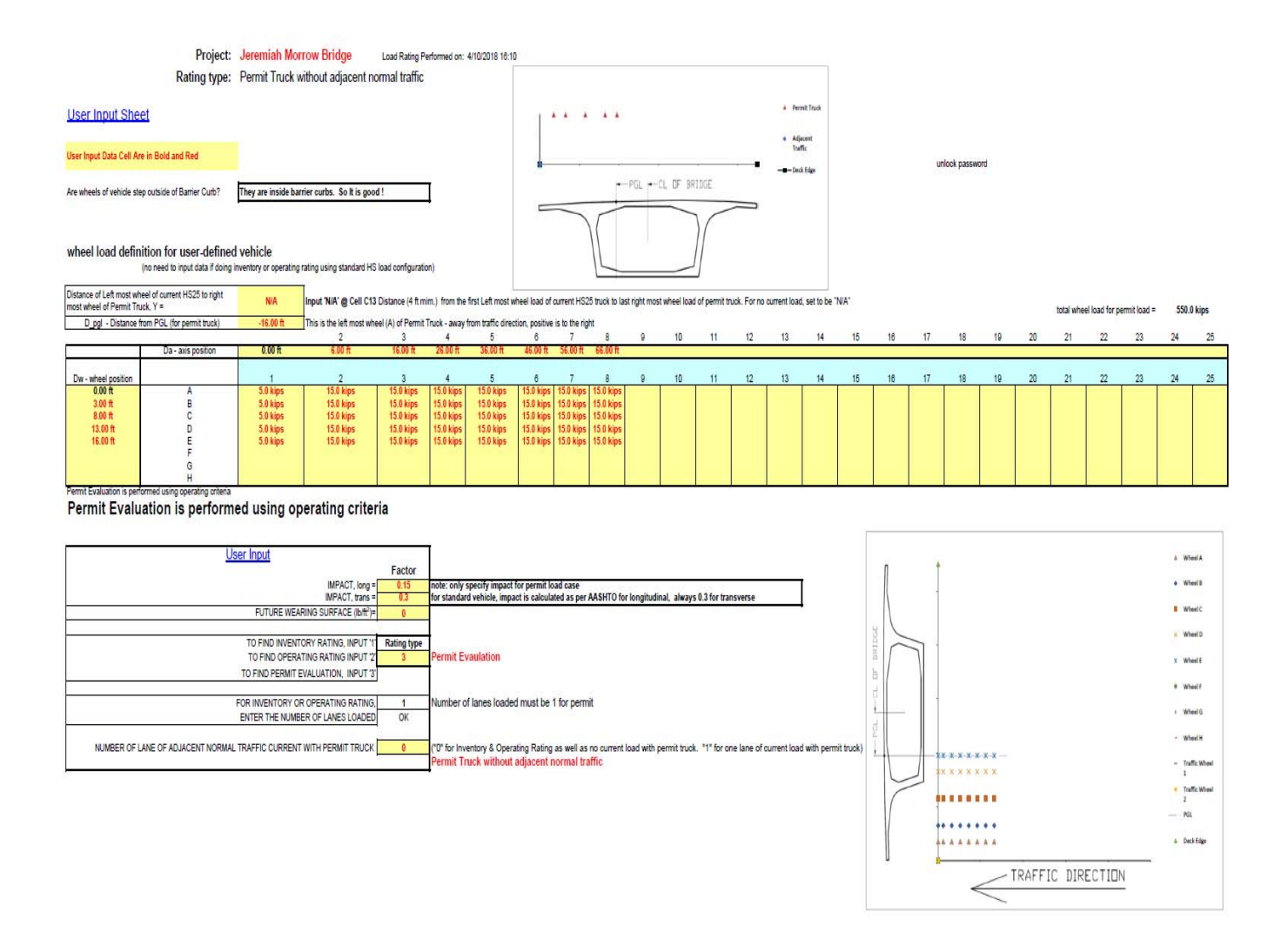

In this example, the controlling rating factor is 1.45 shown in Table 5-2. The longitudinal and transverse "Result Summary" sheets can be found in Tables 5-3 and 5-4, respectively. The minimum Rating Factor in the longitudinal direction is 1.75 for serviceability, based on principal tensile stress in the webs. The minimum Rating Factor in the transverse direction is 1.92 for the shallow section, and 1.45 for the deep section, both based on top slab minimum stress. The bridge is safe for the passing of this vehicle.

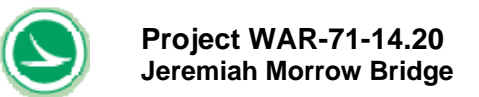

# Table 5-2 Summary Results for Permit Vehicle Rating for Example 1(w/o Adjacent Normal Traffic)

| Project: Jeremiah Morrow Bridge                                                                                                    |                                                                                                    |                                          |
|----------------------------------------------------------------------------------------------------|----------------------------------------------------------------------------------------------------|------------------------------------------|
| Rating Type: Permit Truck without adjacent normal traffic                                                                                   |                                                                                                    | Permit Truck                             |
| Load Rating Performed on: 4/10/2018 16:10                                                                                                   |                                                                                                    |                                          |
| No of Axles of Permit Vehicles = 8 axles<br>Total wheel load for permit vehicle = 550 kips                                                  | •                                                                                                  | <ul> <li>Adjacent<br/>Traffic</li> </ul> |
| Rating Factor = 1.43 Good                                                                                                    | PGLCL DF BRIDGE                                                                                    | Deck Edge                                |
|                                                                                                    |                                                                                                    |                                          |
| Wheel load definition for user-defined vehicle                                                                                              |                                                                                                    |                                          |
| Distance of Left most wheel of current HS25 N/A Distance from the first Left most wheel load of current to right most wheel of Permit Truck | rent HS25 truck to last right most wheel load of permit truck. For no current load, set to be "NA" |                                          |
| D_pgl - Distance from PGL (for permit truck) -16.00 ft this is the left most wheel (A) of Permit Truck - awa                                | ay from traffic direction, positive is to the right                                                |                                          |

|                     | Da - axis position | 0.00 ft  | 6.00 ft   | 16.00 ft  | 26.00 ft  | 36.00 ft  | 46.00 ft  | 56.00 ft  | 66.00 ft  |   |    |    |    |    |    |    |    |    |    |    |    |    |    |    |    |    |
|---------------------|--------------------|----------|-----------|-----------|-----------|-----------|-----------|-----------|-----------|---|----|----|----|----|----|----|----|----|----|----|----|----|----|----|----|----|
|                     |                    |          |           |           |           |           |           |           |           |   |    |    |    |    |    |    |    |    |    |    |    |    |    |    |    |    |
| Dw - wheel position |                    | 1        | 2         | 3         | 4         | 5         | 6         | 7         | 8         | 9 | 10 | 11 | 12 | 13 | 14 | 15 | 16 | 17 | 18 | 19 | 20 | 21 | 22 | 23 | 24 | 25 |
| 0.00 ft             | A                  | 5.0 kips | 15.0 kips | 15.0 kips | 15.0 kips | 15.0 kips | 15.0 kips | 15.0 kips | 15.0 kips |   |    |    |    |    |    |    |    |    |    |    |    |    |    |    |    |    |
| 3.00 ft             | B                  | 5.0 kips | 15.0 kips | 15.0 kips | 15.0 kips | 15.0 kips | 15.0 kips | 15.0 kips | 15.0 kips |   |    |    |    |    |    |    |    |    |    |    |    |    |    |    |    |    |
| 8.00 ft             | С                  | 5.0 kips | 15.0 kips | 15.0 kips | 15.0 kips | 15.0 kips | 15.0 kips | 15.0 kips | 15.0 kips |   |    |    |    |    |    |    |    |    |    |    |    |    |    |    |    |    |
| 13.00 ft            | D                  | 5.0 kips | 15.0 kips | 15.0 kips | 15.0 kips | 15.0 kips | 15.0 kips | 15.0 kips | 15.0 kips |   |    |    |    |    |    |    |    |    |    |    |    |    |    |    |    |    |
| 16.00 ft            | E                  | 5.0 kips | 15.0 kips | 15.0 kips | 15.0 kips | 15.0 kips | 15.0 kips | 15.0 kips | 15.0 kips |   |    |    |    |    |    |    |    |    |    |    |    |    |    |    |    |    |
|                     | F                  |          |           |           |           |           |           |           |           |   |    |    |    |    |    |    |    |    |    |    |    |    |    |    |    |    |
|                     | G                  |          |           |           |           |           |           |           |           |   |    |    |    |    |    |    |    |    |    |    |    |    |    |    |    |    |
|                     | Н                  |          |           |           |           |           |           |           |           |   |    |    |    |    |    |    |    |    |    |    |    |    |    |    |    |    |

Permit Evaluation is performed using operating criteria

| User Input                                                          |             |                                                                                                    |
|---------------------------------------------------------------------|-------------|----------------------------------------------------------------------------------------------------|
|                                                                     | Factor      |                                                                                                    |
| IMPACT, long =                                                      | 0.15        | note: only specify impact for permit load case                                                                                          |
| IMPACT, trans =                                                     | 0.3         | for standard vehicle, impact is calculated as per AASHTO for longitudinal, always 0.3 for transverse                                    |
| FUTURE WEARING SURFACE (Ib/ft <sup>2</sup> )=                       | 0           |                                                                                                    |
|                                                                     |             |                                                                                                    |
| TO FIND INVENTORY RATING, INPUT '1'                                 | Rating type |                                                                                                    |
| TO FIND OPERATING RATING INPUT '2'                                  | 3           | Permit Evaulation                                                                                                    |
| TO FIND PERMIT EVALUATION, INPUT '3'                                |             |                                                                                                    |
|                                                                     |             |                                                                                                    |
| FOR INVENTORY OR OPERATING RATING,                                  | 1           | Number of lanes loaded must be 1 for permit                                                                                             |
| ENTER THE NUMBER OF LANES LOADED                                    |             |                                                                                                    |
|                                                                     |             |                                                                                                    |
| NUMBER OF LANE OF ADJACENT NORMAL TRAFFIC CURRENT WITH PERMIT TRUCK | 0           | ("0" for Inventory & Operating Rating as well as no current load with permit truck. "1" for one lane of current load with permit truck) |
|                                                                     |             | Permit Truck without adiacent normal traffic                                                                                            |
|                                                                     |             |                                                                                                    |

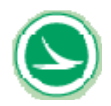

|                              | project: | Jeremiah    | Morrow F     | Bridae      |               |        |            |       |  |  |  |  |
|------------------------------|----------|-------------|--------------|-------------|---------------|--------|------------|-------|--|--|--|--|
| ratin                        | na type: | Permit Tr   | uck witho    | ut adiacer  | nt normal tra | ffic   |            |       |  |  |  |  |
|                              |          |             |              |             |               |        |            |       |  |  |  |  |
| summary                      | of ratin | a in the la | naitudin     | al directio | n n           |        |            |       |  |  |  |  |
| Summury                      | or ruun  |             | ingreading   | ar un conc  |               |        |            |       |  |  |  |  |
|                              |          |             |              |             |               |        |            |       |  |  |  |  |
| Load Da                      | ting Do  | ult longit  | udinal       |             |               |        |            |       |  |  |  |  |
| LUau Ra                      | aung Re: | suitionui   | uumai        |             |               |        |            |       |  |  |  |  |
|                              |          |             |              |             |               |        |            |       |  |  |  |  |
| 2                            | 3        | 4           | 5            | 6           | 7             | 8      | 9          | 10    |  |  |  |  |
|                              |          | Mi          | nimum Ra     | ting Factor | In Longitudi  | nal    |            |       |  |  |  |  |
| LOCATION                     | OF MEM   | BER WITH    | MINIMUM      |             |               |        |            |       |  |  |  |  |
| Rating Fac                   | ctor     |             |              |             |               |        |            |       |  |  |  |  |
| 1.75                         |          | Web Princi  | ple Stress ( | Controls    |               |        |            |       |  |  |  |  |
|                              |          |             |              |             |               |        |            |       |  |  |  |  |
|                              |          |             | Deting       | actor on I  | and Dating    |        |            |       |  |  |  |  |
| Rating Factor on Load Rating |          |             |              |             |               |        |            |       |  |  |  |  |
| NODE                         |          | ~           | nvice cond   | Radh        | gractor       | ~      | renath aba | ck    |  |  |  |  |
| NODE                         | ton      | se          | hottom       | bottom      | web           | st     | rengun che | CK    |  |  |  |  |
|                              | etrees   | etreee      | etrees       | etrees      | nrinciple     | moment | moment     | web   |  |  |  |  |
|                              | max      | min         | max          | min         | stress        | max    | min        | shear |  |  |  |  |
| summany                      | 4.00     | 3.60        | 3.94         | 1.98        | 1.75          | 2.80   | 3.45       | 3.90  |  |  |  |  |
| s anninar y                  | 4.00     | 5.00        | 0.04         | 1.50        | 11.5          | 2.00   | 0.40       | 5.50  |  |  |  |  |
|                              |          |             |              |             |               |        |            |       |  |  |  |  |
|                              |          |             |              |             |               |        |            |       |  |  |  |  |
| 90                           |          |             |              |             | 4.00          | 4.00   | 4.00       | 4.00  |  |  |  |  |
| 100                          |          |             |              |             | 4.00          | 4.00   | 4.00       | 4.00  |  |  |  |  |
| 100                          |          | 4.00        | 4.00         |             | 4.00          | 4.00   | 4.00       | 4.00  |  |  |  |  |
| 101                          |          | 4.00        | 4.00         |             | 1.00          | 4.00   | 4.00       | 4.00  |  |  |  |  |
| 101                          | 4 00     | 4.00        | 4.00         | 4 00        | 175           | 4.00   | 4.00       | 4.00  |  |  |  |  |
| 102                          | 4.00     | 4.00        | 4.00         | 4.00        | 3.35          | 4.00   | 4.00       | 4.00  |  |  |  |  |
| 102                          | 4.00     | 4.00        | 4.00         | 4.00        | 3.35          | 4.00   | 4.00       | 4.00  |  |  |  |  |
| 103                          | 4.00     | 4.00        | 4.00         | 4.00        | 4.00          | 4.00   | 4.00       | 4.00  |  |  |  |  |
| 103                          | 4.00     | 4.00        | 4.00         | 3.87        | 4.00          | 4.00   | 4.00       | 4.00  |  |  |  |  |
| 104                          | 4.00     | 4.00        | 4.00         | 3.26        | 4.00          | 4.00   | 4.00       | 4.00  |  |  |  |  |
| 104                          | 4.00     | 4.00        | 4.00         | 2.27        | 4.00          | 3.15   | 4.00       | 4.00  |  |  |  |  |
| 105                          | 4.00     | 4.00        | 4.00         | 2.30        | 4.00          | 3.45   | 4.00       | 4.00  |  |  |  |  |
| 105                          | 4.00     | 4.00        | 4.00         | 2.01        | 4.00          | 3.00   | 4.00       | 4.00  |  |  |  |  |
| 106                          | 4.00     | 4.00        | 4.00         | 2.31        | 4.00          | 3.55   | 4.00       | 4.00  |  |  |  |  |
| 106                          | 4.00     | 4.00        | 4.00         | 2.22        | 4.00          | 3.35   | 4.00       | 4.00  |  |  |  |  |
| 107                          | 4.00     | 4.00        | 4.00         | 2.12        | 4.00          | 3.25   | 4.00       | 4.00  |  |  |  |  |
| 107                          | 4.00     | 4.00        | 4.00         | 2.23        | 4.00          | 3.40   | 4.00       | 4.00  |  |  |  |  |
| 108                          | 4.00     | 4.00        | 4.00         | 2.20        | 4.00          | 3.55   | 4.00       | 4.00  |  |  |  |  |
| 109                          | 4.00     | 4.00        | 4.00         | 2.30        | 4.00          | 4.00   | 4.00       | 4.00  |  |  |  |  |
| 109                          | 4.00     | 4.00        | 4.00         | 3.38        | 4.00          | 4.00   | 4.00       | 4.00  |  |  |  |  |
| 110                          | 4.00     | 4.00        | 4.00         | 3.56        | 4.00          | 4.00   | 4.00       | 4.00  |  |  |  |  |
| 110                          | 4.00     | 4.00        | 4.00         | 4.00        | 4.00          | 4.00   | 4.00       | 4.00  |  |  |  |  |
| 111                          | 4.00     | 4.00        | 4.00         | 4.00        | 4.00          | 4.00   | 4.00       | 4.00  |  |  |  |  |
| 111                          | 4.00     | 4.00        | 4.00         | 4.00        | 4.00          | 4.00   | 4.00       | 4.00  |  |  |  |  |
| 112                          | 4.00     | 4.00        | 4.00         | 4.00        | 4.00          | 4.00   | 4.00       | 4.00  |  |  |  |  |
| 112                          | 4.00     | 4.00        | 4.00         | 4.00        | 4.00          | 4.00   | 4.00       | 4.00  |  |  |  |  |
| 113                          | 4.00     | 4.00        | 4.00         | 4.00        | 4.00          | 4.00   | 4.00       | 4.00  |  |  |  |  |
| 113                          | 4.00     | 4.00        | 4.00         | 4.00        | 4.00          | 4.00   | 4.00       | 4.00  |  |  |  |  |
| 114                          | 4.00     | 4.00        | 4.00         | 4.00        | 4.00          | 4.00   | 4.00       | 4.00  |  |  |  |  |
| 114                          | 4.00     | 4.00        | 4.00         | 4.00        | 4.00          | 4.00   | 4.00       | 4.00  |  |  |  |  |
| 115                          | 4.00     | 4.00        | 4.00         | 4.00        | 4.00          | 4.00   | 4.00       | 4.00  |  |  |  |  |
| 115                          | 4.00     | 4.00        | 4.00         | 4.00        | 4.00          | 4.00   | 4.00       | 4.00  |  |  |  |  |
| 116                          | 4.00     | 4.00        | 4.00         | 4.00        | 4.00          | 4.00   | 4.00       | 4.00  |  |  |  |  |
| 116                          | 4.00     | 4.00        | 4.00         | 4.00        | 4.00          | 4.00   | 4.00       | 4.00  |  |  |  |  |
| 117                          | 4.00     | 4.00        | 4.00         | 4.00        | 4.00          | 4.00   | 4.00       | 4.00  |  |  |  |  |
| 117                          | 4.00     | 4.00        | 4.00         | 4.00        | 4.00          | 4.00   | 4.00       | 4.00  |  |  |  |  |

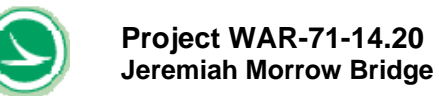

| 1    |        |        | Rating F    | actor on L | oad Rating |        |            |       |  |  |
|------|--------|--------|-------------|------------|------------|--------|------------|-------|--|--|
|      |        |        |             | Ratin      | g Factor   |        |            |       |  |  |
| NODE |        | se     | ervice cond | lition     | -          | st     | rength che | ck    |  |  |
|      | top    | top    | bottom      | bottom     | web        | web    |            |       |  |  |
|      | stress | stress | stress      | stress     | principle  | moment | moment     | web   |  |  |
|      | max    | min    | max         | min        | stress     | max    | min        | shear |  |  |
| 118  | 4.00   | 4.00   | 4.00        | 4.00       | 4.00       | 4.00   | 4.00       | 4.00  |  |  |
| 203  | 4.00   | 4.00   | 4.00        | 4.00       | 4.00       | 4.00   | 4.00       | 4.00  |  |  |
| 204  | 4.00   | 4.00   | 4.00        | 4.00       | 4.00       | 4.00   | 4.00       | 4.00  |  |  |
| 204  | 4.00   | 4.00   | 4.00        | 4.00       | 4.00       | 4.00   | 4.00       | 4.00  |  |  |
| 205  | 4.00   | 4.00   | 4.00        | 4.00       | 4.00       | 4.00   | 4.00       | 4.00  |  |  |
| 205  | 4.00   | 4.00   | 4.00        | 4.00       | 4.00       | 4.00   | 4.00       | 4.00  |  |  |
| 206  | 4.00   | 4.00   | 4.00        | 4.00       | 4.00       | 4.00   | 4.00       | 4.00  |  |  |
| 206  | 4.00   | 4.00   | 4.00        | 4.00       | 4.00       | 4.00   | 4.00       | 4.00  |  |  |
| 207  | 4.00   | 4.00   | 4.00        | 4.00       | 4.00       | 4.00   | 4.00       | 4.00  |  |  |
| 207  | 4.00   | 4.00   | 4.00        | 4.00       | 4.00       | 4.00   | 4.00       | 4.00  |  |  |
| 208  | 4.00   | 4.00   | 4.00        | 4.00       | 4.00       | 4.00   | 4.00       | 4.00  |  |  |
| 208  | 4.00   | 4.00   | 4.00        | 4.00       | 3.85       | 4.00   | 4.00       | 4.00  |  |  |
| 209  | 4.00   | 4.00   | 4.00        | 4.00       | 3.65       | 4.00   | 4.00       | 4.00  |  |  |
| 209  | 4.00   | 4.00   | 4.00        | 4.00       | 3.40       | 4.00   | 4.00       | 4.00  |  |  |
| 210  | 4.00   | 4.00   | 4.00        | 4.00       | 3.50       | 4.00   | 4.00       | 4.00  |  |  |
| 210  | 4.00   | 4.00   | 4.00        | 4.00       | 3.10       | 4.00   | 4.00       | 3.95  |  |  |
| 211  | 4.00   | 4.00   | 4.00        | 4.00       | 3.30       | 4.00   | 4.00       | 4.00  |  |  |
| 211  | 4.00   | 4.00   | 4.00        | 4.00       | 2.95       | 4.00   | 4.00       | 4.00  |  |  |
| 212  | 4.00   | 4.00   | 4.00        | 4.00       | 3.25       | 4.00   | 4.00       | 4.00  |  |  |
| 212  | 4.00   | 4.00   | 4.00        | 3.64       | 3.05       | 4.00   | 4.00       | 4.00  |  |  |
| 213  | 4.00   | 4.00   | 4.00        | 2.97       | 3.50       | 4.00   | 4.00       | 4.00  |  |  |
| 213  | 4.00   | 4.00   | 4.00        | 2.81       | 4.00       | 4.00   | 4.00       | 4.00  |  |  |
| 214  | 4.00   | 4 00   | 4 00        | 2.01       | 4.00       | 4.00   | 4.00       | 4.00  |  |  |
| 215  | 4.00   | 4.00   | 4.00        | 2.63       | 4.00       | 4.00   | 4.00       | 4.00  |  |  |
| 215  | 4.00   | 4.00   | 4.00        | 2.40       | 4.00       | 4.00   | 4.00       | 4.00  |  |  |
| 216  | 4.00   | 4.00   | 4.00        | 2.84       | 4.00       | 4.00   | 4.00       | 4.00  |  |  |
| 216  | 4.00   | 4.00   | 4.00        | 2.65       | 4.00       | 3.95   | 4.00       | 4.00  |  |  |
| 217  | 4.00   | 4.00   | 4.00        | 2.28       | 4.00       | 3.65   | 4.00       | 4.00  |  |  |
| 217  | 4.00   | 4.00   | 4.00        | 2.22       | 4.00       | 3.55   | 4.00       | 4.00  |  |  |
| 218  | 4.00   | 4.00   | 4.00        | 2.12       | 4.00       | 3.50   | 4.00       | 4.00  |  |  |
| 218  | 4.00   | 4.00   | 4.00        | 2.07       | 4.00       | 3.40   | 4.00       | 4.00  |  |  |
| 219  | 4.00   | 4.00   | 4.00        | 2.47       | 4.00       | 3.80   | 4.00       | 4.00  |  |  |
| 219  | 4.00   | 4.00   | 4.00        | 2.52       | 4.00       | 3.85   | 4.00       | 4.00  |  |  |
| 220  | 4.00   | 4.00   | 4.00        | 2.45       | 4.00       | 4.00   | 4.00       | 4.00  |  |  |
| 220  | 4.00   | 4.00   | 4.00        | 2.64       | 4.00       | 4.00   | 4.00       | 4.00  |  |  |
| 221  | 4.00   | 4.00   | 4.00        | 2.81       | 4.00       | 4.00   | 4.00       | 4.00  |  |  |
| 221  | 4.00   | 4.00   | 4.00        | 3.13       | 4.00       | 4.00   | 4.00       | 4.00  |  |  |
| 222  | 4.00   | 4.00   | 4.00        | 3.39       | 4.00       | 4.00   | 4.00       | 4.00  |  |  |
| 222  | 4.00   | 4.00   | 4.00        | 3.95       | 4.00       | 4.00   | 4.00       | 4.00  |  |  |
| 223  | 4.00   | 4.00   | 4.00        | 4.00       | 4.00       | 4.00   | 4.00       | 4.00  |  |  |
| 223  | 4.00   | 4.00   | 4.00        | 4.00       | 4.00       | 4.00   | 4.00       | 4.00  |  |  |
| 224  | 4.00   | 4.00   | 4.00        | 4.00       | 4.00       | 4.00   | 4.00       | 4.00  |  |  |
| 225  | 4.00   | 4.00   | 4.00        | 4.00       | 4.00       | 4.00   | 4.00       | 4.00  |  |  |
| 225  | 4.00   | 4.00   | 4.00        | 4.00       | 4.00       | 4.00   | 4.00       | 4.00  |  |  |
| 226  | 4.00   | 4.00   | 4.00        | 4.00       | 4.00       | 4.00   | 4.00       | 4.00  |  |  |
| 226  | 4.00   | 4.00   | 4.00        | 4.00       | 4.00       | 4.00   | 4.00       | 4.00  |  |  |
| 227  | 4.00   | 4.00   | 4.00        | 4.00       | 4.00       | 4.00   | 4.00       | 4.00  |  |  |
| 227  | 4.00   | 4.00   | 4.00        | 4.00       | 4.00       | 4.00   | 4.00       | 4.00  |  |  |
| 228  | 4.00   | 4.00   | 4.00        | 4.00       | 4.00       | 4.00   | 4.00       | 4.00  |  |  |
| 228  | 4.00   | 4.00   | 4.00        | 4.00       | 4.00       | 4.00   | 4.00       | 4.00  |  |  |
| 229  | 4.00   | 4.00   | 4.00        | 4.00       | 4.00       | 4.00   | 4.00       | 4.00  |  |  |
| 229  | 4.00   | 4.00   | 4.00        | 4.00       | 4.00       | 4.00   | 4.00       | 4.00  |  |  |
| 230  | 4.00   | 4.00   | 4.00        | 4.00       | 4.00       | 4.00   | 4.00       | 4.00  |  |  |
| 230  | 4.00   | 4.00   | 4.00        | 4.00       | 4.00       | 4.00   | 4.00       | 4.00  |  |  |
| 231  | 4.00   | 4.00   | 4.00        | 4.00       | 4.00       | 4.00   | 4.00       | 4.00  |  |  |
| 231  | 4.00   | 4.00   | 4.00        | 4.00       | 4.00       | 4.00   | 4.00       | 4.00  |  |  |

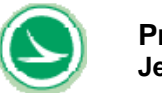

|      |        |        | Rating F    | actor on L | oad Rating |        |            |       |
|------|--------|--------|-------------|------------|------------|--------|------------|-------|
|      |        |        |             | Ratin      | g Factor   |        |            |       |
| NODE |        | se     | ervice cond | lition     | -          | st     | rength che | ck    |
|      | top    | top    | bottom      | bottom     | web        |        | Ŭ          |       |
|      | stress | stress | stress      | stress     | principle  | moment | moment     | web   |
|      | max    | min    | max         | min        | stress     | max    | min        | shear |
| 232  | 4.00   | 4.00   | 4.00        | 4.00       | 4.00       | 4.00   | 4.00       | 4.00  |
| 303  | 4.00   | 4.00   | 4.00        | 4.00       | 4.00       | 4.00   | 4.00       | 4.00  |
| 304  | 4.00   | 4.00   | 4.00        | 4.00       | 4.00       | 4.00   | 4.00       | 4.00  |
| 304  | 4.00   | 4.00   | 4.00        | 4.00       | 4.00       | 4.00   | 4.00       | 4.00  |
| 305  | 4.00   | 4.00   | 4.00        | 4.00       | 4.00       | 4.00   | 4.00       | 4.00  |
| 305  | 4.00   | 4.00   | 4.00        | 4.00       | 4.00       | 4.00   | 4.00       | 4.00  |
| 306  | 4.00   | 4.00   | 4.00        | 4.00       | 4.00       | 4.00   | 4.00       | 4.00  |
| 306  | 4.00   | 4.00   | 4.00        | 4.00       | 4.00       | 4.00   | 4.00       | 4.00  |
| 307  | 4.00   | 4.00   | 4.00        | 4.00       | 4.00       | 4.00   | 4.00       | 4.00  |
| 307  | 4.00   | 4.00   | 4.00        | 4.00       | 4.00       | 4.00   | 4.00       | 4.00  |
| 308  | 4.00   | 4.00   | 4.00        | 4.00       | 4.00       | 4.00   | 4.00       | 4.00  |
| 308  | 4.00   | 4.00   | 4.00        | 4.00       | 3.90       | 4.00   | 4.00       | 4.00  |
| 309  | 4.00   | 4.00   | 4.00        | 4.00       | 3.70       | 4.00   | 4.00       | 4.00  |
| 309  | 4.00   | 4.00   | 4.00        | 4.00       | 3.50       | 4.00   | 4.00       | 4.00  |
| 310  | 4.00   | 4.00   | 4.00        | 4.00       | 3.55       | 4.00   | 4.00       | 4.00  |
| 310  | 4.00   | 4.00   | 4.00        | 4.00       | 3.40       | 4.00   | 4.00       | 4.00  |
| 311  | 4.00   | 4.00   | 4.00        | 4.00       | 3.40       | 4.00   | 4.00       | 4.00  |
| 312  | 4.00   | 4.00   | 4.00        | 4.00       | 3.45       | 4.00   | 4.00       | 4.00  |
| 312  | 4.00   | 4.00   | 4.00        | 3.88       | 3.45       | 4.00   | 4.00       | 4.00  |
| 313  | 4.00   | 4.00   | 4.00        | 3.39       | 3.90       | 4.00   | 4.00       | 4.00  |
| 313  | 4.00   | 4.00   | 4.00        | 2.81       | 3.80       | 4.00   | 4.00       | 4.00  |
| 314  | 4.00   | 4.00   | 4.00        | 2.55       | 4.00       | 4.00   | 4.00       | 4.00  |
| 314  | 4.00   | 4.00   | 4.00        | 2.27       | 4.00       | 4.00   | 4.00       | 4.00  |
| 315  | 4.00   | 4.00   | 4.00        | 2.30       | 4.00       | 4.00   | 4.00       | 4.00  |
| 315  | 4.00   | 4.00   | 4.00        | 2.14       | 4.00       | 4.00   | 4.00       | 4.00  |
| 316  | 4.00   | 4.00   | 4.00        | 2.44       | 4.00       | 3.80   | 4.00       | 4.00  |
| 316  | 4.00   | 4.00   | 4.00        | 2.31       | 4.00       | 3.65   | 4.00       | 4.00  |
| 317  | 4.00   | 4.00   | 4.00        | 2.06       | 4.00       | 3.40   | 4.00       | 4.00  |
| 317  | 4.00   | 4.00   | 4.00        | 1.98       | 4.00       | 3.30   | 4.00       | 4.00  |
| 318  | 4.00   | 4.00   | 4.00        | 2.07       | 4.00       | 3.35   | 4.00       | 4.00  |
| 318  | 4.00   | 4.00   | 4.00        | 2.06       | 4.00       | 3.30   | 4.00       | 4.00  |
| 319  | 4.00   | 4.00   | 4.00        | 2.46       | 4.00       | 3.75   | 4.00       | 4.00  |
| 319  | 4.00   | 4.00   | 4.00        | 2.51       | 4.00       | 3.80   | 4.00       | 4.00  |
| 320  | 4.00   | 4.00   | 4.00        | 2.34       | 4.00       | 4.00   | 4.00       | 4.00  |
| 320  | 4.00   | 4.00   | 4.00        | 2.55       | 4.00       | 4.00   | 4.00       | 4.00  |
| 321  | 4.00   | 4.00   | 4.00        | 2.04       | 4.00       | 4.00   | 4.00       | 4.00  |
| 322  | 4.00   | 4.00   | 4.00        | 3.27       | 4.00       | 4.00   | 4.00       | 4.00  |
| 322  | 4.00   | 4.00   | 4.00        | 3.81       | 4.00       | 4.00   | 4.00       | 4.00  |
| 323  | 4.00   | 4.00   | 4.00        | 4.00       | 4.00       | 4.00   | 4.00       | 4.00  |
| 323  | 4.00   | 4.00   | 4.00        | 4.00       | 4.00       | 4.00   | 4.00       | 4.00  |
| 324  | 4.00   | 4.00   | 4.00        | 4.00       | 4.00       | 4.00   | 4.00       | 4.00  |
| 324  | 4.00   | 4.00   | 4.00        | 4.00       | 4.00       | 4.00   | 4.00       | 4.00  |
| 325  | 4.00   | 4.00   | 4.00        | 4.00       | 4.00       | 4.00   | 4.00       | 4.00  |
| 325  | 4.00   | 4.00   | 4.00        | 4.00       | 4.00       | 4.00   | 4.00       | 4.00  |
| 326  | 4.00   | 4.00   | 4.00        | 4.00       | 4.00       | 4.00   | 4.00       | 4.00  |
| 326  | 4.00   | 4.00   | 4.00        | 4.00       | 4.00       | 4.00   | 4.00       | 4.00  |
| 327  | 4.00   | 4.00   | 4.00        | 4.00       | 4.00       | 4.00   | 4.00       | 4.00  |
| 327  | 4.00   | 4.00   | 4.00        | 4.00       | 4.00       | 4.00   | 4.00       | 4.00  |
| 328  | 4.00   | 4.00   | 4.00        | 4.00       | 4.00       | 4.00   | 4.00       | 4.00  |
| 328  | 4.00   | 4.00   | 4.00        | 4.00       | 4.00       | 4.00   | 4.00       | 4.00  |
| 329  | 4.00   | 4.00   | 4.00        | 4.00       | 4.00       | 4.00   | 4.00       | 4.00  |
| 329  | 4.00   | 4.00   | 4.00        | 4.00       | 4.00       | 4.00   | 4.00       | 4.00  |
| 330  | 4.00   | 4.00   | 4.00        | 4.00       | 4.00       | 4.00   | 4.00       | 4.00  |
| 331  | 4.00   | 4.00   | 4.00        | 4.00       | 4.00       | 4.00   | 4.00       | 4.00  |
| 331  | 4.00   | 4.00   | 4.00        | 4.00       | 4.00       | 4.00   | 4.00       | 4.00  |
| 001  | 4.00   | 4.00   | 4.00        | 4.00       | 4.00       | 4.00   | 4.00       | 4.00  |

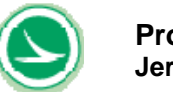

| Rating Factor on Load Rating |                                                                                                    |        |        |        |           |        |        |       |  |  |  |  |  |  |
|------------------------------|----------------------------------------------------------------------------------------------------|--------|--------|--------|-----------|--------|--------|-------|--|--|--|--|--|--|
|                              | Rating Factor                                                                                                    |        |        |        |           |        |        |       |  |  |  |  |  |  |
| NODE                         | reading ractor           service condition         strength che           top         top         bottom         web         strength che |        |        |        |           |        |        |       |  |  |  |  |  |  |
|                              | top                                                                                                    | top    | bottom | bottom | web       |        |        |       |  |  |  |  |  |  |
|                              | stress                                                                                                    | stress | stress | stress | principle | moment | moment | web   |  |  |  |  |  |  |
|                              | max                                                                                                    | min    | max    | min    | stress    | max    | min    | shear |  |  |  |  |  |  |
| 332                          | 4.00                                                                                                    | 4.00   | 4.00   | 4.00   | 4.00      | 4.00   | 4.00   | 4.00  |  |  |  |  |  |  |
| 403                          | 4.00                                                                                                    | 4.00   | 3.94   | 4.00   | 4.00      | 4.00   | 4.00   | 4.00  |  |  |  |  |  |  |
| 404                          | 4.00                                                                                                    | 4.00   | 4.00   | 4.00   | 4.00      | 4.00   | 4.00   | 4.00  |  |  |  |  |  |  |
| 404                          | 4.00                                                                                                    | 4.00   | 4.00   | 4.00   | 4.00      | 4.00   | 4.00   | 4.00  |  |  |  |  |  |  |
| 405                          | 4.00                                                                                                    | 3.91   | 3.96   | 4.00   | 4.00      | 4.00   | 4.00   | 4.00  |  |  |  |  |  |  |
| 405                          | 4.00                                                                                                    | 4.00   | 3.98   | 4.00   | 4.00      | 4.00   | 4.00   | 4.00  |  |  |  |  |  |  |
| 406                          | 4.00                                                                                                    | 4.00   | 4.00   | 4.00   | 4.00      | 4.00   | 4.00   | 4.00  |  |  |  |  |  |  |
| 406                          | 4.00                                                                                                    | 4.00   | 4.00   | 4.00   | 4.00      | 4.00   | 4.00   | 4.00  |  |  |  |  |  |  |
| 407                          | 4.00                                                                                                    | 4.00   | 4.00   | 4.00   | 4.00      | 4.00   | 4.00   | 4.00  |  |  |  |  |  |  |
| 407                          | 4.00                                                                                                    | 4.00   | 4.00   | 4.00   | 4.00      | 4.00   | 4.00   | 4.00  |  |  |  |  |  |  |
| 400                          | 4.00                                                                                                    | 4.00   | 4.00   | 4.00   | 4.00      | 4.00   | 4.00   | 4.00  |  |  |  |  |  |  |
| 400                          | 4.00                                                                                                    | 4.00   | 4.00   | 4.00   | 3.40      | 4.00   | 4.00   | 4.00  |  |  |  |  |  |  |
| 409                          | 4.00                                                                                                    | 4.00   | 4.00   | 4.00   | 3.15      | 4.00   | 4.00   | 4.00  |  |  |  |  |  |  |
| 410                          | 4.00                                                                                                    | 4.00   | 4.00   | 4.00   | 3.20      | 4.00   | 4.00   | 4.00  |  |  |  |  |  |  |
| 410                          | 4.00                                                                                                    | 4.00   | 4.00   | 4.00   | 2.85      | 4.00   | 4.00   | 3.90  |  |  |  |  |  |  |
| 411                          | 4.00                                                                                                    | 4.00   | 4.00   | 4.00   | 3.00      | 4.00   | 4.00   | 4.00  |  |  |  |  |  |  |
| 411                          | 4.00                                                                                                    | 4.00   | 4.00   | 4.00   | 2.70      | 4.00   | 4.00   | 3.95  |  |  |  |  |  |  |
| 412                          | 4.00                                                                                                    | 4.00   | 4.00   | 4.00   | 2.95      | 4.00   | 4.00   | 4.00  |  |  |  |  |  |  |
| 412                          | 4.00                                                                                                    | 4.00   | 4.00   | 4.00   | 2.75      | 4.00   | 4.00   | 4.00  |  |  |  |  |  |  |
| 413                          | 4.00                                                                                                    | 4.00   | 4.00   | 3.96   | 3.30      | 4.00   | 4.00   | 4.00  |  |  |  |  |  |  |
| 413                          | 4.00                                                                                                    | 4.00   | 4.00   | 3.28   | 3.20      | 4.00   | 4.00   | 4.00  |  |  |  |  |  |  |
| 414                          | 4.00                                                                                                    | 4.00   | 4.00   | 3.07   | 4.00      | 4.00   | 4.00   | 4.00  |  |  |  |  |  |  |
| 414                          | 4.00                                                                                                    | 4.00   | 4.00   | 2.75   | 4.00      | 4.00   | 4.00   | 4.00  |  |  |  |  |  |  |
| 415                          | 4.00                                                                                                    | 4.00   | 4.00   | 2.70   | 4.00      | 4.00   | 4.00   | 4.00  |  |  |  |  |  |  |
| 415                          | 4.00                                                                                                    | 4.00   | 4.00   | 2.50   | 4.00      | 4.00   | 4.00   | 4.00  |  |  |  |  |  |  |
| 416                          | 4.00                                                                                                    | 4.00   | 4.00   | 2.73   | 4.00      | 4.00   | 4.00   | 4.00  |  |  |  |  |  |  |
| 416                          | 4.00                                                                                                    | 4.00   | 4.00   | 2.58   | 4.00      | 3.80   | 4.00   | 4.00  |  |  |  |  |  |  |
| 417                          | 4.00                                                                                                    | 4.00   | 4.00   | 2.17   | 4.00      | 3.50   | 4.00   | 4.00  |  |  |  |  |  |  |
| 417                          | 4.00                                                                                                    | 4.00   | 4.00   | 2.12   | 4.00      | 3.45   | 4.00   | 4.00  |  |  |  |  |  |  |
| 418                          | 4.00                                                                                                    | 4.00   | 4.00   | 2.00   | 4.00      | 3.35   | 4.00   | 4.00  |  |  |  |  |  |  |
| 419                          | 4 00                                                                                                    | 4 00   | 4 00   | 2.36   | 4.00      | 3.75   | 4 00   | 4.00  |  |  |  |  |  |  |
| 419                          | 4.00                                                                                                    | 4.00   | 4.00   | 2.43   | 4.00      | 3.85   | 4.00   | 4.00  |  |  |  |  |  |  |
| 420                          | 4.00                                                                                                    | 4.00   | 4.00   | 2.16   | 4.00      | 4.00   | 4.00   | 4.00  |  |  |  |  |  |  |
| 420                          | 4.00                                                                                                    | 4.00   | 4.00   | 2.35   | 4.00      | 4.00   | 4.00   | 4.00  |  |  |  |  |  |  |
| 421                          | 4.00                                                                                                    | 4.00   | 4.00   | 2.35   | 4.00      | 4.00   | 4.00   | 4.00  |  |  |  |  |  |  |
| 421                          | 4.00                                                                                                    | 4.00   | 4.00   | 2.63   | 4.00      | 4.00   | 4.00   | 4.00  |  |  |  |  |  |  |
| 422                          | 4.00                                                                                                    | 4.00   | 4.00   | 2.86   | 4.00      | 4.00   | 4.00   | 4.00  |  |  |  |  |  |  |
| 422                          | 4.00                                                                                                    | 4.00   | 4.00   | 3.36   | 4.00      | 4.00   | 4.00   | 4.00  |  |  |  |  |  |  |
| 423                          | 4.00                                                                                                    | 4.00   | 4.00   | 3.71   | 4.00      | 4.00   | 4.00   | 4.00  |  |  |  |  |  |  |
| 423                          | 4.00                                                                                                    | 4.00   | 4.00   | 4.00   | 4.00      | 4.00   | 4.00   | 4.00  |  |  |  |  |  |  |
| 424                          | 4.00                                                                                                    | 4.00   | 4.00   | 4.00   | 4.00      | 4.00   | 4.00   | 4.00  |  |  |  |  |  |  |
| 424                          | 4.00                                                                                                    | 4.00   | 4.00   | 4.00   | 4.00      | 4.00   | 4.00   | 4.00  |  |  |  |  |  |  |
| 425                          | 4.00                                                                                                    | 4.00   | 4.00   | 4.00   | 4.00      | 4.00   | 4.00   | 4.00  |  |  |  |  |  |  |
| 426                          | 4.00                                                                                                    | 4.00   | 4.00   | 4.00   | 4.00      | 4.00   | 4.00   | 4.00  |  |  |  |  |  |  |
| 426                          | 4.00                                                                                                    | 4.00   | 4.00   | 4.00   | 4.00      | 4.00   | 4.00   | 4.00  |  |  |  |  |  |  |
| 427                          | 4.00                                                                                                    | 4.00   | 4.00   | 4.00   | 4.00      | 4.00   | 4.00   | 4.00  |  |  |  |  |  |  |
| 427                          | 4.00                                                                                                    | 4.00   | 4.00   | 4.00   | 4.00      | 4.00   | 4.00   | 4.00  |  |  |  |  |  |  |
| 428                          | 4.00                                                                                                    | 4.00   | 4.00   | 4.00   | 4.00      | 4.00   | 4.00   | 4.00  |  |  |  |  |  |  |
| 428                          | 4.00                                                                                                    | 4.00   | 4.00   | 4.00   | 4.00      | 4.00   | 4.00   | 4.00  |  |  |  |  |  |  |
| 429                          | 4.00                                                                                                    | 4.00   | 4.00   | 4.00   | 4.00      | 4.00   | 4.00   | 4.00  |  |  |  |  |  |  |
| 429                          | 4.00                                                                                                    | 4.00   | 4.00   | 4.00   | 4.00      | 4.00   | 4.00   | 4.00  |  |  |  |  |  |  |
| 430                          | 4.00                                                                                                    | 4.00   | 4.00   | 4.00   | 4.00      | 4.00   | 4.00   | 4.00  |  |  |  |  |  |  |
| 430                          | 4.00                                                                                                    | 4.00   | 4.00   | 4.00   | 4.00      | 4.00   | 4.00   | 4.00  |  |  |  |  |  |  |
| 431                          | 4.00                                                                                                    | 4.00   | 4.00   | 4.00   | 4.00      | 4.00   | 4.00   | 4.00  |  |  |  |  |  |  |
| 431                          | 4.00                                                                                                    | 4.00   | 4.00   | 4.00   | 4.00      | 4.00   | 4.00   | 4.00  |  |  |  |  |  |  |

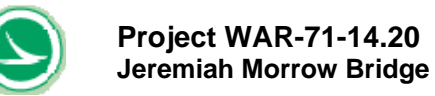

|      | Rating Factor on Load Rating<br>Rating Factor |        |        |        |           |        |        |        |  |  |  |  |  |  |
|------|-----------------------------------------------|--------|--------|--------|-----------|--------|--------|--------|--|--|--|--|--|--|
| NODE | service condition strength che                |        |        |        |           |        |        |        |  |  |  |  |  |  |
| NODE | ton                                           | ton    | hottom | bottom | wab       |        |        |        |  |  |  |  |  |  |
|      | stress                                        | stress | stress | stress | principle | moment | moment | web    |  |  |  |  |  |  |
|      | max                                           | min    | max    | min    | stress    | max    | min    | shear  |  |  |  |  |  |  |
| 432  | 4.00                                          | 4.00   | 4.00   | 4.00   | 4 00      | 4.00   | 4.00   | 4 00   |  |  |  |  |  |  |
| 503  | 4.00                                          | 4.00   | 4.00   | 4.00   | 4.00      | 4.00   | 4.00   | 4.00   |  |  |  |  |  |  |
| 504  | 4.00                                          | 4.00   | 4.00   | 4.00   | 4.00      | 4.00   | 4.00   | 0 4.00 |  |  |  |  |  |  |
| 504  | 4.00                                          | 4.00   | 4.00   | 4.00   | 4.00      | 4.00   | 4.00   |        |  |  |  |  |  |  |
| 505  | 4.00                                          | 4.00   | 4.00   | 4.00   | 4.00      | 4.00   | 4.00   |        |  |  |  |  |  |  |
| 505  | 4.00                                          | 4.00   | 4.00   | 4.00   | 4.00      | 4.00   | 4.00   | 4.00   |  |  |  |  |  |  |
| 506  | 4.00                                          | 4.00   | 4.00   | 4.00   | 4.00      | 4.00   | 4.00   | 4.00   |  |  |  |  |  |  |
| 506  | 4.00                                          | 4.00   | 4.00   | 4.00   | 4.00      | 4.00   | 4.00   | 4.00   |  |  |  |  |  |  |
| 507  | 4.00                                          | 4.00   | 4.00   | 4.00   | 4.00      | 4.00   | 4.00   | 4.00   |  |  |  |  |  |  |
| 507  | 4.00                                          | 4.00   | 4.00   | 4.00   | 4.00      | 4.00   | 4.00   | 4.00   |  |  |  |  |  |  |
| 508  | 4.00                                          | 4.00   | 4.00   | 4.00   | 4.00      | 4.00   | 4.00   | 4.00   |  |  |  |  |  |  |
| 508  | 4.00                                          | 4.00   | 4.00   | 4.00   | 4.00      | 4.00   | 4.00   | 4.00   |  |  |  |  |  |  |
| 509  | 4.00                                          | 4.00   | 4.00   | 4.00   | 4.00      | 4.00   | 4.00   | 4.00   |  |  |  |  |  |  |
| 509  | 4.00                                          | 4.00   | 4.00   | 4.00   | 3.75      | 4.00   | 4.00   | 4.00   |  |  |  |  |  |  |
| 510  | 4.00                                          | 4.00   | 4.00   | 4.00   | 3.85      | 4.00   | 4.00   | 4.00   |  |  |  |  |  |  |
| 510  | 4.00                                          | 4.00   | 4.00   | 4.00   | 3.45      | 4.00   | 4.00   | 4.00   |  |  |  |  |  |  |
| 511  | 4.00                                          | 4.00   | 4.00   | 4.00   | 3.70      | 4.00   | 4.00   | 4.00   |  |  |  |  |  |  |
| 511  | 4.00                                          | 4.00   | 4.00   | 4.00   | 3.35      | 4.00   | 4.00   | 4.00   |  |  |  |  |  |  |
| 512  | 4.00                                          | 4.00   | 4.00   | 4.00   | 3.75      | 4.00   | 4.00   | 4.00   |  |  |  |  |  |  |
| 512  | 4.00                                          | 4.00   | 4.00   | 4.00   | 3.45      | 4.00   | 4.00   |        |  |  |  |  |  |  |
| 513  | 4.00                                          | 4.00   | 4.00   | 3.60   | 4.00      | 4.00   | 4.00   | 4.00   |  |  |  |  |  |  |
| 513  | 4.00                                          | 4.00   | 4.00   | 3.06   | 4.00      | 4.00   | 4.00   | 4.00   |  |  |  |  |  |  |
| 514  | 4.00                                          | 4.00   | 4.00   | 2.82   | 4.00      | 4.00   | 4.00   | 4.00   |  |  |  |  |  |  |
| 514  | 4.00                                          | 4.00   | 4.00   | 2.58   | 4.00      | 4.00   | 4.00   | 4.00   |  |  |  |  |  |  |
| 515  | 4.00                                          | 4.00   | 4.00   | 2.62   | 4.00      | 4.00   | 4.00   | 4.00   |  |  |  |  |  |  |
| 515  | 4.00                                          | 4.00   | 4.00   | 2.54   | 4.00      | 4.00   | 4.00   | 4.00   |  |  |  |  |  |  |
| 516  | 4.00                                          | 4.00   | 4.00   | 2.85   | 4.00      | 3.90   | 4.00   | 4.00   |  |  |  |  |  |  |
| 516  | 4.00                                          | 4.00   | 4.00   | 2.83   | 4.00      | 3.90   | 4.00   | 4.00   |  |  |  |  |  |  |
| 517  | 4.00                                          | 4.00   | 4.00   | 2.52   | 4.00      | 3.60   | 4.00   | 4.00   |  |  |  |  |  |  |
| 517  | 4.00                                          | 4.00   | 4.00   | 2.48   | 4.00      | 3.55   | 4.00   | 4.00   |  |  |  |  |  |  |
| 518  | 4.00                                          | 4.00   | 4.00   | 2.53   | 4.00      | 3.55   | 4.00   | 4.00   |  |  |  |  |  |  |
| 518  | 4.00                                          | 4.00   | 4.00   | 2.54   | 4.00      | 3.60   | 4.00   | 4.00   |  |  |  |  |  |  |
| 519  | 4.00                                          | 4.00   | 4.00   | 2.98   | 4.00      | 3.95   | 4.00   | 4.00   |  |  |  |  |  |  |
| 519  | 4.00                                          | 4.00   | 4.00   | 3.07   | 4.00      | 4.00   | 4.00   | 4.00   |  |  |  |  |  |  |
| 520  | 4.00                                          | 4.00   | 4.00   | 2.90   | 4.00      | 4.00   | 4.00   | 4.00   |  |  |  |  |  |  |
| 520  | 4.00                                          | 4.00   | 4.00   | 3.37   | 4.00      | 4.00   | 4.00   | 4.00   |  |  |  |  |  |  |
| 521  | 4.00                                          | 4.00   | 4.00   | 3.33   | 4.00      | 4.00   | 4.00   | 4.00   |  |  |  |  |  |  |
| 521  | 4.00                                          | 4.00   | 4.00   | 4.00   | 4.00      | 4.00   | 4.00   | 4.00   |  |  |  |  |  |  |
| 522  | 4.00                                          | 4.00   | 4.00   | 4.00   | 4.00      | 4.00   | 4.00   | 4.00   |  |  |  |  |  |  |
| 522  | 4.00                                          | 4.00   | 4.00   | 4.00   | 4.00      | 4.00   | 4.00   | 4.00   |  |  |  |  |  |  |
| 523  | 4.00                                          | 4.00   | 4.00   | 4.00   | 4.00      | 4.00   | 4.00   | 4.00   |  |  |  |  |  |  |
| 523  | 4.00                                          | 4.00   | 4.00   | 4.00   | 4.00      | 4.00   | 4.00   | 4.00   |  |  |  |  |  |  |
| 524  | 4.00                                          | 4.00   | 4.00   | 4.00   | 4.00      | 4.00   | 4.00   | 4.00   |  |  |  |  |  |  |
| 525  | 4.00                                          | 4.00   | 4.00   | 4.00   | 4.00      | 4.00   | 4.00   | 4.00   |  |  |  |  |  |  |
| 525  | 4.00                                          | 4.00   | 4.00   | 4.00   | 4.00      | 4.00   | 4.00   | 4.00   |  |  |  |  |  |  |
| 526  | 4.00                                          | 4.00   | 4.00   | 4.00   | 4.00      | 4.00   | 4.00   | 4.00   |  |  |  |  |  |  |
| 526  | 4.00                                          | 4.00   | 4.00   | 4.00   | 4.00      | 4.00   | 4.00   | 4.00   |  |  |  |  |  |  |
| 520  | 4.00                                          | 4.00   | 4.00   | 4.00   | 4.00      | 4.00   | 4.00   | 4.00   |  |  |  |  |  |  |
| 527  | 4.00                                          | 4.00   | 4.00   | 4.00   | 4.00      | 4.00   | 3.45   | 4.00   |  |  |  |  |  |  |
| 529  | 4.00                                          | 4.00   | 4.00   | 4.00   | 4.00      | 4.00   | 4.00   | 4.00   |  |  |  |  |  |  |
| 528  | 4.00                                          | 3.81   | 4.00   | 4.00   | 4.00      | 4.00   | 4.00   | 4.00   |  |  |  |  |  |  |
| 520  | 4.00                                          | 3.01   | 4.00   | 4.00   | 4.00      | 4.00   | 4.00   | 4.00   |  |  |  |  |  |  |
| 529  | 4.00                                          | 3.60   | 4.00   | 4.00   | 4.00      | 4.00   | 4.00   | 4.00   |  |  |  |  |  |  |
| 529  | 4.00                                          | 4.00   | 4.00   | 4.00   | 4.00      | 4.00   | 4.00   | 4.00   |  |  |  |  |  |  |
| 500  | 4.00                                          | 4.00   | 4.00   | 4.00   | 4.00      | 4.00   | 4.00   | 4.00   |  |  |  |  |  |  |
| 604  | 4.00                                          | 4.00   | 4.00   | 4.00   | 4.00      | 4.00   | 4.00   | 4.00   |  |  |  |  |  |  |
| 604  | 4.00                                          | 4.00   | 4.00   | 4.00   | 4.00      | 4.00   | 4.00   | 4.00   |  |  |  |  |  |  |
| 004  | 4.00                                          | 4.00   | 4.00   | 4.00   | 4.00      | 4.00   | 4.00   | 4.00   |  |  |  |  |  |  |

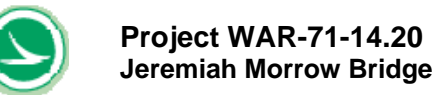

| Rating Factor on Load Rating |               |        |        |            |           |        |        |       |  |  |  |  |  |  |  |
|------------------------------|---------------|--------|--------|------------|-----------|--------|--------|-------|--|--|--|--|--|--|--|
|                              | Rating Factor |        |        |            |           |        |        |       |  |  |  |  |  |  |  |
| NODE                         |               | se     | st     | rength che | ck        |        |        |       |  |  |  |  |  |  |  |
|                              | top           | top    | bottom | bottom     | web       |        |        |       |  |  |  |  |  |  |  |
|                              | stress        | stress | stress | stress     | principle | moment | moment | web   |  |  |  |  |  |  |  |
|                              | max           | min    | max    | min        | stress    | max    | min    | shear |  |  |  |  |  |  |  |
| 605                          | 4.00          | 4.00   | 4.00   | 4.00       | 4.00      | 4.00   | 4.00   | 4.00  |  |  |  |  |  |  |  |
| 605                          | 4.00          | 4.00   | 4.00   | 4.00       | 4.00      | 4.00   | 4.00   | 4.00  |  |  |  |  |  |  |  |
| 606                          | 4.00          | 4.00   | 4.00   | 4.00       | 4.00      | 4.00   | 4.00   | 4.00  |  |  |  |  |  |  |  |
| 606                          | 4.00          | 4.00   | 4.00   | 4.00       | 4.00      | 4.00   | 4.00   | 4.00  |  |  |  |  |  |  |  |
| 607                          | 4.00          | 4.00   | 4.00   | 4.00       | 4.00      | 4.00   | 4.00   | 4.00  |  |  |  |  |  |  |  |
| 607                          | 4.00          | 4.00   | 4.00   | 4.00       | 4.00      | 4.00   | 4.00   | 4.00  |  |  |  |  |  |  |  |
| 608                          | 4.00          | 4.00   | 4.00   | 4.00       | 4.00      | 4.00   | 4.00   | 4.00  |  |  |  |  |  |  |  |
| 608                          | 4.00          | 4.00   | 4.00   | 4.00       | 4.00      | 4.00   | 4.00   | 4.00  |  |  |  |  |  |  |  |
| 609                          | 4.00          | 4.00   | 4.00   | 4.00       | 4.00      | 4.00   | 4.00   | 4.00  |  |  |  |  |  |  |  |
| 609                          | 4.00          | 4.00   | 4.00   | 4.00       | 4.00      | 4.00   | 4.00   | 4.00  |  |  |  |  |  |  |  |
| 610                          | 4.00          | 4.00   | 4.00   | 4.00       | 4.00      | 4.00   | 4.00   | 4.00  |  |  |  |  |  |  |  |
| 610                          | 4.00          | 4.00   | 4.00   | 4.00       | 4.00      | 4.00   | 4.00   | 4.00  |  |  |  |  |  |  |  |
| 611                          | 4.00          | 4.00   | 4.00   | 4.00       | 4.00      | 4.00   | 4.00   | 4.00  |  |  |  |  |  |  |  |
| 611                          | 4.00          | 4.00   | 4.00   | 4.00       | 4.00      | 4.00   | 4.00   | 4.00  |  |  |  |  |  |  |  |
| 612                          | 4.00          | 4.00   | 4.00   | 4.00       | 4.00      | 4.00   | 4.00   | 4.00  |  |  |  |  |  |  |  |
| 612                          | 4.00          | 4.00   | 4.00   | 3.39       | 4.00      | 4.00   | 4.00   | 4.00  |  |  |  |  |  |  |  |
| 613                          | 4.00          | 4.00   | 4.00   | 2.93       | 4.00      | 3.65   | 4.00   | 4.00  |  |  |  |  |  |  |  |
| 613                          | 4.00          | 4.00   | 4.00   | 2.71       | 4.00      | 3.65   | 4.00   | 4.00  |  |  |  |  |  |  |  |
| 614                          | 4.00          | 4.00   | 4.00   | 2.45       | 4.00      | 2.85   | 4.00   | 4.00  |  |  |  |  |  |  |  |
| 614                          | 4.00          | 4.00   | 4.00   | 2.55       | 4.00      | 3.15   | 4.00   | 4.00  |  |  |  |  |  |  |  |
| 615                          | 4.00          | 4.00   | 4.00   | 2.53       | 4.00      | 2.80   | 4.00   | 4.00  |  |  |  |  |  |  |  |
| 615                          | 4.00          | 4.00   | 4.00   | 3.01       | 4.00      | 3.50   | 4.00   | 4.00  |  |  |  |  |  |  |  |
| 616                          | 4.00          | 4.00   | 4.00   | 3.30       | 4.00      | 3.70   | 4.00   | 4.00  |  |  |  |  |  |  |  |
| 616                          | 4.00          | 4.00   | 4.00   | 4.00       | 4.00      | 4.00   | 4.00   | 4.00  |  |  |  |  |  |  |  |
| 617                          | 4.00          | 4.00   | 4.00   | 4.00       | 4.00      | 4.00   | 4.00   | 4.00  |  |  |  |  |  |  |  |
| 617                          | 4.00          | 4.00   | 4.00   | 4.00       | 4.00      | 4.00   | 4.00   | 4.00  |  |  |  |  |  |  |  |
| 700                          | 4.00          | 4.00   | 4.00   | 4.00       | 4.00      | 4.00   | 4.00   | 4.00  |  |  |  |  |  |  |  |

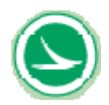

### Table 5-4 Transverse Results for Permit Vehicle Rating for Example 1 (w/o Adjacent Normal Traffic)

project: Jeremiah Morrow Bridge rating type: Permit Truck without adjacent normal traffic

Summary of rating in the transverse direction

Load Rating Result Transverse

Minimum Rating Factor In Transverse LOCATION OF MEMBER WITH MINIMUM Rating Factor 1.45 Top Stress Controls Minimum Rating Factor in Transverse LOCATION OF MEMBER WITH MINIMUM Rating Factor 1.92 Top Stress Controls

|         | Rating Factor of Individual Members<br>Rating Factor at Top Slab on Deep Section<br>ate # service condition strength check |           |             |           |            |         |         |  |  |  |  |  |  |  |
|---------|----------------------------------------------------------------------------------------------------|-----------|-------------|-----------|------------|---------|---------|--|--|--|--|--|--|--|
|         |                                                                                                    | Rating Fa | ctor at Top | Slab on D | eep Sectio |         |         |  |  |  |  |  |  |  |
| Plate # |                                                                                                    | service   | condition   |           | strengt    | h check | Plate # |  |  |  |  |  |  |  |
|         | top                                                                                                    | top       | Dottom      | Dottom    | moment     | moment  |         |  |  |  |  |  |  |  |
|         | max                                                                                                    | min       | 00000       | min       | max        | min     |         |  |  |  |  |  |  |  |
| summary | 4.00                                                                                                    | 145       | 4.00        | 1.67      | 2.25       | 2.90    | summa   |  |  |  |  |  |  |  |
| J       | 4.00                                                                                                    |           |             |           |            |         |         |  |  |  |  |  |  |  |
|         |                                                                                                    |           |             |           |            |         |         |  |  |  |  |  |  |  |
|         |                                                                                                    |           |             |           |            |         |         |  |  |  |  |  |  |  |
| 1       | 4.00                                                                                                    | 4.00      | 4.00        | 4.00      | 4.00       | 4.00    | 1       |  |  |  |  |  |  |  |
| 2       | 4.00                                                                                                    | 4.00      | 4.00        | 4.00      | 4.00       | 4.00    | 2       |  |  |  |  |  |  |  |
| 3       | 4.00                                                                                                    | 4.00      | 4.00        | 4.00      | 4.00       | 4.00    | 3       |  |  |  |  |  |  |  |
| 4       | 4.00                                                                                                    | 4.00      | 4.00        | 4.00      | 4.00       | 4.00    | 4       |  |  |  |  |  |  |  |
| 5       | 4.00                                                                                                    | 3.56      | 4.00        | 4.00      | 4.00       | 4.00    | 5       |  |  |  |  |  |  |  |
| 5       | 4.00                                                                                                    | 3.81      | 4.00        | 4.00      | 4.00       | 4.00    | -       |  |  |  |  |  |  |  |
|         | 4.00                                                                                                    | 3.79      | 4.00        | 4.00      | 4.00       | 4.00    |         |  |  |  |  |  |  |  |
| 8       | 4.00                                                                                                    | 3.11      | 4.00        | 4.00      | 4.00       | 3.70    |         |  |  |  |  |  |  |  |
| 10      | 4.00                                                                                                    | 3.14      | 4.00        | 4.00      | 4.00       | 3.55    | 10      |  |  |  |  |  |  |  |
| 11      | 4.00                                                                                                    | 3.23      | 4.00        | 4.00      | 4.00       | 3.50    | 11      |  |  |  |  |  |  |  |
| 12      | 4.00                                                                                                    | 3.50      | 4.00        | 4.00      | 4.00       | 3.55    | 12      |  |  |  |  |  |  |  |
| 13      | 4.00                                                                                                    | 4.00      | 4.00        | 4.00      | 4.00       | 3.85    | 13      |  |  |  |  |  |  |  |
| 14      | 4.00                                                                                                    | 3.33      | 4.00        | 4.00      | 4.00       | 3.20    | 14      |  |  |  |  |  |  |  |
| 15      | 4.00                                                                                                    | 3.91      | 4.00        | 4.00      | 4.00       | 3.80    | 15      |  |  |  |  |  |  |  |
| 16      | 4.00                                                                                                    | 2.95      | 4.00        | 4.00      | 4.00       | 3.20    | 16      |  |  |  |  |  |  |  |
| 1/      | 4.00                                                                                                    | 3.05      | 4.00        | 4.00      | 4.00       | 3.45    | 1/      |  |  |  |  |  |  |  |
| 19      | 4.00                                                                                                    | 2.99      | 4.00        | 4.00      | 4.00       | 3.80    | 19      |  |  |  |  |  |  |  |
| 20      | 4.00                                                                                                    | 2.74      | 4.00        | 4.00      | 4.00       | 3.75    | 20      |  |  |  |  |  |  |  |
| 21      | 4.00                                                                                                    | 2.29      | 4.00        | 4.00      | 4.00       | 3.45    | 21      |  |  |  |  |  |  |  |
| 22      | 4.00                                                                                                    | 1.70      | 4.00        | 4.00      | 4.00       | 3.00    | 22      |  |  |  |  |  |  |  |
| 23      | 4.00                                                                                                    | 1.45      | 4.00        | 4.00      | 4.00       | 2.90    | 23      |  |  |  |  |  |  |  |
| 24      | 4.00                                                                                                    | 1.64      | 4.00        | 4.00      | 4.00       | 3.45    | 24      |  |  |  |  |  |  |  |
| 25      | 4.00                                                                                                    | 1.92      | 4.00        | 4.00      | 4.00       | 4.00    | 25      |  |  |  |  |  |  |  |
| 20      | 4.00                                                                                                    | 3.69      | 4.00        | 4.00      | 4.00       | 4.00    | 20      |  |  |  |  |  |  |  |
| 28      | 4.00                                                                                                    | 4.00      | 4.00        | 4.00      | 4.00       | 4.00    | 28      |  |  |  |  |  |  |  |
| 29      | 4.00                                                                                                    | 4.00      | 4.00        | 4.00      | 4.00       | 4.00    | 29      |  |  |  |  |  |  |  |
| 30      | 4.00                                                                                                    | 4.00      | 4.00        | 4.00      | 4.00       | 4.00    | 30      |  |  |  |  |  |  |  |
| 31      | 4.00                                                                                                    | 4.00      | 4.00        | 4.00      | 4.00       | 4.00    | 31      |  |  |  |  |  |  |  |
| 32      | 4.00                                                                                                    | 4.00      | 4.00        | 2.76      | 4.00       | 4.00    | 32      |  |  |  |  |  |  |  |
| 33      | 4.00                                                                                                    | 4.00      | 4.00        | 1.86      | 3.05       | 4.00    | 33      |  |  |  |  |  |  |  |
| 34      | 4.00                                                                                                    | 4.00      | 4.00        | 1.67      | 2.70       | 4.00    | 34      |  |  |  |  |  |  |  |
| 36      | 4.00                                                                                                    | 4 00      | 4.00        | 2.05      | 2.45       | 4.00    | 36      |  |  |  |  |  |  |  |
| 37      | 4.00                                                                                                    | 4.00      | 4.00        | 2.34      | 2.25       | 4.00    | 37      |  |  |  |  |  |  |  |
| 38      | 4.00                                                                                                    | 4.00      | 4.00        | 2.66      | 2.45       | 4.00    | 38      |  |  |  |  |  |  |  |
| 39      | 4.00                                                                                                    | 4.00      | 4.00        | 3.01      | 2.55       | 4.00    | 39      |  |  |  |  |  |  |  |
| 40      | 4.00                                                                                                    | 4.00      | 4.00        | 3.38      | 4.00       | 4.00    | 40      |  |  |  |  |  |  |  |
| 41      | 4.00                                                                                                    | 4.00      | 4.00        | 1.15      | 0.80       | 4.00    | 41      |  |  |  |  |  |  |  |
| 42      | 4.00                                                                                                    | 4.00      | 4.00        | 4.00      | 4.00       | 4.00    | 42      |  |  |  |  |  |  |  |
| 44      | 4.00                                                                                                    | 4.00      | 4.00        | 4.00      | 4.00       | 4.00    | 44      |  |  |  |  |  |  |  |
| 45      | 4.00                                                                                                    | 4.00      | 4.00        | 4.00      | 4.00       | 4.00    | 45      |  |  |  |  |  |  |  |
| 46      | 4.00                                                                                                    | 4.00      | 4.00        | 4.00      | 4.00       | 4.00    | 46      |  |  |  |  |  |  |  |
| 47      | 4.00                                                                                                    | 4.00      | 4.00        | 4.00      | 4.00       | 4.00    | 47      |  |  |  |  |  |  |  |
| 48      | 4.00                                                                                                    | 4.00      | 4.00        | 4.00      | 4.00       | 4.00    | 48      |  |  |  |  |  |  |  |
| 49      | 4.00                                                                                                    | 4.00      | 4.00        | 4.00      | 4.00       | 4.00    | 49      |  |  |  |  |  |  |  |
| 50      | 4.00                                                                                                    | 4.00      | 4.00        | 4.00      | 4.00       | 4.00    | 50      |  |  |  |  |  |  |  |
| 52      | 4.00                                                                                                    | 4.00      | 4.00        | 4.00      | 4.00       | 4.00    | 52      |  |  |  |  |  |  |  |
| 53      | 4.00                                                                                                    | 4.00      | 4.00        | 4.00      | 4.00       | 4.00    | 53      |  |  |  |  |  |  |  |
| 54      | 4.00                                                                                                    | 4.00      | 4.00        | 4.00      | 4.00       | 4.00    | 54      |  |  |  |  |  |  |  |
| 55      | 4.00                                                                                                    | 4.00      | 4.00        | 4.00      | 4.00       | 4.00    | 55      |  |  |  |  |  |  |  |
|         |                                                                                                    |           |             |           |            |         |         |  |  |  |  |  |  |  |

|         | Rat                                          | Ing Factor o | f individ | ual Memb | STed   |        |  |  |  |  |  |  |  |
|---------|----------------------------------------------|--------------|-----------|----------|--------|--------|--|--|--|--|--|--|--|
|         | Rating Factor at Top Slab on Shallow Section |              |           |          |        |        |  |  |  |  |  |  |  |
| Plate # |                                              | service co   | strengt   | h check  |        |        |  |  |  |  |  |  |  |
|         | top                                          |              | bottom    | bottom   |        |        |  |  |  |  |  |  |  |
|         | stress                                       | top stress   | stress    | stress   | moment | moment |  |  |  |  |  |  |  |
|         | max                                          | min          | max       | min      | max    | min    |  |  |  |  |  |  |  |
| summary | 4.00                                         | 1.32         | 4.00      | 2.21     | 3.25   | 3.50   |  |  |  |  |  |  |  |
|         |                                              |              |           |          |        |        |  |  |  |  |  |  |  |
|         | 4.00                                         | 4.00         | 4.00      | 4.00     | 4.00   | 4.00   |  |  |  |  |  |  |  |
| 2       | 4.00                                         | 4.00         | 4.00      | 4.00     | 4.00   | 4.00   |  |  |  |  |  |  |  |
| 3       | 4.00                                         | 4.00         | 4.00      | 4.00     | 4.00   | 4.00   |  |  |  |  |  |  |  |
| 4       | 4.00                                         | 4.00         | 4.00      | 4.00     | 4.00   | 4.00   |  |  |  |  |  |  |  |
| 5       | 4.00                                         | 3.56         | 4.00      | 4.00     | 4.00   | 4.00   |  |  |  |  |  |  |  |
| 6       | 4.00                                         | 3.81         | 4.00      | 4.00     | 4.00   | 4.00   |  |  |  |  |  |  |  |
| 7       | 4.00                                         | 3.79         | 4.00      | 4.00     | 4.00   | 4.00   |  |  |  |  |  |  |  |
| 8       | 4.00                                         | 3.37         | 4.00      | 4.00     | 4.00   | 4.00   |  |  |  |  |  |  |  |
| 9       | 4.00                                         | 3.11         | 4.00      | 4.00     | 4.00   | 3.70   |  |  |  |  |  |  |  |
| 10      | 4.00                                         | 3.14         | 4.00      | 4.00     | 4.00   | 3.35   |  |  |  |  |  |  |  |
| 12      | 4.00                                         | 3.50         | 4.00      | 4.00     | 4.00   | 3.50   |  |  |  |  |  |  |  |
| 13      | 4.00                                         | 4.00         | 4.00      | 4.00     | 4 00   | 3.85   |  |  |  |  |  |  |  |
| 14      | 4.00                                         | 3.73         | 4.00      | 4.00     | 4.00   | 3.60   |  |  |  |  |  |  |  |
| 15      | 4.00                                         | 4.00         | 4.00      | 4.00     | 4.00   | 4.00   |  |  |  |  |  |  |  |
| 16      | 4.00                                         | 3.46         | 4.00      | 4.00     | 4.00   | 3.70   |  |  |  |  |  |  |  |
| 17      | 4.00                                         | 3.65         | 4.00      | 4.00     | 4.00   | 4.00   |  |  |  |  |  |  |  |
| 18      | 4.00                                         | 3.77         | 4.00      | 4.00     | 4.00   | 4.00   |  |  |  |  |  |  |  |
| 19      | 4.00                                         | 3.74         | 4.00      | 4.00     | 4.00   | 4.00   |  |  |  |  |  |  |  |
| 20      | 4.00                                         | 3.50         | 4.00      | 4.00     | 4.00   | 4.00   |  |  |  |  |  |  |  |
| 21      | 4.00                                         | 2.98         | 4.00      | 4.00     | 4.00   | 4.00   |  |  |  |  |  |  |  |
| 22      | 4.00                                         | 2.25         | 4.00      | 4.00     | 4.00   | 3.90   |  |  |  |  |  |  |  |
| 23      | 4.00                                         | 2.18         | 4.00      | 4.00     | 4.00   | 4.00   |  |  |  |  |  |  |  |
| 25      | 4.00                                         | 2.55         | 4.00      | 4.00     | 4 00   | 4.00   |  |  |  |  |  |  |  |
| 26      | 4.00                                         | 3.28         | 4.00      | 4.00     | 4.00   | 4.00   |  |  |  |  |  |  |  |
| 27      | 4.00                                         | 4.00         | 4.00      | 4.00     | 4.00   | 4.00   |  |  |  |  |  |  |  |
| 28      | 4.00                                         | 4.00         | 4.00      | 4.00     | 4.00   | 4.00   |  |  |  |  |  |  |  |
| 29      | 4.00                                         | 4.00         | 4.00      | 4.00     | 4.00   | 4.00   |  |  |  |  |  |  |  |
| 30      | 4.00                                         | 4.00         | 4.00      | 4.00     | 4.00   | 4.00   |  |  |  |  |  |  |  |
| 31      | 4.00                                         | 4.00         | 4.00      | 4.00     | 4.00   | 4.00   |  |  |  |  |  |  |  |
| 32      | 4.00                                         | 4.00         | 4.00      | 3.50     | 4.00   | 4.00   |  |  |  |  |  |  |  |
| 33      | 4.00                                         | 4.00         | 4.00      | 2.43     | 3.65   | 4.00   |  |  |  |  |  |  |  |
| 35      | 4.00                                         | 4.00         | 4.00      | 2.21     | 3.25   | 4.00   |  |  |  |  |  |  |  |
| 36      | 4 00                                         | 4.00         | 4 00      | 2.64     | 4 00   | 4.00   |  |  |  |  |  |  |  |
| 37      | 4.00                                         | 4.00         | 4.00      | 2.98     | 4.00   | 4.00   |  |  |  |  |  |  |  |
| 38      | 4.00                                         | 4.00         | 4.00      | 3.37     | 4.00   | 4.00   |  |  |  |  |  |  |  |
| 39      | 4.00                                         | 4.00         | 4.00      | 3.80     | 4.00   | 4.00   |  |  |  |  |  |  |  |
| 40      | 4.00                                         | 4.00         | 4.00      | 4.00     | 4.00   | 4.00   |  |  |  |  |  |  |  |
| 41      | 4.00                                         | 4.00         | 4.00      | 1.42     | 0.95   | 4.00   |  |  |  |  |  |  |  |
| 42      | 4.00                                         | 4.00         | 4.00      | 1.26     | 0.85   | 4.00   |  |  |  |  |  |  |  |
| 43      | 4.00                                         | 4.00         | 4.00      | 4.00     | 4.00   | 4.00   |  |  |  |  |  |  |  |
| 44      | 4.00                                         | 4.00         | 4.00      | 4.00     | 4.00   | 4.00   |  |  |  |  |  |  |  |
| 45      | 4.00                                         | 4.00         | 4.00      | 4.00     | 4.00   | 4.00   |  |  |  |  |  |  |  |
| 40      | 4.00                                         | 4.00         | 4.00      | 4.00     | 4.00   | 4.00   |  |  |  |  |  |  |  |
| 48      | 4.00                                         | 4.00         | 4.00      | 4.00     | 4.00   | 4.00   |  |  |  |  |  |  |  |
| 49      | 4.00                                         | 4.00         | 4.00      | 4.00     | 4.00   | 4.00   |  |  |  |  |  |  |  |
| 50      | 4.00                                         | 4.00         | 4.00      | 4.00     | 4.00   | 4.00   |  |  |  |  |  |  |  |
| 51      | 4.00                                         | 4.00         | 4.00      | 4.00     | 4.00   | 4.00   |  |  |  |  |  |  |  |
| 52      | 4.00                                         | 4.00         | 4.00      | 4.00     | 4.00   | 4.00   |  |  |  |  |  |  |  |
| 53      | 4.00                                         | 4.00         | 4.00      | 4.00     | 4.00   | 4.00   |  |  |  |  |  |  |  |
| 54      | 4.00                                         | 4.00         | 4.00      | 4.00     | 4.00   | 4.00   |  |  |  |  |  |  |  |
| 55      | 4.00                                         | 4.00         | 4.00      | 4.00     | 4.00   | 4.00   |  |  |  |  |  |  |  |

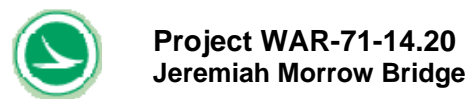

### 5.2 Example 2 - Permit Evaluation for a User-Defined Vehicle with One Lane of Adjacent Normal Traffic

This example is the same as Example except including current normal traffic with permit truck as shown in Figure 5-2. Therefore, all input data are the same except the following two cells in "user Input" Tab.

• Cell C13 = "6.00 ft".

It is the distance from the first Left most wheel load of current traffic to last right most wheel load of permit truck.

• Cell E45 = "1"

It indicates one lane of current traffic is considered together with permit truck. This load rating tool can only accommodate one lane of current traffic.

The "User Input" sheet can be found in Table 5-5. Two graphics in "User Input" sheet shows configurations and position of vehicle's wheels on the bridge deck. It helps user to visualize wheel positions of the trucks on the bridge.

In this example, the controlling rating factor is 1.20 shown in Table 5-6. The longitudinal and transverse "Result Summary" sheets can be found in Tables 5-7 and 5-8, respectively. The minimum Rating Factor in the longitudinal direction is 1.20 for serviceability, based on principal tensile stress in the webs. The minimum Rating Factor in the transverse direction is 1.50 for the shallow section, and 1.28 for the deep section, both based on top slab minimum stress. The bridge is safe for the passing of this vehicle.

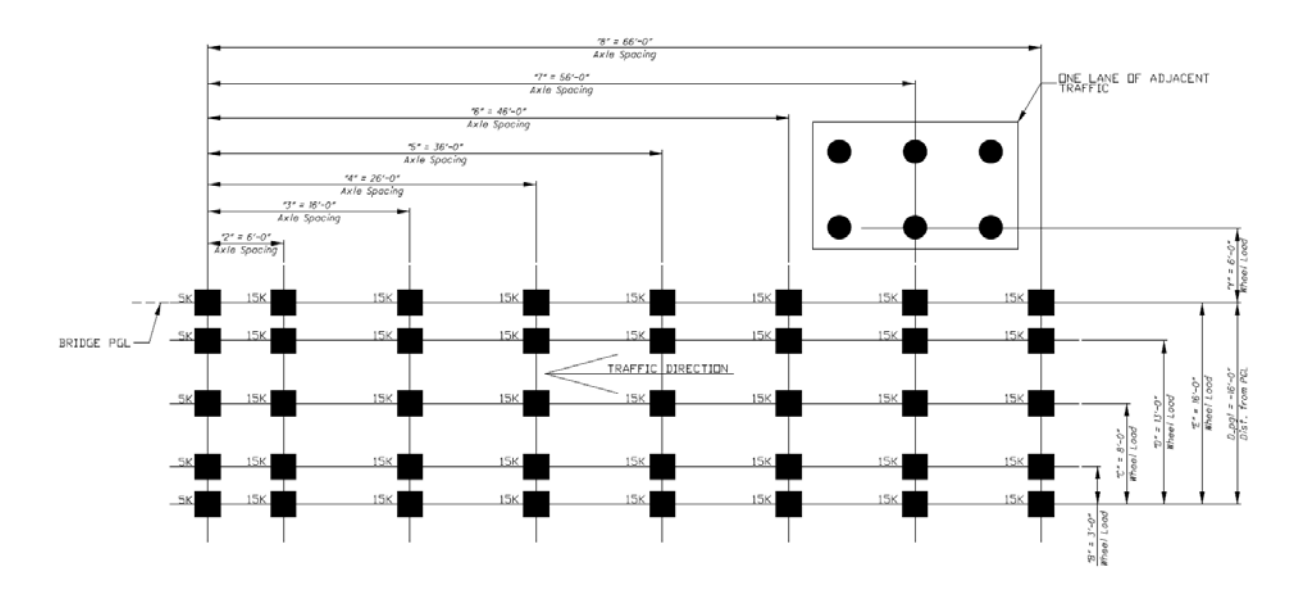

Figure 5-2 Permit (User Defined) Wheel Configurations for Example 2

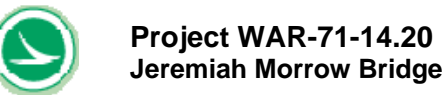

# Table 5-5 User Input Sheet for Permit Vehicle Rating for Example 2 (with Adjacent Normal Traffic)

|                                                                          | Project:                                                                                               | Jeremiah Mo                                                        | rrow Bridge                     | Load Rating P                          | erformed on:           | 4/10/2018 16:2      | 1               |                 |                |              |              |              |             |              |               |      |    |    |            |     |    |            |                |               |       |        |
|--------------------------------------------------------------------------|----------------------------------------------------------------------------------------------------|--------------------------------------------------------------------|---------------------------------|----------------------------------------|------------------------|---------------------|-----------------|-----------------|----------------|--------------|--------------|--------------|-------------|--------------|---------------|------|----|----|------------|-----|----|------------|----------------|---------------|-------|--------|
|                                                                          | Rating type:                                                                                           | Rating type: Permit Truck with one lane of adjacent normal traffic |                                 |                                        |                        | 6 ft                |                 |                 |                |              |              |              |             |              |               |      |    |    |            |     |    |            |                |               |       |        |
| User Input Sheet                                                         |                                                                                                    |                                                                    |                                 | ** * **                                |                        |                     |                 |                 | A Per          | nt Truck     |              |              |             |              |               |      |    |    |            |     |    |            |                |               |       |        |
| User Input Data Cell Ar                                                  | e in Bold and Red                                                                                      |                                                                    |                                 |                                        |                        |                     |                 |                 |                |              |              |              | -           | • Adje       | cent<br>fc    |      |    | un | lock passw | ord |    |            |                |               |       |        |
| Are wheels of vehicle ste                                                | ep outside of Barrier Curb?                                                                            | They are inside b                                                  | arrier curbs. So it is go       | od I                                   | I                      |                     | _               |                 | j              | PGL -        | CL DF BR     | IDGE         |             | 1.7.97       |               |      |    |    |            |     |    |            |                |               |       |        |
| wheel load defin<br>Distance of Left most wh<br>most wheel of Permit Tru | ition for user-defined<br>(no need to input data if doing<br>neel of current HS25 to right<br>ick. Y = | I vehicle<br>inventory or operatin<br>6.00 ft                      | g rating using standard H<br>OK | IS load configurat<br>Distance (4 ft m | ion)<br>nim.) from the | e first Left most v | wheel load of   | current HS2     | 25 truck to la | st right mos | t wheel load | of permit to | uck. For no | current load | , set to be " | N/A' |    |    |            |     |    | teles upon | a) lanai far a | umiland -     | 550   | 1 kine |
| D_pgi - Distance f                                                       | forn PGL (for permit truck)                                                                            | -16.00 ft                                                          | This is the left most w         | heel (A) of Permit                     | Truck - away           | from traffic dire   | ction, positive | e is to the rig | int            |              |              |              |             |              |               |      |    |    |            |     |    | and write  | er nodu nor p  | CITING 1000 - | 500.0 | , viho |
| - 300 y                                                                  | - 442 - 12 P                                                                                           | 3. N                                                               | 2                               | 3                                      | 4                      | 5                   | 6               | 1               | 8              | 9            | 10           | 11           | 12          | 13           | 14            | 15   | 16 | 17 | 18         | 19  | 20 | 21         | 22             | 23            | 24    | 25     |
|                                                                          | Da - axis position                                                                                     | 0.00 ft                                                            | 6.00 ft                         | 16.00 ft                               | 26.00 ft               | 36.00 ft            | 46.00 ft        | 56.00 ft        | 66.00 ft       |              |              |              |             |              |               |      |    |    |            |     |    |            |                |               |       |        |
| Dw - wheel position                                                      |                                                                                                    | 1                                                                  | 2                               | 3                                      | 4                      | 5                   | 6               | 7               | 8              | 9            | 10           | 11           | 12          | 13           | 14            | 15   | 16 | 17 | 18         | 19  | 20 | 21         | 22             | 23            | 24    | 25     |
| 0.00 ft                                                                  | A                                                                                                    | 5.0 kips                                                           | 15.0 kips                       | 15.0 kips                              | 15.0 Kips              | 15.0 Kips           | 15.0 klps       | 15.0 klps       | 15.0 klps      |              | 12           |              |             |              |               |      |    |    |            |     |    |            |                |               | _     |        |
| 3.00 ft                                                                  | в                                                                                                    | 5.0 kips                                                           | 15.0 kips                       | 15.0 kips                              | 15.0 kipe              | 15.0 kips           | 15.0 klps       | 15.0 klps       | 15.0 kips      |              |              |              |             |              |               |      |    |    |            |     |    |            |                |               |       |        |
| 8.00 ft                                                                  | C                                                                                                    | 5.0 kips                                                           | 15.0 klps                       | 15.0 klps                              | 15.0 kipe              | 15.0 kips           | 15.0 klps       | 15.0 klps       | 15.0 klps      |              |              |              |             |              |               |      |    |    |            |     |    |            |                |               |       |        |
| 13.00 ft                                                                 | D                                                                                                    | 5.0 kips                                                           | 15.0 kips                       | 15.0 kipa                              | 15.0 kipe              | 15.0 kips           | 15.0 kipe       | 15.0 klps       | 15.0 klps      |              |              |              |             |              |               |      |    |    |            |     |    |            |                |               |       |        |
| 16.00 π                                                                  | Ę                                                                                                    | 5.0 Kips                                                           | 15.0 KIP8                       | 15.0 Kips                              | 10.0 Kips              | 15.0 Kips           | 10.0 KIDB       | 10.0 KID8       | 15.0 KIDS      |              |              |              |             |              |               |      |    |    |            |     |    |            |                |               |       |        |
|                                                                          | c c                                                                                                    |                                                                    |                                 |                                        |                        |                     |                 |                 |                |              |              |              |             |              |               |      |    |    |            |     |    |            |                |               |       |        |
|                                                                          | н                                                                                                    |                                                                    |                                 |                                        |                        |                     |                 |                 |                |              |              |              |             |              |               |      |    |    |            |     |    |            |                |               |       |        |

Permit Evaluation is performed using operating orteria Permit Evaluation is performed using operating criteria

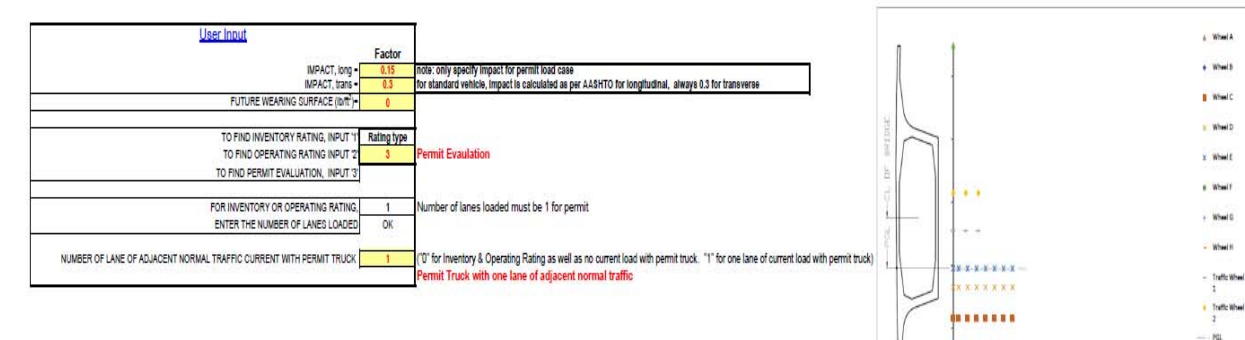

A Deck Edge

.....

......

- TRAFFIC DIRECTION
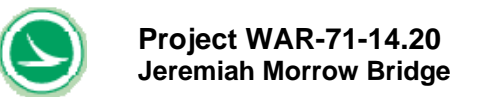

# Table 5-6 Summary Results for Permit Vehicle Rating for Example 2(with Adjacent Normal Traffic)

| Project: Jeremiah Morrow Bridge<br>Rating Type: Permit Truck with one lane of adjacent normal traffic<br>Load Rating Performed on: 4/10/2018 16/21 |                                                                                             | Permit Truck                             |
|----------------------------------------------------------------------------------------------------|---------------------------------------------------------------------------------------------|------------------------------------------|
| No of Axles of Permit Vehicles = 8 axles<br>Total wheel load for permit vehicle = 550 kips                                                         |                                                                                             | <ul> <li>Adjacent<br/>Traffic</li> </ul> |
| Rating Factor = <u>1.20</u> Good                                                                                                    | PGLCL DF BRIDGE                                                                             | <b>∎-</b> Deck Edge                      |
|                                                                                                    |                                                                                             |                                          |
| Wheel load definition for user-defined vehicle                                                                                                    |                                                                                             |                                          |
| Distance of Left most wheel of current HS25<br>to right most wheel of Permit Truck Distance from the first Left most wheel load of current HS25    | 5 truck to last right most wheel load of permit truck. For no current load, set to be "N/A" |                                          |
| D_pgl - Distance from PGL (for permit truck) -16.00 ft this is the left most wheel (A) of Permit Truck - away from tr                              | affic direction, positive is to the right                                                   |                                          |
| Da - axis position 0.00 ft 6.00 ft 16.00 ft 26.00 ft 36.00 ft 46.00 ft                                                                             | 56.00 ft 66.00 ft                                                                           |                                          |
|                                                                                                    |                                                                                             |                                          |

| Dw - wheel position |   | 1        | 2         | 3         | 4         | 5         | 6         | 7         | 8         | 9 | 10 | 11 | 12 | 13 | 14 | 15 | 16 | 17 | 18 | 19 | 20 | 21 | 22 | 23 | 24 | 25 |
|---------------------|---|----------|-----------|-----------|-----------|-----------|-----------|-----------|-----------|---|----|----|----|----|----|----|----|----|----|----|----|----|----|----|----|----|
| 0.00 ft             | A | 5.0 kips | 15.0 kips | 15.0 kips | 15.0 kips | 15.0 kips | 15.0 kips | 15.0 kips | 15.0 kips |   |    |    |    |    |    |    |    |    |    |    |    |    |    |    |    |    |
| 3.00 ft             | В | 5.0 kips | 15.0 kips | 15.0 kips | 15.0 kips | 15.0 kips | 15.0 kips | 15.0 kips | 15.0 kips |   |    |    |    |    |    |    |    |    |    |    |    |    |    |    |    |    |
| 8.00 ft             | C | 5.0 kips | 15.0 kips | 15.0 kips | 15.0 kips | 15.0 kips | 15.0 kips | 15.0 kips | 15.0 kips |   |    |    |    |    |    |    |    |    |    |    |    |    |    |    |    |    |
| 13.00 ft            | D | 5.0 kips | 15.0 kips | 15.0 kips | 15.0 kips | 15.0 kips | 15.0 kips | 15.0 kips | 15.0 kips |   |    |    |    |    |    |    |    |    |    |    |    |    |    |    |    |    |
| 16.00 ft            | E | 5.0 kips | 15.0 kips | 15.0 kips | 15.0 kips | 15.0 kips | 15.0 kips | 15.0 kips | 15.0 kips |   |    |    |    |    |    |    |    |    |    |    |    |    |    |    |    |    |
|                     | F | 15       | 61        | 1225      | 1.24      | 55        | 12        | 22        |           |   |    |    |    |    |    |    |    |    |    |    |    |    |    |    |    |    |
|                     | G |          |           |           |           |           |           |           |           |   |    |    |    |    |    |    |    |    |    |    |    |    |    |    |    |    |
|                     | н | 1        |           |           |           |           |           |           |           |   |    |    |    |    |    |    |    |    |    |    |    |    |    |    |    |    |

Permit Evaluation is performed using operating criteria

| User Input                                                             | 102-1       |                                                                                                    |
|------------------------------------------------------------------------|-------------|----------------------------------------------------------------------------------------------------|
|                                                                        | Factor      |                                                                                                    |
| IMPACT, long =                                                         | 0.15        | note: only specify impact for permit load case                                                                                                    |
| IMPACT, trans =                                                        | 0.3         | for standard vehicle, impact is calculated as per AASHTO for longitudinal, always 0.3 for transverse                                                                                            |
| FUTURE WEARING SURFACE (Ib/ft <sup>2</sup> )=                          | 0           |                                                                                                    |
| TO FIND INVENTORY RATING, INPUT '1'                                    | Rating type |                                                                                                    |
| TO FIND OPERATING RATING INPUT '2'                                     | 3           | Permit Evaulation                                                                                                    |
| TO FIND PERMIT EVALUATION, INPUT '3'                                   |             |                                                                                                    |
| FOR INVENTORY OR OPERATING RATING,<br>ENTER THE NUMBER OF LANES LOADED | 1           | Number of lanes loaded must be 1 for permit                                                                                                    |
| NUMBER OF LANE OF ADJACENT NORMAL TRAFFIC CURRENT WITH PERMIT TRUCK    | 1           | (0° for Inventory & Operating Rating as well as no current load with permit truck. "1" for one lane of current load with permit truck)<br>Permit Truck with one lane of adjacent normal traffic |

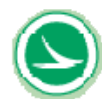

|            | project: | Jeremiah    | Morrow E     | Bridge      |              |             |            |      |
|------------|----------|-------------|--------------|-------------|--------------|-------------|------------|------|
| ratir      | ng type: | Permit Tr   | uck with o   | one lane o  | f adjacent n | ormal traff | ic         |      |
|            |          |             |              |             | -            |             |            |      |
| summary    | of ratin | a in the lo | naitudin     | al directio | n            |             |            |      |
|            |          | Ĭ           |              |             |              |             |            |      |
|            |          |             |              |             |              |             |            |      |
| Load Ra    | ting Res | sult Ionait | udinal       |             |              |             |            |      |
| 200101110  |          |             |              |             |              |             |            |      |
|            |          |             | nimum De     | ting Easter | In Longitudi | nal         |            |      |
| LOCATION   |          |             | MINIMUM      | ung racio   | III Longituu | Idi         |            |      |
| Rating Fac | tor      |             |              |             |              |             |            |      |
| 1.20       |          | Web Princi  | ple Stress ( | Controls    |              |             |            |      |
|            |          |             |              |             |              |             |            |      |
|            |          |             |              |             |              |             |            |      |
|            |          |             | Rating F     | actor on L  | oad Rating   |             |            |      |
|            |          |             |              | Ratin       | g Factor     |             |            |      |
| NODE       |          | se          | ervice cond  | lition      |              | st          | rength che | ck   |
|            | top      | top         | bottom       | bottom      | web          |             |            |      |
|            | stress   | stress      | stress       | stress      | principle    | moment      | moment     | web  |
| eummany    | 3.27     | 2.17        | 2 20         | 1 34        | 1 20         | 2.00        | 2.10       | 2.95 |
| summary    | 3.21     | 2.17        | 2.20         | 1.51        | 1.20         | 2.00        | 2.10       | 2.00 |
|            |          |             |              |             |              |             |            |      |
|            |          |             |              |             |              |             |            |      |
| 99         |          |             |              |             | 4.00         | 4.00        | 4.00       | 4.00 |
| 100        |          | 4.00        | 4.00         |             | 4.00         | 4.00        | 4.00       | 4.00 |
| 100        |          | 4.00        | 4.00         |             | 4.00         | 4.00        | 4.00       | 4.00 |
| 101        | 4.00     | 4.00        | 4.00         | 4.00        | 1.20         | 4.00        | 4.00       | 3.15 |
| 101        | 4.00     | 4.00        | 4.00         | 4.00        | 2.25         | 4.00        | 4.00       | 3.15 |
| 102        | 4.00     | 4.00        | 4.00         | 4.00        | 2.25         | 4.00        | 4.00       | 4.00 |
| 103        | 4.00     | 4.00        | 4.00         | 3.91        | 2.85         | 4.00        | 4.00       | 4.00 |
| 103        | 4.00     | 4.00        | 4.00         | 2.66        | 2.95         | 3.40        | 4.00       | 4.00 |
| 104        | 4.00     | 4.00        | 4.00         | 2.04        | 4.00         | 2.85        | 4.00       | 4.00 |
| 104        | 4.00     | 4.00        | 4.00         | 1.56        | 4.00         | 2.15        | 4.00       | 4.00 |
| 105        | 4.00     | 4.00        | 4.00         | 1.53        | 4.00         | 2.30        | 4.00       | 4.00 |
| 105        | 4.00     | 4.00        | 4.00         | 1.30        | 4.00         | 2.05        | 4.00       | 4.00 |
| 106        | 4.00     | 4.00        | 4.00         | 1.55        | 4.00         | 2.35        | 4.00       | 4.00 |
| 107        | 4.00     | 4.00        | 4.00         | 1.45        | 4.00         | 2.20        | 4.00       | 4.00 |
| 107        | 4.00     | 4.00        | 4.00         | 1.49        | 4.00         | 2.15        | 4.00       | 4.00 |
| 108        | 4.00     | 4.00        | 4.00         | 1.56        | 4.00         | 2.25        | 4.00       | 4.00 |
| 108        | 4.00     | 3.89        | 4.00         | 1.70        | 4.00         | 2.35        | 4.00       | 4.00 |
| 109        | 4.00     | 4.00        | 4.00         | 1.89        | 4.00         | 4.00        | 4.00       | 4.00 |
| 109        | 4.00     | 4.00        | 4.00         | 2.23        | 4.00         | 4.00        | 4.00       | 4.00 |
| 110        | 4.00     | 4.00        | 4.00         | 3.11        | 4.00         | 4.00        | 4.00       | 3.80 |
| 111        | 4.00     | 3.95        | 4.00         | 4.00        | 4.00         | 4.00        | 4.00       | 3.50 |
| 111        | 4.00     | 4.00        | 4.00         | 4.00        | 4.00         | 4.00        | 4.00       | 3.65 |
| 112        | 4.00     | 3.82        | 4.00         | 4.00        | 4.00         | 4.00        | 4.00       | 3.50 |
| 112        | 4.00     | 3.89        | 4.00         | 4.00        | 4.00         | 4.00        | 4.00       | 3.70 |
| 113        | 4.00     | 3.88        | 4.00         | 4.00        | 4.00         | 4.00        | 4.00       | 3.65 |
| 113        | 4.00     | 4.00        | 4.00         | 4.00        | 4.00         | 4.00        | 4.00       | 3.85 |
| 114        | 4.00     | 4.00        | 4.00         | 4.00        | 4.00         | 4.00        | 4.00       | 4.00 |
| 115        | 4.00     | 4.00        | 4.00         | 4.00        | 4.00         | 4.00        | 4.00       | 4.00 |
| 115        | 4.00     | 3.48        | 3.65         | 4.00        | 4.00         | 4.00        | 4.00       | 4.00 |
| 116        | 4.00     | 3.74        | 3.63         | 4.00        | 4.00         | 4.00        | 4.00       | 4.00 |
| 116        | 4.00     | 3.35        | 3.40         | 4.00        | 4.00         | 4.00        | 4.00       | 4.00 |
| 117        | 4.00     | 3.96        | 3.49         | 4.00        | 4.00         | 4.00        | 4.00       | 4.00 |
| 11/        | 4.00     | 3.78        | 3.42         | 4.00        | 4.00         | 4.00        | 4.00       | 4.00 |
| 203        | 4.00     | 2.31        | 2.31         | 4.00        | 4.00         | 4.00        | 4.00       | 3.65 |
| 204        | 4.00     | 2.76        | 2.37         | 4.00        | 3.05         | 4.00        | 4.00       | 3.75 |
| 204        | 4.00     | 2.82        | 2.38         | 4.00        | 3.90         | 4.00        | 4.00       | 4.00 |

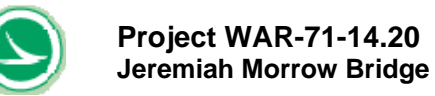

|                                        |                                              |                                              | Rating F                             | actor on L                           | oad Rating                           |                                      |                                      |                                      |
|----------------------------------------|----------------------------------------------|----------------------------------------------|--------------------------------------|--------------------------------------|--------------------------------------|--------------------------------------|--------------------------------------|--------------------------------------|
|                                        |                                              |                                              |                                      | Ratin                                | g Factor                             |                                      |                                      |                                      |
| NODE                                   |                                              | se                                           | ervice cond                          | lition                               |                                      | st                                   | rength che                           | ck                                   |
| 1                                      | top                                          | top                                          | bottom                               | bottom                               | web                                  |                                      |                                      |                                      |
|                                        | stress                                       | stress                                       | stress                               | stress                               | principle                            | moment                               | moment                               | web                                  |
| 005                                    | max                                          | min                                          | max                                  | min                                  | stress                               | max                                  | min                                  | snear                                |
| 205                                    | 4.00                                         | 2.62                                         | 2.32                                 | 4.00                                 | 3.70                                 | 4.00                                 | 4.00                                 | 4.00                                 |
| 205                                    | 4.00                                         | 2.74                                         | 2.32                                 | 4.00                                 | 3.45                                 | 4.00                                 | 4.00                                 | 3.00                                 |
| 200                                    | 4.00                                         | 2.70                                         | 2.45                                 | 4.00                                 | 3.20                                 | 4.00                                 | 4.00                                 | 3.65                                 |
| 200                                    | 4.00                                         | 2.91                                         | 2.40                                 | 4.00                                 | 3.00                                 | 4.00                                 | 4.00                                 | 3.60                                 |
| 207                                    | 4.00                                         | 3.15                                         | 2.70                                 | 4.00                                 | 2.90                                 | 4.00                                 | 4.00                                 | 3.45                                 |
| 208                                    | 4.00                                         | 3.18                                         | 3.01                                 | 4.00                                 | 2.70                                 | 4.00                                 | 4.00                                 | 3.40                                 |
| 208                                    | 4.00                                         | 3.52                                         | 3.15                                 | 4.00                                 | 2.50                                 | 4.00                                 | 4.00                                 | 3.20                                 |
| 209                                    | 4.00                                         | 3.83                                         | 3.79                                 | 4.00                                 | 2.35                                 | 4.00                                 | 4.00                                 | 3.20                                 |
| 209                                    | 4.00                                         | 4.00                                         | 4.00                                 | 4.00                                 | 2.25                                 | 4.00                                 | 4.00                                 | 3.10                                 |
| 210                                    | 4.00                                         | 4.00                                         | 4.00                                 | 4.00                                 | 2.25                                 | 4.00                                 | 4.00                                 | 3.20                                 |
| 210                                    | 4.00                                         | 4.00                                         | 4.00                                 | 4.00                                 | 2.05                                 | 4.00                                 | 4.00                                 | 3.00                                 |
| 211                                    | 4.00                                         | 4.00                                         | 4.00                                 | 4.00                                 | 2.15                                 | 4.00                                 | 4.00                                 | 3.25                                 |
| 211                                    | 4.00                                         | 4.00                                         | 4.00                                 | 3.86                                 | 1.95                                 | 4.00                                 | 4.00                                 | 3.05                                 |
| 212                                    | 4.00                                         | 4.00                                         | 4.00                                 | 3.30                                 | 2.15                                 | 4.00                                 | 4.00                                 | 3.45                                 |
| 212                                    | 4.00                                         | 4.00                                         | 4.00                                 | 2.70                                 | 2.05                                 | 4.00                                 | 4.00                                 | 4.00                                 |
| 213                                    | 4.00                                         | 4.00                                         | 4.00                                 | 2.00                                 | 2.40                                 | 3.45                                 | 4.00                                 | 4.00                                 |
| 213                                    | 4.00                                         | 4.00                                         | 4.00                                 | 1.83                                 | 2.55                                 | 3.15                                 | 4.00                                 | 4 00                                 |
| 214                                    | 3.94                                         | 4.00                                         | 4.00                                 | 1.65                                 | 3.05                                 | 2.95                                 | 4.00                                 | 4.00                                 |
| 215                                    | 3.92                                         | 4.00                                         | 4.00                                 | 1.68                                 | 3.90                                 | 2.95                                 | 4.00                                 | 4.00                                 |
| 215                                    | 3.74                                         | 4.00                                         | 4.00                                 | 1.60                                 | 4.00                                 | 2.90                                 | 4.00                                 | 4.00                                 |
| 216                                    | 3.84                                         | 4.00                                         | 4.00                                 | 1.86                                 | 4.00                                 | 2.75                                 | 4.00                                 | 4.00                                 |
| 216                                    | 3.64                                         | 4.00                                         | 4.00                                 | 1.76                                 | 4.00                                 | 2.60                                 | 4.00                                 | 4.00                                 |
| 217                                    | 3.70                                         | 4.00                                         | 4.00                                 | 1.51                                 | 4.00                                 | 2.40                                 | 4.00                                 | 4.00                                 |
| 217                                    | 3.59                                         | 4.00                                         | 4.00                                 | 1.47                                 | 4.00                                 | 2.35                                 | 4.00                                 | 4.00                                 |
| 218                                    | 3.54                                         | 4.00                                         | 4.00                                 | 1.40                                 | 4.00                                 | 2.30                                 | 4.00                                 | 4.00                                 |
| 218                                    | 3.52                                         | 4.00                                         | 4.00                                 | 1.39                                 | 4.00                                 | 2.25                                 | 4.00                                 | 4.00                                 |
| 219                                    | 3.32                                         | 4.00                                         | 4.00                                 | 1.66                                 | 4.00                                 | 2.50                                 | 4.00                                 | 4.00                                 |
| 219                                    | 3.37                                         | 4.00                                         | 4.00                                 | 1.69                                 | 4.00                                 | 2.55                                 | 4.00                                 | 4.00                                 |
| 220                                    | 3.59                                         | 4.00                                         | 4.00                                 | 1.00                                 | 4.00                                 | 2.00                                 | 4.00                                 | 4.00                                 |
| 220                                    | 3.70                                         | 4.00                                         | 4.00                                 | 1.70                                 | 4.00                                 | 3.40                                 | 4.00                                 | 4.00                                 |
| 221                                    | 4.00                                         | 4.00                                         | 4.00                                 | 2.09                                 | 4.00                                 | 3.60                                 | 4.00                                 | 4.00                                 |
| 222                                    | 4.00                                         | 4.00                                         | 4.00                                 | 2.34                                 | 4.00                                 | 4.00                                 | 4.00                                 | 3.60                                 |
| 222                                    | 4.00                                         | 4.00                                         | 4.00                                 | 2.63                                 | 4.00                                 | 4.00                                 | 4.00                                 | 4.00                                 |
| 223                                    | 4.00                                         | 4.00                                         | 4.00                                 | 3.00                                 | 4.00                                 | 4.00                                 | 4.00                                 | 3.40                                 |
| 223                                    | 4.00                                         | 4.00                                         | 4.00                                 | 3.60                                 | 4.00                                 | 4.00                                 | 4.00                                 | 3.50                                 |
| 224                                    | 4.00                                         | 4.00                                         | 4.00                                 | 4.00                                 | 4.00                                 | 4.00                                 | 4.00                                 | 3.20                                 |
| 224                                    | 4.00                                         | 4.00                                         | 4.00                                 | 4.00                                 | 4.00                                 | 4.00                                 | 4.00                                 | 3.35                                 |
| 225                                    | 4.00                                         | 4.00                                         | 4.00                                 | 4.00                                 | 4.00                                 | 4.00                                 | 4.00                                 | 3.15                                 |
| 225                                    | 4.00                                         | 4.00                                         | 4.00                                 | 4.00                                 | 4.00                                 | 4.00                                 | 4.00                                 | 3.30                                 |
| 220                                    | 4.00                                         | 3.05                                         | 4.00                                 | 4.00                                 | 4.00                                 | 4.00                                 | 3.00                                 | 3.15                                 |
| 220                                    | 4.00                                         | 3.45                                         | 3.20                                 | 4.00                                 | 4.00                                 | 4.00                                 | 4.00                                 | 3.40                                 |
| 227                                    | 4.00                                         | 2.89                                         | 3.00                                 | 4.00                                 | 4.00                                 | 4.00                                 | 4.00                                 | 3.60                                 |
| 228                                    | 4.00                                         | 2.91                                         | 2.76                                 | 4.00                                 | 4.00                                 | 4.00                                 | 4.00                                 | 3.65                                 |
| 228                                    | 4.00                                         | 2.65                                         | 2.67                                 | 4.00                                 | 4.00                                 | 4.00                                 | 4.00                                 | 3.75                                 |
| 229                                    | 4.00                                         | 2.64                                         | 2.50                                 | 4.00                                 | 4.00                                 | 4.00                                 | 4.00                                 | 3.80                                 |
| 229                                    | 4.00                                         | 2.46                                         | 2.44                                 | 4.00                                 | 4.00                                 | 4.00                                 | 4.00                                 | 4.00                                 |
| 230                                    | 4.00                                         | 2.59                                         | 2.41                                 | 4.00                                 | 4.00                                 | 4.00                                 | 4.00                                 | 4.00                                 |
| 230                                    | 4.00                                         | 2.45                                         | 2.40                                 | 4.00                                 | 4.00                                 | 4.00                                 | 4.00                                 | 4.00                                 |
| 231                                    | 4.00                                         | 2.85                                         | 2.45                                 | 4.00                                 | 4.00                                 | 4.00                                 | 4.00                                 | 4.00                                 |
| 231                                    | 4.00                                         | 2.79                                         | 2.46                                 | 4.00                                 | 4.00                                 | 4.00                                 | 4.00                                 | 3.85                                 |
| 222                                    | 4.00                                         |                                              | 1.33                                 | 4.00                                 | 4.00                                 | 4.00                                 | 4.00                                 | 3.80                                 |
| 232                                    | 4.00                                         | 2.44                                         | 2.00                                 | 4.00                                 | 2 05                                 |                                      |                                      | 2 60                                 |
| 232<br>303                             | 4.00                                         | 2.44                                         | 2.58                                 | 4.00                                 | 2.95                                 | 4.00                                 | 4.00                                 | 3.60                                 |
| 232<br>303<br>304<br>304               | 4.00<br>4.00<br>4.00                         | 2.44<br>2.64<br>2.67<br>2.73                 | 2.58<br>2.66<br>2.67                 | 4.00<br>4.00                         | 2.95<br>3.05                         | 4.00                                 | 4.00                                 | 3.60<br>3.70<br>4.00                 |
| 232<br>303<br>304<br>304<br>305        | 4.00<br>4.00<br>4.00<br>4.00<br>4.00         | 2.44<br>2.64<br>2.67<br>2.73<br>2.57         | 2.58<br>2.66<br>2.67<br>2.64         | 4.00<br>4.00<br>4.00<br>4.00         | 2.95<br>3.05<br>3.85<br>3.65         | 4.00<br>4.00<br>4.00<br>4.00         | 4.00<br>4.00<br>4.00<br>4.00         | 3.60<br>3.70<br>4.00<br>4.00         |
| 232<br>303<br>304<br>304<br>305<br>305 | 4.00<br>4.00<br>4.00<br>4.00<br>4.00<br>4.00 | 2.44<br>2.64<br>2.67<br>2.73<br>2.57<br>2.71 | 2.58<br>2.66<br>2.67<br>2.64<br>2.65 | 4.00<br>4.00<br>4.00<br>4.00<br>4.00 | 2.95<br>3.05<br>3.85<br>3.65<br>3.40 | 4.00<br>4.00<br>4.00<br>4.00<br>4.00 | 4.00<br>4.00<br>4.00<br>4.00<br>4.00 | 3.60<br>3.70<br>4.00<br>4.00<br>3.85 |

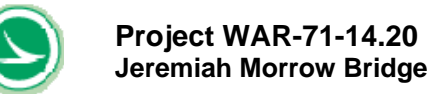

| Rating Factor on Load Rating |        |        |            |        |           |        |            |       |  |  |  |
|------------------------------|--------|--------|------------|--------|-----------|--------|------------|-------|--|--|--|
|                              |        |        |            | Ratin  | g Factor  |        |            |       |  |  |  |
| NODE                         |        | se     | rvice cond | lition |           | st     | rength che | ck    |  |  |  |
|                              | top    | top    | bottom     | bottom | web       |        |            |       |  |  |  |
|                              | stress | stress | stress     | stress | principle | moment | moment     | web   |  |  |  |
|                              | max    | min    | max        | min    | stress    | max    | min        | shear |  |  |  |
| 306                          | 4.00   | 2.90   | 2.83       | 4.00   | 3.15      | 4.00   | 4.00       | 3.65  |  |  |  |
| 307                          | 4.00   | 2.93   | 3.05       | 4.00   | 2.95      | 4.00   | 4.00       | 3.60  |  |  |  |
| 307                          | 4.00   | 3.16   | 3.13       | 4.00   | 2.90      | 4.00   | 4.00       | 3.50  |  |  |  |
| 308                          | 4.00   | 3.21   | 3.48       | 4.00   | 2.70      | 4.00   | 4.00       | 3.40  |  |  |  |
| 308                          | 4.00   | 3.56   | 3.64       | 4.00   | 2.50      | 4.00   | 4.00       | 3.20  |  |  |  |
| 309                          | 4.00   | 3.93   | 4.00       | 4.00   | 2.35      | 4.00   | 4.00       | 3.25  |  |  |  |
| 309                          | 4.00   | 4.00   | 4.00       | 4.00   | 2.25      | 4.00   | 4.00       | 3.10  |  |  |  |
| 310                          | 4.00   | 4.00   | 4.00       | 4.00   | 2.25      | 4.00   | 4.00       | 3.25  |  |  |  |
| 310                          | 4.00   | 4.00   | 4.00       | 4.00   | 2.10      | 4.00   | 4.00       | 3.05  |  |  |  |
| 311                          | 4.00   | 4.00   | 4.00       | 4.00   | 2.20      | 4.00   | 4.00       | 3.35  |  |  |  |
| 311                          | 4.00   | 4.00   | 4.00       | 3.78   | 2.05      | 4.00   | 4.00       | 3.15  |  |  |  |
| 312                          | 4.00   | 4.00   | 4.00       | 3.16   | 2.20      | 4.00   | 4.00       | 3.50  |  |  |  |
| 312                          | 4.00   | 4.00   | 4.00       | 2.00   | 2.15      | 4.00   | 4.00       | 3.40  |  |  |  |
| 313                          | 4.00   | 4.00   | 4.00       | 1.88   | 2.50      | 3.10   | 4.00       | 4.00  |  |  |  |
| 314                          | 4.00   | 4.00   | 4.00       | 1.65   | 3.15      | 2.80   | 4.00       | 4.00  |  |  |  |
| 314                          | 3.76   | 4.00   | 4.00       | 1.51   | 3.30      | 2.70   | 4.00       | 4.00  |  |  |  |
| 315                          | 3.71   | 4.00   | 4.00       | 1.48   | 4.00      | 2.65   | 4.00       | 4.00  |  |  |  |
| 315                          | 3.52   | 4.00   | 4.00       | 1.40   | 4.00      | 2.60   | 4.00       | 4.00  |  |  |  |
| 316                          | 3.58   | 4.00   | 4.00       | 1.57   | 4.00      | 2.45   | 4.00       | 4.00  |  |  |  |
| 316                          | 3.43   | 4.00   | 4.00       | 1.50   | 4.00      | 2.35   | 4.00       | 4.00  |  |  |  |
| 317                          | 3.52   | 4.00   | 4.00       | 1.34   | 4.00      | 2.20   | 4.00       | 4.00  |  |  |  |
| 317                          | 3.46   | 4.00   | 4.00       | 1.31   | 4.00      | 2.20   | 4.00       | 4.00  |  |  |  |
| 318                          | 3.47   | 4.00   | 4.00       | 1.37   | 4.00      | 2.20   | 4.00       | 4.00  |  |  |  |
| 318                          | 3.42   | 4.00   | 4.00       | 1.36   | 4.00      | 2.20   | 4.00       | 4.00  |  |  |  |
| 319                          | 3.28   | 4.00   | 4.00       | 1.63   | 4.00      | 2.45   | 4.00       | 4.00  |  |  |  |
| 319                          | 3.33   | 4.00   | 4.00       | 1.65   | 4.00      | 2.50   | 4.00       | 4.00  |  |  |  |
| 320                          | 3.39   | 4.00   | 4.00       | 1.57   | 4.00      | 2.70   | 4.00       | 4.00  |  |  |  |
| 320                          | 3.61   | 4.00   | 4.00       | 1.68   | 4.00      | 2.85   | 4.00       | 4.00  |  |  |  |
| 321                          | 3.76   | 4.00   | 4.00       | 1.79   | 4.00      | 3.35   | 4.00       | 4.00  |  |  |  |
| 321                          | 4.00   | 4.00   | 4.00       | 2.26   | 4.00      | 3.55   | 4.00       | 4.00  |  |  |  |
| 322                          | 4.00   | 4.00   | 4.00       | 2.20   | 4.00      | 4.00   | 4.00       | 4.00  |  |  |  |
| 323                          | 4.00   | 4.00   | 4.00       | 2.98   | 4.00      | 4.00   | 4.00       | 3.40  |  |  |  |
| 323                          | 4.00   | 4.00   | 4.00       | 3.60   | 4.00      | 4.00   | 4.00       | 3.50  |  |  |  |
| 324                          | 4.00   | 4.00   | 4.00       | 4.00   | 4.00      | 4.00   | 4.00       | 3.20  |  |  |  |
| 324                          | 4.00   | 4.00   | 4.00       | 4.00   | 4.00      | 4.00   | 4.00       | 3.40  |  |  |  |
| 325                          | 4.00   | 4.00   | 4.00       | 4.00   | 4.00      | 4.00   | 4.00       | 3.20  |  |  |  |
| 325                          | 4.00   | 4.00   | 4.00       | 4.00   | 4.00      | 4.00   | 4.00       | 3.35  |  |  |  |
| 326                          | 4.00   | 4.00   | 4.00       | 4.00   | 4.00      | 4.00   | 4.00       | 3.20  |  |  |  |
| 326                          | 4.00   | 3.89   | 3.89       | 4.00   | 4.00      | 4.00   | 4.00       | 3.40  |  |  |  |
| 327                          | 4.00   | 3.68   | 3.36       | 4.00   | 4.00      | 4.00   | 4.00       | 3.45  |  |  |  |
| 327                          | 4.00   | 3.26   | 3.15       | 4.00   | 4.00      | 4.00   | 4.00       | 3.60  |  |  |  |
| 328                          | 4.00   | 3.24   | 2.93       | 4.00   | 4.00      | 4.00   | 4.00       | 3.65  |  |  |  |
| 328                          | 4.00   | 2.96   | 2.83       | 4.00   | 4.00      | 4.00   | 4.00       | 3.80  |  |  |  |
| 329                          | 4.00   | 2.92   | 2.66       | 4.00   | 4.00      | 4.00   | 4.00       | 3.85  |  |  |  |
| 329                          | 4.00   | 2.74   | 2.62       | 4.00   | 4.00      | 4.00   | 4.00       | 4.00  |  |  |  |
| 330                          | 4.00   | 2.89   | 2.59       | 4.00   | 4.00      | 4.00   | 4.00       | 4.00  |  |  |  |
| 330                          | 4.00   | 2.75   | 2.50       | 4.00   | 4.00      | 4.00   | 4.00       | 4.00  |  |  |  |
| 331                          | 4.00   | 3.10   | 2.04       | 4.00   | 4.00      | 4.00   | 4.00       | 3.05  |  |  |  |
| 332                          | 4.00   | 2.75   | 2.03       | 4.00   | 4.00      | 4.00   | 4.00       | 3.80  |  |  |  |
| 403                          | 4.00   | 2.41   | 2.20       | 4.00   | 2.90      | 4.00   | 4.00       | 3.60  |  |  |  |
| 404                          | 4.00   | 2.40   | 2.26       | 4.00   | 2.90      | 4.00   | 4.00       | 3,70  |  |  |  |
| 404                          | 4.00   | 2.45   | 2.27       | 4.00   | 3.75      | 4.00   | 4.00       | 4.00  |  |  |  |
| 405                          | 4.00   | 2.23   | 2.21       | 4.00   | 3.55      | 4.00   | 4.00       | 4.00  |  |  |  |
| 405                          | 4.00   | 2.35   | 2.22       | 4.00   | 3.25      | 4.00   | 4.00       | 3.80  |  |  |  |
| 406                          | 4.00   | 2.35   | 2.33       | 4.00   | 3.10      | 4.00   | 4.00       | 3.75  |  |  |  |
| 406                          | 4.00   | 2.49   | 2.36       | 4.00   | 3.00      | 4.00   | 4.00       | 3.60  |  |  |  |
| 407                          | 4.00   | 2.48   | 2.55       | 4.00   | 2.85      | 4.00   | 4.00       | 3.55  |  |  |  |
| 407                          | 4.00   | 2.69   | 2.62       | 4.00   | 2.75      | 4.00   | 4.00       | 3.45  |  |  |  |

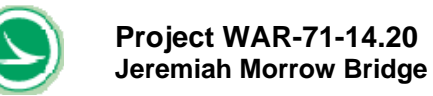

| Rating Factor on Load Rating |        |        |             |        |           |        |            |       |  |  |
|------------------------------|--------|--------|-------------|--------|-----------|--------|------------|-------|--|--|
|                              |        |        |             | Ratin  | g Factor  |        |            |       |  |  |
| NODE                         |        | se     | ervice cond | lition | -         | st     | rength che | ck    |  |  |
|                              | top    | top    | bottom      | bottom | web       |        |            |       |  |  |
|                              | stress | stress | stress      | stress | principle | moment | moment     | web   |  |  |
|                              | max    | min    | max         | min    | stress    | max    | min        | shear |  |  |
| 408                          | 4.00   | 2.70   | 2.94        | 4.00   | 2.50      | 4.00   | 4.00       | 3.35  |  |  |
| 408                          | 4.00   | 3.00   | 3.08        | 4.00   | 2.30      | 4.00   | 4.00       | 3.15  |  |  |
| 409                          | 4.00   | 3.32   | 3.74        | 4.00   | 2.15      | 4.00   | 4.00       | 3.15  |  |  |
| 409                          | 4.00   | 3.82   | 4.00        | 4.00   | 2.05      | 4.00   | 4.00       | 3.05  |  |  |
| 410                          | 4.00   | 4.00   | 4.00        | 4.00   | 2.05      | 4.00   | 4.00       | 3.15  |  |  |
| 410                          | 4.00   | 4.00   | 4.00        | 4.00   | 1.85      | 4.00   | 4.00       | 2.95  |  |  |
| 411                          | 4.00   | 4.00   | 4.00        | 4.00   | 1.95      | 4.00   | 4.00       | 3.20  |  |  |
| 411                          | 4.00   | 4.00   | 4.00        | 3.97   | 1.75      | 4.00   | 4.00       | 3.00  |  |  |
| 412                          | 4.00   | 4.00   | 4.00        | 3.44   | 1.90      | 4.00   | 4.00       | 3.35  |  |  |
| 412                          | 4.00   | 4.00   | 4.00        | 2.86   | 1.80      | 4.00   | 4.00       | 3.25  |  |  |
| 413                          | 4.00   | 4.00   | 4.00        | 2.50   | 2.15      | 3.50   | 4.00       | 4.00  |  |  |
| 413                          | 4.00   | 4.00   | 4.00        | 2.18   | 2.15      | 3.25   | 4.00       | 4.00  |  |  |
| 414                          | 4.00   | 4.00   | 4.00        | 1.99   | 2.70      | 2.95   | 4.00       | 4.00  |  |  |
| 414                          | 3.74   | 4.00   | 4.00        | 1.81   | 2.85      | 2.80   | 4.00       | 4.00  |  |  |
| 415                          | 3.73   | 4.00   | 4.00        | 1.72   | 3.65      | 2.80   | 4.00       | 4.00  |  |  |
| 415                          | 3.57   | 4.00   | 4.00        | 1.65   | 3.90      | 2.75   | 4.00       | 4.00  |  |  |
| 416                          | 3.67   | 4.00   | 4.00        | 1.78   | 4.00      | 2.60   | 4.00       | 4.00  |  |  |
| 416                          | 3.51   | 4.00   | 4.00        | 1.71   | 4.00      | 2.50   | 4.00       | 4.00  |  |  |
| 417                          | 3.60   | 4.00   | 4.00        | 1.43   | 4.00      | 2.30   | 4.00       | 4.00  |  |  |
| 417                          | 3.51   | 4.00   | 4.00        | 1.40   | 4.00      | 2.25   | 4.00       | 4.00  |  |  |
| 418                          | 3.48   | 4.00   | 4.00        | 1.36   | 4.00      | 2.25   | 4.00       | 4.00  |  |  |
| 418                          | 3.47   | 4.00   | 4.00        | 1.35   | 4.00      | 2.25   | 4.00       | 4.00  |  |  |
| 419                          | 3.27   | 4.00   | 4.00        | 1.59   | 4.00      | 2.50   | 4.00       | 4.00  |  |  |
| 419                          | 3.34   | 4.00   | 4.00        | 1.03   | 4.00      | 2.55   | 4.00       | 4.00  |  |  |
| 420                          | 3.34   | 4.00   | 4.00        | 1.40   | 4.00      | 2.75   | 4.00       | 4.00  |  |  |
| 420                          | 3.55   | 4.00   | 4.00        | 1.57   | 4.00      | 2.90   | 4.00       | 4.00  |  |  |
| 421                          | 3.04   | 4.00   | 4.00        | 1.02   | 4.00      | 3.45   | 4.00       | 4.00  |  |  |
| 421                          | 3.90   | 4.00   | 4.00        | 2.00   | 4.00      | 3.00   | 4.00       | 2.00  |  |  |
| 422                          | 4.00   | 4.00   | 4.00        | 2.00   | 4.00      | 4.00   | 4.00       | 3.05  |  |  |
| 422                          | 4.00   | 4.00   | 4.00        | 2.20   | 4.00      | 4.00   | 4.00       | 3.45  |  |  |
| 423                          | 4.00   | 4.00   | 4.00        | 3.16   | 4.00      | 4.00   | 4.00       | 3.55  |  |  |
| 424                          | 4.00   | 4.00   | 4.00        | 3.60   | 4.00      | 4.00   | 4.00       | 3.25  |  |  |
| 424                          | 4.00   | 4.00   | 4.00        | 4 00   | 4.00      | 4.00   | 4.00       | 3.45  |  |  |
| 425                          | 4.00   | 4.00   | 4.00        | 4.00   | 4.00      | 4.00   | 4.00       | 3.20  |  |  |
| 425                          | 4.00   | 4.00   | 4.00        | 4.00   | 4.00      | 4.00   | 4.00       | 3.35  |  |  |
| 426                          | 4.00   | 4.00   | 4.00        | 4.00   | 4.00      | 4.00   | 4.00       | 3.20  |  |  |
| 426                          | 4.00   | 3.95   | 3.67        | 4.00   | 4.00      | 4.00   | 4.00       | 3.45  |  |  |
| 427                          | 4.00   | 3.76   | 3.16        | 4.00   | 4.00      | 4.00   | 4.00       | 3.45  |  |  |
| 427                          | 4.00   | 3.35   | 2.97        | 4.00   | 4.00      | 4.00   | 4.00       | 3.65  |  |  |
| 428                          | 4.00   | 3.34   | 2.76        | 4.00   | 4.00      | 4.00   | 4.00       | 3.70  |  |  |
| 428                          | 4.00   | 3.07   | 2.68        | 4.00   | 4.00      | 4.00   | 4.00       | 4.00  |  |  |
| 429                          | 4.00   | 3.04   | 2.52        | 4.00   | 4.00      | 4.00   | 4.00       | 3.90  |  |  |
| 429                          | 4.00   | 2.84   | 2.47        | 4.00   | 4.00      | 4.00   | 4.00       | 4.00  |  |  |
| 430                          | 4.00   | 3.00   | 2.46        | 4.00   | 4.00      | 4.00   | 4.00       | 4.00  |  |  |
| 430                          | 4.00   | 2.86   | 2.45        | 4.00   | 4.00      | 4.00   | 4.00       | 4.00  |  |  |
| 431                          | 4.00   | 3.28   | 2.51        | 4.00   | 4.00      | 4.00   | 4.00       | 4.00  |  |  |
| 431                          | 4.00   | 3.21   | 2.53        | 4.00   | 4.00      | 4.00   | 4.00       | 3.95  |  |  |
| 432                          | 4.00   | 2.86   | 2.39        | 4.00   | 4.00      | 4.00   | 4.00       | 3.90  |  |  |
| 503                          | 4.00   | 2.81   | 2.45        | 4.00   | 3.10      | 4.00   | 4.00       | 3.80  |  |  |
| 504                          | 4.00   | 2.80   | 2.52        | 4.00   | 3.15      | 4.00   | 4.00       | 3.90  |  |  |
| 504                          | 4.00   | 2.67   | 2.54        | 4.00   | 4.00      | 4.00   | 4.00       | 4.00  |  |  |
| 505                          | 4.00   | 2.01   | 2.44        | 4.00   | 3.03      | 4.00   | 4.00       | 4.00  |  |  |
| 505                          | 4.00   | 2.70   | 2.49        | 4.00   | 3.55      | 4.00   | 4.00       | 4.00  |  |  |
| 506                          | 4.00   | 2.70   | 2.57        | 4.00   | 3.45      | 4.00   | 4.00       | 4.00  |  |  |
| 507                          | 4.00   | 2.99   | 2.00        | 4.00   | 3.35      | 4.00   | 4.00       | 3.95  |  |  |
| 507                          | 4.00   | 3.26   | 3.00        | 4.00   | 3.10      | 4.00   | 4.00       | 3 70  |  |  |
| 508                          | 4.00   | 3.20   | 3.20        | 4.00   | 2.00      | 4.00   | 4.00       | 3.65  |  |  |
| 508                          | 4.00   | 3.66   | 3.58        | 4.00   | 2.00      | 4.00   | 4.00       | 3.45  |  |  |
| 509                          | 4.00   | 3.94   | 4.00        | 4.00   | 2.55      | 4.00   | 4.00       | 3.50  |  |  |

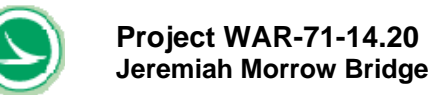

| Rating Factor on Load Rating |        |        |             |        |           |        |            |       |  |  |
|------------------------------|--------|--------|-------------|--------|-----------|--------|------------|-------|--|--|
|                              |        |        |             | Ratin  | g Factor  | _      |            |       |  |  |
| NODE                         |        | se     | ervice cond | lition |           | st     | rength che | ck    |  |  |
|                              | top    | top    | bottom      | bottom | web       |        |            |       |  |  |
|                              | stress | stress | stress      | stress | principle | moment | moment     | web   |  |  |
|                              | max    | min    | max         | min    | stress    | max    | min        | shear |  |  |
| 509                          | 4.00   | 4.00   | 4.00        | 4.00   | 2.45      | 4.00   | 4.00       | 3.40  |  |  |
| 510                          | 4.00   | 4.00   | 4.00        | 4.00   | 2.50      | 4.00   | 4.00       | 3.55  |  |  |
| 510                          | 4.00   | 4.00   | 4.00        | 4.00   | 2.25      | 4.00   | 4.00       | 3.35  |  |  |
| 511                          | 4.00   | 4.00   | 4.00        | 3.85   | 2.40      | 4.00   | 4.00       | 3.65  |  |  |
| 512                          | 4.00   | 4.00   | 4.00        | 3.25   | 2.20      | 4.00   | 4.00       | 3.95  |  |  |
| 512                          | 4.00   | 4.00   | 4.00        | 2.72   | 2.30      | 4.00   | 4.00       | 3.75  |  |  |
| 513                          | 4.00   | 4.00   | 4.00        | 2.30   | 2.70      | 3.25   | 4.00       | 4.00  |  |  |
| 513                          | 4.00   | 4.00   | 4.00        | 2.03   | 2.70      | 3.10   | 4.00       | 4.00  |  |  |
| 514                          | 4.00   | 4.00   | 4.00        | 1.81   | 3.45      | 2.75   | 4.00       | 4.00  |  |  |
| 514                          | 4.00   | 4.00   | 4.00        | 1.70   | 3.60      | 2.70   | 4.00       | 4.00  |  |  |
| 515                          | 4.00   | 4.00   | 4.00        | 1.70   | 4.00      | 2.65   | 4.00       | 4.00  |  |  |
| 515                          | 4.00   | 4.00   | 4.00        | 1.66   | 4.00      | 2.65   | 4.00       | 4.00  |  |  |
| 516                          | 4.00   | 4.00   | 4.00        | 1.88   | 4.00      | 2.55   | 4.00       | 4.00  |  |  |
| 516                          | 4.00   | 4.00   | 4.00        | 1.66   | 4.00      | 2.55   | 4.00       | 4.00  |  |  |
| 517                          | 4.00   | 4.00   | 4.00        | 1.07   | 4.00      | 2.40   | 4.00       | 4.00  |  |  |
| 518                          | 4.00   | 4.00   | 4.00        | 1.00   | 4.00      | 2.35   | 4.00       | 4.00  |  |  |
| 518                          | 4.00   | 4.00   | 4.00        | 1,70   | 4.00      | 2.40   | 4.00       | 4.00  |  |  |
| 519                          | 4.00   | 4.00   | 4.00        | 2.03   | 4.00      | 2.65   | 4.00       | 4.00  |  |  |
| 519                          | 4.00   | 4.00   | 4.00        | 2.10   | 4.00      | 2.70   | 4.00       | 4.00  |  |  |
| 520                          | 4.00   | 4.00   | 4.00        | 2.07   | 4.00      | 3.00   | 4.00       | 4.00  |  |  |
| 520                          | 4.00   | 4.00   | 4.00        | 2.32   | 4.00      | 3.25   | 4.00       | 4.00  |  |  |
| 521                          | 4.00   | 4.00   | 4.00        | 2.38   | 4.00      | 3.50   | 4.00       | 4.00  |  |  |
| 521                          | 4.00   | 4.00   | 4.00        | 2.79   | 4.00      | 3.90   | 4.00       | 4.00  |  |  |
| 522                          | 4.00   | 4.00   | 4.00        | 2.96   | 4.00      | 4.00   | 4.00       | 4.00  |  |  |
| 522                          | 4.00   | 4.00   | 4.00        | 3.68   | 4.00      | 4.00   | 4.00       | 4.00  |  |  |
| 523                          | 4.00   | 4.00   | 4.00        | 4.00   | 4.00      | 4.00   | 4.00       | 4.00  |  |  |
| 524                          | 4.00   | 4.00   | 4.00        | 4.00   | 4.00      | 4.00   | 4.00       | 3.60  |  |  |
| 524                          | 4.00   | 4.00   | 4.00        | 4.00   | 4.00      | 4.00   | 4.00       | 4.00  |  |  |
| 525                          | 4.00   | 4.00   | 4.00        | 4.00   | 4.00      | 4.00   | 4.00       | 3.40  |  |  |
| 525                          | 4.00   | 3.76   | 4.00        | 4.00   | 4.00      | 4.00   | 3.55       | 3.85  |  |  |
| 526                          | 4.00   | 3.59   | 4.00        | 4.00   | 4.00      | 4.00   | 3.40       | 3.45  |  |  |
| 526                          | 4.00   | 3.14   | 4.00        | 4.00   | 4.00      | 4.00   | 2.75       | 3.65  |  |  |
| 527                          | 4.00   | 2.94   | 4.00        | 4.00   | 4.00      | 4.00   | 2.50       | 3.55  |  |  |
| 527                          | 4.00   | 2.67   | 4.00        | 4.00   | 4.00      | 4.00   | 2.10       | 3.65  |  |  |
| 528                          | 4.00   | 2.49   | 3.72        | 4.00   | 4.00      | 4.00   | 4.00       | 3.65  |  |  |
| 528                          | 4.00   | 2.32   | 3.61        | 4.00   | 4.00      | 4.00   | 4.00       | 3.75  |  |  |
| 529                          | 4.00   | 2.29   | 3.44        | 4.00   | 4.00      | 4.00   | 3.05       | 3.05  |  |  |
| 530                          | 4.00   | 2.17   | 3.42        | 4.00   | 4.00      | 4.00   | 4.00       | 4.00  |  |  |
| 603                          | 4.00   | 3.37   | 4.00        | 4.00   | 2.75      | 4.00   | 4.00       | 3.40  |  |  |
| 604                          | 4.00   | 3.44   | 4.00        | 4.00   | 2.95      | 4.00   | 4.00       | 3.65  |  |  |
| 604                          | 4.00   | 3.61   | 4.00        | 4.00   | 3.65      | 4.00   | 4.00       | 4.00  |  |  |
| 605                          | 4.00   | 3.59   | 4.00        | 4.00   | 3.60      | 4.00   | 4.00       | 4.00  |  |  |
| 605                          | 4.00   | 4.00   | 4.00        | 4.00   | 3.40      | 4.00   | 4.00       | 3.90  |  |  |
| 606                          | 4.00   | 4.00   | 4.00        | 4.00   | 3.35      | 4.00   | 4.00       | 4.00  |  |  |
| 606                          | 4.00   | 4.00   | 4.00        | 4.00   | 3.30      | 4.00   | 4.00       | 3.90  |  |  |
| 607                          | 4.00   | 4.00   | 4.00        | 4.00   | 3.30      | 4.00   | 4.00       | 4.00  |  |  |
| 608                          | 4.00   | 4.00   | 4.00        | 4.00   | 3.25      | 4.00   | 4.00       | 3.95  |  |  |
| 608                          | 4.00   | 4.00   | 4.00        | 4.00   | 3.10      | 4.00   | 4.00       | 3.95  |  |  |
| 609                          | 4.00   | 4.00   | 4.00        | 4.00   | 3 15      | 4.00   | 4.00       | 4.00  |  |  |
| 609                          | 4.00   | 4.00   | 4.00        | 4.00   | 3.10      | 4.00   | 4.00       | 4.00  |  |  |
| 610                          | 4.00   | 4.00   | 4.00        | 4.00   | 3.40      | 4.00   | 4.00       | 4.00  |  |  |
| 610                          | 4.00   | 4.00   | 4.00        | 3.63   | 3.30      | 4.00   | 4.00       | 4.00  |  |  |
| 611                          | 4.00   | 4.00   | 4.00        | 3.32   | 3.90      | 4.00   | 4.00       | 4.00  |  |  |
| 611                          | 4.00   | 4.00   | 4.00        | 2.69   | 3.85      | 4.00   | 4.00       | 4.00  |  |  |
| 612                          | 4.00   | 4.00   | 4.00        | 2.64   | 4.00      | 3.10   | 4.00       | 4.00  |  |  |
| 612                          | 4.00   | 4.00   | 4.00        | 2.29   | 4.00      | 2.95   | 4.00       | 4.00  |  |  |

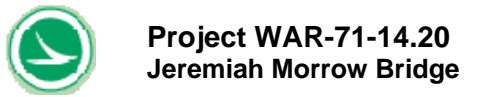

|      |        |        | Rating F    | actor on L | oad Rating |                |        |       |  |
|------|--------|--------|-------------|------------|------------|----------------|--------|-------|--|
|      |        |        |             | Ratin      | g Factor   |                |        |       |  |
| NODE |        | SE     | ervice cond | lition     |            | strength check |        |       |  |
|      | top    | top    | bottom      | bottom     | web        |                |        |       |  |
|      | stress | stress | stress      | stress     | principle  | moment         | moment | web   |  |
|      | max    | min    | max         | min        | stress     | max            | min    | shear |  |
| 613  | 4.00   | 4.00   | 4.00        | 1.96       | 4.00       | 2.45           | 4.00   | 4.00  |  |
| 613  | 4.00   | 4.00   | 4.00        | 1.85       | 4.00       | 2.50           | 4.00   | 4.00  |  |
| 614  | 4.00   | 4.00   | 4.00        | 1.69       | 4.00       | 2.00           | 4.00   | 4.00  |  |
| 614  | 4.00   | 4.00   | 4.00        | 1.75       | 4.00       | 2.15           | 4.00   | 4.00  |  |
| 615  | 4.00   | 4.00   | 4.00        | 1.80       | 4.00       | 2.00           | 4.00   | 4.00  |  |
| 615  | 4.00   | 4.00   | 4.00        | 2.02       | 4.00       | 2.35           | 4.00   | 4.00  |  |
| 616  | 4.00   | 4.00   | 4.00        | 2.40       | 4.00       | 2.70           | 4.00   | 4.00  |  |
| 616  | 4.00   | 4.00   | 4.00        | 3.53       | 4.00       | 4.00           | 4.00   | 4.00  |  |
| 617  | 4.00   | 4.00   | 4.00        | 4.00       | 4.00       | 4.00           | 4.00   | 4.00  |  |
| 617  | 4.00   | 4.00   | 4.00        | 4.00       | 4.00       | 4.00           | 4.00   | 4.00  |  |
| 700  | 4.00   | 4.00   | 4.00        | 4.00       | 4.00       | 4.00           | 4.00   | 4.00  |  |

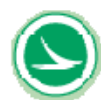

Project WAR-71-14.20 Jeremiah Morrow Bridge

### Table 5-8 Transverse Results for Permit Vehicle Rating for Example 2 (with Adjacent Normal Traffic)

project: Jeremiah Morrow Bridge rating type: Permit Truck with one lane of adjacent normal traffic

Summary of rating in the transverse direction

Load Rating Result Transverse

Minimum Rating Factor in Transverse LOCATION OF MEMBER WITH MINIMUM Rating Factor 1.28 Top Stress Controls

Minimum Rating Factor in Transverse LOCATION OF MEMBER WITH MINIMUM Rating Factor 1.50 Top Stress Controls

Rating Factor of Individual Members Rating Factor at Top Slab on Deep Section Nate # service condition strength che top stress bottom bottom top stress stress stress moment mon max min min max max m 2.95 1.28 3.67 1.36 2.05 23 umman 4.00 4.00 4.00 4.00 4.00 4.0 4.00 4.00 4.00 4.00 4.00 4.0 23 4.00 4.00 4.00 4.0 4 4.00 4.00 4.00 4.00 4.00 4.0 4.0 4.0 4.00 3,44 4.00 4.00 4.00 5 6 7 3.71 4.00 4.00 4.00 4.00 3.70 4.00 4.00 4.00 4.00 4. 3.29 3.03 4.00 4.00 4.00 4.00 4.00 8 9 4.00 4.0 3.6 4.00 10 4.00 3.03 4.00 4.00 4.00 3,4 11 12 4 00 3.09 4 00 4 00 4 00 3.: 3.: 4.00 3.30 4.00 4.00 4.00 13 14 15 3.76 4.00 4.00 4.00 3.5 4.00 2.47 2.85 4.00 4.00 4.00 4.00 2. 4.00 4.00 4.00 4.00 16 17 18 4.00 2.10 4.00 4.00 4.00 2.2 4.00 2.11 4.00 4.00 4.00 4.00 2.07 4.00 4.00 4.00 2.2 19 4.00 1.97 4.00 4.00 4.00 20 21 4.00 1.81 4.00 4.00 4.00 4.00 1.57 4.00 4.00 4.00 22 23 24 1.28 4.00 4.00 2. 2.0 3./ 4.00 3.67 4.00 3.71 4.00 1.64 4.00 4.00 4.00 25 26 27 4.00 1.92 4.00 4.00 4.00 4.0 4.0 4.00 2.44 4.00 3.51 4.00 4.00 3.69 4.00 3.80 4.00 4.

4.00 3.74

2.74

1.81

1.36

1.45

1.52

1.70

1.97

2.29 2.63

3.00

3.38

1.15

1.01

4.00

4.00

4.00

4.00

4.00

4.00

4.00

4.00

4.00

4.00

4.00

4.00

4.00

4.00

4.00

3.70

2.60 2.05

2.40

2.45

2.40

2.35

2.20 2.40

2.55

4.00

0.80

0.70

4.00

4.00

4.00 4.00

4.00

4.00

4.00

4.00

4.00

4.00

4.00

4.00

4.00

|       |         | R      | ating Fact | or of Individ | of Individual Members |           |                |  |  |  |  |  |
|-------|---------|--------|------------|---------------|-----------------------|-----------|----------------|--|--|--|--|--|
| book  | Dista # | R      | aung Fact  | or at 1 op S  | iad on Sha            | anow sect | ion<br>b obcet |  |  |  |  |  |
| песк  | Plate # | 400    | service    | condition     | hattan                | strengt   | n cneck        |  |  |  |  |  |
| omont |         | otropo | otropo     | otroop        | otropo                | moment    | moment         |  |  |  |  |  |
| min   |         | 80988  | min        | stiess        | min                   | monent    | min            |  |  |  |  |  |
| 2.25  | 0.000   | 2.44   | 1.50       | 4.00          | 1.05                  | 2.45      | 2.50           |  |  |  |  |  |
| 2.20  | summary | 3.44   | 1.50       | 4.00          | 1.60                  | 2.40      | 2.00           |  |  |  |  |  |
|       |         |        |            |               |                       |           |                |  |  |  |  |  |
|       |         |        |            |               |                       |           |                |  |  |  |  |  |
| 4.00  | 1       | 4.00   | 4.00       | 4.00          | 4.00                  | 4.00      | 4.00           |  |  |  |  |  |
| 4.00  | 2       | 4.00   | 4.00       | 4.00          | 4.00                  | 4.00      | 4.00           |  |  |  |  |  |
| 4.00  | 3       | 4.00   | 4.00       | 4.00          | 4.00                  | 4.00      | 4.00           |  |  |  |  |  |
| 4.00  | 4       | 4.00   | 4.00       | 4.00          | 4.00                  | 4.00      | 4.00           |  |  |  |  |  |
| 4.00  | 5       | 4.00   | 3.46       | 4.00          | 4.00                  | 4.00      | 4.00           |  |  |  |  |  |
| 4.00  | 6       | 4.00   | 3.72       | 4.00          | 4.00                  | 4.00      | 4.00           |  |  |  |  |  |
| 4.00  | 7       | 4.00   | 3.72       | 4.00          | 4.00                  | 4.00      | 4.00           |  |  |  |  |  |
| 4.00  | 8       | 4.00   | 3.30       | 4.00          | 4.00                  | 4.00      | 4.00           |  |  |  |  |  |
| 5.60  | 9       | 4.00   | 3.04       | 4.00          | 4.00                  | 4.00      | 3.60           |  |  |  |  |  |
| 2.45  | 10      | 4.00   | 3.05       | 4.00          | 4.00                  | 4.00      | 3.45           |  |  |  |  |  |
| 3.35  | 12      | 4.00   | 3.33       | 4.00          | 4.00                  | 4.00      | 3.35           |  |  |  |  |  |
| 2.55  | 12      | 4.00   | 2 70       | 4.00          | 4.00                  | 4.00      | 2.60           |  |  |  |  |  |
| 2.40  | 14      | 4.00   | 2.64       | 4.00          | 4.00                  | 4.00      | 2.55           |  |  |  |  |  |
| 2.40  | 15      | 4.00   | 3.08       | 4.00          | 4.00                  | 4.00      | 2.00           |  |  |  |  |  |
| 2.25  | 16      | 4 00   | 2.32       | 4.00          | 4.00                  | 4 00      | 2.50           |  |  |  |  |  |
| 2.40  | 17      | 4.00   | 2.34       | 4.00          | 4.00                  | 4.00      | 2.65           |  |  |  |  |  |
| 2.45  | 18      | 4.00   | 2.32       | 4.00          | 4.00                  | 4.00      | 2.75           |  |  |  |  |  |
| 2 50  | 19      | 4.00   | 2.24       | 4.00          | 4.00                  | 4.00      | 2.80           |  |  |  |  |  |
| 2.45  | 20      | 4.00   | 2.08       | 4.00          | 4.00                  | 4.00      | 2.80           |  |  |  |  |  |
| 2.35  | 21      | 4.00   | 1.82       | 4.00          | 4.00                  | 4.00      | 2.70           |  |  |  |  |  |
| 2.25  | 22      | 4.00   | 1.50       | 4.00          | 4.00                  | 4.00      | 2.60           |  |  |  |  |  |
| 2.60  | 23      | 4.00   | 1.57       | 4.00          | 4.00                  | 4.00      | 3.10           |  |  |  |  |  |
| 3.45  | 24      | 4.00   | 2.18       | 4.00          | 4.00                  | 4.00      | 4.00           |  |  |  |  |  |
| 4.00  | 25      | 4.00   | 2.55       | 4.00          | 4.00                  | 4.00      | 4.00           |  |  |  |  |  |
| 4.00  | 26      | 4.00   | 3.28       | 4.00          | 3.59                  | 4.00      | 4.00           |  |  |  |  |  |
| 4.00  | 27      | 4.00   | 4.00       | 4.00          | 3.99                  | 4.00      | 4.00           |  |  |  |  |  |
| 4.00  | 28      | 4.00   | 4.00       | 4.00          | 4.00                  | 4.00      | 4.00           |  |  |  |  |  |
| 4.00  | 29      | 4.00   | 4.00       | 4.00          | 4.00                  | 4.00      | 4.00           |  |  |  |  |  |
| 4.00  | 30      | 4.00   | 4.00       | 4.00          | 3.16                  | 4.00      | 4.00           |  |  |  |  |  |
| 4.00  | 31      | 4.00   | 4.00       | 4.00          | 2.13                  | 3.00      | 4.00           |  |  |  |  |  |
| 4.00  | 32      | 3.44   | 4.00       | 4.00          | 1.65                  | 2.45      | 4.00           |  |  |  |  |  |
| 4.00  | 33      | 4.00   | 4.00       | 4.00          | 1.92                  | 3.05      | 4.00           |  |  |  |  |  |
| 4.00  | 34      | 4.00   | 4.00       | 4.00          | 2.00                  | 3.15      | 4.00           |  |  |  |  |  |
| 4 00  | 35      | 4.00   | 4.00       | 4.00          | 2.27                  | 3.15      | 4.00           |  |  |  |  |  |
| 4.00  | 37      | 4.00   | 4.00       | 4.00          | 2.00                  | 4.00      | 4.00           |  |  |  |  |  |
| 4.00  | 38      | 4.00   | 4.00       | 4.00          | 3.35                  | 4.00      | 4.00           |  |  |  |  |  |
| 4.00  | 39      | 4.00   | 4.00       | 4.00          | 3.80                  | 4.00      | 4.00           |  |  |  |  |  |
| 4.00  | 40      | 4.00   | 4.00       | 4.00          | 4.00                  | 4.00      | 4.00           |  |  |  |  |  |
| 4.00  | 41      | 4.00   | 4.00       | 4.00          | 1.42                  | 0.95      | 3.80           |  |  |  |  |  |
| 4.00  | 42      | 4.00   | 4.00       | 4.00          | 1.26                  | 0.85      | 3.50           |  |  |  |  |  |
| 4.00  | 43      | 4.00   | 4.00       | 4.00          | 4.00                  | 4.00      | 4.00           |  |  |  |  |  |
| 4.00  | 44      | 4.00   | 4.00       | 4.00          | 4.00                  | 4.00      | 4.00           |  |  |  |  |  |
| 4.00  | 45      | 4.00   | 4.00       | 4.00          | 4.00                  | 4.00      | 4.00           |  |  |  |  |  |
| 4.00  | 46      | 4.00   | 4.00       | 4.00          | 4.00                  | 4.00      | 4.00           |  |  |  |  |  |
| 4.00  | 47      | 4.00   | 4.00       | 4.00          | 4.00                  | 4.00      | 4.00           |  |  |  |  |  |
| 4.00  | 48      | 4.00   | 4.00       | 4.00          | 4.00                  | 4.00      | 4.00           |  |  |  |  |  |
| 4.00  | 49      | 4.00   | 4.00       | 4.00          | 4.00                  | 4.00      | 4.00           |  |  |  |  |  |
| 4.00  | 50      | 4.00   | 4.00       | 4.00          | 4.00                  | 4.00      | 4.00           |  |  |  |  |  |
| 4.00  | 51      | 4.00   | 4.00       | 4.00          | 4.00                  | 4.00      | 4.00           |  |  |  |  |  |
| 4.00  | 52      | 4.00   | 4.00       | 4.00          | 4.00                  | 4.00      | 4.00           |  |  |  |  |  |
| 4.00  | 53      | 4.00   | 4.00       | 4.00          | 4.00                  | 4.00      | 4.00           |  |  |  |  |  |
| 4.00  | 54      | 4.00   | 4.00       | 4.00          | 4.00                  | 4.00      | 4.00           |  |  |  |  |  |
| 4.00  | 55      | 4.00   | 4.00       | 4.00          | 4.00                  | 4.00      | 4.00           |  |  |  |  |  |

28 29

30

36 37 38

39 40 41

51 52

53 54

55

4.00

4.00

4.00

3.65

2.95

3.42

4.00

4.00

4.00

4.00

4.00

4.00

4.00

4.00

4.00

4.00

4.00

4.00

4.00

4.00

4.00

4.00

4.00

4.00

4.00

4.00

4.00

4.00

4.00

4.00

4.00

4.00 4.00

4.00

4.00

4.00

4.00

4.00

4.00

4.00

4.00

4.00

4.00

4.00

4.00

4.00

4.00

4.00

4.00

4.00

4.00

4.00

4.00

4.00

4.00

4.00

4.00

4.00

4.00

4.00 4.00

4.00

4.00

4.00

4.00

4.00

4.00

4.00

4.00

4.00

4.00

4.00

4.00

4.00

4.00

4.00

4.00

4.00

4.00

4.00

4.00

4.00

4.00

4.00

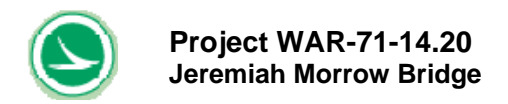

### 5.3 Example 3 - Inventory Rating

In this is example, an inventory rating is conducted using standard HS loading with a 0.0 kip/ft<sup>2</sup> future wearing surface load. The "User Input" sheet can be found in Tables 5-9. The longitudinal and transverse "Result Summary" sheets can be found in Tables 5-11 and 5-12, respectively.

In this example, the controlling Inventory load rating is 30 tons shown in Table 5-10.

In Table 5-11, the minimum load rating in the longitudinal direction is 30 tons based on principal tensile stress in the webs.

The minimum load rating for the shallow section is 33 tons in Table 5-12, controlled by bottom of slab stresses, and 30 tons for the deep section, based on bottom of slab stresses.

### Table 5-9 User Input Sheet for Inventory Rating (Standard HS) for Example 3

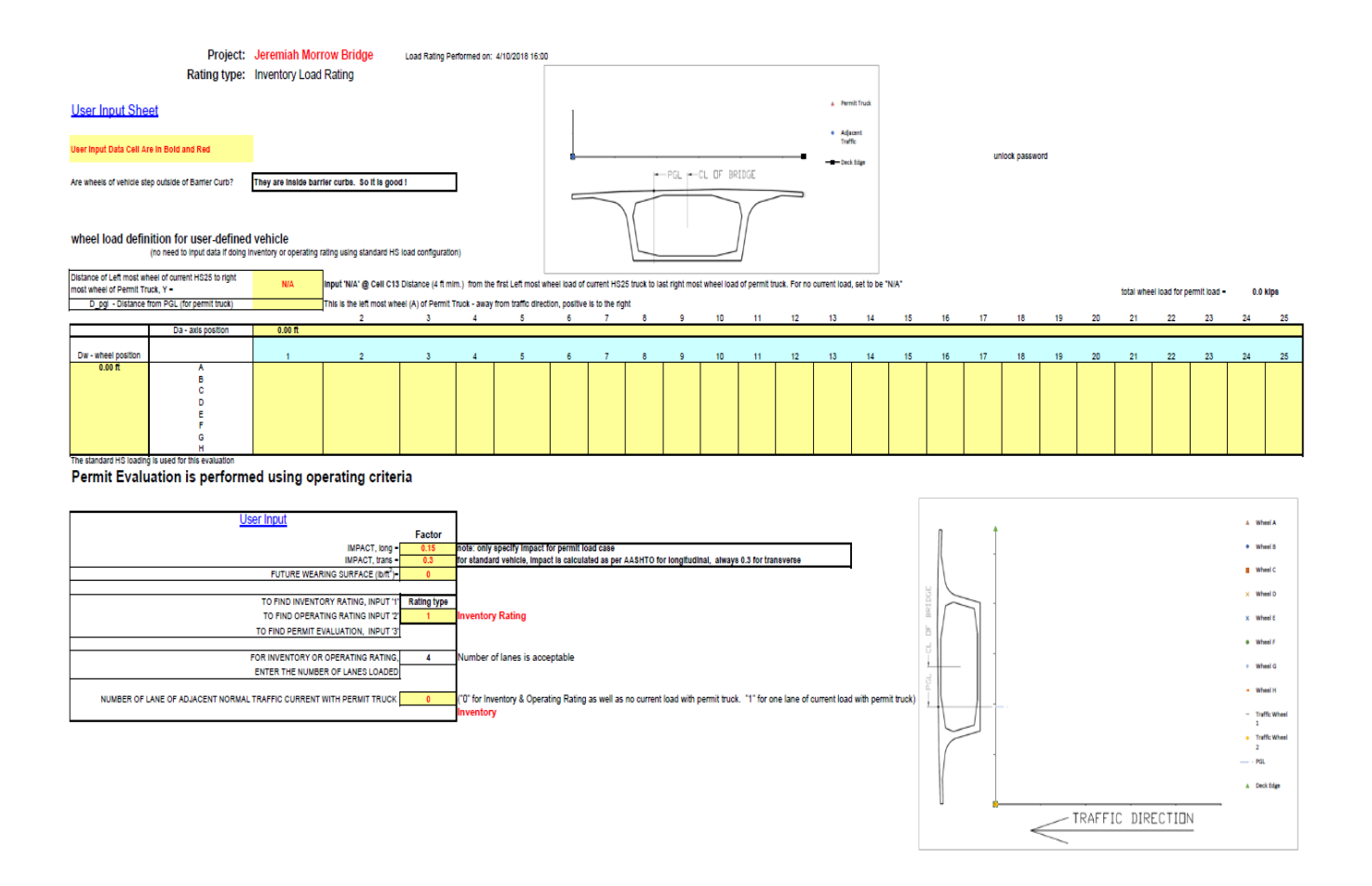

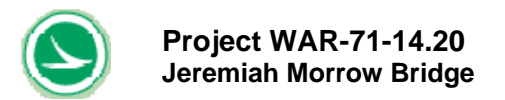

### Table 5-10 Summary Results for Inventory Rating (Standard HS) for Example 3

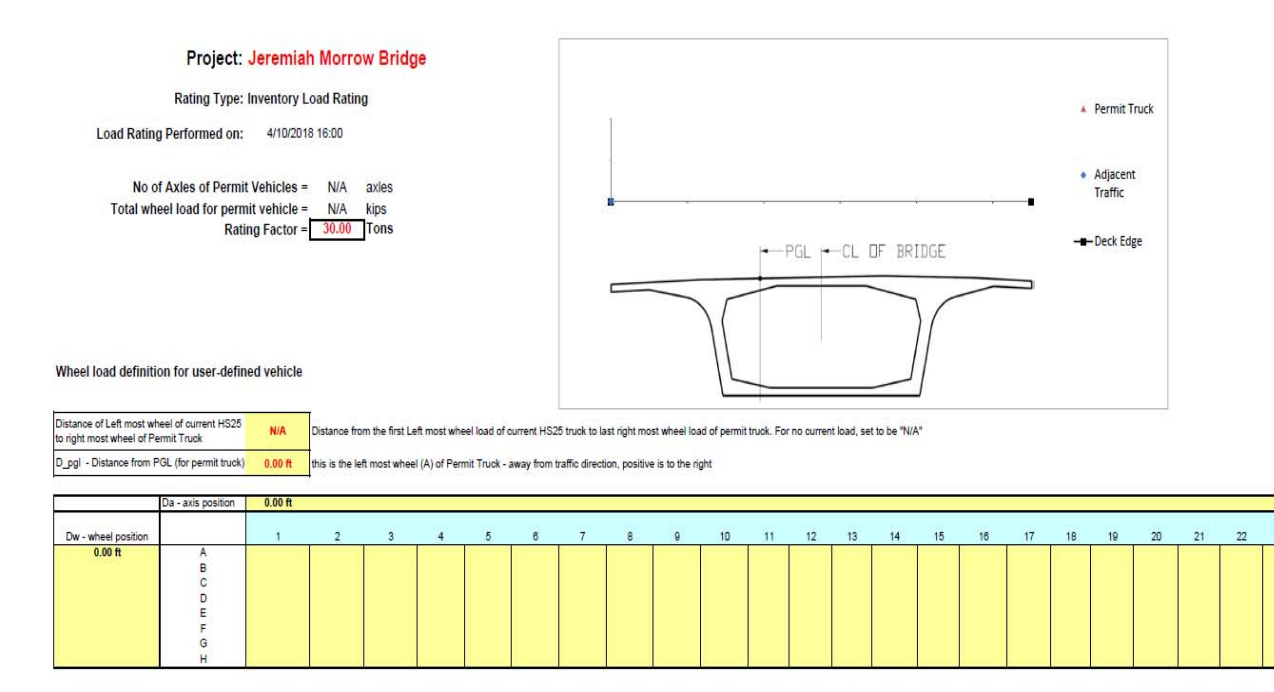

#### Permit Evaluation is performed using operating criteria

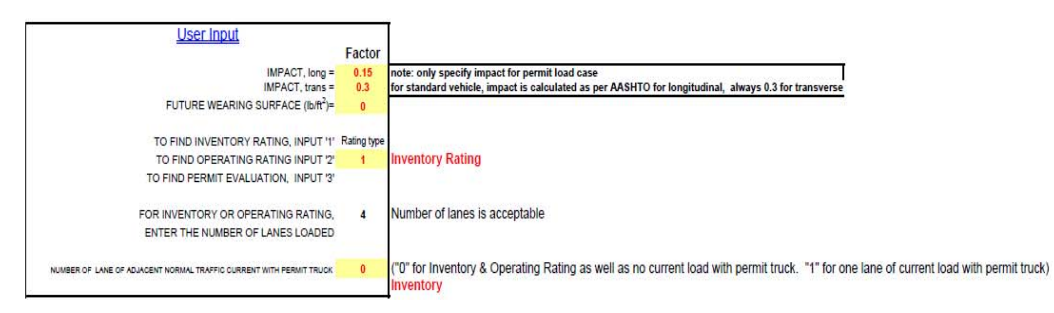

23 24 25

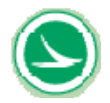

| project: Jeremiah Morrow Bridge |             |             |              |             |                 |          |                    |          |
|---------------------------------|-------------|-------------|--------------|-------------|-----------------|----------|--------------------|----------|
| ratiu                           | a type:     | Inventory   | Load Rat     | ting        |                 |          |                    |          |
| Tau                             | ig type.    | inventory   | Luau Na      |             |                 |          |                    |          |
|                                 |             |             |              |             |                 |          |                    |          |
| summar                          | y of rating | g in the lo | ngitudin     | al directio | on              |          |                    |          |
|                                 |             |             |              |             |                 |          |                    |          |
|                                 |             |             |              |             |                 |          |                    |          |
| Load Ra                         | ating Res   | sult longi  | tudinal      |             |                 |          |                    |          |
|                                 |             |             |              |             |                 |          |                    |          |
| <b></b>                         |             | Mi          | nimum Ra     | ting Eactor | In Longitudi    | nal      |                    |          |
|                                 |             | BED WITH    | MINIMUM      |             | in congretation |          |                    |          |
| Rating Fa                       | ctor        |             |              |             |                 |          |                    |          |
| 30 tone                         |             | Web Princi  | nle Streee ( | Controls    |                 |          |                    |          |
| 001010                          |             | TOD T HIG   | 010 00 0000  |             |                 |          |                    |          |
| <u> </u>                        |             |             |              |             |                 |          |                    |          |
|                                 |             |             | Capaci       | ty on Load  | ing Rating      |          |                    |          |
| L                               |             |             |              | Capac       | ity in tons     |          |                    |          |
| NODE                            |             | SE          | rvice cond   | lition      | .,              | st       | rength che         | ck       |
|                                 | top         | top         | bottom       | bottom      | web             |          | - and a set of the |          |
| 1                               | stress      | stress      | stress       | stress      | principle       | moment   | moment             | web      |
| 1                               | max         | min         | max          | min         | stress          | max      | min                | shear    |
| summarv                         | 100 tons    | 43 tons     | 65 tons      | 43 tons     | 30 tons         | 58 tons  | 45 tons            | 31 tons  |
| ,                               |             |             |              |             |                 |          |                    |          |
|                                 |             |             |              |             |                 |          |                    |          |
|                                 |             |             |              |             |                 |          |                    |          |
| 99                              |             |             |              |             | 100 tons        | 100 tons | 100 tons           | 100 tons |
| 100                             |             | 100 tons    | 100 tons     |             | 100 tons        | 100 tons | 100 tons           | 100 tons |
| 100                             |             | 100 tons    | 100 tons     |             | 30 tons         | 100 tons | 100 tons           | 100 tons |
| 101                             | 100 tons    | 100 tons    | 100 tons     | 100 tons    | 35 tons         | 100 tons | 100 tons           | 35 tons  |
| 101                             | 100 tons    | 100 tons    | 100 tons     | 100 tons    | 39 tons         | 100 tons | 100 tons           | 35 tons  |
| 102                             | 100 tons    | 100 tons    | 100 tons     | 100 tons    | 79 tons         | 100 tons | 100 tons           | 46 tons  |
| 102                             | 100 tons    | 100 tons    | 100 tons     | 100 tons    | 91 tons         | 100 tons | 100 tons           | 46 tons  |
| 103                             | 100 tons    | 100 tons    | 100 tons     | 93 tons     | 97 tons         | 96 tons  | 100 tons           | 46 tons  |
| 103                             | 100 tons    | 100 tons    | 100 tons     | 98 tons     | 100 tons        | 96 tons  | 100 tons           | 34 tons  |
| 104                             | 100 tons    | 100 tons    | 100 tons     | 53 tons     | 100 tons        | 61 tons  | 100 tons           | 34 tons  |
| 104                             | 100 tons    | 100 tons    | 100 tons     | 53 tons     | 100 tons        | 61 tons  | 100 tons           | 34 tons  |
| 105                             | 100 tons    | 100 tons    | 100 tons     | 47 tons     | 100 tons        | 58 tone  | 100 tons           | 34 tons  |
| 105                             | 100 tons    | 85 tone     | 100 tons     | 54 tone     | 100 tons        | 63 tone  | 100 tons           | 34 tone  |
| 106                             | 100 tons    | 85 tons     | 100 tons     | 54 tons     | 100 tons        | 63 tons  | 100 tons           | 34 tons  |
| 107                             | 100 tons    | 83 tons     | 100 tons     | 52 tons     | 100 tons        | 60 tons  | 100 tons           | 33 tons  |
| 107                             | 100 tons    | 83 tons     | 100 tons     | 52 tons     | 100 tons        | 60 tons  | 100 tons           | 43 tons  |
| 108                             | 100 tons    | 71 tons     | 100 tons     | 59 tons     | 80 tons         | 64 tons  | 100 tons           | 38 tons  |
| 108                             | 100 tons    | 71 tons     | 100 tons     | 59 tons     | 79 tons         | 64 tons  | 100 tons           | 38 tons  |
| 109                             | 100 tons    | 78 tons     | 100 tons     | 79 tons     | 71 tons         | 100 tons | 100 tons           | 36 tons  |
| 109                             | 100 tons    | 78 tons     | 100 tons     | 79 tons     | 69 tons         | 100 tons | 100 tons           | 36 tons  |
| 110                             | 100 tons    | 83 tons     | 100 tons     | 100 tons    | 64 tons         | 100 tons | 100 tons           | 35 tons  |
| 110                             | 100 tons    | 83 tons     | 100 tons     | 100 tons    | 66 tons         | 100 tons | 100 tons           | 35 tons  |
| 111                             | 100 tons    | 76 tons     | 100 tons     | 100 tons    | 74 tons         | 100 tons | 100 tons           | 35 tons  |
| 111                             | 100 tons    | 76 tons     | 100 tons     | 100 tons    | /4 tons         | 100 tons | 100 tons           | 35 tons  |
| 112                             | 100 tons    | 68 tons     | 100 tons     | 100 tons    | 81 tons         | 100 tons | 100 tons           | 35 tons  |
| 112                             | 100 tons    | 64 tons     | 100 tons     | 100 tons    | 05 tons         | 100 tons | 100 tons           | 35 tons  |
| 113                             | 100 tons    | 64 tone     | 100 tons     | 100 tons    | 95 tone         | 100 tons | 100 tons           | 35 tone  |
| 114                             | 100 tons    | 65 tone     | 100 tons     | 100 tons    | 100 tone        | 100 tons | 100 tons           | 36 tone  |
| 114                             | 100 tons    | 65 tons     | 100 tons     | 100 tons    | 100 tons        | 100 tons | 100 tons           | 36 tons  |
| 115                             | 100 tons    | 62 tons     | 100 tons     | 100 tons    | 100 tons        | 100 tons | 100 tons           | 36 tons  |
| 115                             | 100 tons    | 62 tons     | 100 tons     | 100 tons    | 100 tons        | 100 tons | 100 tons           | 36 tons  |
| 116                             | 100 tons    | 67 tons     | 100 tons     | 100 tons    | 100 tons        | 100 tons | 100 tons           | 38 tons  |
| 116                             | 100 tons    | 67 tons     | 100 tons     | 100 tons    | 100 tons        | 100 tons | 100 tons           | 38 tons  |
| 117                             | 100 tons    | 83 tons     | 100 tons     | 100 tons    | 100 tons        | 100 tons | 100 tons           | 39 tons  |
| 117                             | 100 tons    | 83 tons     | 100 tons     | 100 tons    | 100 tons        | 100 tons | 100 tons           | 35 tons  |
| 118                             | 100 tons    | 67 tons     | 97 tons      | 100 tons    | 99 tons         | 100 tons | 100 tons           | 34 tons  |
| 203                             | 100 tons    | 64 tons     | 73 tons      | 100 tons    | 77 tons         | 100 tons | 87 tons            | 33 tons  |
| 204                             | 100 tons    | 63 tons     | 75 tons      | 100 tons    | 76 tons         | 100 tons | 89 tons            | 33 tons  |
| 204                             | 100 tons    | 63 tons     | 75 tons      | 100 tons    | 100 tons        | 100 tons | 87 tons            | 36 tons  |

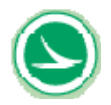

| Capacity on Loading Rating |          |          |            |          |             |          |            |         |  |
|----------------------------|----------|----------|------------|----------|-------------|----------|------------|---------|--|
|                            |          |          |            | Capaci   | ity in tons |          |            |         |  |
| NODE                       |          | se       | rvice cond | lition   |             | st       | rength che | ck      |  |
|                            | top      | top      | bottom     | bottom   | web         |          |            |         |  |
|                            | stress   | stress   | stress     | stress   | principle   | moment   | moment     | web     |  |
|                            | max      | min      | max        | min      | stress      | max      | min        | shear   |  |
| 205                        | 100 tons | 59 tons  | 74 tons    | 100 tons | 100 tons    | 100 tons | 89 tons    | 36 tons |  |
| 205                        | 100 tons | 59 tons  | 74 tons    | 100 tons | 96 tons     | 100 tons | 89 tons    | 35 tons |  |
| 206                        | 100 tons | 62 tons  | 79 tons    | 100 tons | 90 tons     | 100 tons | 94 tons    | 34 tons |  |
| 206                        | 100 tons | 62 tons  | 79 tons    | 100 tons | 91 tons     | 100 tons | 94 tons    | 34 tons |  |
| 207                        | 100 tons | 66 tons  | 87 tons    | 100 tons | 84 tons     | 100 tons | 100 tons   | 34 tons |  |
| 207                        | 100 tons | 66 tons  | 87 tons    | 100 tons | 84 tons     | 100 tons | 100 tons   | 34 tons |  |
| 208                        | 100 tons | 72 tons  | 100 tons   | 100 tons | 75 tons     | 100 tons | 100 tons   | 34 tons |  |
| 208                        | 100 tons | 72 tons  | 100 tons   | 100 tons | 71 tons     | 100 tons | 100 tons   | 33 tons |  |
| 209                        | 100 tons | 89 tons  | 100 tons   | 100 tons | 64 tons     | 100 tons | 100 tons   | 33 tons |  |
| 209                        | 100 tons | 89 tons  | 100 tons   | 100 tons | 63 tons     | 100 tons | 100 tons   | 33 tons |  |
| 210                        | 100 tons | 100 tons | 100 tons   | 100 tons | 63 tons     | 100 tons | 100 tons   | 33 tons |  |
| 210                        | 100 tons | 100 tons | 100 tons   | 100 tons | 58 tons     | 100 tons | 100 tons   | 33 tons |  |
| 211                        | 100 tons | 100 tons | 100 tons   | 100 tons | 60 tons     | 100 tons | 100 tons   | 34 tons |  |
| 211                        | 100 tons | 100 tons | 100 tons   | 100 tons | 56 tons     | 100 tons | 100 tons   | 34 tons |  |
| 212                        | 100 tons | 100 tons | 100 tons   | 100 tons | 60 tons     | 100 tons | 100 tons   | 35 tons |  |
| 212                        | 100 tons | 100 tons | 100 tons   | 100 tons | 59 tons     | 100 tons | 100 tons   | 35 tons |  |
| 213                        | 100 tons | 100 tons | 100 tons   | 74 tons  | 70 tons     | 100 tons | 100 tons   | 38 tons |  |
| 213                        | 100 tons | 100 tons | 100 tons   | 74 tons  | 74 tons     | 100 tons | 100 tons   | 38 tons |  |
| 214                        | 100 tons | 100 tons | 100 tons   | 59 tons  | 92 tons     | 84 tons  | 100 tons   | 44 tons |  |
| 214                        | 100 tons | 100 tons | 100 tons   | 59 tons  | 100 tons    | 84 tons  | 100 tons   | 33 tons |  |
| 215                        | 100 tons | 100 tons | 100 tons   | 54 tons  | 100 tons    | 76 tons  | 100 tons   | 34 tons |  |
| 215                        | 100 tons | 100 tons | 100 tons   | 54 tons  | 100 tons    | 76 tons  | 100 tons   | 34 tons |  |
| 216                        | 100 tons | 100 tons | 100 tons   | 62 tons  | 100 tons    | 69 tons  | 100 tons   | 34 tons |  |
| 216                        | 100 tons | 100 tons | 100 tons   | 62 tons  | 100 tons    | 69 tons  | 100 tons   | 34 tons |  |
| 217                        | 100 tons | 100 tons | 100 tons   | 51 tons  | 100 tons    | 63 tons  | 100 tons   | 34 tons |  |
| 217                        | 100 tons | 100 tons | 100 tons   | 51 tons  | 100 tons    | 63 tons  | 100 tons   | 34 tons |  |
| 210                        | 100 tons | 100 tons | 100 tons   | 47 tons  | 100 tons    | 60 tons  | 100 tons   | 34 tons |  |
| 210                        | 100 tons | 100 tons | 100 tons   | 47 tons  | 100 tons    | 60 tons  | 100 tons   | 34 tons |  |
| 219                        | 100 tons | 100 tons | 100 tons   | 60 tons  | 100 tons    | 60 tons  | 100 tons   | 34 tons |  |
| 213                        | 100 tons | 100 tons | 100 tons   | 63 tone  | 100 tons    | 77 tone  | 100 tons   | 34 tone |  |
| 220                        | 100 tons | 100 tons | 100 tons   | 63 tone  | 100 tons    | 76 tone  | 100 tons   | 46 tone |  |
| 220                        | 100 tons | 100 tons | 100 tons   | 77 tone  | 81 tone     | 97 tone  | 100 tons   | 40 tons |  |
| 221                        | 100 tons | 100 tons | 100 tons   | 77 tons  | 71 tons     | 97 tons  | 100 tons   | 39 tons |  |
| 222                        | 100 tons | 100 tons | 100 tons   | 98 tons  | 56 tons     | 100 tons | 100 tons   | 35 tons |  |
| 222                        | 100 tons | 100 tons | 100 tons   | 98 tons  | 58 tons     | 100 tons | 100 tons   | 35 tons |  |
| 223                        | 100 tons | 96 tons  | 100 tons   | 100 tons | 53 tons     | 100 tons | 100 tons   | 34 tons |  |
| 223                        | 100 tons | 97 tons  | 100 tons   | 100 tons | 53 tons     | 100 tons | 100 tons   | 34 tons |  |
| 224                        | 100 tons | 78 tons  | 100 tons   | 100 tons | 50 tons     | 100 tons | 100 tons   | 33 tons |  |
| 224                        | 100 tons | 79 tons  | 100 tons   | 100 tons | 54 tons     | 100 tons | 100 tons   | 33 tons |  |
| 225                        | 100 tons | 63 tons  | 100 tons   | 100 tons | 54 tons     | 100 tons | 80 tons    | 33 tons |  |
| 225                        | 100 tons | 63 tons  | 100 tons   | 100 tons | 56 tons     | 100 tons | 80 tons    | 33 tons |  |
| 226                        | 100 tons | 54 tons  | 100 tons   | 100 tons | 58 tons     | 100 tons | 63 tons    | 33 tons |  |
| 226                        | 100 tons | 55 tons  | 100 tons   | 100 tons | 63 tons     | 100 tons | 63 tons    | 33 tons |  |
| 227                        | 100 tons | 48 tons  | 86 tons    | 100 tons | 71 tons     | 100 tons | 99 tons    | 33 tons |  |
| 227                        | 100 tons | 48 tons  | 86 tons    | 100 tons | 74 tons     | 100 tons | 99 tons    | 34 tons |  |
| 228                        | 100 tons | 47 tons  | 78 tons    | 100 tons | 81 tons     | 100 tons | 89 tons    | 34 tons |  |
| 228                        | 100 tons | 47 tons  | 78 tons    | 100 tons | 81 tons     | 100 tons | 89 tons    | 34 tons |  |
| 229                        | 100 tons | 45 tons  | 72 tons    | 100 tons | 87 tons     | 100 tons | 85 tons    | 34 tons |  |
| 229                        | 100 tons | 45 tons  | 72 tons    | 100 tons | 90 tons     | 100 tons | 85 tons    | 35 tons |  |
| 230                        | 100 tons | 47 tons  | 71 tons    | 100 tons | 96 tons     | 100 tons | 84 tons    | 35 tons |  |
| 230                        | 100 tons | 47 tons  | /1 tons    | 100 tons | 100 tons    | 100 tons | 84 tons    | 35 tons |  |
| 231                        | 100 tons | 58 tons  | 73 tons    | 100 tons | 100 tons    | 100 tons | 90 tons    | 36 tons |  |
| 231                        | 100 tons | 58 tons  | /3 tons    | 100 tons | 74 tons     | 100 tons | 90 tons    | 34 tons |  |
| 232                        | 100 tons | 4/ tons  | 68 tons    | 100 tons | /3 tons     | 100 tons | 84 tons    | 33 tons |  |
| 303                        | 100 tons | 55 tons  | // tons    | 100 tons | 7.3 tons    | 100 tons | 84 tons    | 33 tons |  |
| 304                        | 100 tons | 57 tons  | o i tons   | 100 tons | 74 tons     | 100 tons | op tons    | 33 tons |  |
| 304                        | 100 tons | 57 tons  | ou tons    | 100 tons | 100 tons    | 100 tons | op tons    | 30 tons |  |
| 305                        | 100 tons | 54 tons  | 80 tons    | 100 tons | 99 tons     | 100 tons | 86 tone    | 35 tons |  |
| 305                        | 100 tons | 54 tons  | OU IONS    | 100 tons | 92 (ONS     | 100 tons | 00 tons    | 34 tons |  |
| 300                        | TOU IONS | 57 toris | op tons    | TOU IONS | oo tons     | TOUTIONS | SUTOUS     | 34 (OHS |  |

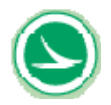

|      | Capacity on Loading Rating |          |             |          |           |          |            |          |  |  |  |  |
|------|----------------------------|----------|-------------|----------|-----------|----------|------------|----------|--|--|--|--|
|      | Capacity in tons           |          |             |          |           |          |            |          |  |  |  |  |
| NODE |                            | se       | ervice cond | lition   |           | st       | rength che | ck       |  |  |  |  |
|      | top                        | top      | bottom      | bottom   | web       |          |            |          |  |  |  |  |
|      | stress                     | stress   | stress      | stress   | principle | moment   | moment     | web      |  |  |  |  |
|      | max                        | min      | max         | min      | stress    | max      | min        | shear    |  |  |  |  |
| 306  | 100 tons                   | 57 tons  | 85 tons     | 100 tons | 87 tons   | 100 tons | 90 tons    | 34 tons  |  |  |  |  |
| 307  | 100 tons                   | 60 tons  | 93 tons     | 100 tons | 80 tons   | 100 tons | 100 tons   | 34 tons  |  |  |  |  |
| 307  | 100 tons                   | 60 tons  | 93 tons     | 100 tons | 80 tons   | 100 tons | 100 tons   | 34 tons  |  |  |  |  |
| 308  | 100 tons                   | 65 tons  | 100 tons    | 100 tons | 71 tons   | 100 tons | 100 tons   | 33 tons  |  |  |  |  |
| 308  | 100 tons                   | 65 tons  | 100 tons    | 100 tons | 68 tons   | 100 tons | 100 tons   | 33 tons  |  |  |  |  |
| 309  | 100 tons                   | 81 tons  | 100 tons    | 100 tons | 61 tons   | 100 tons | 100 tons   | 33 tons  |  |  |  |  |
| 309  | 100 tons                   | 81 tons  | 100 tons    | 100 tons | 60 tons   | 100 tons | 100 tons   | 33 tons  |  |  |  |  |
| 310  | 100 tons                   | 94 tons  | 100 tons    | 100 tons | 59 tons   | 100 tons | 100 tons   | 33 tons  |  |  |  |  |
| 310  | 100 tons                   | 93 tons  | 100 tons    | 100 tons | 55 tons   | 100 tons | 100 tons   | 33 tons  |  |  |  |  |
| 311  | 100 tons                   | 100 tons | 100 tons    | 100 tons | 58 tons   | 100 tons | 100 tons   | 33 tons  |  |  |  |  |
| 311  | 100 tons                   | 100 tons | 100 tons    | 100 tons | 54 tons   | 100 tons | 100 tons   | 33 tons  |  |  |  |  |
| 312  | 100 tons                   | 100 tons | 100 tons    | 97 tons  | 58 tons   | 100 tons | 100 tons   | 34 tons  |  |  |  |  |
| 312  | 100 tons                   | 100 tons | 100 tons    | 97 tons  | 59 tons   | 100 tons | 100 tons   | 34 tons  |  |  |  |  |
| 313  | 100 tons                   | 100 tons | 100 tons    | 68 tons  | 69 tons   | 89 tons  | 100 tons   | 36 tons  |  |  |  |  |
| 313  | 100 tons                   | 100 tons | 100 tons    | 68 tons  | 75 tons   | 89 tons  | 100 tons   | 38 tons  |  |  |  |  |
| 314  | 100 tons                   | 100 tons | 100 tons    | 51 tons  | 92 tons   | 72 tons  | 100 tons   | 43 tons  |  |  |  |  |
| 314  | 100 tons                   | 100 tons | 100 tons    | 51 tons  | 100 tons  | 72 tons  | 100 tons   | 33 tons  |  |  |  |  |
| 315  | 100 tons                   | 100 tons | 100 tons    | 45 tons  | 100 tons  | 68 tons  | 100 tons   | 34 tons  |  |  |  |  |
| 315  | 100 tons                   | 100 tons | 100 tons    | 45 tons  | 100 tons  | 68 tons  | 100 tons   | 34 tons  |  |  |  |  |
| 316  | 100 tons                   | 100 tons | 100 tons    | 50 tons  | 100 tons  | 61 tons  | 100 tons   | 34 tons  |  |  |  |  |
| 316  | 100 tons                   | 100 tons | 100 tons    | 50 tons  | 100 tons  | 61 tons  | 100 tons   | 34 tons  |  |  |  |  |
| 317  | 100 tons                   | 100 tons | 100 tons    | 43 tons  | 100 tons  | 58 tons  | 100 tons   | 34 tons  |  |  |  |  |
| 317  | 100 tons                   | 100 tons | 100 tons    | 43 tons  | 100 tons  | 58 tons  | 100 tons   | 34 tons  |  |  |  |  |
| 318  | 100 tons                   | 100 tons | 100 tons    | 46 tons  | 100 tons  | 58 tons  | 100 tons   | 34 tons  |  |  |  |  |
| 318  | 100 tons                   | 100 tons | 100 tons    | 46 tons  | 100 tons  | 58 tons  | 100 tons   | 34 tons  |  |  |  |  |
| 319  | 100 tons                   | 100 tons | 100 tons    | 59 tons  | 100 tons  | 66 tons  | 100 tons   | 34 tons  |  |  |  |  |
| 319  | 100 tons                   | 100 tons | 100 tons    | 59 tons  | 100 tons  | 66 tons  | 100 tons   | 34 tons  |  |  |  |  |
| 320  | 100 tons                   | 100 tons | 100 tons    | 59 tons  | 100 tons  | 76 tons  | 100 tons   | 34 tons  |  |  |  |  |
| 320  | 100 tons                   | 100 tons | 100 tons    | 59 tons  | 100 tons  | 76 tons  | 100 tons   | 46 tons  |  |  |  |  |
| 321  | 100 tons                   | 100 tons | 100 tons    | 72 tons  | 70 tons   | 00 tons  | 100 tons   | 40 tons  |  |  |  |  |
| 322  | 100 tons                   | 100 tons | 100 tons    | 96 tons  | 64 tons   | 100 tons | 100 tons   | 35 tons  |  |  |  |  |
| 322  | 100 tone                   | 100 tons | 100 tons    | 96 tone  | 65 tone   | 100 tone | 100 tons   | 35 tone  |  |  |  |  |
| 323  | 100 tons                   | 100 tons | 100 tons    | 100 tons | 59 tons   | 100 tons | 100 tons   | 34 tons  |  |  |  |  |
| 323  | 100 tons                   | 100 tons | 100 tons    | 100 tons | 59 tons   | 100 tons | 100 tons   | 34 tons  |  |  |  |  |
| 324  | 100 tons                   | 100 tons | 100 tons    | 100 tons | 56 tons   | 100 tons | 100 tons   | 33 tons  |  |  |  |  |
| 324  | 100 tons                   | 100 tons | 100 tons    | 100 tons | 59 tons   | 100 tons | 100 tons   | 33 tons  |  |  |  |  |
| 325  | 100 tons                   | 82 tons  | 100 tons    | 100 tons | 59 tons   | 100 tons | 85 tons    | 33 tons  |  |  |  |  |
| 325  | 100 tons                   | 82 tons  | 100 tons    | 100 tons | 61 tons   | 100 tons | 85 tons    | 33 tons  |  |  |  |  |
| 326  | 100 tons                   | 69 tons  | 100 tons    | 100 tons | 63 tons   | 100 tons | 66 tons    | 33 tons  |  |  |  |  |
| 326  | 100 tons                   | 70 tons  | 100 tons    | 100 tons | 66 tons   | 100 tons | 100 tons   | 33 tons  |  |  |  |  |
| 327  | 100 tons                   | 61 tons  | 93 tons     | 100 tons | 75 tons   | 100 tons | 100 tons   | 33 tons  |  |  |  |  |
| 327  | 100 tons                   | 61 tons  | 93 tons     | 100 tons | 77 tons   | 100 tons | 100 tons   | 34 tons  |  |  |  |  |
| 328  | 100 tons                   | 58 tons  | 85 tons     | 100 tons | 85 tons   | 100 tons | 91 tons    | 34 tons  |  |  |  |  |
| 328  | 100 tons                   | 58 tons  | 85 tons     | 100 tons | 85 tons   | 100 tons | 91 tons    | 34 tons  |  |  |  |  |
| 329  | 100 tons                   | 54 tons  | 79 tons     | 100 tons | 91 tons   | 100 tons | 87 tons    | 34 tons  |  |  |  |  |
| 329  | 100 tons                   | 54 tons  | 79 tons     | 100 tons | 92 tons   | 100 tons | 87 tons    | 35 tons  |  |  |  |  |
| 330  | 100 tons                   | 57 tons  | 78 tons     | 100 tons | 100 tons  | 100 tons | 85 tons    | 35 tons  |  |  |  |  |
| 330  | 100 tons                   | 57 tons  | 78 tons     | 100 tons | 94 tons   | 100 tons | 85 tons    | 36 tons  |  |  |  |  |
| 331  | 100 tons                   | 68 tons  | 80 tons     | 100 tons | 100 tons  | 100 tons | 91 tons    | 38 tons  |  |  |  |  |
| 331  | 100 tons                   | 68 tons  | 80 tons     | 100 tons | 91 tons   | 100 tons | 91 tons    | 34 tons  |  |  |  |  |
| 332  | 100 tons                   | 57 tons  | 75 tons     | 100 tons | 92 tons   | 100 tons | 86 tons    | 33 tons  |  |  |  |  |
| 403  | 100 tons                   | 48 tons  | 65 tons     | 100 tons | 70 tons   | 100 tons | 81 tons    | 33 tons  |  |  |  |  |
| 404  | 100 tons                   | 48 tons  | 67 tons     | 100 tons | 70 tons   | 100 tons | 82 tons    | 33 tons  |  |  |  |  |
| 404  | 100 tons                   | 48 tons  | 67 tons     | 100 tons | TUU tons  | 100 tons | 82 tons    | 36 tons  |  |  |  |  |
| 405  | 100 tons                   | 43 tons  | 65 tons     | 100 tons | 96 tons   | 100 tons | o2 tons    | 35 tons  |  |  |  |  |
| 405  | 100 tons                   | 43 tons  | 00 tons     | 100 tons | 89 tons   | 100 tons | 82 tons    | 34 tons  |  |  |  |  |
| 406  | 100 tons                   | 44 tons  | 70 tons     | 100 tons | 02 (ONS   | 100 tons | OD LONS    | 34 tons  |  |  |  |  |
| 400  | 100 tons                   | 44 tons  | 70 tons     | 100 tons | 76 tons   | 100 tons | OC LOUIS   | 34 tons  |  |  |  |  |
| 407  | 100 tons                   | 40 tons  | 76 tone     | 100 tons | 75 tone   | 100 tons | 96 tone    | 34 tone  |  |  |  |  |
| -07  | 100 10115                  | 40 0015  | 10 0015     | TOOTOHS  | 1010115   | rootons  | 30 10115   | 04 00115 |  |  |  |  |

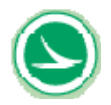

|      | Capacity on Loading Rating |          |                    |          |             |          |            |         |  |  |
|------|----------------------------|----------|--------------------|----------|-------------|----------|------------|---------|--|--|
|      |                            |          |                    | Capaci   | ity in tons |          |            |         |  |  |
| NODE |                            | se       | ervice cond        | lition   |             | st       | rength che | ck      |  |  |
|      | top                        | top      | bottom             | bottom   | web         |          |            |         |  |  |
| 1    | stress                     | stress   | stress             | stress   | principle   | moment   | moment     | web     |  |  |
| 1    | max                        | min      | max                | min      | stress      | max      | min        | shear   |  |  |
| 408  | 100 tons                   | 49 tons  | 87 tons            | 100 tons | 68 tons     | 100 tons | 100 tons   | 33 tons |  |  |
| 408  | 100 tons                   | 48 tons  | 87 tons            | 100 tons | 63 tons     | 100 tons | 100 tons   | 33 tons |  |  |
| 409  | 100 tons                   | 60 tons  | 100 tons           | 100 tons | 55 tons     | 100 tons | 100 tons   | 33 tons |  |  |
| 409  | 100 tons                   | 60 tons  | 100 tons           | 100 tons | 54 tons     | 100 tons | 100 tons   | 33 tons |  |  |
| 410  | 100 tons                   | 69 tons  | 100 tons           | 100 tons | 53 tons     | 100 tons | 100 tons   | 33 tons |  |  |
| 410  | 100 tons                   | 69 tons  | 100 tons           | 100 tons | 48 tons     | 100 tons | 100 tons   | 33 tons |  |  |
| 411  | 100 tons                   | 89 tons  | 100 tons           | 100 tons | 49 tons     | 100 tons | 100 tons   | 33 tons |  |  |
| 411  | 100 tons                   | 89 tons  | 100 tons           | 100 tons | 45 tons     | 100 tons | 100 tons   | 33 tons |  |  |
| 412  | 100 tons                   | 100 tons | 100 tons           | 100 tons | 49 tons     | 100 tons | 100 tons   | 34 tone |  |  |
| 412  | 100 tons                   | 100 tons | 100 tons           | 79 tone  | 58 tons     | 89 tons  | 100 tons   | 36 tone |  |  |
| 413  | 100 tons                   | 100 tons | 100 tons           | 79 tons  | 60 tons     | 89 tons  | 100 tons   | 36 tons |  |  |
| 414  | 100 tons                   | 100 tons | 100 tons           | 65 tons  | 79 tons     | 76 tons  | 100 tons   | 41 tons |  |  |
| 414  | 100 tons                   | 100 tons | 100 tons           | 65 tons  | 90 tons     | 76 tons  | 100 tons   | 31 tons |  |  |
| 415  | 100 tons                   | 100 tons | 100 tons           | 56 tons  | 100 tons    | 70 tons  | 100 tons   | 34 tons |  |  |
| 415  | 100 tons                   | 100 tons | 100 tons           | 56 tons  | 100 tons    | 70 tons  | 100 tons   | 34 tons |  |  |
| 416  | 100 tons                   | 100 tons | 100 tons           | 60 tons  | 100 tons    | 65 tons  | 100 tons   | 34 tons |  |  |
| 416  | 100 tons                   | 100 tons | 100 tons           | 60 tons  | 100 tons    | 65 tons  | 100 tons   | 34 tons |  |  |
| 417  | 100 tons                   | 100 tons | 100 tons           | 47 tons  | 100 tons    | 60 tons  | 100 tons   | 34 tons |  |  |
| 417  | 100 tons                   | 100 tons | 100 tons           | 47 tons  | 100 tons    | 60 tons  | 100 tons   | 34 tons |  |  |
| 418  | 100 tons                   | 100 tons | 100 tons           | 46 tons  | 100 tons    | 59 tons  | 100 tons   | 34 tons |  |  |
| 418  | 100 tons                   | 100 tons | 100 tons           | 46 tons  | 100 tons    | 59 tons  | 100 tons   | 34 tons |  |  |
| 419  | 100 tons                   | 100 tons | 100 tons           | 58 tons  | 100 tons    | 69 tons  | 100 tons   | 34 tons |  |  |
| 419  | 100 tons                   | 100 tons | 100 tons           | So tons  | 100 tons    | 69 tons  | 100 tons   | 34 tons |  |  |
| 420  | 100 tons                   | 100 tons | 100 tons           | 55 tone  | 100 tons    | 79 tons  | 100 tons   | 46 tone |  |  |
| 420  | 100 tons                   | 100 tons | 100 tons           | 64 tone  | 86 tons     | 100 tons | 100 tons   | 40 tons |  |  |
| 421  | 100 tons                   | 100 tons | 100 tons           | 64 tons  | 77 tons     | 100 tons | 100 tons   | 40 tons |  |  |
| 422  | 100 tons                   | 100 tons | 100 tons           | 83 tons  | 61 tons     | 100 tons | 100 tons   | 35 tons |  |  |
| 422  | 100 tons                   | 100 tons | 100 tons           | 83 tons  | 64 tons     | 100 tons | 100 tons   | 36 tons |  |  |
| 423  | 100 tons                   | 100 tons | 100 tons           | 100 tons | 59 tons     | 100 tons | 100 tons   | 34 tons |  |  |
| 423  | 100 tons                   | 100 tons | 100 tons           | 100 tons | 59 tons     | 100 tons | 100 tons   | 34 tons |  |  |
| 424  | 100 tons                   | 100 tons | 100 tons           | 100 tons | 55 tons     | 100 tons | 100 tons   | 33 tons |  |  |
| 424  | 100 tons                   | 100 tons | 100 tons           | 100 tons | 59 tons     | 100 tons | 100 tons   | 34 tons |  |  |
| 425  | 100 tons                   | 83 tons  | 100 tons           | 100 tons | 59 tons     | 100 tons | 86 tons    | 33 tons |  |  |
| 425  | 100 tons                   | 83 tons  | 100 tons           | 100 tons | 61 tons     | 100 tons | 86 tons    | 33 tons |  |  |
| 426  | 100 tons                   | 72 tons  | 100 tons           | 100 tons | 61 tons     | 100 tons | 68 tons    | 33 tons |  |  |
| 420  | 100 tons                   | 72 tons  | PO tons            | 100 tons | 75 tone     | 100 tons | 100 tons   | 33 tons |  |  |
| 427  | 100 tons                   | 63 tone  | 88 tone            | 100 tons | 73 tons     | 100 tons | 100 tons   | 34 tone |  |  |
| 428  | 100 tons                   | 60 tons  | 81 tons            | 100 tons | 85 tons     | 100 tons | 91 tons    | 34 tons |  |  |
| 428  | 100 tons                   | 60 tons  | 81 tons            | 100 tons | 84 tons     | 100 tons | 91 tons    | 34 tons |  |  |
| 429  | 100 tons                   | 57 tons  | 75 tons            | 100 tons | 91 tons     | 100 tons | 87 tons    | 34 tons |  |  |
| 429  | 100 tons                   | 57 tons  | 75 tons            | 100 tons | 92 tons     | 100 tons | 87 tons    | 35 tons |  |  |
| 430  | 100 tons                   | 59 tons  | 74 tons            | 100 tons | 100 tons    | 100 tons | 85 tons    | 35 tons |  |  |
| 430  | 100 tons                   | 59 tons  | 74 tons            | 100 tons | 94 tons     | 100 tons | 85 tons    | 36 tons |  |  |
| 431  | 100 tons                   | 71 tons  | 76 tons            | 100 tons | 100 tons    | 100 tons | 91 tons    | 38 tons |  |  |
| 431  | 100 tons                   | 71 tons  | 76 tons            | 100 tons | 90 tons     | 100 tons | 91 tons    | 34 tons |  |  |
| 432  | 100 tons                   | 59 tons  | 71 tons            | 100 tons | 90 tons     | 100 tons | 85 tons    | 33 tons |  |  |
| 503  | 100 tons                   | 57 tons  | 72 tons            | 100 tons | 80 tons     | 100 tons | 91 tons    | 34 tons |  |  |
| 504  | 100 tons                   | 50 tons  | 75 tons            | 100 tons | 79 tons     | 100 tons | 92 tons    | 34 tons |  |  |
| 504  | 100 tons                   | 52 tone  | 74 tons<br>72 tone | 100 tons | 100 tons    | 100 tons | 92 tons    | 38 tone |  |  |
| 505  | 100 tone                   | 52 tone  | 72 tone            | 100 tone | 100 tone    | 100 tons | 94 tone    | 35 tone |  |  |
| 506  | 100 tons                   | 53 tone  | 76 tone            | 100 tons | 95 tone     | 100 tons | 97 tone    | 35 tone |  |  |
| 506  | 100 tons                   | 53 tons  | 76 tons            | 100 tons | 96 tons     | 100 tons | 97 tons    | 35 tons |  |  |
| 507  | 100 tons                   | 54 tons  | 82 tons            | 100 tons | 89 tons     | 100 tons | 100 tons   | 35 tons |  |  |
| 507  | 100 tons                   | 54 tons  | 82 tons            | 100 tons | 89 tons     | 100 tons | 100 tons   | 35 tons |  |  |
| 508  | 100 tons                   | 55 tons  | 92 tons            | 100 tons | 81 tons     | 100 tons | 100 tons   | 34 tons |  |  |
| 508  | 100 tons                   | 55 tons  | 92 tons            | 100 tons | 76 tons     | 100 tons | 100 tons   | 34 tons |  |  |
| 509  | 100 tons                   | 65 tons  | 100 tons           | 100 tons | 70 tons     | 100 tons | 100 tons   | 34 tons |  |  |

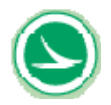

|      | Capacity on Loading Rating |          |             |          |            |          |            |         |  |  |
|------|----------------------------|----------|-------------|----------|------------|----------|------------|---------|--|--|
|      |                            |          |             | Capaci   | ty in tons |          |            |         |  |  |
| NODE |                            | se       | ervice cond | lition   |            | st       | rength che | ck      |  |  |
|      | top                        | top      | bottom      | bottom   | web        |          |            |         |  |  |
|      | stress                     | stress   | stress      | stress   | principle  | moment   | moment     | web     |  |  |
|      | max                        | min      | max         | min      | stress     | max      | min        | shear   |  |  |
| 509  | 100 tons                   | 65 tons  | 100 tons    | 100 tons | 69 tons    | 100 tons | 100 tons   | 34 tons |  |  |
| 510  | 100 tons                   | 71 tons  | 100 tons    | 100 tons | 66 tons    | 100 tons | 100 tons   | 34 tons |  |  |
| 510  | 100 tons                   | 71 tons  | 100 tons    | 100 tons | 61 tons    | 100 tons | 100 tons   | 34 tons |  |  |
| 511  | 100 tons                   | 86 tons  | 100 tons    | 100 tons | 64 tons    | 100 tons | 100 tons   | 35 tons |  |  |
| 511  | 100 tons                   | 86 tons  | 100 tons    | 100 tons | 59 tons    | 100 tons | 100 tons   | 34 tons |  |  |
| 512  | 100 tons                   | 97 tons  | 100 tons    | 100 tons | 63 tons    | 100 tons | 100 tons   | 35 tons |  |  |
| 512  | 100 tons                   | 97 tons  | 100 tons    | 100 tons | 61 tons    | 100 tons | 100 tons   | 35 tons |  |  |
| 513  | 100 tons                   | 100 tons | 100 tons    | 74 tons  | 73 tons    | 84 tons  | 100 tons   | 39 tons |  |  |
| 513  | 100 tons                   | 100 tons | 100 tons    | 58 tone  | 76 tons    | 71 tone  | 100 tons   | 39 tons |  |  |
| 514  | 100 tons                   | 100 tons | 100 tons    | 58 tone  | 100 tons   | 71 tons  | 100 tons   | 34 tons |  |  |
| 515  | 100 tons                   | 100 tons | 100 tons    | 56 tons  | 100 tons   | 69 tons  | 100 tons   | 34 tons |  |  |
| 515  | 100 tons                   | 100 tons | 100 tons    | 56 tons  | 100 tons   | 69 tons  | 100 tons   | 34 tons |  |  |
| 516  | 100 tons                   | 100 tons | 100 tons    | 66 tons  | 100 tons   | 66 tons  | 100 tons   | 34 tons |  |  |
| 516  | 100 tons                   | 100 tons | 100 tons    | 66 tons  | 100 tons   | 66 tons  | 100 tons   | 34 tons |  |  |
| 517  | 100 tons                   | 100 tons | 100 tons    | 58 tons  | 100 tons   | 64 tons  | 100 tons   | 34 tons |  |  |
| 517  | 100 tons                   | 100 tons | 100 tons    | 58 tons  | 100 tons   | 64 tons  | 100 tons   | 34 tons |  |  |
| 518  | 100 tons                   | 100 tons | 100 tons    | 62 tons  | 100 tons   | 66 tons  | 100 tons   | 34 tons |  |  |
| 518  | 100 tons                   | 100 tons | 100 tons    | 62 tons  | 100 tons   | 66 tons  | 100 tons   | 34 tons |  |  |
| 519  | 100 tons                   | 100 tons | 100 tons    | 82 tons  | 100 tons   | 77 tons  | 100 tons   | 34 tons |  |  |
| 519  | 100 tons                   | 100 tons | 100 tons    | 82 tons  | 100 tons   | 77 tons  | 100 tons   | 46 tons |  |  |
| 520  | 100 tons                   | 100 tons | 100 tons    | 93 tons  | 100 tons   | 97 tons  | 100 tons   | 46 tons |  |  |
| 520  | 100 tons                   | 100 tons | 100 tons    | 93 tons  | 100 tons   | 97 tons  | 100 tons   | 46 tons |  |  |
| 521  | 100 tons                   | 100 tons | 100 tons    | 100 tons | 100 tons   | 100 tons | 100 tons   | 45 tons |  |  |
| 521  | 100 tons                   | 100 tons | 100 tons    | 100 tons | 90 tons    | 100 tons | 100 tons   | 40 tone |  |  |
| 522  | 100 tons                   | 100 tons | 100 tons    | 100 tons | 80 tons    | 100 tons | 100 tons   | 40 tons |  |  |
| 523  | 100 tons                   | 100 tons | 100 tons    | 100 tons | 73 tons    | 100 tons | 100 tons   | 36 tons |  |  |
| 523  | 100 tons                   | 100 tons | 100 tons    | 100 tons | 73 tons    | 100 tons | 100 tons   | 38 tons |  |  |
| 524  | 100 tons                   | 100 tons | 100 tons    | 100 tons | 70 tons    | 100 tons | 100 tons   | 35 tons |  |  |
| 524  | 100 tons                   | 100 tons | 100 tons    | 100 tons | 69 tons    | 100 tons | 100 tons   | 35 tons |  |  |
| 525  | 100 tons                   | 86 tons  | 100 tons    | 100 tons | 68 tons    | 100 tons | 76 tons    | 35 tons |  |  |
| 525  | 100 tons                   | 86 tons  | 100 tons    | 100 tons | 70 tons    | 100 tons | 76 tons    | 35 tons |  |  |
| 526  | 100 tons                   | 73 tons  | 100 tons    | 100 tons | 70 tons    | 100 tons | 59 tons    | 34 tons |  |  |
| 526  | 100 tons                   | 73 tons  | 100 tons    | 100 tons | 71 tons    | 100 tons | 59 tons    | 34 tons |  |  |
| 527  | 100 tons                   | 61 tons  | 100 tons    | 100 tons | 76 tons    | 100 tons | 45 tons    | 34 tons |  |  |
| 527  | 100 tons                   | 61 tons  | 100 tons    | 100 tons | 75 tons    | 100 tons | 45 tons    | 34 tons |  |  |
| 520  | 100 tons                   | 51 tons  | 100 tons    | 100 tons | ou tons    | 100 tons | OD LOTIS   | 34 tons |  |  |
| 520  | 100 tons                   | 47 tone  | 100 tons    | 100 tons | 85 tone    | 100 tons | 82 tone    | 34 tone |  |  |
| 529  | 100 tons                   | 47 tons  | 100 tons    | 100 tons | 80 tons    | 100 tons | 82 tons    | 34 tons |  |  |
| 530  | 100 tons                   | 55 tons  | 100 tons    | 100 tons | 85 tons    | 100 tons | 87 tons    | 35 tons |  |  |
| 603  | 100 tons                   | 67 tons  | 100 tons    | 100 tons | 77 tons    | 100 tons | 100 tons   | 34 tons |  |  |
| 604  | 100 tons                   | 70 tons  | 100 tons    | 100 tons | 81 tons    | 100 tons | 100 tons   | 34 tons |  |  |
| 604  | 100 tons                   | 70 tons  | 100 tons    | 100 tons | 100 tons   | 100 tons | 100 tons   | 36 tons |  |  |
| 605  | 100 tons                   | 74 tons  | 100 tons    | 100 tons | 100 tons   | 100 tons | 100 tons   | 36 tons |  |  |
| 605  | 100 tons                   | 74 tons  | 100 tons    | 100 tons | 100 tons   | 100 tons | 100 tons   | 36 tons |  |  |
| 606  | 100 tons                   | 86 tons  | 100 tons    | 100 tons | 100 tons   | 100 tons | 100 tons   | 36 tons |  |  |
| 606  | 100 tons                   | 86 tons  | 100 tons    | 100 tons | 100 tons   | 100 tons | 100 tons   | 36 tons |  |  |
| 607  | 100 tons                   | 100 tons | 100 tons    | 100 tons | 100 tons   | 100 tons | 100 tons   | 38 tons |  |  |
| 607  | 100 tons                   | 100 tons | 100 tons    | 100 tons | 100 tons   | 100 tons | 100 tons   | 38 tons |  |  |
| 608  | 100 tons                   | 100 tons | 100 tons    | 100 tons | 100 tons   | 100 tons | 100 tons   | 38 tone |  |  |
| 600  | 100 tons                   | 100 tons | 100 tons    | 100 tons | 100 tons   | 100 tons | 100 tons   | 30 tons |  |  |
| 609  | 100 tons                   | 100 tons | 100 tons    | 100 tons | 100 tons   | 100 tons | 100 tons   | 39 tone |  |  |
| 610  | 100 tons                   | 100 tons | 100 tons    | 100 tons | 100 tons   | 100 tons | 100 tons   | 40 tone |  |  |
| 610  | 100 tons                   | 100 tons | 100 tons    | 100 tons | 100 tons   | 100 tons | 100 tons   | 40 tons |  |  |
| 611  | 100 tons                   | 100 tons | 100 tons    | 100 tons | 100 tons   | 100 tons | 100 tons   | 44 tons |  |  |
| 611  | 100 tons                   | 100 tons | 100 tons    | 99 tons  | 100 tons   | 100 tons | 100 tons   | 44 tons |  |  |
| 612  | 100 tons                   | 98 tons  | 100 tons    | 87 tons  | 100 tons   | 86 tons  | 100 tons   | 46 tons |  |  |
| 612  | 100 tons                   | 98 tons  | 100 tons    | 87 tons  | 100 tons   | 86 tons  | 100 tons   | 46 tons |  |  |

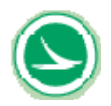

|      | Capacity on Loading Rating |                      |                         |                         |                            |               |               |              |  |  |  |  |  |
|------|----------------------------|----------------------|-------------------------|-------------------------|----------------------------|---------------|---------------|--------------|--|--|--|--|--|
|      | Capacity in tons           |                      |                         |                         |                            |               |               |              |  |  |  |  |  |
| NODE |                            | se                   | rvice cond              |                         | strength check             |               |               |              |  |  |  |  |  |
|      | top<br>stress<br>max       | top<br>stress<br>min | bottom<br>stress<br>max | bottom<br>stress<br>min | web<br>principle<br>stress | moment<br>max | moment<br>min | web<br>shear |  |  |  |  |  |
| 613  | 100 tons                   | 98 tons              | 100 tons                | 68 tons                 | 100 tons                   | 74 tons       | 100 tons      | 46 tons      |  |  |  |  |  |
| 613  | 100 tons                   | 98 tons              | 100 tons                | 68 tons                 | 100 tons                   | 74 tons       | 100 tons      | 46 tons      |  |  |  |  |  |
| 614  | 100 tons                   | 100 tons             | 100 tons                | 63 tons                 | 100 tons                   | 65 tons       | 100 tons      | 46 tons      |  |  |  |  |  |
| 614  | 100 tons                   | 100 tons             | 100 tons                | 63 tons                 | 100 tons                   | 65 tons       | 100 tons      | 34 tons      |  |  |  |  |  |
| 615  | 100 tons                   | 100 tons             | 100 tons                | 75 tons                 | 100 tons                   | 72 tons       | 100 tons      | 34 tons      |  |  |  |  |  |
| 615  | 100 tons                   | 100 tons             | 100 tons                | 73 tons                 | 100 tons                   | 72 tons       | 100 tons      | 34 tons      |  |  |  |  |  |
| 616  | 100 tons                   | 100 tons             | 100 tons                | 100 tons                | 100 tons                   | 100 tons      | 100 tons      | 34 tons      |  |  |  |  |  |
| 616  | 100 tons                   | 100 tons             | 100 tons                | 100 tons                | 100 tons                   | 100 tons      | 100 tons      | 46 tons      |  |  |  |  |  |
| 617  | 100 tons                   | 100 tons             | 100 tons                | 100 tons                | 73 tons                    | 100 tons      | 100 tons      | 44 tons      |  |  |  |  |  |
| 617  | 100 tons                   | 100 tons             | 100 tons                | 100 tons                | 64 tons                    | 100 tons      | 100 tons      | 43 tons      |  |  |  |  |  |
| 700  |                            | 100 tons             | 100 tons                |                         | 58 tons                    | 100 tons      | 100 tons      | 40 tons      |  |  |  |  |  |

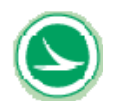

Project WAR-71-14.20 Jeremiah Morrow Bridge

## Table 5-12 Transverse Results for Inventory Rating (Standard HS) for Example 3

project: Jeremiah Morrow Bridge rating type: Inventory Load Rating

Summary of rating in the transverse direction

#### Load Rating Result Transverse

Minimum Capacity in Transverse LOCATION OF MEMBER WITH MINIMUM Minimum Capacity 30 to

| 30 tona | Bottom St          | ress Contr                | ols                  |                          |                    |                    | 33 ton  | в то     |
|---------|--------------------|---------------------------|----------------------|--------------------------|--------------------|--------------------|---------|----------|
|         |                    |                           |                      |                          |                    |                    |         |          |
|         | 0.00               | a altri la Ti             | and of look          | debual Mars              | har                |                    | ·       |          |
|         |                    | acity in to<br>anacity in | Tons of Indiv        | ndual men<br>o Slab on I | Deen Sect          | ion                | │       | <b>—</b> |
| Plate # |                    | service                   | condition            |                          | strengt            | h check            | Plate # | $\vdash$ |
|         | top                | top                       | bottom               | bottom                   |                    |                    |         | $\vdash$ |
|         | stress             | stress                    | stress               | stress                   | moment             | moment             |         | 8        |
|         | max                | min                       | max                  | min                      | max                | min                |         |          |
| У       | 75 tons            | 33 tons                   | 100 tons             | 30 tons                  | 31 tons            | 39 tons            | У       | 82       |
|         |                    |                           |                      |                          |                    |                    |         |          |
|         |                    |                           |                      |                          |                    |                    |         |          |
| 1       | 100 tons           | 100 tons                  | 100 tons             | 100 tons                 | 100 toos           | 100 tons           | 1       | 10       |
| 2       | 100 tons           | 50 tons                   | 100 tons             | 100 tons                 | 100 tons           | 100 tons           | 2       | 10       |
| 3       | 100 tons           | 34 tons                   | 100 tons             | 100 tons                 | 100 tons           | 100 tons           | 3       | 10       |
| 4       | 100 tons           | 42 tons                   | 100 tons             | 95 tons                  | 100 tons           | 100 tons           | 4       | 10       |
| 5       | 100 tons           | 51 tons                   | 100 tons             | 96 tons                  | 100 tons           | 100 tons           | 5       | 10       |
|         | 100 tons           | 47 tons<br>51 tons        | 100 tons             | 100 tons                 | 100 tons           | 50 tons            | 2       | 10       |
| á       | 100 tons           | 57 tons                   | 100 tons             | 100 tons                 | 100 tons           | 61 tons            | á       | 10       |
| 9       | 100 tons           | 65 tons                   | 100 tons             | 100 tons                 | 100 tons           | 68 tons            | 9       | 10       |
| 10      | 100 tons           | 66 tons                   | 100 tons             | 100 tons                 | 100 tons           | 66 tons            | 10      | 10       |
| 11      | 100 tons           | 60 tons                   | 100 tons             | 100 tons                 | 100 tons           | 60 tons            | 11      | 10       |
| 12      | 100 tons           | 60 tons                   | 100 tons             | 100 tons                 | 100 tons           | 55 tons            | 12      | 10       |
| 13      | 100 tons           | 76 tons                   | 100 tons<br>100 tons |                          | 69 tons<br>20 tons | 61 tons<br>39 tons | 13      | 10       |
| 15      | 100 tons           | 50 tons<br>62 tons        | 100 tons             |                          | 20 tons<br>21 tons | 49 tons            | 15      | 10       |
| 16      | 100 tons           | 38 tons                   | 100 tons             | 80 tons                  | 100 tons           | 39 tons            | 16      | 10       |
| 17      | 100 tons           | 37 tons                   | 100 tons             | 75 tons                  | 100 tons           | 39 tons            | 17      | 10       |
| 18      | 100 tons           | 36 tons                   | 100 tons             | 72 tons                  | 100 tons           | 39 tons            | 18      | 10       |
| 19      | 100 tons           | 35 tons                   | 100 tons             | 70 tons                  | 100 tons           | 40 tons            | 19      | 10       |
| 20      | 100 tons           | 36 tons                   | 100 tons             | 72 tons                  | 100 tons           | 44 tons            | 20      | 10       |
| 21      | 100 tons           | 49 tons                   | 100 tons             | 77 tons                  | 100 tons           | 66 tons            | 21      | 10       |
| 23      | 100 tons           | 35 tons                   | 100 tons             | 99 tons                  | 100 tons           | 64 tons            | 23      | 10       |
| 24      | 100 tons           | 36 tons                   | 100 tons             | 42 tons                  | 44 tons            | 74 tons            | 24      | 10       |
| 25      | 91 tons            | 38 tons                   | 100 tons             | 39 tons                  | 39 tons            | 89 tons            | 25      | 10       |
| 26      | 97 tons            | 40 tons                   | 100 tons             | 43 tons                  | 41 tons            | 100 tons           | 26      | 10       |
| 27      | 84 tons            | 46 tons                   | 100 tons             | 39 tons                  | 35 tons            | 100 tons           | 27      | 9        |
| 28      | 75 tons<br>00 tons | 78 tons                   | 100 tons             | 35 tons<br>40 tons       | 31 tons<br>38 tons | 100 tons           | 28      | 10       |
| 30      | 100 tons           | 60 tons                   | 100 tons             | 40 tons                  | 50 tons            | 100 tons           | 30      | 10       |
| 31      | 83 tons            | 60 tons                   | 100 tons             | 31 tons                  | 35 tons            | 100 tons           | 31      | 9        |
| 32      | 91 tons            | 60 tons                   | 100 tons             | 30 tons                  | 39 tons            | 85 tons            | 32      | 10       |
| 33      | 100 tons           | 59 tons                   | 100 tons             | 64 tons                  | 94 tons            | 75 tons            | 33      | 10       |
| 34      | 100 tons           | 66 tons                   | 100 tons             | 52 tons                  | 81 tons            | 79 tons            | 34      | 10       |
| 35      | 100 tons           | 60 tons                   | 100 tons             | 47 tons<br>49 tons       | 76 tons<br>72 tons | 72 tons            | 30      | 10       |
| 37      | 100 tons           | 41 tons                   | 100 tons             | 40 tons<br>50 tons       | 66 tons            | 43 tons            | 30      | 10       |
| 38      | 100 tons           | 39 tons                   | 100 tons             | 55 tons                  | 100 tons           | 40 tons            | 38      | 10       |
| 39      | 100 tons           | 39 tons                   | 100 tons             | 61 tons                  | 100 tons           | 39 tons            | 39      | 10       |
| 40      | 100 tons           | 40 tons                   | 100 tons             | 68 tons                  | 100 tons           | 39 tons            | 40      | 10       |
| 41      | 100 tons           | 61 tons                   | 100 tons             |                          | 23 tons            | 48 tons            | 41      | 10       |
| 42      | 100 tons           | 51 tons                   | 100 tons             |                          | 20 tons            | 39 tons            | 42      | 10       |
| 4.5     | 100 tons           | 65 tons                   | 100 tons             | 97 tons                  | 100 tons           | 58 tons            | 40      | 10       |
| 45      | 100 tons           | 65 tons                   | 100 tons             | 100 tons                 | 100 tons           | 63 tons            | 45      | 10       |
| 46      | 100 tons           | 64 tons                   | 100 tons             | 100 tons                 | 100 tons           | 66 tons            | 46      | 10       |
| 47      | 100 tons           | 64 tons                   | 100 tons             | 100 tons                 | 100 tons           | 68 tons            | 47      | 10       |
| 48      | 100 tons           | 56 tons                   | 100 tons             | 100 tons                 | 100 tons           | 61 tons            | 48      | 10       |
| 49      | 100 tons           | 50 tons                   | 100 tons             | 100 tons                 | 100 tons           | 58 tons            | 49      | 10       |
| 50      | 100 tons           | 47 tons<br>50 tons        | 100 tons             | 100 tons                 | 100 tons           | 100 tons           | 50      | 10       |
| 52      | 100 tons           | 41 tons                   | 100 tons             | 95 tons                  | 100 tons           | 100 tons           | 52      | 10       |
| 53      | 100 tons           | 33 tons                   | 100 tons             | 100 tons                 | 100 tons           | 100 tons           | 53      | 10       |
| 54      | 100 tons           | 49 tons                   | 100 tons             | 100 tons                 | 100 tons           | 100 tons           | 54      | 10       |

| Minimum Capacity in Transverse  |
|---------------------------------|
| LOCATION OF MEMBER WITH MINIMUM |
| Minimum Capacity                |
| 33 tons Top Stress Controls     |

|         | Cap      | acity in T         | ons of Indiv | ridual Men         | nders              |          |
|---------|----------|--------------------|--------------|--------------------|--------------------|----------|
| Dist: T | Cap      | oacity in T        | ons at Top   | Slab on S          | hallow Sec         | ction    |
| Plate # | -        | service            | condition    | hattam             | strengt            | h check  |
|         | top      | top                | ofrees       | otroes             | moment             | momen    |
|         | max      | min                | 80.688       | min                | max                | min      |
| v       | 82 tons  | 33 tons            | 100 tons     | 37 tons            | 35 tons            | 39 tons  |
| ,       | 02 10110 | 00 10110           | 100 10110    | 01 10110           | 00 10110           | 00 10110 |
|         |          |                    |              |                    |                    |          |
|         |          |                    |              |                    |                    |          |
| 1       | 100 tons | 100 tons           | 100 tons     | 100 tons           | 100 tons           | 100 ton  |
| 2       | 100 tons | 50 tons            | 100 tons     | 100 tons           | 100 tons           | 100 ton  |
| 3       | 100 tons | 34 tons            | 100 tons     | 100 tons           | 100 tons           | 100 ton  |
| 4       | 100 tons | 42 tons            | 100 tons     | 95 tons            | 100 tons           | 100 ton  |
| 5       | 100 tons | 51 tons            | 100 tons     | 95 tons            | 100 tons           | 100 ton  |
| 2       | 100 tons | 47 tons            | 100 tons     | 100 tons           | 100 tons           | 63 ton   |
|         | 100 tons | 57 tons            | 100 tons     | 100 tons           | 100 tons           | 50 LUTR  |
| ě.      | 100 tons | 65 tons            | 100 tons     | 100 tons           | 100 tons           | 68 ton   |
| 10      | 100 tons | 65 tons            | 100 tons     | 100 tons           | 100 tons           | 66 ton   |
| 11      | 100 tons | 59 tons            | 100 tons     | 100 tons           | 100 tons           | 59 ton   |
| 12      | 100 tons | 60 tons            | 100 tons     | 100 tons           | 100 tons           | 55 ton   |
| 13      | 100 tons | 76 tons            | 100 tons     |                    | 76 tons            | 61 ton   |
| 14      | 100 tons | 51 tons            | 100 tons     |                    | 21 tons            | 39 ton   |
| 15      | 100 tons | 64 tons            | 100 tons     |                    | 23 tons            | 49 ton   |
| 16      | 100 tons | 40 tons            | 100 tons     | 82 tons            | 100 tons           | 40 ton   |
| 18      | 100 tons | 39 tons<br>37 tons | 100 tons     | 70 tons<br>73 tons | 100 tons           | 40 ton   |
| 19      | 100 tons | 37 tons            | 100 tons     | 71 tons            | 100 tons           | 40 ton   |
| 20      | 100 tons | 38 tons            | 100 tons     | 73 tons            | 100 tons           | 45 ton   |
| 21      | 100 tons | 52 tons            | 100 tons     | 79 tons            | 100 tons           | 68 ton   |
| 22      | 100 tons | 53 tons            | 100 tons     | 87 tons            | 100 tons           | 81 ton   |
| 23      | 100 tons | 42 tons            | 100 tons     | 100 tons           | 100 tons           | 76 ton   |
| 24      | 100 tons | 44 tons            | 100 tons     | 47 tons            | 49 tons            | 90 ton   |
| 25      | 100 tons | 46 tons            | 100 tons     | 43 tons            | 43 tons            | 100 tor  |
| 25      | 100 tons | 49 tons            | 100 tons     | 45 tons            | 43 tons<br>30 tons | 100 tor  |
| 28      | 82 tons  | 100 tons           | 100 tons     | 38 tons            | 35 tons            | 100 tor  |
| 29      | 100 tons | 69 tons            | 100 tons     | 46 tons            | 43 tons            | 100 tor  |
| 30      | 100 tons | 67 tons            | 100 tons     | 53 tons            | 54 tons            | 100 tor  |
| 31      | 94 tons  | 66 tons            | 100 tons     | 37 tons            | 40 tons            | 100 tor  |
| 32      | 100 tons | 65 tons            | 100 tons     | 38 tons            | 45 tons            | 99 ton   |
| 33      | 100 tons | 64 tons            | 100 tons     | 78 tons            | 100 tons           | 86 ton   |
| 34      | 100 tons | 72 tons            | 100 tons     | 62 tons            | 90 tons            | 90 ton   |
| 35      | 100 tons | 64 tons            | 100 tons     | 57 tons            | 85 tons            | 72100    |
| 30      | 100 tons | 49 1016            | 100 tons     | 57 tons            | 100 tons           | 42 ton   |
| 38      | 100 tons | 39 tons            | 100 tons     | 64 tons            | 100 tons           | 40 ton   |
| 39      | 100 tons | 39 tons            | 100 tons     | 70 tons            | 100 tons           | 39 ton   |
| 40      | 100 tons | 40 tons            | 100 tons     | 78 tons            | 100 tons           | 40 ton   |
| 41      | 100 tons | 62 tons            | 100 tons     |                    | 24 tons            | 48 ton   |
| 42      | 100 tons | 52 tons            | 100 tons     |                    | 23 tons            | 40 ton   |
| 43      | 100 tons | 75 tons            | 100 tons     |                    | 91 tons            | 60 ton   |
| 44      | 100 tons | 64 tons            | 100 tons     | 100 tons           | 100 tons           | 56 ton   |
| 45      | 100 tons | 64 tons            | 100 tons     | 100 tons           | 100 tons           | 61 ton   |
| 40      | 100 tons | 64 tons            | 100 tons     | 100 tons           | 100 tons           | 68 ton   |
| 48      | 100 tons | 56 tons            | 100 tons     | 100 tons           | 100 tons           | 61 ton   |
| 49      | 100 tons | 50 tons            | 100 tons     | 100 tons           | 100 tons           | 58 ton   |
| 50      | 100 tons | 47 tons            | 100 tons     | 100 tons           | 100 tons           | 63 ton   |
| 51      | 100 tons | 50 tons            | 100 tons     | 100 tons           | 100 tons           | 100 ton  |
| 52      | 100 tons | 41 tons            | 100 tons     | 95 tons            | 100 tons           | 100 ton  |
| 53      | 100 tons | 33 tons            | 100 tons     | 100 tons           | 100 tons           | 100 ton  |
| 54      | 100 tons | 48 tons            | 100 tons     | 100 tons           | 100 tons           | 100 ton  |
| 55      | 100 tons | 61 tons            | 100 tons     | 100 tons           | 100 tons           | 100 ton  |

55

100 tons 62 tons

100 tons 100 tons 100 tons

100 tons

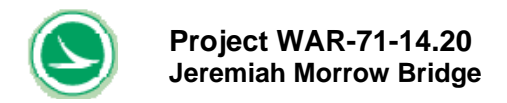

### 5.4. Example 4 - Operating Rating

In this is example, an operating rating is conducted using standard HS loading with a 0.0 kip/ft<sup>2</sup> future wearing surface load. The "User Input" sheet can be found in Tables 5-13. The longitudinal and transverse "Result Summary" sheets can be found in Tables 5-15 and 5-16, respectively.

In this example, the controlling operating load rating is 41 tons shown in Table 5-14.

In Table 5-15, the minimum load rating in the longitudinal direction is 45 tons based on the web shear.

The minimum load rating for the shallow section is 47 tons in Table 5-17, controlled by bottom of slab stresses, and 41 tons for the deep section, based on bottom of slab stresses.

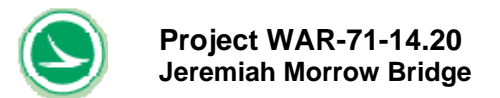

## Table 5-13 User Input Sheet for Operating Rating (Standard HS) for Example 4

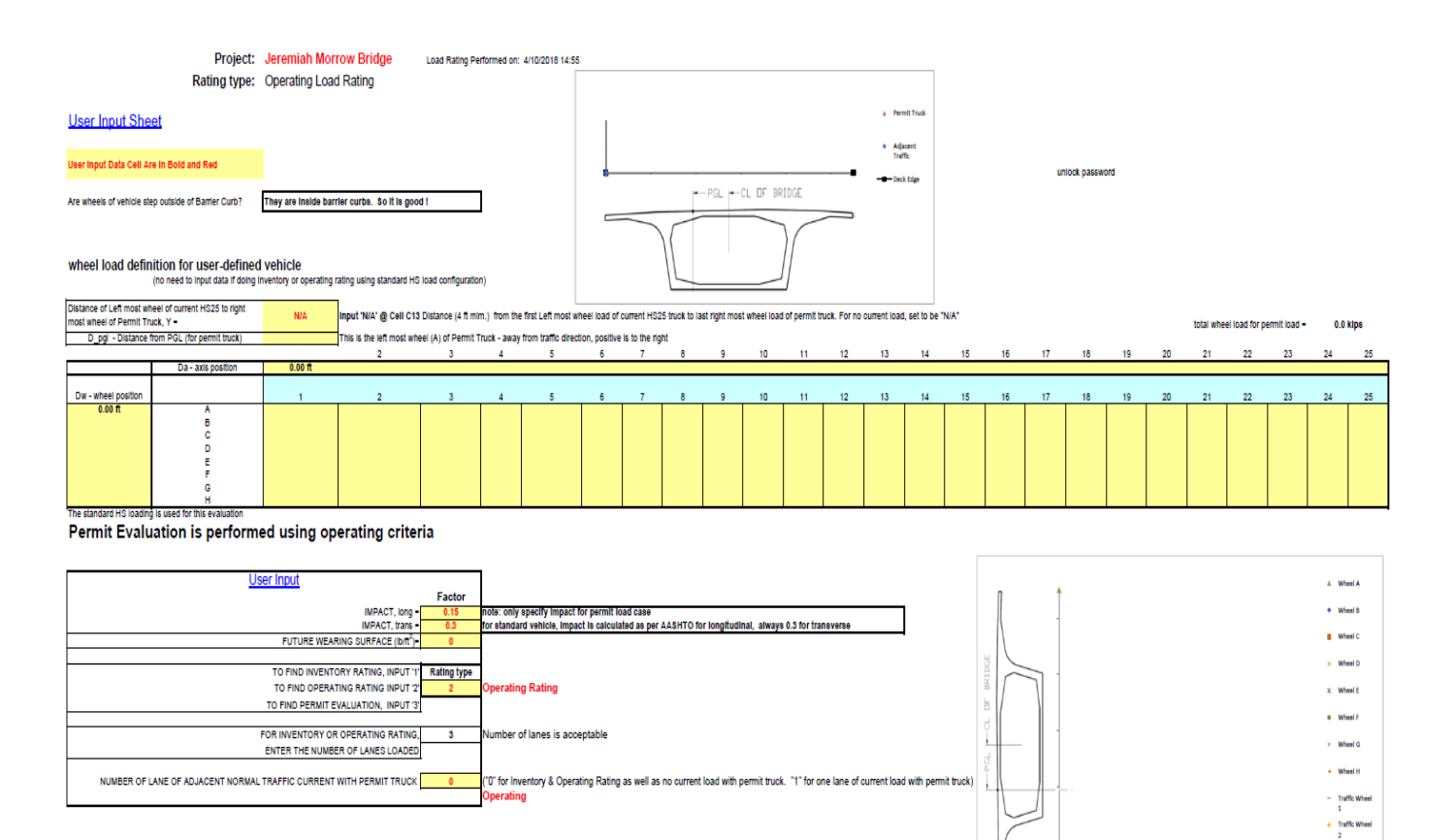

- PGL

TRAFFIC DIRECTION

 $\leq$ 

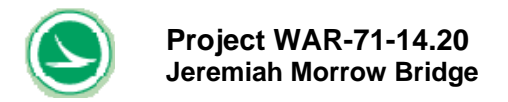

### Table 5-14 Summary Results for Operating Rating (Standard HS) for Example 4

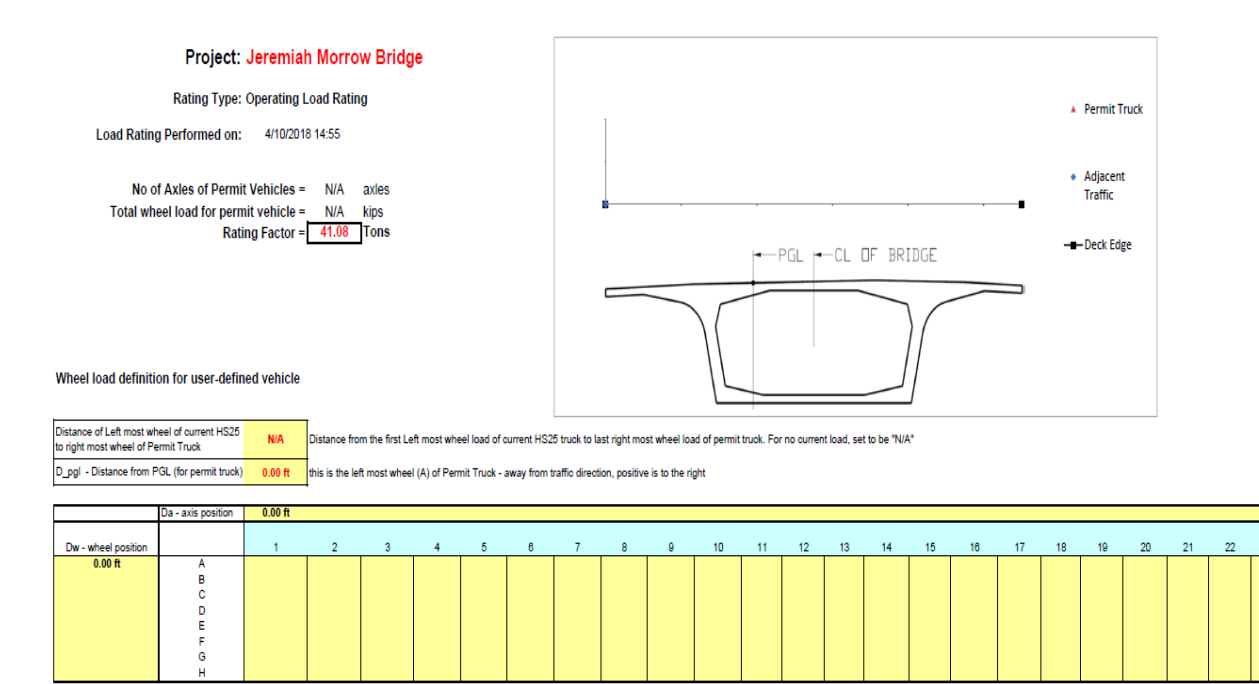

#### Permit Evaluation is performed using operating criteria

| <u>User Input</u>                                                   |             |                                                                                                    |
|---------------------------------------------------------------------|-------------|----------------------------------------------------------------------------------------------------|
|                                                                     | Factor      |                                                                                                    |
| IMPACT, long =                                                      | 0.15        | note: only specify impact for permit load case                                                                                          |
| IMPACT, trans =                                                     | 0.3         | for standard vehicle, impact is calculated as per AASHTO for longitudinal, always 0.3 for transverse                                    |
| FUTURE WEARING SURFACE (Ibift <sup>2</sup> )=                       | 0           |                                                                                                    |
|                                                                     |             |                                                                                                    |
| TO FIND INVENTORY RATING, INPUT '1'                                 | Rating type |                                                                                                    |
| TO FIND OPERATING RATING INPUT '2'                                  | 2           | Operating Rating                                                                                                    |
| TO FIND PERMIT EVALUATION, INPUT '3'                                |             |                                                                                                    |
|                                                                     |             |                                                                                                    |
| FOR INVENTORY OR OPERATING RATING,                                  | 3           | Number of lanes is acceptable                                                                                                    |
| ENTER THE NUMBER OF LANES LOADED                                    |             |                                                                                                    |
|                                                                     |             |                                                                                                    |
| NUMBER OF LANE OF ADJACENT NORMAL TRAFFIC CURRENT WITH PERMIT TRUCK | 0           | ("0" for Inventory & Operating Rating as well as no current load with permit truck. "1" for one lane of current load with permit truck) |
|                                                                     |             | Operating                                                                                                    |
|                                                                     |             | •                                                                                                    |

25

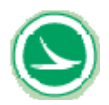

Project WAR-71-14.20 Jeremiah Morrow Bridge

| Table 5-15 Longitudinal Results for Operating Rating |
|------------------------------------------------------|
| (Standard HS) for Example 4                          |

|                  | project:    | Jeremiah Morrow Bridge |             |             |              |          |            |                    |  |  |  |
|------------------|-------------|------------------------|-------------|-------------|--------------|----------|------------|--------------------|--|--|--|
| ratir            | ng type:    | Operating              | ) Load Ra   | ting        |              |          |            |                    |  |  |  |
|                  |             |                        |             |             |              |          |            |                    |  |  |  |
| summar           | v of rating | a in the lo            | naitudina   | al directio | n            |          |            |                    |  |  |  |
| Cannar           | , or ruling |                        | Igraam      |             |              |          |            |                    |  |  |  |
| <u> </u>         |             |                        |             |             |              |          |            |                    |  |  |  |
| Load Da          | ating Dec   | ult longit             | udinal      |             |              |          |            |                    |  |  |  |
| Loau No          | aung ixea   | Guit Iorigi            | uunia       |             |              |          |            |                    |  |  |  |
|                  |             |                        |             |             |              |          |            |                    |  |  |  |
|                  |             | Mi                     | nimum Rat   | ting Factor | In Longitudi | nal      |            |                    |  |  |  |
| LOCATIO          |             | BER WITH               | MINIMUM     |             |              |          |            |                    |  |  |  |
| Rating Fac       | ctor        | Web Chas               | Controla    |             |              |          |            |                    |  |  |  |
| 45 tons          |             | web Shear              | Controls    |             |              |          |            |                    |  |  |  |
|                  |             |                        |             |             |              |          |            |                    |  |  |  |
|                  |             |                        | Capacit     | v on Load   | ing Rating   |          |            |                    |  |  |  |
| Capacity in tons |             |                        |             |             |              |          |            |                    |  |  |  |
| NODE             |             | se                     | ervice cond | lition      | .,           | st       | renath che | ck                 |  |  |  |
|                  | top         | top                    | bottom      | bottom      | web          |          |            |                    |  |  |  |
|                  | stress      | stress                 | stress      | stress      | principle    | moment   | moment     | web                |  |  |  |
|                  | max         | min                    | max         | min         | stress       | max      | min        | shear              |  |  |  |
| summary          | 100 tons    | 76 tons                | 72 tons     | 63 tons     | 60 tons      | 100 tons | 84 tons    | 45 tons            |  |  |  |
|                  |             |                        |             |             |              |          |            |                    |  |  |  |
|                  |             |                        |             |             |              |          |            |                    |  |  |  |
|                  |             |                        |             |             |              |          |            |                    |  |  |  |
| 99               |             | 400 4000               | 400 4444    |             | 100 tons     | 100 tons | 100 tons   | 100 tons           |  |  |  |
| 100              |             | 100 tons               | 100 tons    |             | 100 tons     | 100 tons | 100 tons   | 100 tons           |  |  |  |
| 100              | 100 tons    | 100 tons               | 100 tons    | 100 tons    | 65 tons      | 100 tons | 100 tons   | 51 tons            |  |  |  |
| 101              | 100 tons    | 100 tons               | 100 tons    | 100 tons    | 71 tons      | 100 tons | 100 tons   | 53 tons            |  |  |  |
| 102              | 100 tons    | 100 tons               | 100 tons    | 100 tons    | 100 tons     | 100 tons | 100 tons   | 63 tons            |  |  |  |
| 102              | 100 tons    | 100 tons               | 100 tons    | 100 tons    | 100 tons     | 100 tons | 100 tons   | 63 tons            |  |  |  |
| 103              | 100 tons    | 100 tons               | 100 tons    | 100 tons    | 100 tons     | 100 tons | 100 tons   | 63 tons            |  |  |  |
| 103              | 100 tons    | 100 tons               | 100 tons    | 100 tons    | 100 tons     | 100 tons | 100 tons   | 45 tons            |  |  |  |
| 104              | 100 tons    | 100 tons               | 100 tons    | 81 tons     | 100 tons     | 100 tons | 100 tons   | 45 tons            |  |  |  |
| 104              | 100 tons    | 100 tons               | 100 tons    | 71 tons     | 100 tons     | 100 tons | 100 tons   | 45 tons            |  |  |  |
| 105              | 100 tons    | 100 tons               | 100 tons    | 71 tons     | 100 tons     | 100 tons | 100 tons   | 45 tons            |  |  |  |
| 106              | 100 tons    | 100 tons               | 100 tons    | 78 tons     | 100 tons     | 100 tons | 100 tons   | 45 tons            |  |  |  |
| 106              | 100 tons    | 100 tons               | 100 tons    | 78 tons     | 100 tons     | 100 tons | 100 tons   | 45 tons            |  |  |  |
| 107              | 100 tons    | 100 tons               | 100 tons    | 76 tons     | 100 tons     | 100 tons | 100 tons   | 45 tons            |  |  |  |
| 107              | 100 tons    | 100 tons               | 100 tons    | 76 tons     | 100 tons     | 100 tons | 100 tons   | 63 tons            |  |  |  |
| 108              | 100 tons    | 100 tons               | 100 tons    | 86 tons     | 100 tons     | 100 tons | 100 tons   | 54 tons            |  |  |  |
| 100              | 100 tons    | 100 tons               | 100 tons    | 100 tons    | 100 tons     | 100 tons | 100 tons   | 54 tons            |  |  |  |
| 109              | 100 tons    | 100 tons               | 100 tons    | 100 tons    | 100 tons     | 100 tons | 100 tons   | 51 tons            |  |  |  |
| 110              | 100 tons    | 100 tons               | 100 tons    | 100 tons    | 100 tons     | 100 tons | 100 tons   | 50 tons            |  |  |  |
| 110              | 100 tons    | 100 tons               | 100 tons    | 100 tons    | 100 tons     | 100 tons | 100 tons   | 50 tons            |  |  |  |
| 111              | 100 tons    | 100 tons               | 100 tons    | 100 tons    | 100 tons     | 100 tons | 100 tons   | 49 tons            |  |  |  |
| 111              | 100 tons    | 100 tons               | 100 tons    | 100 tons    | 100 tons     | 100 tons | 100 tons   | 50 tons            |  |  |  |
| 112              | 100 tons    | 100 tons               | 100 tons    | 100 tons    | 100 tons     | 100 tons | 100 tons   | 49 tons            |  |  |  |
| 112              | 100 tons    | 100 tons               | 100 tons    | 100 tons    | 100 tons     | 100 tons | 100 tons   | 50 tons            |  |  |  |
| 113              | 100 tons    | 100 tons               | 100 tons    | 100 tons    | 100 tons     | 100 tons | 100 tons   | 51 tons            |  |  |  |
| 114              | 100 tons    | 100 tons               | 100 tons    | 100 tons    | 100 tons     | 100 tons | 100 tons   | 51 tons            |  |  |  |
| 114              | 100 tons    | 100 tons               | 100 tons    | 100 tons    | 100 tons     | 100 tons | 100 tons   | 51 tons            |  |  |  |
| 115              | 100 tons    | 100 tons               | 100 tons    | 100 tons    | 100 tons     | 100 tons | 100 tons   | 51 tons            |  |  |  |
| 115              | 100 tons    | 100 tons               | 100 tons    | 100 tons    | 100 tons     | 100 tons | 100 tons   | 54 tons            |  |  |  |
| 116              | 100 tons    | 100 tons               | 100 tons    | 100 tons    | 100 tons     | 100 tons | 100 tons   | 54 tons            |  |  |  |
| 116              | 100 tons    | 100 tons               | 100 tons    | 100 tons    | 100 tons     | 100 tons | 100 tons   | 55 tons            |  |  |  |
| 117              | 100 tons    | 100 tons               | 100 tons    | 100 tons    | 100 tons     | 100 tons | 100 tons   | 59 tons            |  |  |  |
| 117              | 100 tons    | 100 tons               | 100 tons    | 100 tons    | 100 tons     | 100 tons | 100 tons   | 50 tons            |  |  |  |
| 202              | 100 tons    | 100 tons               | 100 tons    | 100 tons    | 100 tons     | 100 tons | 100 tons   | 49 tons<br>48 tons |  |  |  |
| 203              | 100 tons    | 98 tone                | 84 tone     | 100 tons    | 100 tons     | 100 tons | 100 tons   | 40 tons<br>48 tons |  |  |  |
| 204              | 100 tons    | 98 tons                | 83 tons     | 100 tons    | 100 tons     | 100 tons | 100 tons   | 55 tons            |  |  |  |

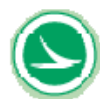

|      | Capacity on Loading Rating |          |            |          |             |          |            |         |  |  |
|------|----------------------------|----------|------------|----------|-------------|----------|------------|---------|--|--|
|      |                            |          |            | Capaci   | ity in tons |          |            |         |  |  |
| NODE |                            | se       | rvice cond | lition   |             | st       | rength che | ck      |  |  |
|      | top                        | top      | bottom     | bottom   | web         |          |            |         |  |  |
|      | stress                     | stress   | stress     | stress   | principle   | moment   | moment     | web     |  |  |
|      | max                        | min      | max        | min      | stress      | max      | min        | shear   |  |  |
| 205  | 100 tons                   | 96 tons  | 82 tons    | 100 tons | 100 tons    | 100 tons | 100 tons   | 54 tons |  |  |
| 205  | 100 tons                   | 96 tons  | 82 tons    | 100 tons | 100 tons    | 100 tons | 100 tons   | 50 tons |  |  |
| 206  | 100 tons                   | 100 tons | 88 tons    | 100 tons | 100 tons    | 100 tons | 100 tons   | 50 tons |  |  |
| 206  | 100 tons                   | 100 tons | 88 tons    | 100 tons | 100 tons    | 100 tons | 100 tons   | 50 tons |  |  |
| 207  | 100 tons                   | 100 tons | 97 tons    | 100 tons | 100 tons    | 100 tons | 100 tons   | 49 tons |  |  |
| 207  | 100 tons                   | 100 tons | 97 tons    | 100 tons | 100 tons    | 100 tons | 100 tons   | 49 tons |  |  |
| 208  | 100 tons                   | 100 tons | 100 tons   | 100 tons | 100 tons    | 100 tons | 100 tons   | 49 tons |  |  |
| 208  | 100 tons                   | 100 tons | 100 tons   | 100 tons | 100 tons    | 100 tons | 100 tons   | 48 tons |  |  |
| 209  | 100 tons                   | 100 tons | 100 tons   | 100 tons | 100 tons    | 100 tons | 100 tons   | 48 tons |  |  |
| 209  | 100 tons                   | 100 tons | 100 tons   | 100 tons | 100 tons    | 100 tons | 100 tons   | 48 tons |  |  |
| 210  | 100 tons                   | 100 tons | 100 tons   | 100 tons | 100 tons    | 100 tons | 100 tons   | 48 tons |  |  |
| 210  | 100 tons                   | 100 tons | 100 tons   | 100 tons | 99 tons     | 100 tons | 100 tons   | 40 tons |  |  |
| 211  | 100 tons                   | 100 tons | 100 tons   | 100 tons | 99 tons     | 100 tons | 100 tons   | 49 tons |  |  |
| 211  | 100 tons                   | 100 tons | 100 tons   | 100 tons | 90 tone     | 100 tons | 100 tons   | 50 tone |  |  |
| 212  | 100 tons                   | 100 tons | 100 tons   | 100 tons | 100 tons    | 100 tons | 100 tons   | 50 tons |  |  |
| 213  | 100 tons                   | 100 tons | 100 tons   | 100 tons | 100 tons    | 100 tons | 100 tons   | 55 tons |  |  |
| 213  | 100 tons                   | 100 tons | 100 tons   | 100 tons | 100 tons    | 100 tons | 100 tons   | 55 tons |  |  |
| 214  | 100 tons                   | 100 tons | 100 tons   | 86 tons  | 100 tons    | 100 tons | 100 tons   | 63 tons |  |  |
| 214  | 100 tons                   | 100 tons | 100 tons   | 86 tons  | 100 tons    | 100 tons | 100 tons   | 45 tons |  |  |
| 215  | 100 tons                   | 100 tons | 100 tons   | 78 tons  | 100 tons    | 100 tons | 100 tons   | 45 tons |  |  |
| 215  | 100 tons                   | 100 tons | 100 tons   | 78 tons  | 100 tons    | 100 tons | 100 tons   | 45 tons |  |  |
| 216  | 100 tons                   | 100 tons | 100 tons   | 86 tons  | 100 tons    | 100 tons | 100 tons   | 45 tons |  |  |
| 216  | 100 tons                   | 100 tons | 100 tons   | 86 tons  | 100 tons    | 100 tons | 100 tons   | 45 tons |  |  |
| 217  | 100 tons                   | 100 tons | 100 tons   | 73 tons  | 100 tons    | 100 tons | 100 tons   | 45 tons |  |  |
| 217  | 100 tons                   | 100 tons | 100 tons   | 73 tons  | 100 tons    | 100 tons | 100 tons   | 45 tons |  |  |
| 218  | 100 tons                   | 100 tons | 100 tons   | 69 tons  | 100 tons    | 100 tons | 100 tons   | 45 tons |  |  |
| 218  | 100 tons                   | 100 tons | 100 tons   | 69 tons  | 100 tons    | 100 tons | 100 tons   | 45 tons |  |  |
| 219  | 100 tons                   | 100 tons | 100 tons   | 84 tons  | 100 tons    | 100 tons | 100 tons   | 45 tons |  |  |
| 219  | 100 tons                   | 100 tons | 100 tons   | 84 tons  | 100 tons    | 100 tons | 100 tons   | 45 tons |  |  |
| 220  | 100 tons                   | 100 tons | 100 tons   | 88 tons  | 100 tons    | 100 tons | 100 tons   | 45 tons |  |  |
| 220  | 100 tons                   | 100 tons | 100 tons   | 88 tons  | 100 tons    | 100 tons | 100 tons   | 63 tons |  |  |
| 221  | 100 tons                   | 100 tons | 100 tons   | 100 tons | 100 tons    | 100 tons | 100 tons   | 60 tons |  |  |
| 221  | 100 tons                   | 100 tons | 100 tons   | 100 tons | 00 tons     | 100 tons | 100 tons   | 59 tons |  |  |
| 222  | 100 tons                   | 100 tons | 100 tons   | 100 tons | 97 tone     | 100 tons | 100 tons   | 51 tone |  |  |
| 222  | 100 tons                   | 100 tons | 100 tons   | 100 tons | 95 tons     | 100 tons | 100 tons   | 49 tons |  |  |
| 223  | 100 tons                   | 100 tons | 100 tons   | 100 tons | 91 tons     | 100 tons | 100 tons   | 49 tons |  |  |
| 224  | 100 tons                   | 100 tons | 100 tons   | 100 tons | 91 tons     | 100 tons | 100 tons   | 48 tons |  |  |
| 224  | 100 tons                   | 100 tons | 100 tons   | 100 tons | 92 tons     | 100 tons | 100 tons   | 48 tons |  |  |
| 225  | 100 tons                   | 100 tons | 100 tons   | 100 tons | 95 tons     | 100 tons | 100 tons   | 46 tons |  |  |
| 225  | 100 tons                   | 100 tons | 100 tons   | 100 tons | 95 tons     | 100 tons | 100 tons   | 48 tons |  |  |
| 226  | 100 tons                   | 100 tons | 100 tons   | 100 tons | 99 tons     | 100 tons | 100 tons   | 46 tons |  |  |
| 226  | 100 tons                   | 100 tons | 100 tons   | 100 tons | 100 tons    | 100 tons | 100 tons   | 48 tons |  |  |
| 227  | 100 tons                   | 89 tons  | 95 tons    | 100 tons | 100 tons    | 100 tons | 100 tons   | 48 tons |  |  |
| 227  | 100 tons                   | 89 tons  | 95 tons    | 100 tons | 100 tons    | 100 tons | 100 tons   | 49 tons |  |  |
| 228  | 100 tons                   | 84 tons  | 87 tons    | 100 tons | 100 tons    | 100 tons | 100 tons   | 49 tons |  |  |
| 228  | 100 tons                   | 84 tons  | 87 tons    | 100 tons | 100 tons    | 100 tons | 100 tons   | 49 tons |  |  |
| 229  | 100 tons                   | 79 tons  | 80 tons    | 100 tons | 100 tons    | 100 tons | 100 tons   | 49 tons |  |  |
| 229  | 100 tons                   | 79 tons  | 80 tons    | 100 tons | 100 tons    | 100 tons | 100 tons   | 50 tons |  |  |
| 230  | 100 tons                   | 80 tons  | 79 tons    | 100 tons | 100 tons    | 100 tons | 100 tons   | 51 tons |  |  |
| 230  | 100 tons                   | ou tons  | 79 tons    | 100 tons | 100 tons    | 100 tons | 100 tons   | 53 tons |  |  |
| 231  | 100 tons                   | 91 tons  | 01 tons    | 100 tons | 100 tons    | 100 tons | 100 tons   | 40 tons |  |  |
| 231  | 100 tons                   | 91 tons  | 76 tons    | 100 tons | 100 tons    | 100 tons | 100 tons   | 40 tons |  |  |
| 202  | 100 tons                   | 87 tone  | 86 tone    | 100 tons | 100 tons    | 100 tons | 100 tons   | 40 tons |  |  |
| 303  | 100 tons                   | 90 tone  | 90 tone    | 100 tons | 100 tons    | 100 tons | 100 tons   | 48 tone |  |  |
| 304  | 100 tone                   | 90 tons  | 89 tons    | 100 tone | 100 tons    | 100 tone | 100 tone   | 54 tone |  |  |
| 305  | 100 tons                   | 89 tons  | 89 tons    | 100 tons | 100 tons    | 100 tons | 100 tons   | 53 tons |  |  |
| 305  | 100 tons                   | 89 tons  | 89 tons    | 100 tons | 100 tons    | 100 tons | 100 tons   | 49 tons |  |  |
| 306  | 100 tons                   | 94 tons  | 94 tons    | 100 tons | 100 tons    | 100 tons | 100 tons   | 49 tons |  |  |

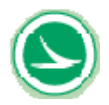

|      | Capacity on Loading Rating |          |             |                 |             |                |          |         |  |  |  |
|------|----------------------------|----------|-------------|-----------------|-------------|----------------|----------|---------|--|--|--|
| NODE |                            |          | ervice cond | capac<br>lition | ity in tons | strength check |          |         |  |  |  |
| NODE | ton                        | top      | bottom      | bottom          | web         |                |          |         |  |  |  |
|      | stress                     | stress   | stress      | stress          | principle   | moment         | moment   | web     |  |  |  |
|      | max                        | min      | max         | min             | stress      | max            | min      | shear   |  |  |  |
| 306  | 100 tons                   | 94 tons  | 95 tons     | 100 tons        | 100 tons    | 100 tons       | 100 tons | 49 tons |  |  |  |
| 307  | 100 tons                   | 100 tons | 100 tons    | 100 tons        | 100 tons    | 100 tons       | 100 tons | 49 tons |  |  |  |
| 307  | 100 tons                   | 100 tons | 100 tons    | 100 tons        | 100 tons    | 100 tons       | 100 tons | 49 tons |  |  |  |
| 308  | 100 tons                   | 100 tons | 100 tons    | 100 tons        | 100 tons    | 100 tons       | 100 tons | 48 tons |  |  |  |
| 308  | 100 tons                   | 100 tons | 100 tons    | 100 tons        | 100 tons    | 100 tons       | 100 tons | 48 tons |  |  |  |
| 309  | 100 tons                   | 100 tons | 100 tons    | 100 tons        | 100 tons    | 100 tons       | 100 tons | 46 tons |  |  |  |
| 309  | 100 tons                   | 100 tons | 100 tons    | 100 tons        | 100 tons    | 100 tons       | 100 tons | 46 tons |  |  |  |
| 310  | 100 tons                   | 100 tons | 100 tons    | 100 tons        | 97 tons     | 100 tons       | 100 tons | 48 tons |  |  |  |
| 310  | 100 tons                   | 100 tons | 100 tons    | 100 tons        | 96 tons     | 100 tons       | 100 tons | 46 tons |  |  |  |
| 311  | 100 tons                   | 100 tons | 100 tons    | 100 tons        | 96 tons     | 100 tons       | 100 tons | 48 tons |  |  |  |
| 311  | 100 tons                   | 100 tons | 100 tons    | 100 tons        | 95 tons     | 100 tons       | 100 tons | 48 tons |  |  |  |
| 312  | 100 tons                   | 100 tons | 100 tons    | 100 tons        | 97 tons     | 100 tons       | 100 tons | 49 tons |  |  |  |
| 312  | 100 tons                   | 100 tons | 100 tons    | 98 tone         | 100 tons    | 100 tons       | 100 tons | 49 tons |  |  |  |
| 313  | 100 tons                   | 100 tons | 100 tons    | 98 tone         | 100 tons    | 100 tons       | 100 tons | 54 tone |  |  |  |
| 314  | 100 tons                   | 100 tons | 100 tons    | 76 tons         | 100 tons    | 100 tons       | 100 tons | 63 tone |  |  |  |
| 314  | 100 tons                   | 100 tons | 100 tons    | 76 tons         | 100 tons    | 100 tons       | 100 tons | 45 tons |  |  |  |
| 315  | 100 tons                   | 100 tons | 100 tons    | 67 tons         | 100 tons    | 100 tons       | 100 tons | 45 tons |  |  |  |
| 315  | 100 tons                   | 100 tons | 100 tons    | 67 tons         | 100 tons    | 100 tons       | 100 tons | 45 tons |  |  |  |
| 316  | 100 tons                   | 100 tons | 100 tons    | 72 tons         | 100 tons    | 100 tons       | 100 tons | 45 tons |  |  |  |
| 316  | 100 tons                   | 100 tons | 100 tons    | 72 tons         | 100 tons    | 100 tons       | 100 tons | 45 tons |  |  |  |
| 317  | 100 tons                   | 100 tons | 100 tons    | 63 tons         | 100 tons    | 100 tons       | 100 tons | 45 tons |  |  |  |
| 317  | 100 tons                   | 100 tons | 100 tons    | 63 tons         | 100 tons    | 100 tons       | 100 tons | 45 tons |  |  |  |
| 318  | 100 tons                   | 100 tons | 100 tons    | 66 tons         | 100 tons    | 100 tons       | 100 tons | 45 tons |  |  |  |
| 318  | 100 tons                   | 100 tons | 100 tons    | 66 tons         | 100 tons    | 100 tons       | 100 tons | 45 tons |  |  |  |
| 319  | 100 tons                   | 100 tons | 100 tons    | 81 tons         | 100 tons    | 100 tons       | 100 tons | 45 tons |  |  |  |
| 319  | 100 tons                   | 100 tons | 100 tons    | 81 tons         | 100 tons    | 100 tons       | 100 tons | 45 tons |  |  |  |
| 320  | 100 tons                   | 100 tons | 100 tons    | 83 tons         | 100 tons    | 100 tons       | 100 tons | 45 tons |  |  |  |
| 320  | 100 tons                   | 100 tons | 100 tons    | 83 tons         | 100 tons    | 100 tons       | 100 tons | 63 tons |  |  |  |
| 321  | 100 tons                   | 100 tons | 100 tons    | 100 tons        | 100 tons    | 100 tons       | 100 tons | 61 tons |  |  |  |
| 321  | 100 tons                   | 100 tons | 100 tons    | 100 tons        | 100 tons    | 100 tons       | 100 tons | 59 tons |  |  |  |
| 322  | 100 tons                   | 100 tons | 100 tons    | 100 tons        | 100 tons    | 100 tons       | 100 tons | 50 tons |  |  |  |
| 322  | 100 tons                   | 100 tons | 100 tons    | 100 tons        | 100 tons    | 100 tons       | 100 tons | 49 tone |  |  |  |
| 323  | 100 tons                   | 100 tons | 100 tons    | 100 tons        | 97 tone     | 100 tons       | 100 tons | 49 tons |  |  |  |
| 324  | 100 tons                   | 100 tons | 100 tons    | 100 tons        | 97 tons     | 100 tons       | 100 tons | 48 tons |  |  |  |
| 324  | 100 tons                   | 100 tons | 100 tons    | 100 tons        | 99 tons     | 100 tons       | 100 tons | 48 tons |  |  |  |
| 325  | 100 tons                   | 100 tons | 100 tons    | 100 tons        | 100 tons    | 100 tons       | 100 tons | 46 tons |  |  |  |
| 325  | 100 tons                   | 100 tons | 100 tons    | 100 tons        | 100 tons    | 100 tons       | 100 tons | 48 tons |  |  |  |
| 326  | 100 tons                   | 100 tons | 100 tons    | 100 tons        | 100 tons    | 100 tons       | 100 tons | 46 tons |  |  |  |
| 326  | 100 tons                   | 100 tons | 100 tons    | 100 tons        | 100 tons    | 100 tons       | 100 tons | 48 tons |  |  |  |
| 327  | 100 tons                   | 100 tons | 100 tons    | 100 tons        | 100 tons    | 100 tons       | 100 tons | 48 tons |  |  |  |
| 327  | 100 tons                   | 100 tons | 100 tons    | 100 tons        | 100 tons    | 100 tons       | 100 tons | 49 tons |  |  |  |
| 328  | 100 tons                   | 97 tons  | 95 tons     | 100 tons        | 100 tons    | 100 tons       | 100 tons | 49 tons |  |  |  |
| 328  | 100 tons                   | 97 tons  | 95 tons     | 100 tons        | 100 tons    | 100 tons       | 100 tons | 49 tons |  |  |  |
| 329  | 100 tons                   | 91 tons  | 88 tons     | 100 tons        | 100 tons    | 100 tons       | 100 tons | 50 tons |  |  |  |
| 329  | 100 tons                   | 91 tons  | 88 tons     | 100 tons        | 100 tons    | 100 tons       | 100 tons | 51 tons |  |  |  |
| 330  | 100 tons                   | 91 tons  | 87 tons     | 100 tons        | 100 tons    | 100 tons       | 100 tons | 51 tons |  |  |  |
| 330  | 100 tons                   | 91 tons  | oo tons     | 100 tons        | 100 tons    | 100 tons       | 100 tons | 53 tons |  |  |  |
| 331  | 100 tons                   | 100 tons | 89 tone     | 100 tons        | 100 tons    | 100 tons       | 100 tons | 49 tone |  |  |  |
| 332  | 100 tons                   | 89 tone  | 83 tone     | 100 tons        | 100 tons    | 100 tons       | 100 tons | 48 tone |  |  |  |
| 403  | 100 tons                   | 79 tone  | 72 tone     | 100 tons        | 100 tons    | 100 tons       | 100 tone | 48 tone |  |  |  |
| 404  | 100 tons                   | 80 tons  | 75 tons     | 100 tons        | 100 tons    | 100 tons       | 100 tons | 48 tons |  |  |  |
| 404  | 100 tons                   | 80 tons  | 74 tons     | 100 tons        | 100 tons    | 100 tons       | 100 tons | 54 tons |  |  |  |
| 405  | 100 tons                   | 76 tons  | 73 tons     | 100 tons        | 100 tons    | 100 tons       | 100 tons | 53 tons |  |  |  |
| 405  | 100 tons                   | 76 tons  | 73 tons     | 100 tons        | 100 tons    | 100 tons       | 100 tons | 50 tons |  |  |  |
| 406  | 100 tons                   | 80 tons  | 77 tons     | 100 tons        | 100 tons    | 100 tons       | 100 tons | 49 tons |  |  |  |
| 406  | 100 tons                   | 80 tons  | 77 tons     | 100 tons        | 100 tons    | 100 tons       | 100 tons | 49 tons |  |  |  |
| 407  | 100 tons                   | 85 tons  | 85 tons     | 100 tons        | 100 tons    | 100 tons       | 100 tons | 49 tons |  |  |  |
| 407  | 100 tons                   | 85 tons  | 85 tons     | 100 tons        | 100 tons    | 100 tons       | 100 tons | 49 tons |  |  |  |
|      |                            |          |             |                 |             |                |          |         |  |  |  |

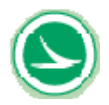

|      | Capacity on Loading Rating |          |            |                  |               |                   |            |           |  |
|------|----------------------------|----------|------------|------------------|---------------|-------------------|------------|-----------|--|
| NODE |                            |          | nvice cond | Capaci<br>lition | ity in tons   | et                | renath che | ck        |  |
| NODE | ton ton bottom web         |          |            |                  |               | rengui che        |            |           |  |
|      | stress stress stress       |          | stress     | principle        | moment moment |                   | web        |           |  |
|      | max                        | min      | max        | min              | stress        | max               | min        | shear     |  |
| 408  | 100 tons                   | 92 tons  | 97 tons    | 100 tons         | 100 tons      | 100 tons          | 100 tons   | 48 tons   |  |
| 408  | 100 tons                   | 92 tons  | 97 tons    | 100 tons         | 100 tons      | 100 tons 100 tons |            | 48 tons   |  |
| 409  | 100 tons                   | 100 tons | 100 tons   | 100 tons         | 94 tons       | 100 tons          | 100 tons   | s 46 tons |  |
| 409  | 100 tons                   | 100 tons | 100 tons   | 100 tons         | 95 tons       | 100 tons          | 100 tons   | 46 tons   |  |
| 410  | 100 tons                   | 100 tons | 100 tons   | 100 tons         | 90 tons       | 100 tons          | 100 tons   | 48 tons   |  |
| 410  | 100 tons                   | 100 tons | 100 tons   | 100 tons         | 87 tons       | 100 tons          | 100 tons   | 46 tons   |  |
| 411  | 100 tons                   | 100 tons | 100 tons   | 100 tons         | 86 tons       | 100 tons          | 100 tons   | 48 tons   |  |
| 411  | 100 tons                   | 100 tons | 100 tons   | 100 tons         | 85 tons       | 100 tons          | 100 tons   | 48 tons   |  |
| 412  | 100 tons                   | 100 tons | 100 tons   | 100 tons         | 86 tons       | 100 tons          | 100 tons   | 49 tons   |  |
| 412  | 100 tons                   | 100 tons | 100 tons   | 100 tons         | 89 tons       | 100 tons          | 100 tons   | 49 tons   |  |
| 413  | 100 tons                   | 100 tons | 100 tons   | 100 tons         | 97 tons       | 100 tons          | 100 tons   | 53 tons   |  |
| 413  | 100 tons                   | 100 tons | 100 tons   | 100 tons         | 100 tons      | 100 tons          | 100 tons   | 53 tons   |  |
| 414  | 100 tons                   | 100 tons | 100 tons   | 92 tons          | 100 tons      | 100 tons          | 100 tons   | 63 tons   |  |
| 414  | 100 tons                   | 100 tons | 100 tons   | 92 tons          | 100 tons      | 100 tons          | 100 tons   | 45 tons   |  |
| 415  | 100 tons                   | 100 tons | 100 tons   | 79 tons          | 100 tons      | 100 tons          | 100 tons   | 45 tons   |  |
| 415  | 100 tons                   | 100 tons | 100 tons   | 73 tons          | 100 tons      | 100 tons          | 100 tons   | 45 tons   |  |
| 416  | 100 tons                   | 100 tons | 100 tons   | 83 tone          | 100 tons      | 100 tons          | 100 tons   | 45 tons   |  |
| 417  | 100 tons                   | 100 tons | 100 tons   | 69 tons          | 100 tons      | 100 tons          | 100 tons   | 45 tons   |  |
| 417  | 100 tons                   | 100 tons | 100 tons   | 69 tons          | 100 tons      | 100 tons          | 100 tons   | 45 tons   |  |
| 418  | 100 tons                   | 100 tons | 100 tons   | 67 tons          | 100 tons      | 100 tons          | 100 tons   | 45 tons   |  |
| 418  | 100 tons                   | 100 tons | 100 tons   | 67 tons          | 100 tons      | 100 tons          | 100 tons   | 45 tons   |  |
| 419  | 100 tons                   | 100 tons | 100 tons   | 81 tons          | 100 tons      | 100 tons          | 100 tons   | 45 tons   |  |
| 419  | 100 tons                   | 100 tons | 100 tons   | 81 tons          | 100 tons      | 100 tons          | 100 tons   | 45 tons   |  |
| 420  | 100 tons                   | 100 tons | 100 tons   | 80 tons          | 100 tons      | 100 tons          | 100 tons   | 45 tons   |  |
| 420  | 100 tons                   | 100 tons | 100 tons   | 80 tons          | 100 tons      | 100 tons          | 100 tons   | 63 tons   |  |
| 421  | 100 tons                   | 100 tons | 100 tons   | 93 tons          | 100 tons      | 100 tons          | 100 tons   | 63 tons   |  |
| 421  | 100 tons                   | 100 tons | 100 tons   | 93 tons          | 100 tons      | 100 tons          | 100 tons   | 61 tons   |  |
| 422  | 100 tons                   | 100 tons | 100 tons   | 100 tons         | 100 tons      | 100 tons          | 100 tons   | 51 tons   |  |
| 422  | 100 tons                   | 100 tons | 100 tons   | 100 tons         | 100 tons      | 100 tons          | 100 tons   | 53 tons   |  |
| 423  | 100 tons                   | 100 tons | 100 tons   | 100 tons         | 100 tons      | 100 tons          | 100 tons   | 49 tons   |  |
| 423  | 100 tons                   | 100 tons | 100 tons   | 100 tons         | 96 tons       | 100 tons          | 100 tons   | 49 tons   |  |
| 424  | 100 tons                   | 100 tons | 100 tons   | 100 tons         | 96 tons       | 100 tons          | 100 tons   | 48 tons   |  |
| 424  | 100 tons                   | 100 tons | 100 tons   | 100 tons         | 97 tons       | 100 tons          | 100 tons   | 49 tons   |  |
| 425  | 100 tons                   | 100 tons | 100 tons   | 100 tons         | 99 tone       | 100 tons          | 100 tons   | 40 tons   |  |
| 426  | 100 tons                   | 100 tons | 100 tons   | 100 tons         | 100 tons      | 100 tons          | 100 tons   | 46 tons   |  |
| 426  | 100 tons                   | 100 tons | 100 tons   | 100 tons         | 100 tons      | 100 tons          | 100 tons   | 48 tons   |  |
| 427  | 100 tons                   | 100 tons | 98 tons    | 100 tons         | 100 tons      | 100 tons          | 100 tons   | 48 tons   |  |
| 427  | 100 tons                   | 100 tons | 98 tons    | 100 tons         | 100 tons      | 100 tons          | 100 tons   | 49 tons   |  |
| 428  | 100 tons                   | 99 tons  | 90 tons    | 100 tons         | 100 tons      | 100 tons          | 100 tons   | 49 tons   |  |
| 428  | 100 tons                   | 99 tons  | 90 tons    | 100 tons         | 100 tons      | 100 tons          | 100 tons   | 50 tons   |  |
| 429  | 100 tons                   | 93 tons  | 83 tons    | 100 tons         | 100 tons      | 100 tons          | 100 tons   | 50 tons   |  |
| 429  | 100 tons                   | 93 tons  | 83 tons    | 100 tons         | 100 tons      | 100 tons          | 100 tons   | 51 tons   |  |
| 430  | 100 tons                   | 93 tons  | 82 tons    | 100 tons         | 100 tons      | 100 tons          | 100 tons   | 53 tons   |  |
| 430  | 100 tons                   | 93 tons  | 82 tons    | 100 tons         | 100 tons      | 100 tons          | 100 tons   | 54 tons   |  |
| 431  | 100 tons                   | 100 tons | 84 tons    | 100 tons         | 100 tons      | 100 tons          | 100 tons   | 56 tons   |  |
| 431  | 100 tons                   | 100 tons | 84 tons    | 100 tons         | 100 tons      | 100 tons          | 100 tons   | 49 tons   |  |
| 432  | 100 tons                   | 91 tons  | 79 tons    | 100 tons         | 100 tons      | 100 tons          | 100 tons   | 48 tons   |  |
| 503  | 100 tons                   | 92 tons  | ou tons    | 100 tons         | 100 tons      | 100 tons          | 100 tons   | 49 tons   |  |
| 504  | 100 tons                   | 93 tons  | 83 tons    | 100 tons         | 100 tons      | 100 tons          | 100 tons   | 49 tons   |  |
| 505  | 100 tons                   | 89 tone  | 80 tone    | 100 tons         | 100 tons      | 100 tons          | 100 tons   | 55 tone   |  |
| 505  | 100 tons                   | 80 tone  | 80 tone    | 100 tons         | 100 tons      | 100 tons          | 100 tons   | 51 tone   |  |
| 506  | 100 tons                   | 94 tone  | 84 tone    | 100 tons         | 100 tons      | 100 tons          | 100 tons   | 51 tone   |  |
| 506  | 100 tons                   | 94 tone  | 84 tone    | 100 tons         | 100 tons      | 100 tons          | 100 tons   | 51 tone   |  |
| 507  | 100 tons                   | 99 tons  | 91 tone    | 100 tons         | 100 tons      | 100 tons          | 100 tons   | 50 tons   |  |
| 507  | 100 tons                   | 99 tons  | 91 tons    | 100 tons         | 100 tons      | 100 tons          | 100 tons   | 50 tons   |  |
| 508  | 100 tons                   | 100 tons | 100 tons   | 100 tons         | 100 tons      | 100 tons          | 100 tons   | 50 tons   |  |
| 508  | 100 tons                   | 100 tons | 100 tons   | 100 tons         | 100 tons      | 100 tons          | 100 tons   | 49 tons   |  |
| 509  | 100 tons                   | 100 tons | 100 tons   | 100 tons         | 100 tons      | 100 tons          | 100 tons   | 49 tons   |  |

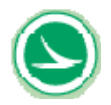

| Capacity on Loading Rating |                   |          |          |          |           |          |                |         |  |  |  |
|----------------------------|-------------------|----------|----------|----------|-----------|----------|----------------|---------|--|--|--|
|                            | Capacity in tons  |          |          |          |           |          |                |         |  |  |  |
| NODE                       | service condition |          |          |          |           | st       | strength check |         |  |  |  |
|                            | top               | top      | bottom   | bottom   | web       |          |                |         |  |  |  |
|                            | stress            | stress   | stress   | stress   | principle | moment   | moment         | web     |  |  |  |
|                            | max               | min      | max      | min      | stress    | max      | min            | shear   |  |  |  |
| 509                        | 100 tons          | 100 tons | 100 tons | 100 tons | 100 tons  | 100 tons | 100 tons       | 49 tons |  |  |  |
| 510                        | 100 tons          | 100 tons | 100 tons | 100 tons | 100 tons  | 100 tons | 100 tons       | 49 tons |  |  |  |
| 510                        | 100 tons          | 100 tons | 100 tons | 100 tons | 100 tons  | 100 tons | 100 tons       | 49 tons |  |  |  |
| 511                        | 100 tons          | 100 tons | 100 tons | 100 tons | 100 tons  | 100 tons | 100 tons       | 50 tons |  |  |  |
| 511                        | 100 tons          | 100 tons | 100 tons | 100 tons | 100 tons  | 100 tons | 100 tons       | 49 tons |  |  |  |
| 512                        | 100 tons          | 100 tons | 100 tons | 100 tons | 100 tons  | 100 tons | 100 tons       | 51 tons |  |  |  |
| 512                        | 100 tons          | 100 tons | 100 tons | 100 tons | 100 tons  | 100 tons | 100 tons       | 51 tons |  |  |  |
| 513                        | 100 tons          | 100 tons | 100 tons | 100 tons | 100 tons  | 100 tons | 100 tons       | 56 tons |  |  |  |
| 513                        | 100 tons          | 100 tons | 100 tons | 100 tons | 100 tons  | 100 tons | 100 tons       | 56 tons |  |  |  |
| 514                        | 100 tons          | 100 tons | 100 tons | 83 tons  | 100 tons  | 100 tons | 100 tons       | 63 tons |  |  |  |
| 514                        | 100 tons          | 100 tons | 100 tons | 83 tons  | 100 tons  | 100 tons | 100 tons       | 45 tons |  |  |  |
| 515                        | 100 tons          | 100 tons | 100 tons | 80 tons  | 100 tons  | 100 tons | 100 tons       | 45 tons |  |  |  |
| 515                        | 100 tons          | 100 tons | 100 tons | 80 tons  | 100 tons  | 100 tons | 100 tons       | 45 tons |  |  |  |
| 516                        | 100 tons          | 100 tons | 100 tons | 90 tons  | 100 tons  | 100 tons | 100 tons       | 45 tons |  |  |  |
| 516                        | 100 tons          | 100 tons | 100 tons | 90 tons  | 100 tons  | 100 tons | 100 tons       | 45 tons |  |  |  |
| 517                        | 100 tons          | 100 tons | 100 tons | 83 tons  | 100 tons  | 100 tons | 100 tons       | 45 tons |  |  |  |
| 517                        | 100 tons          | 100 tons | 100 tons | 83 tons  | 100 tons  | 100 tons | 100 tons       | 45 tons |  |  |  |
| 518                        | 100 tons          | 100 tons | 100 tons | 88 tons  | 100 tons  | 100 tons | 100 tons       | 45 tons |  |  |  |
| 518                        | 100 tons          | 100 tons | 100 tons | 88 tons  | 100 tons  | 100 tons | 100 tons       | 45 tons |  |  |  |
| 519                        | 100 tons          | 100 tons | 100 tons | 100 tons | 100 tons  | 100 tons | 100 tons       | 45 tons |  |  |  |
| 519                        | 100 tons          | 100 tons | 100 tons | 100 tons | 100 tons  | 100 tons | 100 tons       | 63 tons |  |  |  |
| 520                        | 100 tons          | 100 tons | 100 tons | 100 tons | 100 tons  | 100 tons | 100 tons       | 63 tons |  |  |  |
| 520                        | 100 tons          | 100 tons | 100 tons | 100 tons | 100 tons  | 100 tons | 100 tons       | 63 tons |  |  |  |
| 521                        | 100 tons          | 100 tons | 100 tons | 100 tons | 100 tons  | 100 tons | 100 tons       | 63 tons |  |  |  |
| 521                        | 100 tons          | 100 tons | 100 tons | 100 tons | 100 tons  | 100 tons | 100 tons       | 63 tons |  |  |  |
| 522                        | 100 tons          | 100 tons | 100 tons | 100 tons | 100 tons  | 100 tons | 100 tons       | 61 tone |  |  |  |
| 522                        | 100 tons          | 100 tons | 100 tons | 100 tons | 100 tons  | 100 tons | 100 tons       | 54 tone |  |  |  |
| 523                        | 100 tons          | 100 tons | 100 tons | 100 tons | 100 tons  | 100 tons | 100 tons       | 55 tone |  |  |  |
| 524                        | 100 tons          | 100 tons | 100 tons | 100 tons | 100 tons  | 100 tons | 100 tons       | 51 tons |  |  |  |
| 524                        | 100 tons          | 100 tons | 100 tons | 100 tons | 100 tons  | 100 tons | 100 tons       | 51 tons |  |  |  |
| 525                        | 100 tons          | 100 tons | 100 tons | 100 tons | 100 tons  | 100 tons | 100 tons       | 50 tons |  |  |  |
| 525                        | 100 tons          | 100 tons | 100 tons | 100 tons | 100 tons  | 100 tons | 100 tons       | 50 tons |  |  |  |
| 526                        | 100 tons          | 100 tons | 100 tons | 100 tons | 100 tons  | 100 tons | 100 tons       | 49 tons |  |  |  |
| 526                        | 100 tons          | 100 tons | 100 tons | 100 tons | 100 tons  | 100 tons | 100 tons       | 50 tons |  |  |  |
| 527                        | 100 tons          | 100 tons | 100 tons | 100 tons | 100 tons  | 100 tons | 84 tons        | 49 tons |  |  |  |
| 527                        | 100 tons          | 100 tons | 100 tons | 100 tons | 100 tons  | 100 tons | 84 tons        | 49 tons |  |  |  |
| 528                        | 100 tons          | 91 tons  | 100 tons | 100 tons | 100 tons  | 100 tons | 100 tons       | 49 tons |  |  |  |
| 528                        | 100 tons          | 91 tons  | 100 tons | 100 tons | 100 tons  | 100 tons | 100 tons       | 49 tons |  |  |  |
| 529                        | 100 tons          | 84 tons  | 100 tons | 100 tons | 100 tons  | 100 tons | 100 tons       | 49 tons |  |  |  |
| 529                        | 100 tons          | 84 tons  | 100 tons | 100 tons | 100 tons  | 100 tons | 100 tons       | 50 tons |  |  |  |
| 530                        | 100 tons          | 91 tons  | 100 tons | 100 tons | 100 tons  | 100 tons | 100 tons       | 50 tons |  |  |  |
| 603                        | 100 tons          | 100 tons | 100 tons | 100 tons | 100 tons  | 100 tons | 100 tons       | 48 tons |  |  |  |
| 604                        | 100 tons          | 100 tons | 100 tons | 100 tons | 100 tons  | 100 tons | 100 tons       | 49 tons |  |  |  |
| 604                        | 100 tons          | 100 tons | 100 tons | 100 tons | 100 tons  | 100 tons | 100 tons       | 53 tons |  |  |  |
| 605                        | 100 tons          | 100 tons | 100 tons | 100 tons | 100 tons  | 100 tons | 100 tons       | 53 tons |  |  |  |
| 605                        | 100 tons          | 100 tons | 100 tons | 100 tons | 100 tons  | 100 tons | 100 tons       | 51 tons |  |  |  |
| 606                        | 100 tons          | 100 tons | 100 tons | 100 tons | 100 tons  | 100 tons | 100 tons       | 51 tons |  |  |  |
| 606                        | 100 tons          | 100 tons | 100 tons | 100 tons | 100 tons  | 100 tons | 100 tons       | 53 tons |  |  |  |
| 607                        | 100 tons          | 100 tons | 100 tons | 100 tons | 100 tons  | 100 tons | 100 tons       | 53 tons |  |  |  |
| 607                        | 100 tons          | 100 tons | 100 tons | 100 tons | 100 tons  | 100 tons | 100 tons       | 55 tons |  |  |  |
| 600                        | 100 tons          | 100 tons | 100 tons | 100 tons | 100 tons  | 100 tons | 100 tons       | 53 tone |  |  |  |
| 600                        | 100 tons          | 100 tons | 100 tons | 100 tons | 100 tons  | 100 tons | 100 tons       | 55 tons |  |  |  |
| 609                        | 100 tons          | 100 tons | 100 tons | 100 tons | 100 tons  | 100 tons | 100 tons       | 55 tone |  |  |  |
| 610                        | 100 tons          | 100 tons | 100 tons | 100 tons | 100 tons  | 100 tons | 100 tons       | 50 tone |  |  |  |
| 610                        | 100 tons          | 100 tons | 100 tons | 100 tons | 100 tons  | 100 tons | 100 tons       | 58 tone |  |  |  |
| 611                        | 100 tone          | 100 tone | 100 tone | 100 tone | 100 tons  | 100 tone | 100 tone       | 63 tone |  |  |  |
| 611                        | 100 tone          | 100 tone | 100 tone | 100 tons | 100 tons  | 100 tone | 100 tone       | 63 tons |  |  |  |
| 612                        | 100 tons          | 100 tons | 100 tons | 100 tons | 100 tons  | 100 tons | 100 tons       | 63 tons |  |  |  |
| 612                        | 100 tons          | 100 tons | 100 tons | 100 tons | 100 tons  | 100 tons | 100 tons       | 63 tons |  |  |  |

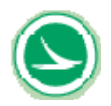

| Capacity on Loading Rating |                                  |          |          |          |           |          |          |         |  |  |  |
|----------------------------|----------------------------------|----------|----------|----------|-----------|----------|----------|---------|--|--|--|
|                            | Capacity in tons                 |          |          |          |           |          |          |         |  |  |  |
| NODE                       | service condition strength check |          |          |          |           |          |          |         |  |  |  |
|                            | top top                          |          | bottom   | bottom   | web       |          |          |         |  |  |  |
|                            | stress                           |          | stress   | stress   | principle | moment   | moment   | web     |  |  |  |
|                            | max                              | min      | max      | min      | stress    | max      | min      | shear   |  |  |  |
| 613                        | 100 tons                         | 100 tons | 100 tons | 100 tons | 100 tons  | 100 tons | 100 tons | 63 tons |  |  |  |
| 613                        | 100 tons                         | 100 tons | 100 tons | 100 tons | 100 tons  | 100 tons | 100 tons | 63 tons |  |  |  |
| 614                        | 100 tons                         | 100 tons | 100 tons | 97 tons  | 100 tons  | 100 tons | 100 tons | 63 tons |  |  |  |
| 614                        | 100 tons                         | 100 tons | 100 tons | 97 tons  | 100 tons  | 100 tons | 100 tons | 45 tons |  |  |  |
| 615                        | 100 tons                         | 100 tons | 100 tons | 100 tons | 100 tons  | 100 tons | 100 tons | 45 tons |  |  |  |
| 615                        | 100 tons                         | 100 tons | 100 tons | 100 tons | 100 tons  | 100 tons | 100 tons | 45 tons |  |  |  |
| 616                        | 100 tons                         | 100 tons | 100 tons | 100 tons | 100 tons  | 100 tons | 100 tons | 45 tons |  |  |  |
| 616                        | 100 tons                         | 100 tons | 100 tons | 100 tons | 100 tons  | 100 tons | 100 tons | 63 tons |  |  |  |
| 617                        | 100 tons                         | 100 tons | 100 tons | 100 tons | 100 tons  | 100 tons | 100 tons | 63 tons |  |  |  |
| 617                        | 100 tons                         | 100 tons | 100 tons | 100 tons | 99 tons   | 100 tons | 100 tons | 63 tons |  |  |  |
| 700                        |                                  | 100 tons | 100 tons |          | 92 tons   | 100 tons | 100 tons | 63 tons |  |  |  |

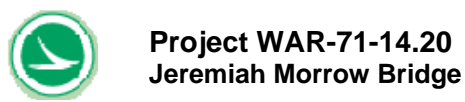

## Table 5-16 Transverse Results for Operating Rating (Standard HS) for Example 4

project: Jeremiah Morrow Bridge rating type: Operating Load Rating

Summary of rating in the transverse direction

#### Load Rating Result Transverse

| Minimum Capacity in Transverse  |  |  |  |  |  |
|---------------------------------|--|--|--|--|--|
| LOCATION OF MEMBER WITH MINIMUM |  |  |  |  |  |
| Minimum Capacity                |  |  |  |  |  |
| 41 tons Bottom Stress Controls  |  |  |  |  |  |

Minimum Capacity in Transverse LOCATION OF MEMBER WITH MINIMUM Minimum Capacity 47 tons Bottom Stress Controls

| Capacity in Tons of Individual Members |                                              |          |           |          |          | Capacity in Tons of Individual Members |   |         |            |            |           |            |          |          |
|----------------------------------------|----------------------------------------------|----------|-----------|----------|----------|----------------------------------------|---|---------|------------|------------|-----------|------------|----------|----------|
|                                        | Capacity in Tons at Top Slab on Deep Section |          |           |          |          | 1                                      |   | Car     | acity in T | ons at Top | Slab on S | hallow Sec | tion     |          |
| Nate #                                 |                                              | service  | condition |          | strengt  | h check                                | 1 | Plate # |            | service    | condition |            | strengt  | h check  |
|                                        | top                                          | top      | bottom    | bottom   |          |                                        | 1 |         | top        | top        | bottom    | bottom     |          |          |
|                                        | stress                                       | stress   | stress    | stress   | moment   | moment                                 |   |         | stress     | stress     | stress    | stress     | moment   | moment   |
|                                        | max                                          | min      | max       | min      | max      | min                                    |   |         | max        | min        | max       | min        | max      | min      |
| 1                                      | 75 tons                                      | 52 tons  | 100 tons  | 41 tons  | 53 tons  | 65 tons                                | 1 | v       | 82 tons    | 54 tons    | 100 tons  | 47 tons    | 59 tons  | 66 tons  |
|                                        |                                              |          |           |          |          |                                        |   | r -     |            |            |           |            |          |          |
|                                        |                                              |          |           |          |          |                                        |   |         |            |            |           |            |          |          |
|                                        |                                              |          |           |          |          |                                        |   |         |            |            |           |            |          |          |
|                                        | 100 tops                                     | 100 tons | 100 tops  | 100 tops | 100 tops | 100 tons                               |   | 1       | 100 tons   | 100 tops   | 100 tops  | 100 toos   | 100 tons | 100 tops |
| 2                                      | 100 tons                                     | 100 tons | 100 tons  | 100 tons | 100 tons | 100 tons                               |   | 2       | 100 tons   | 100 tons   | 100 tons  | 100 tons   | 100 tons | 100 tons |
| 2                                      | 100 tons                                     | 100 tons | 100 tons  | 100 tons | 100 tons | 100 tons                               |   | 1       | 100 tons   | 100 tons   | 100 tons  | 100 tons   | 100 tons | 100 tons |
| 4                                      | 100 tons                                     | 00 tons  | 100 tons  | 100 tons | 100 tons | 100 tons                               |   | i i     | 100 tons   | 80 tons    | 100 tons  | 100 tons   | 100 tons | 100 tons |
|                                        | 100 tons                                     | 81 tons  | 100 tons  | 100 tons | 100 tons | 100 tons                               |   | 2       | 100 tons   | 81 tons    | 100 tons  | 100 tons   | 100 tons | 100 tons |
| ĕ                                      | 100 tons                                     | 66 tons  | 100 tons  | 100 tons | 100 tons | 100 tons                               |   | ĕ       | 100 tons   | 66 tons    | 100 tons  | 100 tons   | 100 tons | 100 tons |
| ž                                      | 100 tons                                     | 70 tons  | 100 tons  | 100 tons | 100 tons | 97 tons                                |   | i ž     | 100 tons   | 70 tons    | 100 tons  | 100 tons   | 100 tons | 97 fons  |
| à                                      | 100 tons                                     | 81 tons  | 100 tons  | 100 tons | 100 tons | 100 tons                               |   | l á     | 100 tons   | 81 tons    | 100 tons  | 100 tons   | 100 tons | 100 tons |
| ě.                                     | 100 tons                                     | 05 tons  | 100 tons  | 100 tons | 100 tons | 100 tons                               |   | i õ     | 100 tons   | 05 tons    | 100 tons  | 100 tons   | 100 tons | 100 tons |
| 10                                     | 100 tons                                     | 98 tons  | 100 tons  | 100 tons | 100 tons | 100 tons                               |   | 10      | 100 tons   | 98 tons    | 100 tons  | 100 tons   | 100 tons | 100 tons |
| 11                                     | 100 tons                                     | 92 tons  | 100 tons  | 100 tons | 100 tons | 100 tons                               |   | 11      | 100 tons   | 92 tons    | 100 tons  | 100 tons   | 100 tons | 99 tons  |
| 12                                     | 100 tons                                     | 01 tons  | 100 tons  | 100 tons | 100 tons | 02 tons                                |   | 12      | 100 tons   | 01 tons    | 100 tons  | 100 tons   | 100 tons | 01 tons  |
| 13                                     | 100 tons                                     | 100 tons | 100 tons  | 100 tons | 100 tons | 100 tons                               |   | 13      | 100 tons   | 100 tons   | 100 tons  | 100 tons   | 100 tons | 100 tons |
| 14                                     | 100 tons                                     | 67 tons  | 100 tons  | 50 tons  | 34 tons  | 65 tons                                |   | 14      | 100 tons   | 68 tons    | 100 tons  | 52 tons    | 35 tons  | 66 tons  |
| 15                                     | 100 tons                                     | 84 tons  | 100 tons  | 54 tons  | 36 tons  | 81 tons                                |   | 15      | 100 tons   | 86 tons    | 100 tons  | 56 tons    | 38 tons  | 82 tons  |
| 16                                     | 100 tons                                     | 61 tons  | 100 tons  | 100 tons | 100 tons | 66 tons                                |   | 16      | 100 tons   | 63 tons    | 100 tons  | 100 tons   | 100 tons | 68 tons  |
| 17                                     | 100 tons                                     | 58 tons  | 100 tons  | 100 tons | 100 tons | 65 tons                                |   | 17      | 100 tons   | 60 tons    | 100 tons  | 100 tons   | 100 tons | 68 tons  |
| 18                                     | 100 tons                                     | 55 tons  | 100 tons  | 100 tons | 100 tons | 65 tons                                |   | 18      | 100 tons   | 57 tons    | 100 tons  | 100 tone   | 100 tons | 66 tons  |
| 19                                     | 100 tons                                     | 52 tons  | 100 tons  | 100 tons | 100 tons | 66 tons                                |   | 10      | 100 tons   | 54 tons    | 100 tons  | 100 tons   | 100 tons | 69 tons  |
| 20                                     | 100 tons                                     | 54 tons  | 100 tons  | 100 tons | 100 tons | 74 tons                                |   | 20      | 100 tons   | 56 tons    | 100 tons  | 100 tons   | 100 tons | 75 tons  |
| 21                                     | 100 tons                                     | 73 tons  | 100 tons  | 100 tons | 100 tons | 100 tons                               |   | 21      | 100 tons   | 76 tons    | 100 tons  | 100 tons   | 100 tons | 100 tons |
| 22                                     | 100 tons                                     | 65 tons  | 100 tons  | 100 tons | 100 tons | 100 tons                               |   | 22      | 100 tons   | 78 tons    | 100 tons  | 100 tone   | 100 tons | 100 tons |
| 23                                     | 100 tons                                     | 54 tons  | 100 tons  | 100 tons | 100 tons | 100 tons                               |   | 23      | 100 tons   | 65 tons    | 100 tons  | 100 tons   | 100 tons | 100 tons |
| 24                                     | 100 tons                                     | 59 tons  | 100 tons  | 54 tons  | 72 tons  | 100 tons                               |   | 24      | 100 tons   | 71 tons    | 100 tons  | 60 tons    | 81 tons  | 100 tons |
| 25                                     | 91 tons                                      | 66 tons  | 100 tons  | 49 tons  | 65 tons  | 100 tons                               |   | 25      | 100 tons   | 80 tons    | 100 tons  | 54 tons    | 71 tons  | 100 tons |
| 26                                     | 97 tons                                      | 78 tons  | 100 tons  | 54 tons  | 69 tons  | 100 tons                               |   | 26      | 100 tons   | 96 tons    | 100 tons  | 56 tons    | 72 tons  | 100 tons |
| 27                                     | 84 tons                                      | 100 tons | 100 tons  | 48 tons  | 60 tons  | 100 tons                               |   | 27      | 93 tons    | 100 tons   | 100 tons  | 53 tons    | 66 tons  | 100 tons |
| 28                                     | 75 tons                                      | 100 tons | 100 tons  | 42 tons  | 53 tons  | 100 tons                               |   | 28      | 82 tons    | 100 tons   | 100 tons  | 47 tons    | 59 tons  | 100 tons |
| 29                                     | 90 tons                                      | 100 tons | 100 tons  | 50 tons  | 64 tons  | 100 tons                               |   | 29      | 100 tons   | 100 tons   | 100 tons  | 57 tons    | 72 tons  | 100 tons |
| 30                                     | 100 tons                                     | 97 tons  | 100 tons  | 62 tons  | 84 tons  | 100 tons                               |   | 30      | 100 tons   | 100 tons   | 100 tons  | 68 tons    | 90 tons  | 100 tons |
| 31                                     | 83 tons                                      | 88 tons  | 100 tons  | 41 tons  | 59 tons  | 100 tons                               |   | 31      | 94 tons    | 100 tons   | 100 tons  | 48 tons    | 66 tons  | 100 tons |
| 32                                     | 91 tons                                      | 83 tons  | 100 tons  | 42 tons  | 64 tons  | 100 tons                               |   | 32      | 100 tons   | 92 tons    | 100 tons  | 52 tons    | 76 tons  | 100 tons |
| 33                                     | 100 tons                                     | 78 tons  | 100 tons  | 95 tons  | 100 tons | 100 tons                               |   | 33      | 100 tons   | 87 tons    | 100 tons  | 100 tons   | 100 tons | 100 tons |
| 34                                     | 100 tons                                     | 88 tons  | 100 tons  | 85 tons  | 100 tons | 100 tons                               |   | 34      | 100 tons   | 97 tons    | 100 tons  | 97 tons    | 100 tons | 100 tons |
| 35                                     | 100 tons                                     | 89 tons  | 100 tons  | 90 tons  | 100 tons | 100 tons                               |   | 35      | 100 tons   | 88 tons    | 100 tons  | 100 tons   | 100 tons | 100 tons |
| 36                                     | 100 tons                                     | 69 tons  | 100 tons  | 100 tons | 100 tons | 89 tons                                |   | 36      | 100 tons   | 69 tons    | 100 tons  | 100 tons   | 100 tons | 89 tons  |
| 37                                     | 100 tons                                     | 59 tons  | 100 tons  | 100 tons | 100 tons | 71 tons                                |   | 37      | 100 tons   | 59 tons    | 100 tons  | 100 tons   | 100 tons | 71 tons  |
| 38                                     | 100 tons                                     | 58 tons  | 100 tons  | 100 tons | 100 tons | 66 tons                                |   | 38      | 100 tons   | 58 tons    | 100 tons  | 100 tons   | 100 tons | 68 tons  |
| 39                                     | 100 tons                                     | 59 tons  | 100 tons  | 100 tons | 100 tons | 65 tons                                |   | 39      | 100 tons   | 60 tons    | 100 tons  | 100 tons   | 100 tons | 66 tons  |
| 40                                     | 100 tons                                     | 62 tons  | 100 tons  | 100 tons | 100 tons | 66 tons                                |   | 40      | 100 tons   | 63 tons    | 100 tons  | 100 tons   | 100 tons | 66 tons  |
| 41                                     | 100 tons                                     | 82 tons  | 100 tons  | 55 tons  | 38 tons  | 79 tons                                |   | 41      | 100 tons   | 83 tons    | 100 tons  | 60 tons    | 41 tons  | 80 tons  |
| 42                                     | 100 tons                                     | 68 tons  | 100 tons  | 49 tons  | 34 tons  | 66 tons                                |   | 42      | 100 tons   | 69 tons    | 100 tons  | 54 tons    | 38 tons  | 66 tons  |
| 43                                     | 100 tons                                     | 100 tons | 100 tons  | 100 tons | 100 tons | 100 tons                               |   | 43      | 100 tons   | 100 tons   | 100 tons  | 100 tons   | 100 tons | 100 tons |
| 44                                     | 100 tons                                     | 96 tons  | 100 tons  | 100 tons | 100 tons | 96 tons                                |   | 44      | 100 tons   | 95 tons    | 100 tons  | 100 tons   | 100 tons | 95 tons  |
| 45                                     | 100 tons                                     | 97 tons  | 100 tons  | 100 tons | 100 tons | 100 tons                               |   | 45      | 100 tons   | 97 tons    | 100 tons  | 100 tons   | 100 tons | 100 tons |
| 46                                     | 100 tons                                     | 97 tons  | 100 tons  | 100 tons | 100 tons | 100 tons                               |   | 46      | 100 tons   | 97 tons    | 100 tons  | 100 tons   | 100 tons | 100 tons |
| 47                                     | 100 tons                                     | 94 tons  | 100 tons  | 100 tons | 100 tons | 100 tons                               |   | 47      | 100 tons   | 94 tons    | 100 tons  | 100 tons   | 100 tons | 100 tons |
| 48                                     | 100 tons                                     | 80 tons  | 100 tons  | 100 tons | 100 tons | 100 tons                               |   | 48      | 100 tons   | 80 tons    | 100 tons  | 100 tons   | 100 tons | 100 tons |
| 49                                     | 100 tons                                     | 70 tons  | 100 tons  | 100 tons | 100 tons | 97 tons                                |   | 49      | 100 tons   | 70 tons    | 100 tons  | 100 tons   | 100 tons | 97 tons  |
| 50                                     | 100 tons                                     | 65 tons  | 100 tons  | 100 tons | 100 tons | 100 tons                               |   | 50      | 100 tons   | 65 tons    | 100 tons  | 100 tons   | 100 tons | 100 tons |
| 51                                     | 100 tons                                     | 80 tons  | 100 tons  | 100 tons | 100 tons | 100 tons                               |   | 51      | 100 tons   | 80 tons    | 100 tons  | 100 tons   | 100 tons | 100 tons |
| 52                                     | 100 tons                                     | 89 tons  | 100 tons  | 100 tons | 100 tons | 100 tons                               |   | 52      | 100 tons   | 89 tons    | 100 tons  | 100 tons   | 100 tons | 100 tons |
| 53                                     | 100 tons                                     | 100 tons | 100 tons  | 100 tons | 100 tons | 100 tons                               |   | 53      | 100 tons   | 100 tons   | 100 tons  | 100 tons   | 100 tons | 100 tons |
| 54                                     | 100 tons                                     | 100 tons | 100 tons  | 100 tons | 100 tons | 100 tons                               |   | 54      | 100 tons   | 100 tons   | 100 tons  | 100 tons   | 100 tons | 100 tons |
| 55                                     | 100 tons                                     | 100 tons | 100 tons  | 100 tons | 100 tons | 100 tons                               |   | 55      | 100 tons   | 100 tons   | 100 tons  | 100 tons   | 100 tons | 100 tons |
|                                        |                                              |          |           |          |          |                                        |   | 1       |            |            |           |            |          |          |

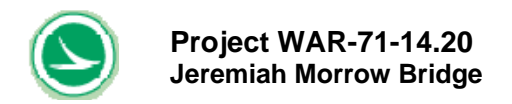

### 6.0 LOAD RATING

### 6.1 Load Rating Assumptions and Summary

The following load rating results for this bridge is based on the contract design drawings. Other assumptions in the ratings are as follows.

- AASHTO HS load (both truck load and lane load have been checked) are placed, four lanes for inventory rating and three lanes for operating rating.
- The maximum impact factor, 0.30, was used for transverse design. The impact factor for longitudinal design follows the guideline in AASHTO chapter 3.
- The bridge is rated assuming 30 years in service (long term effect) and in conjunction with a 0.0 kip/ft<sup>2</sup> future wearing surface load.
- The AASHTO multi-lane load reduction factor (AASHTO 3.12) has been used.

A re-evaluation of the inventory rating is required when the loading or the structure changes. A possible loading change would be the addition of an overlay. A structural change could result with damage, repair, or deterioration of a structural member.

| INVENTORY RATING |               |
|------------------|---------------|
| LOAD CASE        | RATING OF THE |
|                  | STRUCTURE     |
| Longitudinal     | 30            |
| Transverse       | 30            |
| Controlling      | 30            |

| OPERATING RATING |               |
|------------------|---------------|
| LOAD CASE        | RATING OF THE |
|                  | STRUCTURE     |
| Longitudinal     | 45            |
| Transverse       | 41            |
| Controlling      | 41            |

### 6.2 Load Rating Observations

The load rating results on permit vehicle (user defined) indicate that the bridge has plenty of capacity in the longitudinal direction if permit truck passes the bridge without adjacent normal traffic. The controlling for load rating is in transverse direction. This matches with experience that for a long span concrete bridge, such as Jeremiah Morrow Bridge. Since the majority of the load in longitudinal direction are from dead load, therefore, live load rating of permit truck in the longitudinal direction may not control. On the other hand, live load contributes to the majority of loads in transverse direction and will be the controlling case. However, transverse rating is not necessary controlling if the permit truck is with adjacent normal traffic because of increasing live loads.

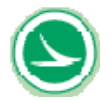

Project WAR-71-14.20 Jeremiah Morrow Bridge

In the transverse direction, the controlling load case typically happens at local level, meaning controlled by a wheel load or a set of closely placed wheel loads. Also, the deck bending is very sensitive to the load location.

The above observations are important for load permitting process. Attention shall be paid to avoid (or carefully check) large concentrated loads. Also, modifying the vehicle path (offset from the PGL) and distance "Y" between permit truck and adjacent traffic can significantly reduce the deck moment.

It is recommended that user shall use the load rating spreadsheets to run the actual rating if the vehicle is different from HS25 with a wheel heavier than 19 kips. The reason is because deck bending is very sensitive to the load location and its concentrated loading. After the user has determined the wheel position, one shall use the load rating spreadsheet to run the actual rating.

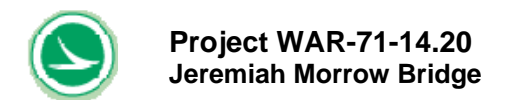

### 7.0 REFERENCES

- [1] <u>AASHTO Manual for Condition Evaluation of Bridges</u>, 1994 Second Edition, with 1995, 1996, 1998 and 2000 Interim Revisions.
- [2] AASHTO Standard Specifications for Highway Bridges, 17th Edition
- [3] <u>AASHTO LRFD Bridge Design Specifications, 4th Edition 200, with 2008 Interim</u> <u>Provisions</u>
- [4] AASHTO Guide Specifications for Segmental Bridges, 3.
- [5] <u>Construction and Design of Prestressed Concrete Segmental Bridges, Walter Podolny</u> Jr., Ph.D., P.E., and Jean M. Muller, 1982, John Wiley & Sons

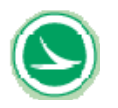

Project WAR-71-14.20 Jeremiah Morrow Bridge

### **APPENDIX A – DESCRIPTION of the BRIDGE (Figures 1-1 through 1-13)** AND LOAD CONFIGURATION OF USER DEFINED VEHICLE

- Figure 1-1 Plan and Elevation
- Figure 1-2 Cross Section2
- Figure 1-3 Top Slab Tendon 1
- Figure 1-4 Top Slab Tendon 2
- Figure 1-5 Top Slab Tendon 3
- Figure 1-6 Bottom Slab Tendon 1
- Figure 1-7 Bottom Slab Tendon 2
- Figure 1-8 Bottom Slab Tendon 3
- Figure 1-9 Bottom Slab Tendon 4
- External Tendon 1
- Figure 1-10
- Figure 1-11 **External Tendon 2**
- Figure 1-12 Transverse Tendon Profile
- Figure 1-13 16' Typical Segment Reinforcement

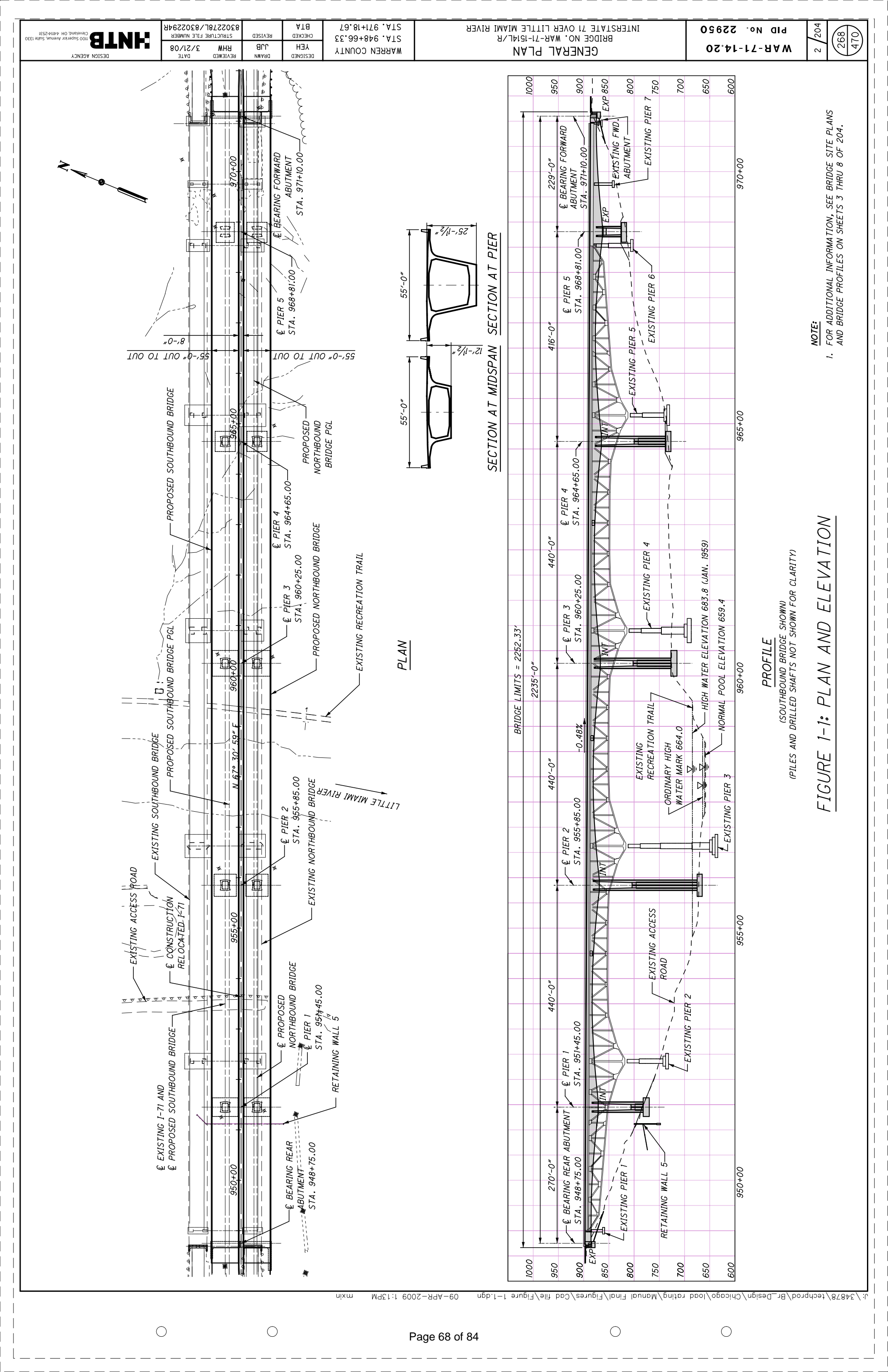

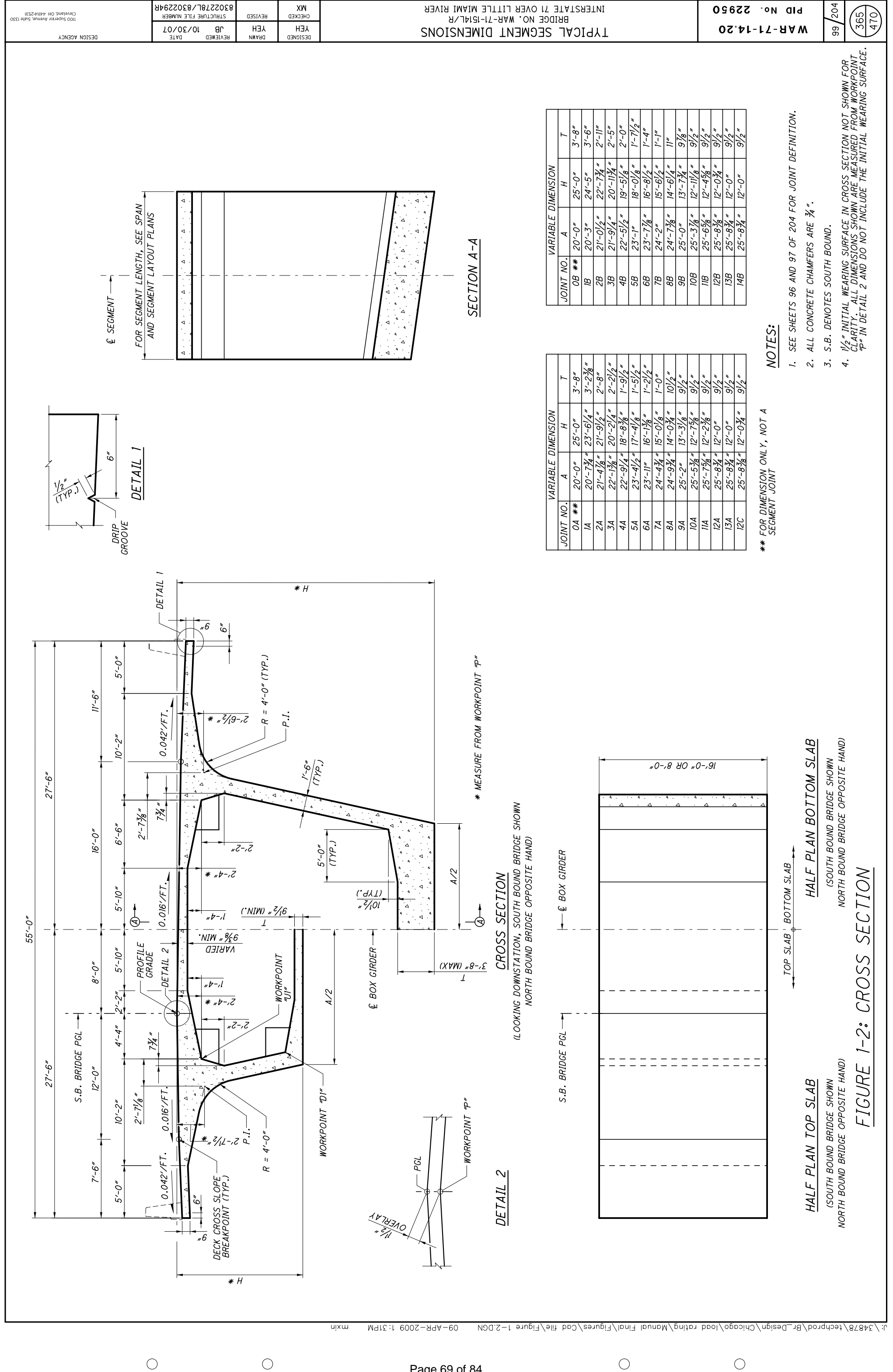

Page 69 of 84

 $\bigcirc$ 

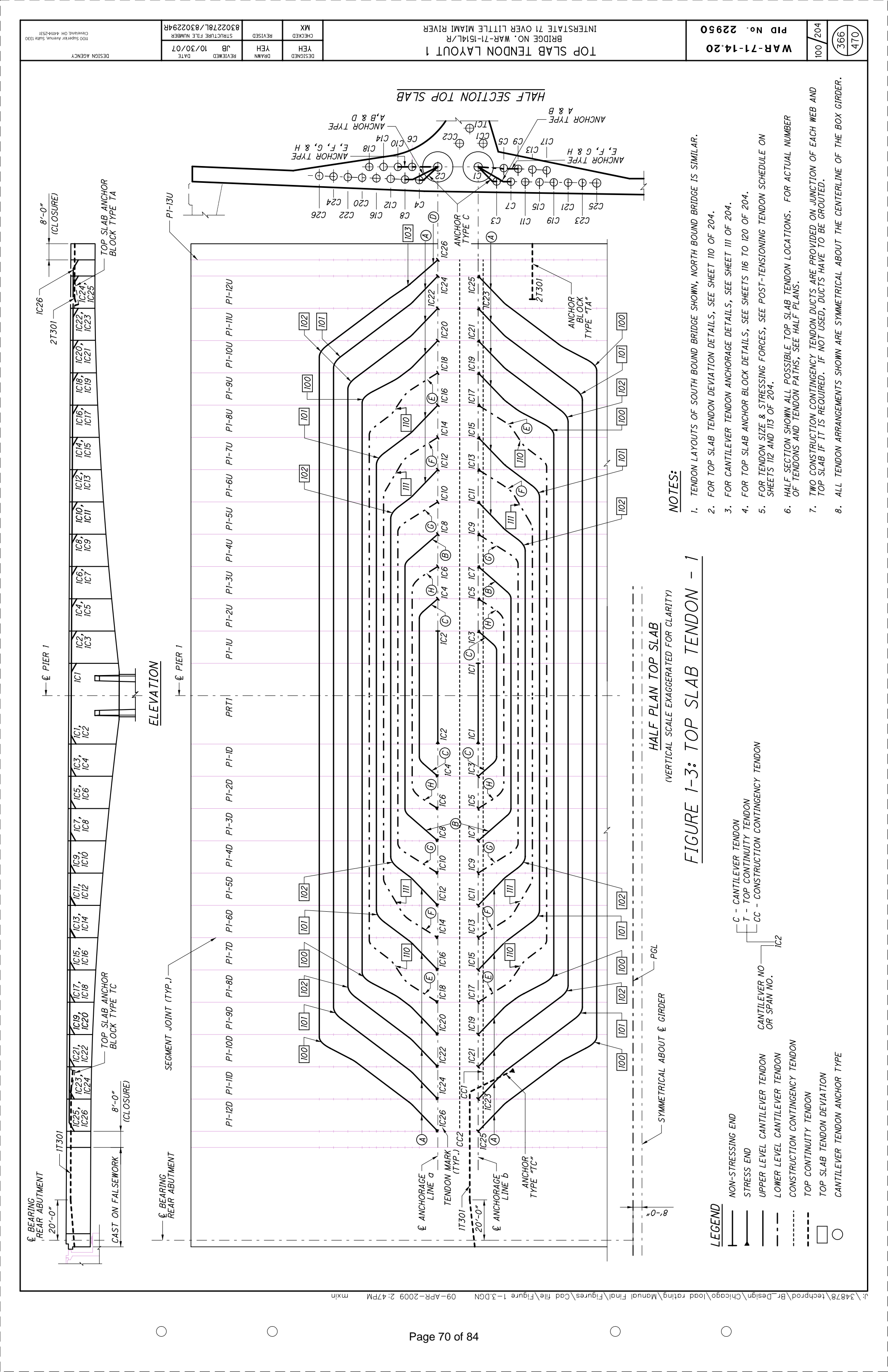

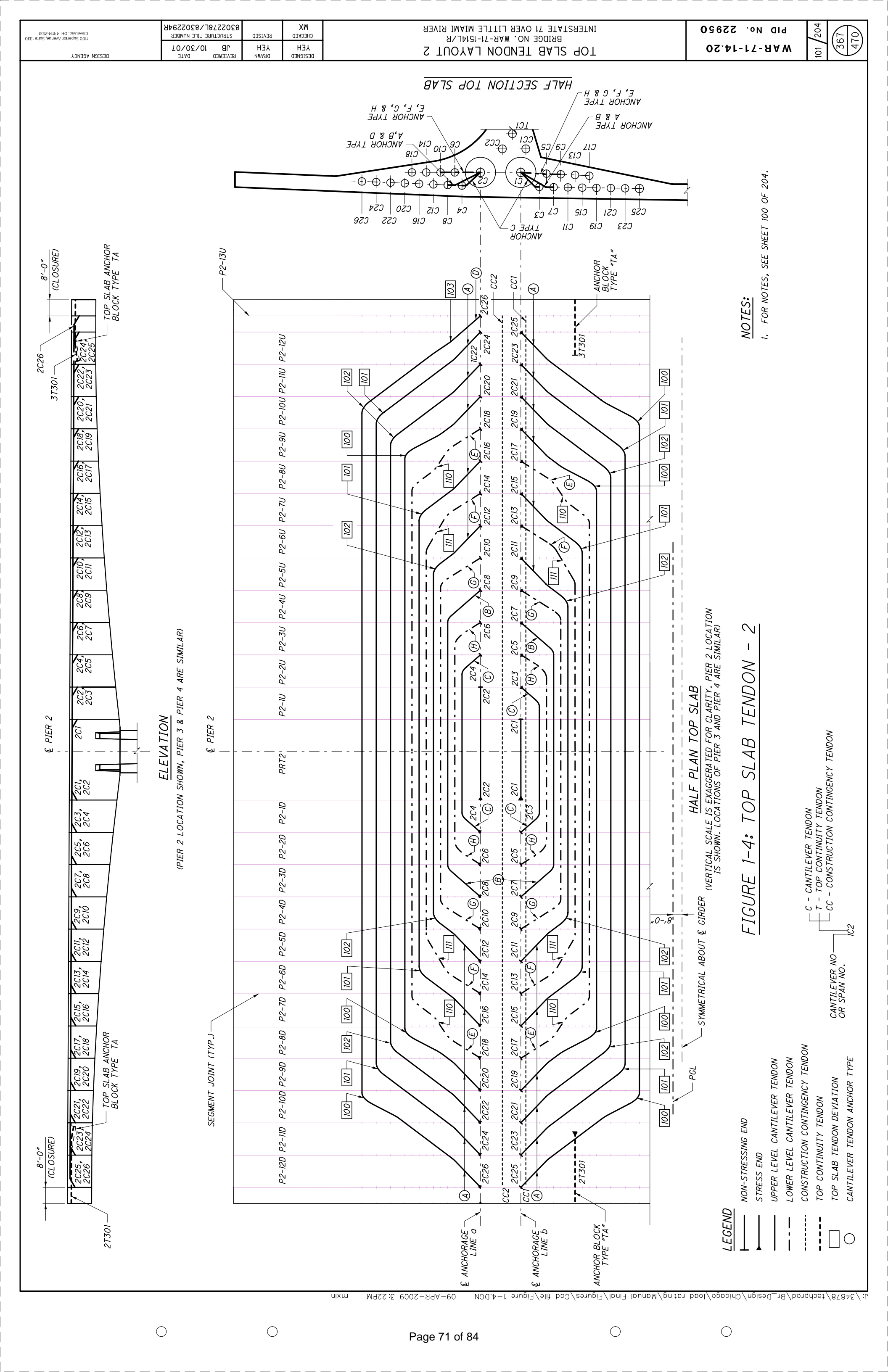

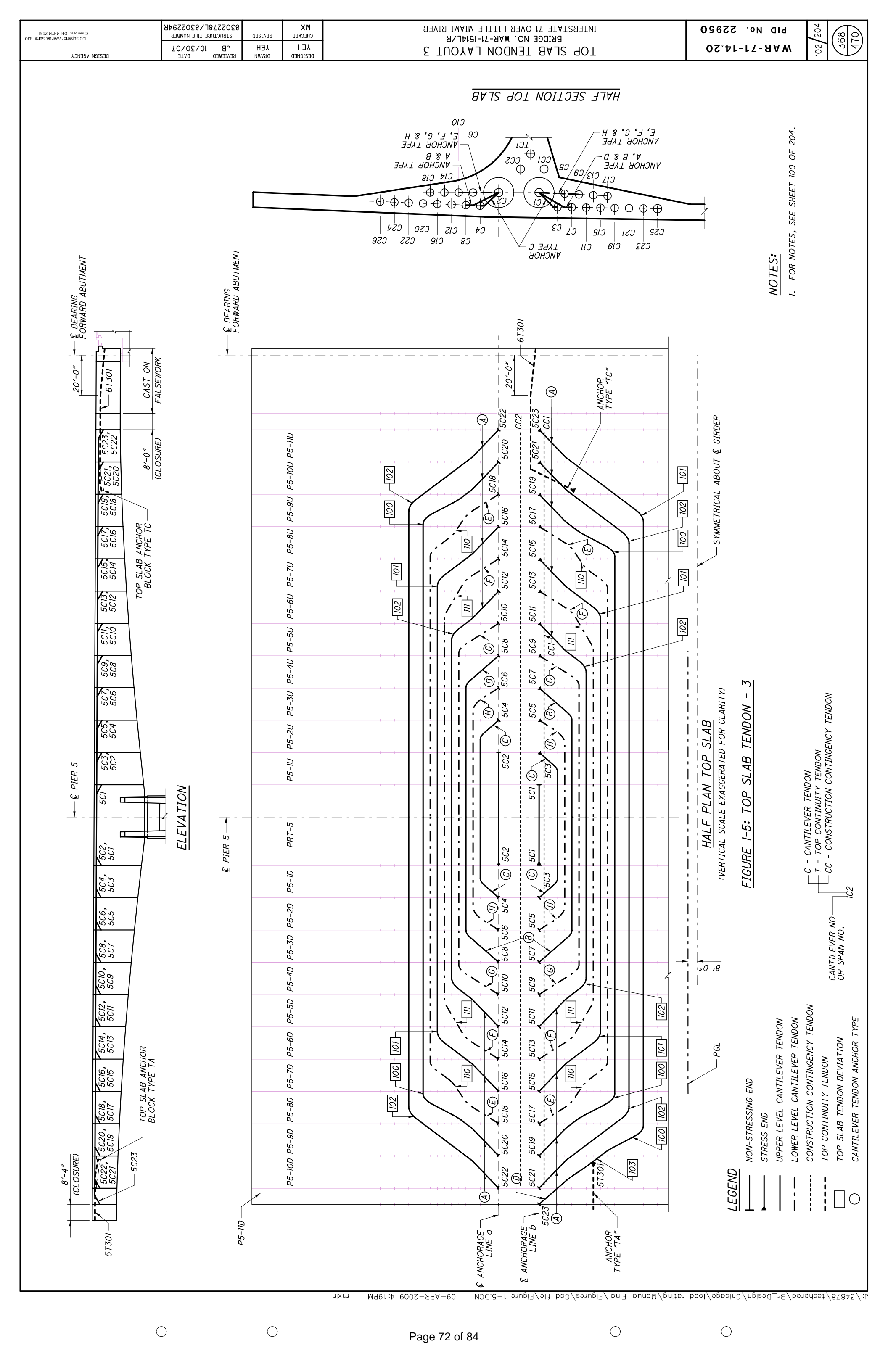
| Cleveland, OH 44114-2531<br>1100 Superior Avenue, Suite 1330<br>Cleveland, OH 44114-2531                                                                                                    | AEH         AB         JOCS218C1082 E1LE         MBER           VEH         AB         JO(30/01         JO(30/01)         JO(30/01)                                                                                                    | MX<br>CHECKED<br>JERKED<br>DE2104ED | BOTTOM SLAB TENDON LAYOUT 1<br>BRIDGE NO. שבת-זו-זפוער<br>INTERSTATE 71 OVER LITTLE MIAMI RIVER                                                                                                    | РІД И⊙. 22950<br>РІД И⊙. 22950                                                                                                    | 104 204<br>370<br>470                                                                                               |
|----------------------------------------------------------------------------------------------------|----------------------------------------------------------------------------------------------------|-------------------------------------|----------------------------------------------------------------------------------------------------|----------------------------------------------------------------------------------------------------|----------------------------------------------------------------------------------------------------|
| <ul> <li><u>NOTES:</u></li> <li>I. TENDON LAYOUTS OF SOUTH BOUND BRIDGE SHOWN, NORTH BOUND BRIDGE IS SIMILAR.</li> <li>2. FOR BOTTOM SLAB TENDON DEVIATION DETAILS, SEE SHEET 110 OF 204.</li> <li>3. FOR BOTTOM SLAB ANCHOR BLOCK DETAILS, SEE SHEETS 122 TO 127 OF 204.</li> <li>4. FOR TENDON SIZE &amp; STRESSING FORCES, SEE POST-TENSIONING TENDON SCHEDULE</li> </ul> | ON SHEETS ILZ AND ILS OF 204.<br>5. HALF SECTION SHOWN ALL POSSIBLE BOTTOM SLAB TENDON LOCATIONS. FOR ACTUAL<br>NUMBER OF TENDONS AND TENDON PATHS, SEE HALF PLANS.<br>6. ALL TENDON ARRANGEMENTS SHOWN ARE SYMMETRICAL ABOUT THE CENTERLINE OF<br>THE BOX GIRDER. |                                     | BOLTOM TENDON<br>BOLTOM TENDON<br>BOLTON | TENDON     DUCT DESIGNATION       MARK     FOR STRAIGHT PORTION       IB1     B1       IB2     B2       IB3     B2       IB3     B4 |                                                                                                    |
| PHRAGM                                                                                                    | CLOSURE<br>CLOSURE<br>SPAN I<br>ELEVATION<br>(TOP PT & EXTERNAL PT NOT SHOWN FOR CLARITY)                                                                                                    |                                     | TENDON MARK<br>TENDON MARK<br>BI<br>BI<br>BI<br>BI<br>BI<br>BI<br>BI<br>BI<br>BI<br>BI                                                                                                    | HALF PLAN BOTTOM SLAB<br>(VERTICAL SCALE EXAGGERATED FOR CLARITY)<br>FIGURE 1-6: BOTTOM SLAB TENDON -1                              | ESSING END<br>IND<br>SLAB TENDON DEVIATION CANTILEVER NO.<br>SLAB ANCHOR BLOCK TYPE B2<br>SLAB ANCHOR BLOCK TYPE B2 |

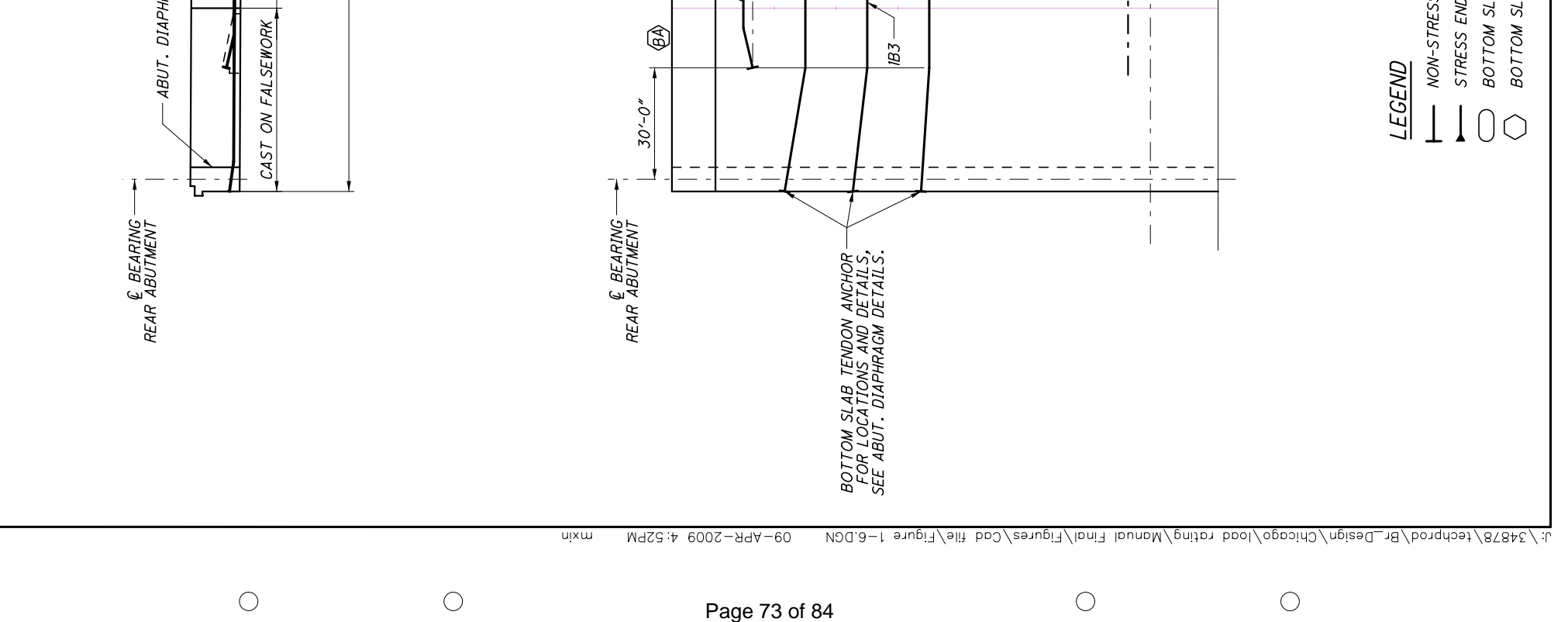

Page 73 of 84

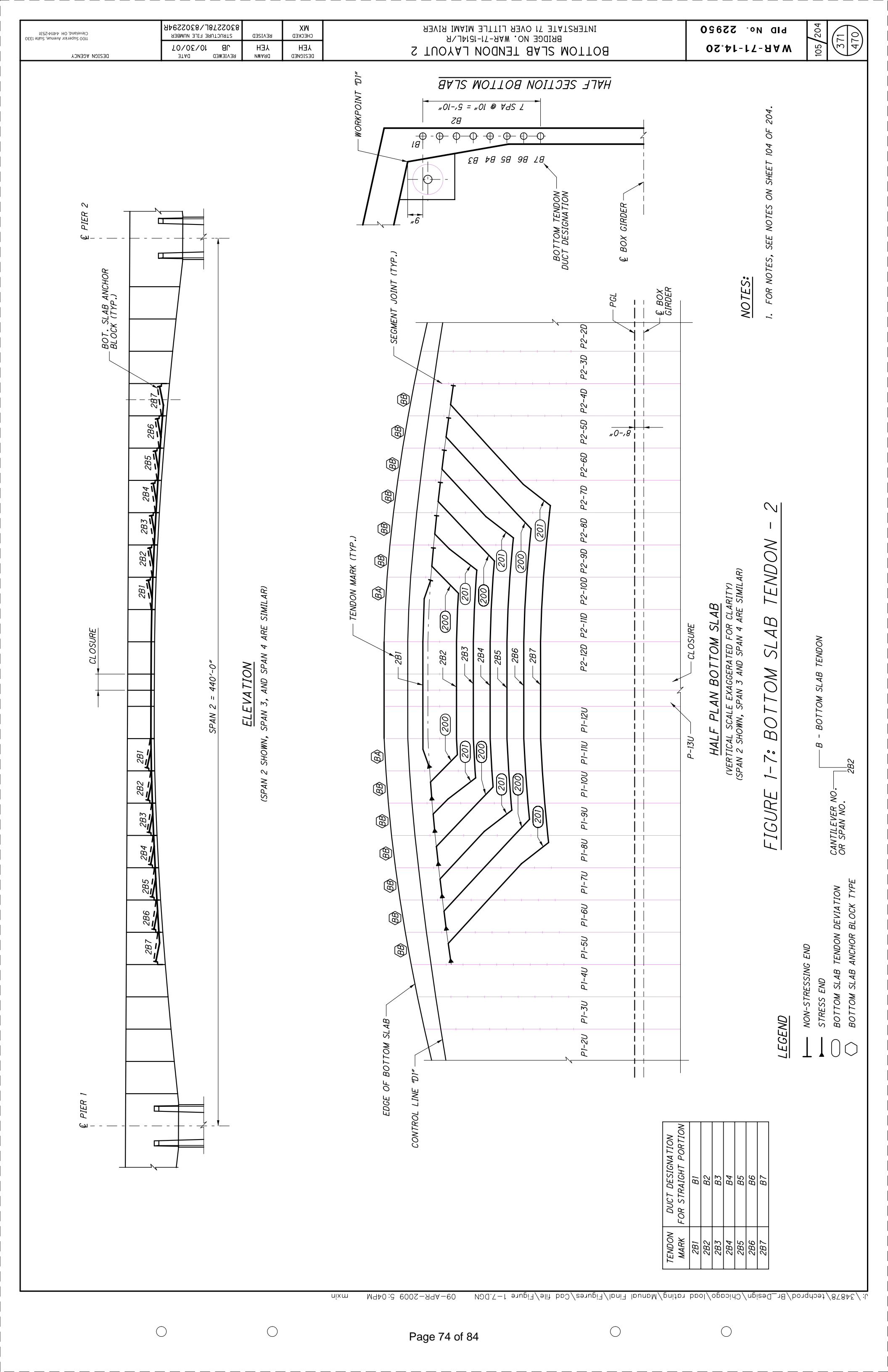

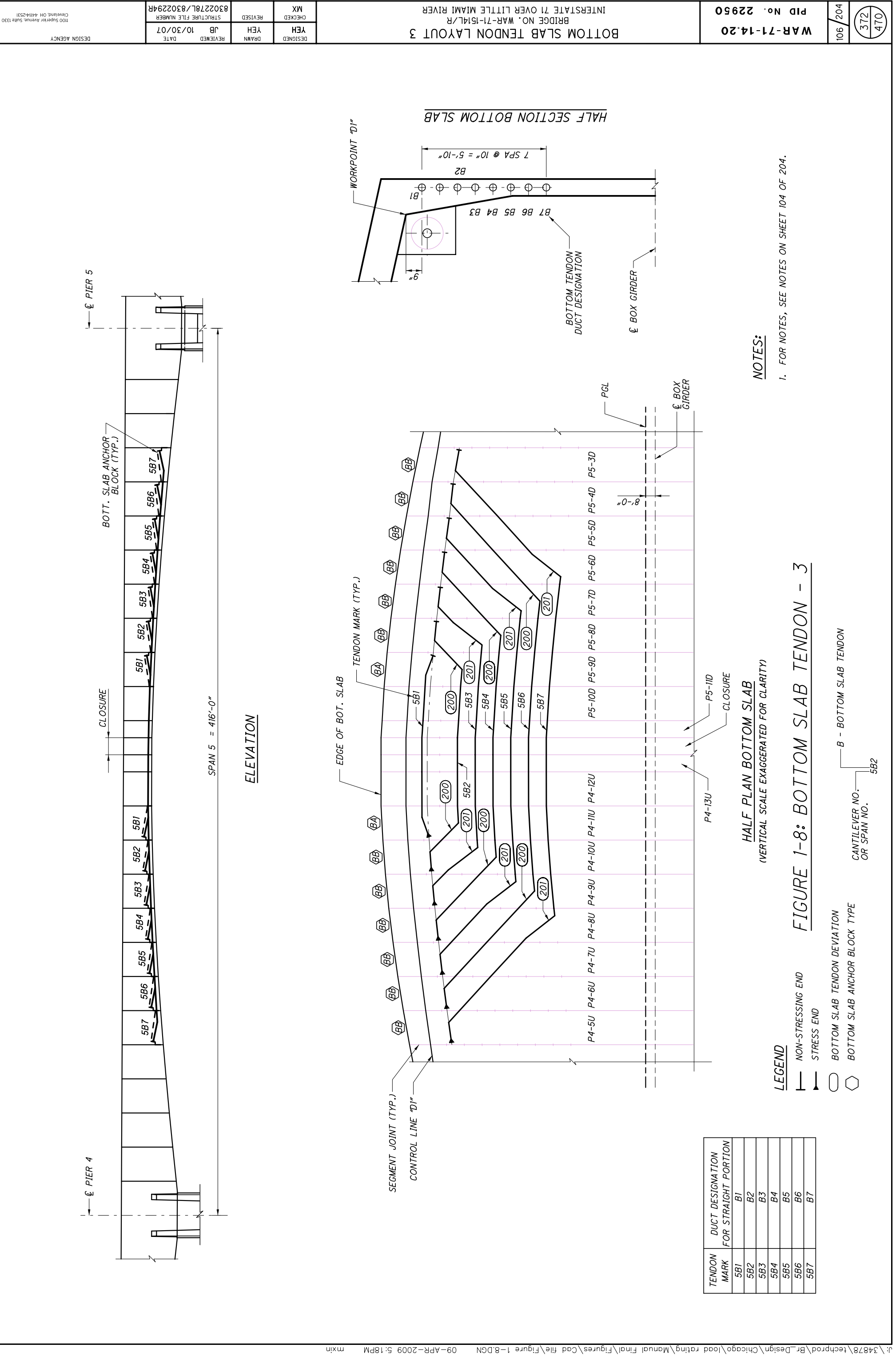

Page 75 of 84

 $\bigcirc$ 

 $\bigcirc$ 

| Clevelaud, OH 44114-2531 | 8302278L/8302294R | REVISED    | <b>WX</b><br>снескер | BRIDGE NO. WAR-71-1514L/R<br>BRIDGE NO. WAR-71-1514L/R<br>INTERSTATE 71 OVER LITTLE MIAMI RIVER | ЫD И0° 55820 | 204 |    |
|--------------------------|-------------------|------------|----------------------|-------------------------------------------------------------------------------------------------|--------------|-----|----|
| 10020A NOICOU            |                   | <b>YEH</b> | <b>JEH</b>           |                                                                                                 | 02.41-17-AAW | 06  | 19 |

 $\bigcirc$  $\bigcirc$ 

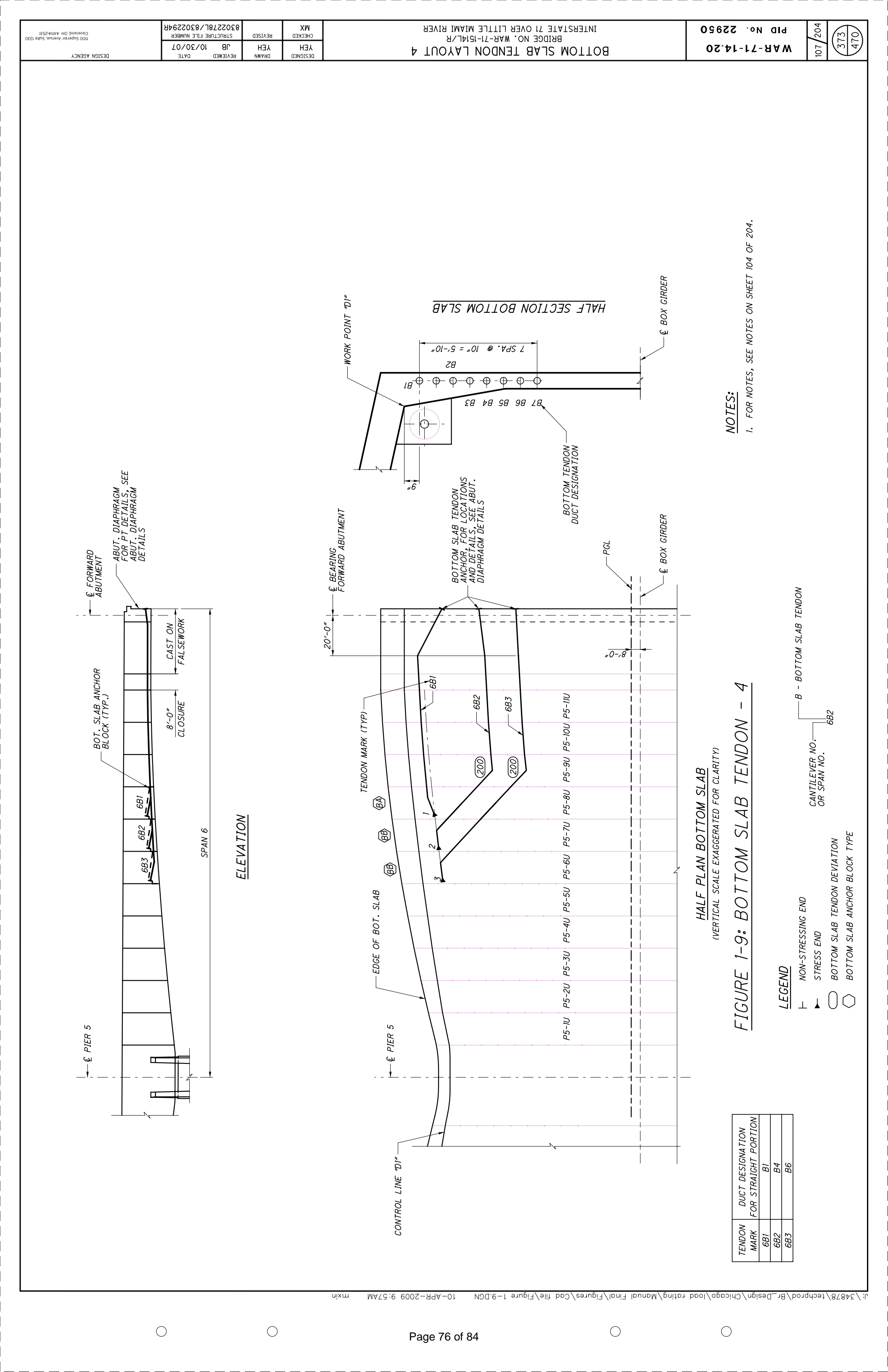

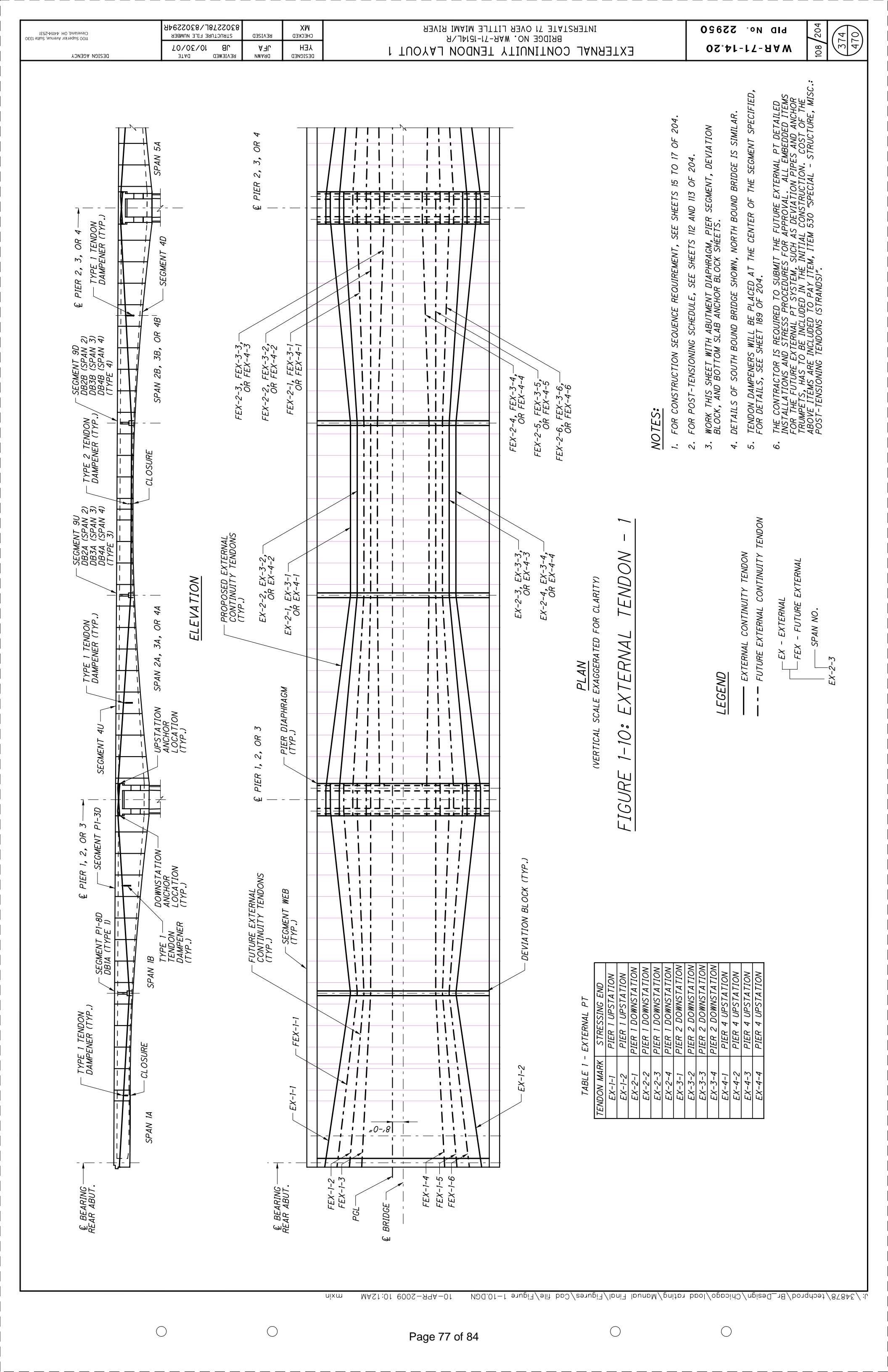

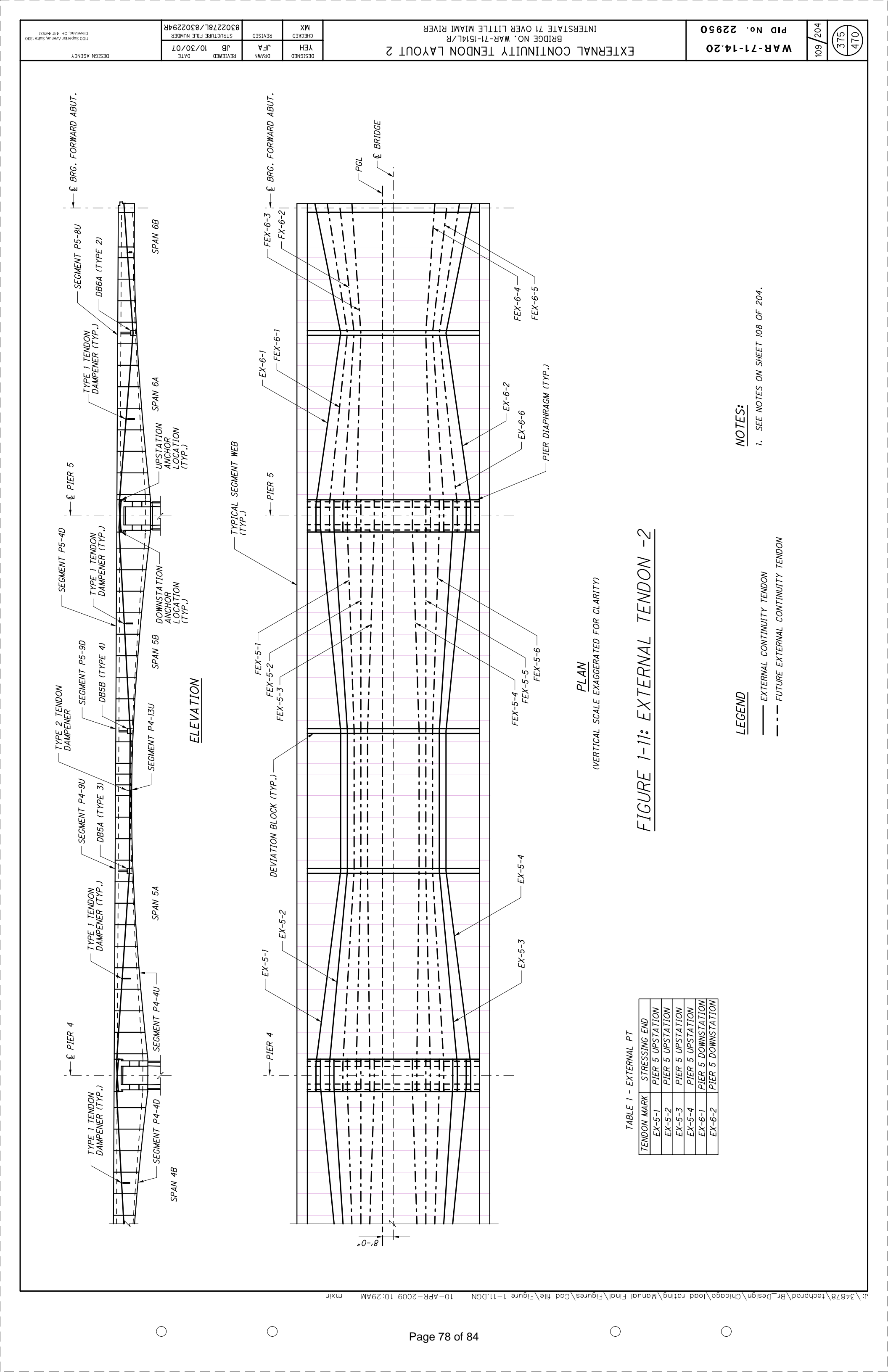

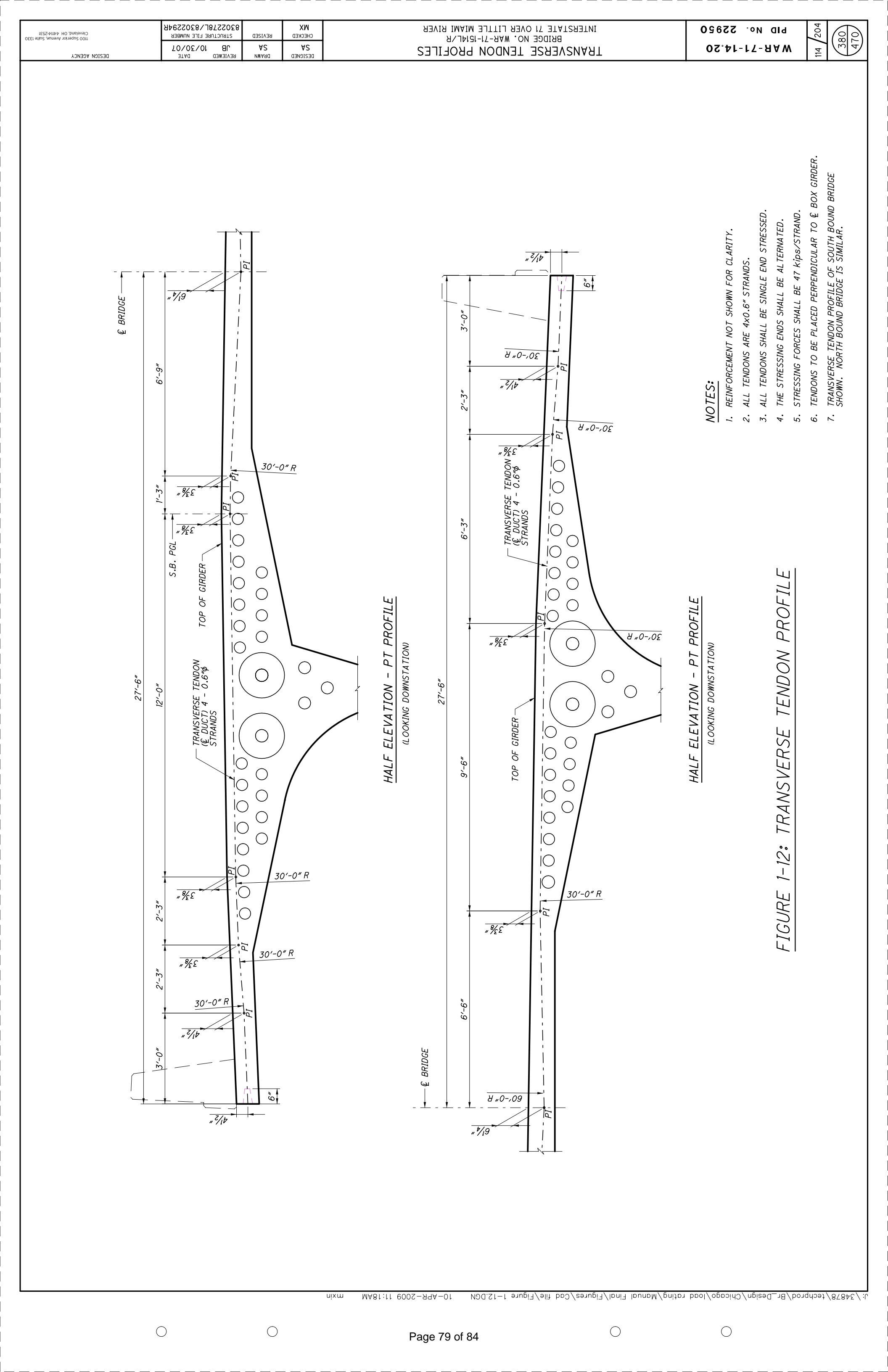

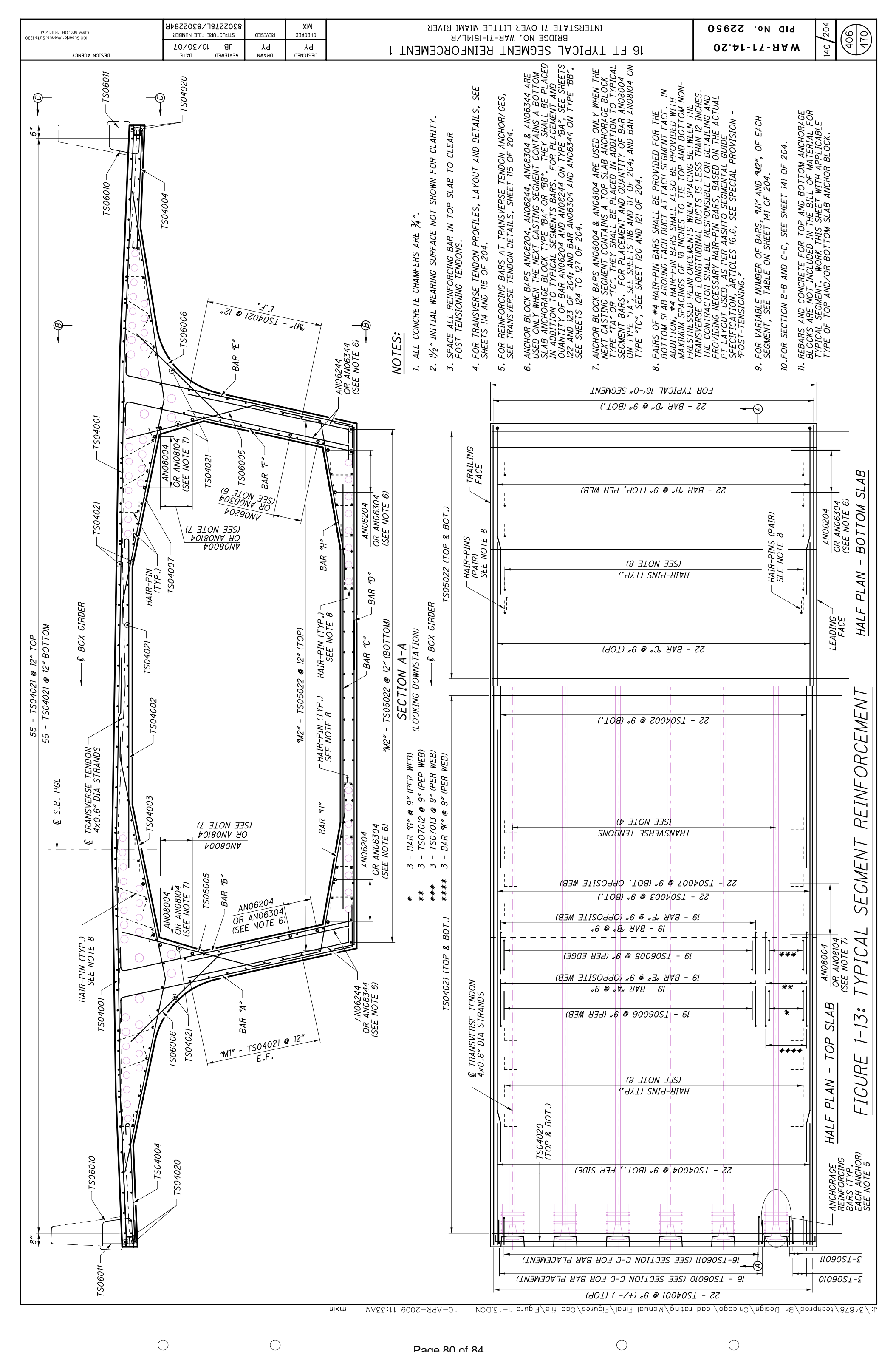

Page 80 of 84

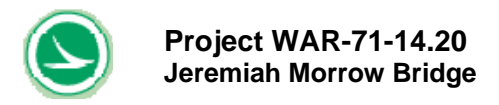

## APPENDIX B – LOAD CONFIGURATION OF USER DEFINED VEHICLE

- **Figure 2-1** Definition of Load Configurations (User-Defined Vehicle)
- **Figure 5-1** Permit (User Defined) Wheel Configurations for Example 1
- Figure 5-2 Permit (User Defined) Wheel Configurations for Example 2

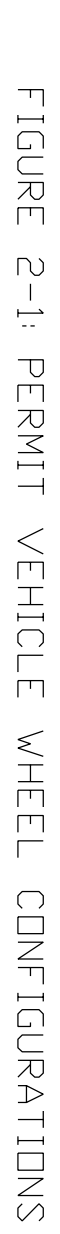

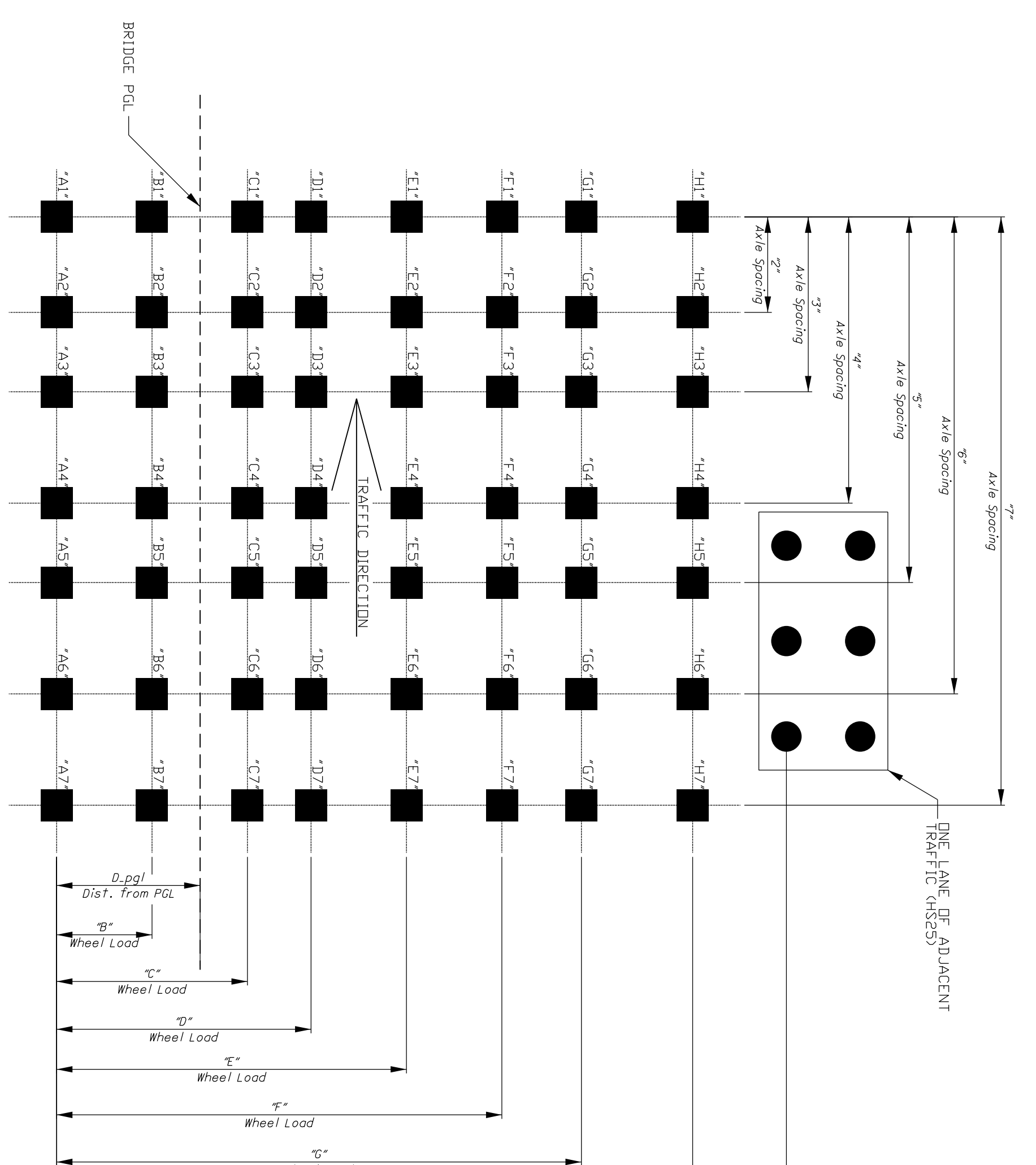

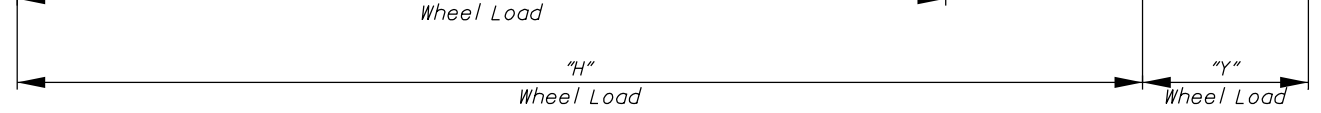

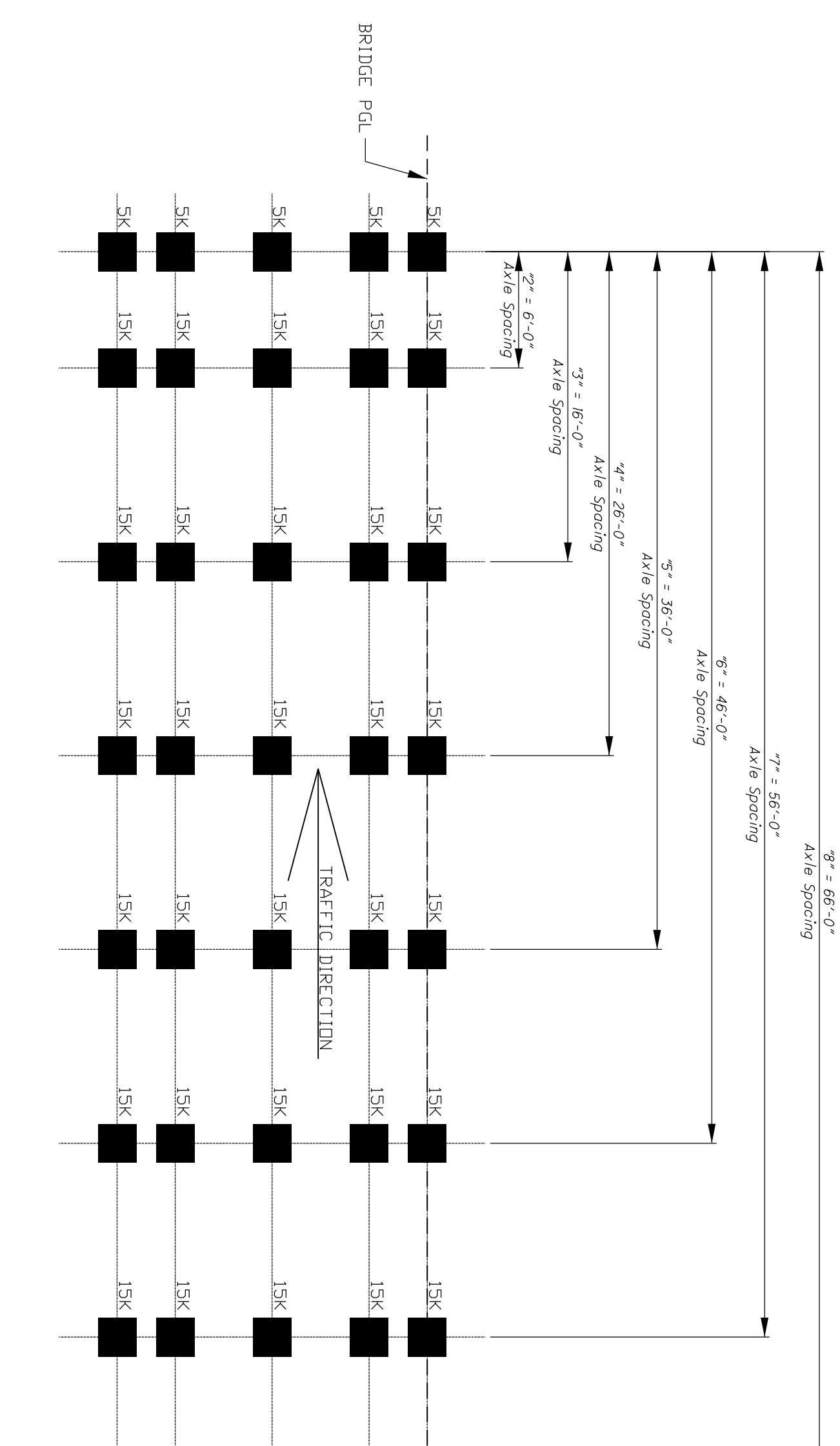

FIGURE 5-1: PERMIT (USER DEFINED) WHEEL CONFIGURATION FOR EXAMPLE

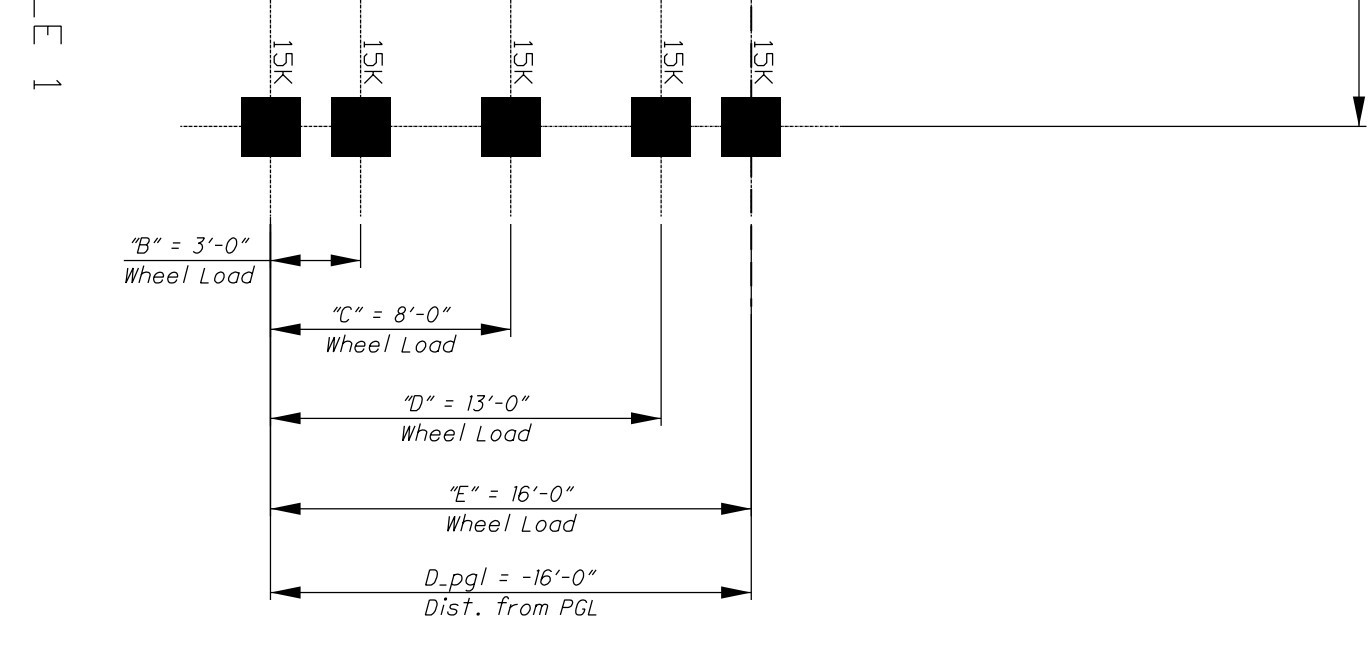

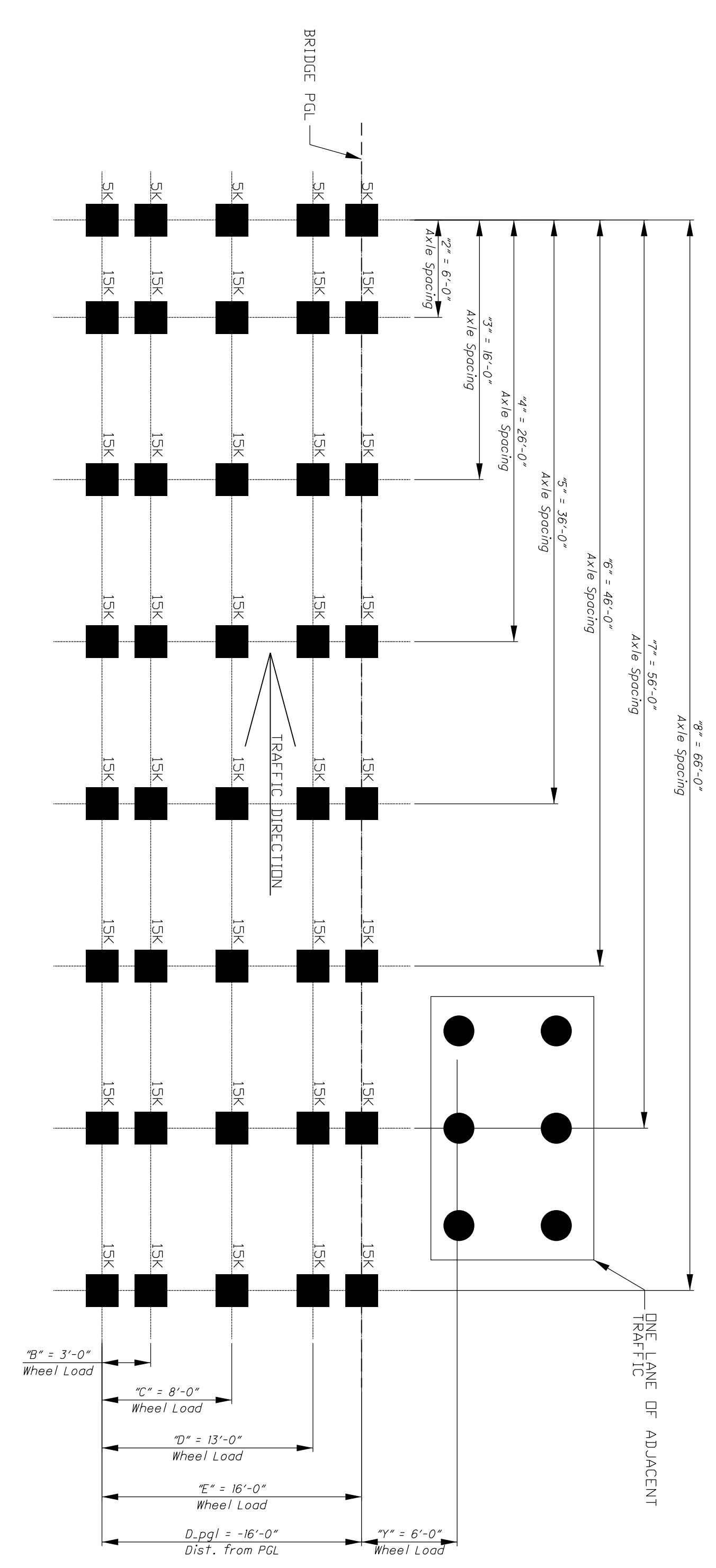

FIGURE 5-2: PERMIT (USER DEFINED) WHEEL CONFIGURATION FOR EXAMPLE